**Nokia Customer Care** 

# Service Manual

### RM-217; RM-222 (Nokia 6300; Nokia 6300b) **Mobile Terminal**

Part No: 9255319 (Issue 1)

**COMPANY CONFIDENTIAL** 

#### NOKIA

Copyright © 2007 Nokia. All rights reserved.

#### Amendment Record Sheet

| Amendment No | Date    | Inserted By | Comments |
|--------------|---------|-------------|----------|
| Issue 1      | 01/2007 | ET          |          |

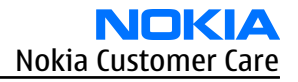

#### Copyright

Copyright © 2007 Nokia. All rights reserved.

Reproduction, transfer, distribution or storage of part or all of the contents in this document in any form without the prior written permission of Nokia is prohibited.

Nokia, Nokia Connecting People, and Nokia X and Y are trademarks or registered trademarks of Nokia Corporation. Other product and company names mentioned herein may be trademarks or tradenames of their respective owners.

Nokia operates a policy of continuous development. Nokia reserves the right to make changes and improvements to any of the products described in this document without prior notice.

Under no circumstances shall Nokia be responsible for any loss of data or income or any special, incidental, consequential or indirect damages howsoever caused.

The contents of this document are provided "as is". Except as required by applicable law, no warranties of any kind, either express or implied, including, but not limited to, the implied warranties of merchantability and fitness for a particular purpose, are made in relation to the accuracy, reliability or contents of this document. Nokia reserves the right to revise this document or withdraw it at any time without prior notice.

The availability of particular products may vary by region.

#### IMPORTANT

This document is intended for use by qualified service personnel only.

#### Warnings and cautions

#### Warnings

- IF THE DEVICE CAN BE INSTALLED IN A VEHICLE, CARE MUST BE TAKEN ON INSTALLATION IN VEHICLES FITTED WITH ELECTRONIC ENGINE MANAGEMENT SYSTEMS AND ANTI-SKID BRAKING SYSTEMS. UNDER CERTAIN FAULT CONDITIONS, EMITTED RF ENERGY CAN AFFECT THEIR OPERATION. IF NECESSARY, CONSULT THE VEHICLE DEALER/ MANUFACTURER TO DETERMINE THE IMMUNITY OF VEHICLE ELECTRONIC SYSTEMS TO RF ENERGY.
- THE PRODUCT MUST NOT BE OPERATED IN AREAS LIKELY TO CONTAIN POTENTIALLY EXPLOSIVE ATMOSPHERES, FOR EXAMPLE, PETROL STATIONS (SERVICE STATIONS), BLASTING AREAS ETC.
- OPERATION OF ANY RADIO TRANSMITTING EQUIPMENT, INCLUDING CELLULAR TELEPHONES, MAY INTERFERE WITH THE FUNCTIONALITY OF INADEQUATELY PROTECTED MEDICAL DEVICES. CONSULT A PHYSICIAN OR THE MANUFACTURER OF THE MEDICAL DEVICE IF YOU HAVE ANY QUESTIONS. OTHER ELECTRONIC EQUIPMENT MAY ALSO BE SUBJECT TO INTERFERENCE.
- BEFORE MAKING ANY TEST CONNECTIONS, MAKE SURE YOU HAVE SWITCHED OFF ALL EQUIPMENT.

#### Cautions

- Servicing and alignment must be undertaken by qualified personnel only.
- Ensure all work is carried out at an anti-static workstation and that an anti-static wrist strap is worn.
- Ensure solder, wire, or foreign matter does not enter the telephone as damage may result.
- Use only approved components as specified in the parts list.
- Ensure all components, modules, screws and insulators are correctly re-fitted after servicing and alignment.
- Ensure all cables and wires are repositioned correctly.
- During testing never activate the GSM transmitter without a proper antenna load, otherwise the GSM PA may be damaged.

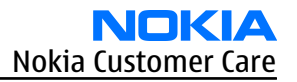

#### For your safety

#### **QUALIFIED SERVICE**

Only qualified personnel may install or repair phone equipment.

#### **ACCESSORIES AND BATTERIES**

Use only approved accessories and batteries. Do not connect incompatible products.

#### **CONNECTING TO OTHER DEVICES**

When connecting to any other device, read its user's guide for detailed safety instructions. Do not connect incompatible products.

#### Care and maintenance

This product is of superior design and craftsmanship and should be treated with care. The suggestions below will help you to fulfil any warranty obligations and to enjoy this product for many years.

- Keep the phone and all its parts and accessories out of the reach of small children.
- Keep the phone dry. Precipitation, humidity and all types of liquids or moisture can contain minerals that will corrode electronic circuits.
- Do not use or store the phone in dusty, dirty areas. Its moving parts can be damaged.
- Do not store the phone in hot areas. High temperatures can shorten the life of electronic devices, damage batteries, and warp or melt certain plastics.
- Do not store the phone in cold areas. When it warms up (to its normal temperature), moisture can form inside, which may damage electronic circuit boards.
- Do not drop, knock or shake the phone. Rough handling can break internal circuit boards.
- Do not use harsh chemicals, cleaning solvents, or strong detergents to clean the phone.
- Do not paint the phone. Paint can clog the moving parts and prevent proper operation.
- Use only the supplied or an approved replacement antenna. Unauthorised antennas, modifications or attachments could damage the phone and may violate regulations governing radio devices.

All of the above suggestions apply equally to the product, battery, charger or any accessory.

#### **ESD protection**

Nokia requires that service points have sufficient ESD protection (against static electricity) when servicing the phone.

Any product of which the covers are removed must be handled with ESD protection. The SIM card can be replaced without ESD protection if the product is otherwise ready for use.

To replace the covers ESD protection must be applied.

All electronic parts of the product are susceptible to ESD. Resistors, too, can be damaged by static electricity discharge.

All ESD sensitive parts must be packed in metallized protective bags during shipping and handling outside any ESD Protected Area (EPA).

Every repair action involving opening the product or handling the product components must be done under ESD protection.

ESD protected spare part packages MUST NOT be opened/closed out of an ESD Protected Area.

For more information and local requirements about ESD protection and ESD Protected Area, contact your local Nokia After Market Services representative.

#### **Battery information**

**Note:** A new battery's full performance is achieved only after two or three complete charge and discharge cycles!

The battery can be charged and discharged hundreds of times but it will eventually wear out. When the operating time (talk-time and standby time) is noticeably shorter than normal, it is time to buy a new battery.

Use only batteries approved by the phone manufacturer and recharge the battery only with the chargers approved by the manufacturer. Unplug the charger when not in use. Do not leave the battery connected to a charger for longer than a week, since overcharging may shorten its lifetime. If left unused a fully charged battery will discharge itself over time.

Temperature extremes can affect the ability of your battery to charge.

For good operation times with Ni-Cd/NiMh batteries, discharge the battery from time to time by leaving the product switched on until it turns itself off (or by using the battery discharge facility of any approved accessory available for the product). Do not attempt to discharge the battery by any other means.

Use the battery only for its intended purpose.

Never use any charger or battery which is damaged.

Do not short-circuit the battery. Accidental short-circuiting can occur when a metallic object (coin, clip or pen) causes direct connection of the + and - terminals of the battery (metal strips on the battery) for example when you carry a spare battery in your pocket or purse. Short-circuiting the terminals may damage the battery or the connecting object.

Leaving the battery in hot or cold places, such as in a closed car in summer or winter conditions, will reduce the capacity and lifetime of the battery. Always try to keep the battery between 15°C and 25°C (59°F and 77° F). A phone with a hot or cold battery may temporarily not work, even when the battery is fully charged. Batteries' performance is particularly limited in temperatures well below freezing.

Do not dispose of batteries in a fire!

Dispose of batteries according to local regulations (e.g. recycling). Do not dispose as household waste.

#### **Company Policy**

Our policy is of continuous development; details of all technical modifications will be included with service bulletins.

While every endeavour has been made to ensure the accuracy of this document, some errors may exist. If any errors are found by the reader, NOKIA MOBILE PHONES Business Group should be notified in writing/e-mail.

Please state:

- Title of the Document + Issue Number/Date of publication
- Latest Amendment Number (if applicable)
- Page(s) and/or Figure(s) in error

#### Please send to:

NOKIA CORPORATION Nokia Mobile Phones Business Group Nokia Customer Care PO Box 86 FIN-24101 SALO Finland E-mail: Service.Manuals@nokia.com

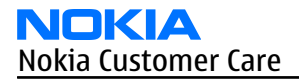

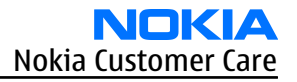

#### Nokia 6300; Nokia 6300b Service Manual Structure

General information
 Parts and layouts
 Service Software Instructions
 Service Tools and Service Concepts
 Disassembly and reassembly instructions
 BB Troubleshooting and Manual Tuning Guide
 RF Troubleshooting and Manual Tuning Guide
 System module
 Schematics
 Glossary

Nokia Customer Care

## **1** — General information

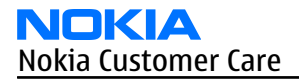

#### **Table of Contents**

| Product selection                    |  |
|--------------------------------------|--|
| Features                             |  |
| Phone features                       |  |
| Hardware features                    |  |
| Software and User interface features |  |
| Accessories                          |  |
|                                      |  |

#### List of Tables

| Table 1 Audio                | 1-8 |
|------------------------------|-----|
| Table 2 Battery and chargers | 1-9 |
| Table 3 Car accessories      | 1-9 |
| Table 4 Data                 | 1-9 |
| Table 5 Imaging              | 1-9 |
|                              |     |

#### **List of Figures**

| Figure 1 View of RM-217/222 | 1-5 |
|-----------------------------|-----|

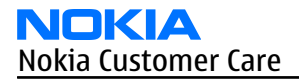

#### Product selection

The RM-217 and RM-222 are class 4 (max 2W) GSM triband hand portable phones, supporting GSM 850/1800/1900 (RM-222) and 900/1800/1900 (RM-217) bands, respectively. The RM-217/222 also supports EGPRS and GPRS (Packed data). It is a class B&C terminal, supporting EGPRS multislot class 10 (4Rx + 1Tx and 3Rx + 2Tx) and GPRS multislot class 10 (4+1, 3+2).

The RM-217/222 is MMS (Multimedia Messaging Services) version 1.2 enabled phone with a QVGA 240x320 pixel, active TFT 16.7 million colour display. It also has an integrated 2 Mpix digital camera with a 8 x digtal zoom.

The RM-217/222 has a 3GPP video player/recorder, FM stereo radio and a music player, and it supports Bluetooth 2.0 + EDR standard as well as microSD card with hotswap possibility.

The XHTML/WAP browser in RM-217/222 is compatible with the version 2.0 specifications and it supports HTTP/TCP/IP stack.

In addition the RM-217/222 is a Java-enabled phone (Java<sup>TM</sup> 2 Platform, Micro Edition, for embedded devices). It supports MIDP Java 2.0 with additionally APIs.

The supported user interface is S40, that is, RM-217/222 software is based on the ISA platform.

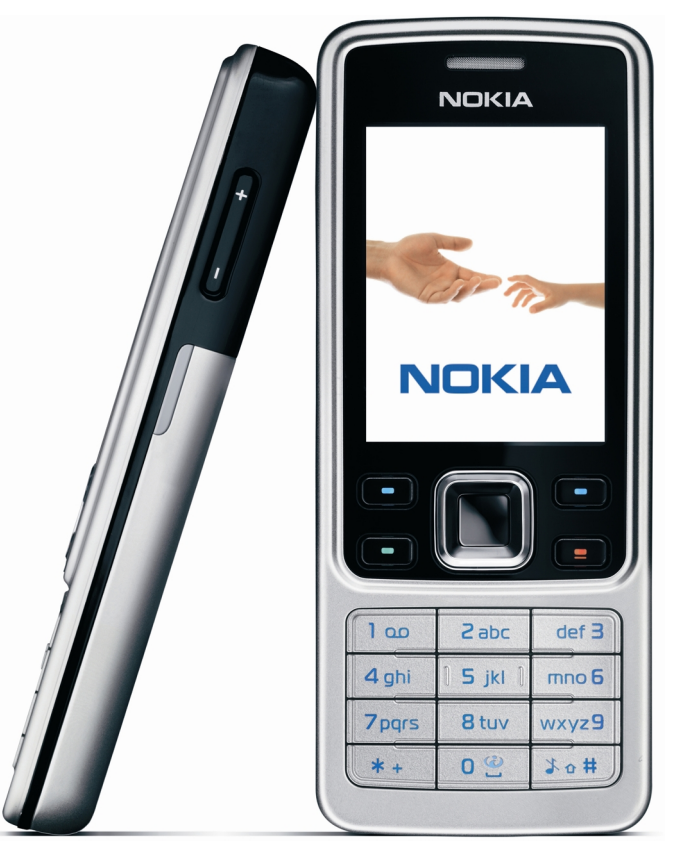

Figure 1 View of RM-217/222

#### Features

#### **Phone features**

#### **General features**

• Demo mode (phone demo without SIM card)

#### Hardware features

#### **Display and keypad features**

- Main display: Active TFT QVGA display supporting up to 16,7 million colors (320 x 240 pixels, 2 inches active area)
- Power switch
- Side volume keys

#### Hardware characteristics

- Monoblock phone
- 2-Mpix camera with 8 x digital zoom
- Hotswap µSD memory card slot (under the battery cover)
- Stereo FM radio and music player
- Integrated handsfree speaker
- Internal vibra
- Bluetooth
- 2.0 mm DC charger plug interface
- Mini-USB connector
- 2.5mm Nokia AV connector

#### Software and User interface features

#### Software features

- ISA OS 8.0s Platform
- Nokia Series 40 User interface (UI): Java<sup>™</sup> MIDP 2.0

#### **UI features**

| Imaging          | <ul> <li>2.0-megapixel camera with 8x digital zoom (1600 x 1200 pixel resolution)</li> </ul>                                                                   |
|------------------|----------------------------------------------------------------------------------------------------|
|                  | Full-screen viewfinder                                                                                                    |
|                  | PictBridge printing via USB cable                                                                                                    |
| Multimedia       | • MP3 player supporting formats including MP3, Midi, AAC, AAC+, enhanced AAC+, WMA                                                                             |
|                  | FM stereo radio, Visual Radio and music player                                                                                                    |
|                  | 3GPP video player/recorder                                                                                                    |
|                  | <ul> <li>MP3 ringing tones, True tones and MIDI tones, with support of 64 polyphony</li> </ul>                                                                 |
| Memory functions | <ul> <li>Combo memory with 32 MB flash and 16 MB RAM – about 7 MB user<br/>memory (for gallery and applications, contacts, notes, calendar entries)</li> </ul> |
|                  | <ul> <li>Hotswap microSD memory card slot supporting up to 2GB microSD<br/>memory cards (available as enhancements)</li> </ul>                                 |

| Messaging      | Simplified messaging with recently used contacts log and groups                                                                                                    |
|----------------|----------------------------------------------------------------------------------------------------|
|                | <ul> <li>Email: Access your work and private email accounts; supports SMTP,<br/>POP3, and IMAP4 protocols. Support for attachments (Java version)</li> </ul>                                                                                                    |
|                | <ul> <li>Audio messaging service (AMS): Record your own voice message and send<br/>to compatible devices</li> </ul>                                                                                                    |
|                | <ul> <li>MMS OMA 1.2: Combine image, video, text, and voice clips and send as an<br/>MMS to a compatible phone or PC; use MMS to tell your story with a multi-<br/>slide presentation. The MMS OMA 1.2 specification allows you to send/<br/>receive messages up to 300 kB in size.</li> </ul> |
|                | <ul> <li>Text messaging: Supports concatenated SMS, picture messaging, SMS distribution list</li> </ul>                                                                                                    |
|                | <ul> <li>Predictive text input: Support for all major languages in Europe and Asia-<br/>Pacific</li> </ul>                                                                                                    |
|                | Instant Messaging (IM)                                                                                                    |
| Applications   | • Java™ MIDP 2.0 with over-the-air download                                                                                                    |
|                | <ul> <li>Pre-installed Java<sup>™</sup>-based applications and games</li> </ul>                                                                                                    |
|                | SIM Application Toolkit                                                                                                    |
|                | Wireless Presenter                                                                                                    |
| Connectivity   | Nokia PC Suite with USB and Bluetooth connectivity                                                                                                    |
|                | <ul> <li>Bluetooth wireless connectivity (SIM access, headset, and handsfree<br/>profiles) incl. stereo support for headsets</li> </ul>                                                                                                    |
|                | Nokia AV connector interface with USB                                                                                                    |
|                | FOTA (Flashing over-the-air)                                                                                                    |
|                | Local/remote SyncML data synchronization                                                                                                    |
| Browsing       | Integrated XHTML browser                                                                                                    |
|                | Smart content download - OMA DRM 2.0                                                                                                    |
| Data transfer  | • EDGE (EGPRS): Class 10, download up to 236.8 kbps                                                                                                    |
|                | GPRS: Class 10, download up to 53.6 kbps                                                                                                    |
|                | Note: Actual achieved speeds may vary depending on network support                                                                                                    |
|                | <ul> <li>GPRS/EDGE/HSCSD/CSD for browsing and as data modem</li> </ul>                                                                                                    |
|                | Downlink Advanced Receiver Performance (DARP)                                                                                                    |
| Voice features | <ul> <li>Push To Talk: Select the person or group you want to talk to and press<br/>the Push To Talk key to communicate</li> </ul>                                                                                                    |
|                | <ul> <li>Enhanced voice dialling with SIND: Speaker-independent name dialling<br/>for easy call handling</li> </ul>                                                                                                    |
|                | <ul> <li>Integrated handsfree speaker with a new high quality speaker for better<br/>audio experience (stereo widening effects when attaching the headset)</li> </ul>                                                                                                    |
|                | Voice commands                                                                                                    |
|                | Voice recorder                                                                                                    |

| Digital services                         | <ul> <li>User Interface (UI) themes including e.g. animated wallpapers,<br/>screensavers, color schemes, ringing tones</li> </ul>                                                                                       |
|------------------------------------------|----------------------------------------------------------------------------------------------------|
|                                          | <ul> <li>Ringing tones: Video, MP3 ringing tones, True Tones and MIDI ringing,<br/>alert, and gaming tones with support of 64 polyphony</li> </ul>                                                                      |
|                                          | <ul> <li>OTA download possibility for: Themes, True Tones, MP3 ringing tones,<br/>MIDI ringing tones, screensavers, wallpapers, 3GPP streaming, images<br/>and videos, Series 40 Java games and applications</li> </ul> |
| Personal information<br>management (PIM) | <ul> <li>Organizer with alarm clock, calendar, to-do list, notes, calculator,<br/>countdown timer, and stopwatch</li> </ul>                                                                                             |
|                                          | <ul> <li>Manage your time and information with the enhanced calendar that can<br/>be synchronized, for example, with Microsoft and Lotus PIM application<br/>calendars by using the Nokia PC Suite</li> </ul>           |
| Call management                          | Speed dialling                                                                                                    |
|                                          | <ul> <li>Logs: Keeps lists of your dialled, received, and missed calls</li> </ul>                                                                                                    |
|                                          | <ul> <li>Automatic answer (works with headset or car kit only)</li> </ul>                                                                                                    |
|                                          | Call waiting, call hold, call divert, call timer                                                                                                    |

#### Accessories

| Туре                                                                                                    | Name                     |
|----------------------------------------------------------------------------------------------------|--------------------------|
| AD-42W                                                                                                    | Wireless audio gateway   |
| HS-40                                                                                                    | Mono headset             |
| HS-16, HS-42,<br>HS-47                                                                                    | Stereo headsets          |
| BH-300,<br>BH-601,<br>BH-700,<br>BH-800,<br>BH-900,<br>HS-4W,<br>HS-50W                                   | Wireless mono headsets   |
| HS-21W,<br>HS-24W,<br>HS-25W,<br>HS-26W,<br>HS-34W,<br>HS-36W,<br>HS-37W,<br>HS-57W,<br>HS-57W,<br>HS-58W | Wireless stereo headsets |

Table 1 Audio

#### Table 2 Battery and chargers

| Туре                                                                                                    | Name                                  |
|----------------------------------------------------------------------------------------------------|---------------------------------------|
| <b>Note:</b> This phone is charged through the smaller Nokia standard interface (2.0 mm plug). The 3.5 mm standard charger can be used together with the CA-44 charger adapter. |                                       |
| AC-3/AC-5                                                                                                    | Compact charger                       |
| AC-4                                                                                                    | Travel charger                        |
| BL-4C                                                                                                    | Battery 860 mAh Li-Ion                |
| CA-44                                                                                                    | Charger adapter (from 3.5 mm -> 2 mm) |

#### Table 3 Car accessories

| Туре   | Name                    |
|--------|-------------------------|
| CK-1W  | Wireless car kit        |
| CK-7W  | Basic universal car kit |
| CK-20W | Car Installation Kit    |
| CR-39  | Universal holder        |
| DC-4   | Mobile charger          |
| HF-35W | Wireless Car Handsfree  |
| N616   | Car phone               |

#### Table 4 Data

| Туре  | Name                        |
|-------|-----------------------------|
| DKE-2 | Mini USB connectivity cable |
| MU-22 | 1 GB μSD card               |
| MU-26 | 128 MB μSD card             |
| MU-27 | 256 MB μSD card             |
| MU-28 | 512 MB μSD card             |
| MU-37 | 2 GB μSD card               |

#### **Table 5 Imaging**

| Туре | Name          |
|------|---------------|
| РТ-6 | Remote camera |

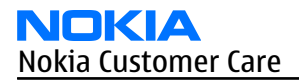

Nokia Customer Care

### 2 — Parts and layouts

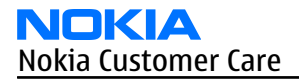

#### **Table of Contents**

| Exploded view                        | 2–5 |
|--------------------------------------|-----|
| Exploded view                        | 2–5 |
| Mechanical spare parts overview      | 2-6 |
| Parts list                           | 2-7 |
| Mechanical spare parts list          | 2-7 |
| Component parts list (1ywa_32a)      | 2-8 |
| Swap units                           |     |
| Component layouts                    |     |
| Component layout - top (1ywa_32a)    |     |
| Component layout - bottom (1ywa 32a) |     |
|                                      |     |

#### **List of Tables**

| Table 6 Swap phones |  |
|---------------------|--|
| Table 7 Lightswap   |  |

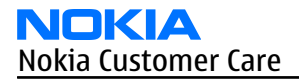

#### Exploded view

#### **Exploded view**

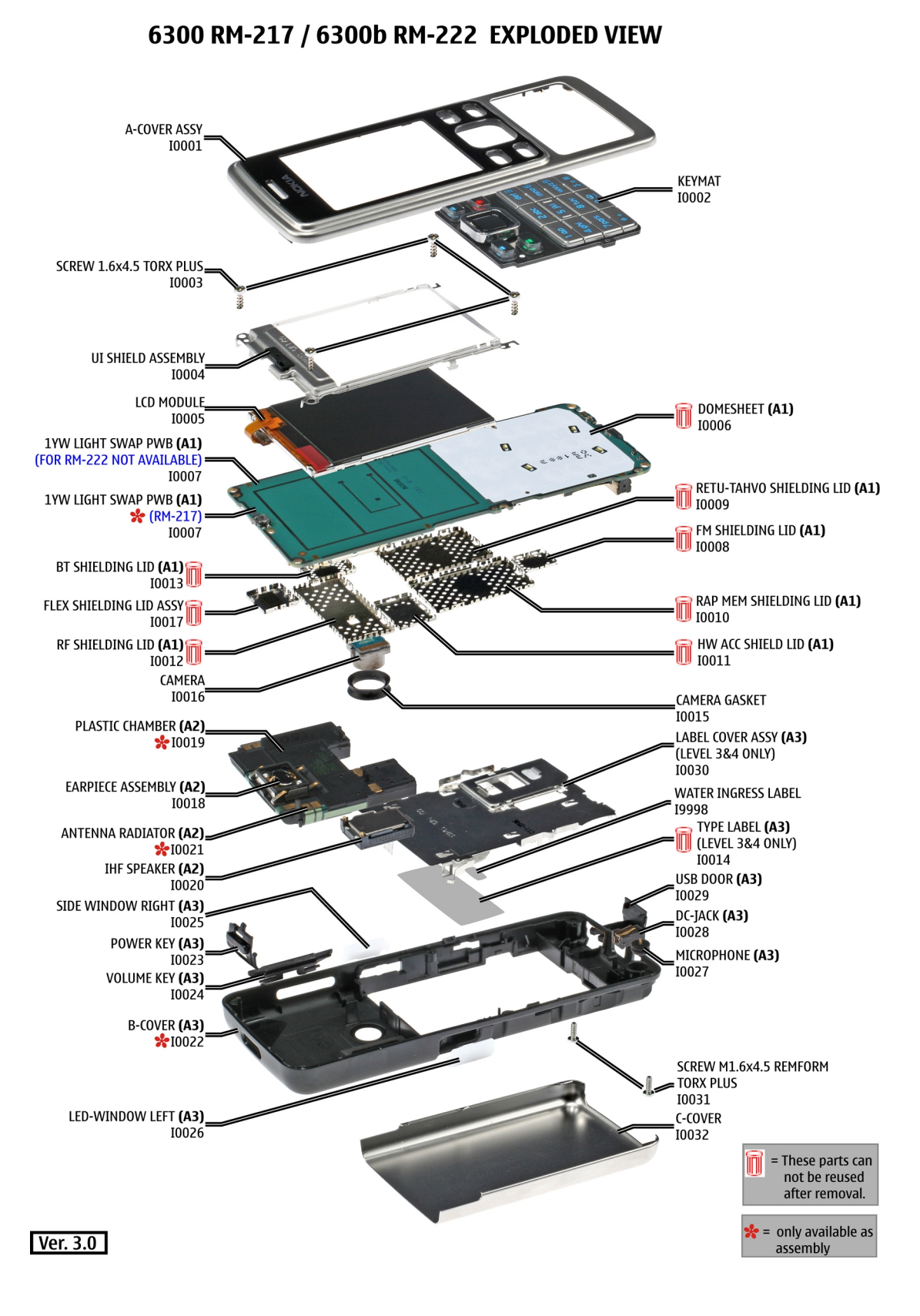

#### Mechanical spare parts overview

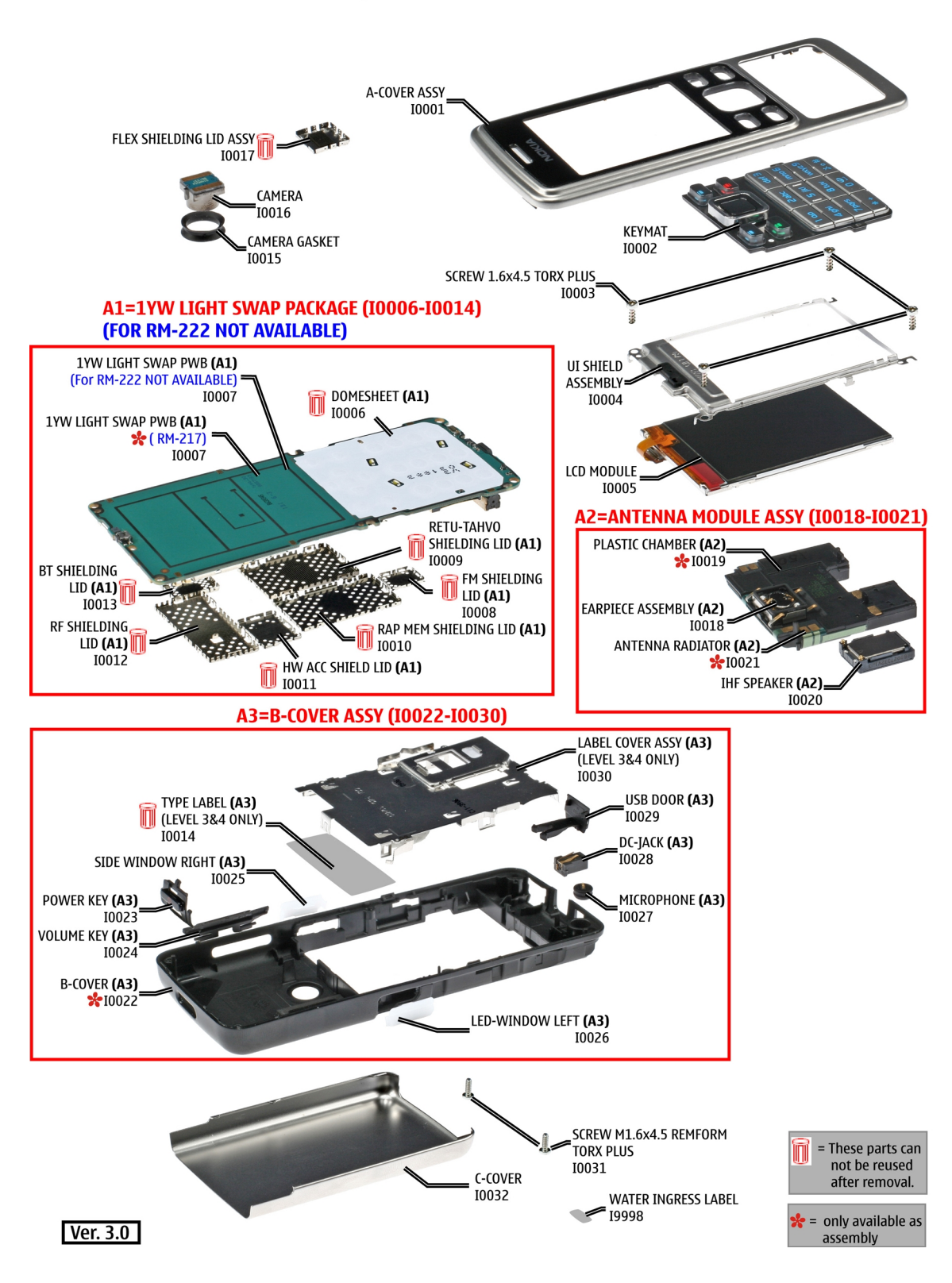

#### 6300 RM-217 / 6300b RM-222 SPARE PARTS OVERVIEW

#### Parts list

#### **Mechanical spare parts list**

**Note:** For Nokia product codes, please refer to the latest Service Bulletins on the Partner Website (PWS).

To ensure you are always using the latest codes, please check the PWS on a daily basis.

Ax and in bold = ASSY

"-" = NOT AVAILABLE

"XXXXXXX" = VARIANTS

"??????" = Code available in Bulletin

I0xx = ITEM codes for upper or mono block

I1xx = ITEM codes for hinge block

I2xx = ITEM codes for lower block

I3xx = ITEM codes for soldered spare parts on the upper, hinge or lower block and not exchangeable

| ITEM/<br>CIRCUIT<br>REF. | QTY | PART NAME                                 | Note                           |
|--------------------------|-----|-------------------------------------------|--------------------------------|
| I0001                    | 1   | A-COVER ASSY                              |                                |
| 10002                    | 1   | КЕҮМАТ                                    |                                |
| 10003                    | 4   | SCREW 1.6X4.5 TORX PLUS                   |                                |
| 10004                    | 1   | UI SHIELD ASSEMBLY                        |                                |
| 10005                    | 1   | LCD MODULE                                |                                |
| A1                       | 1   | 1YW LIGHT SWAP PACKAGE (10006 -<br>10014) |                                |
| 10006                    | 1   | DOMESHEET                                 | Cannot be reused when removed. |
| 10007                    | 1   | 1YW LIGHT SWAP PWB                        |                                |
| 10008                    | 1   | FM SHIELDING LID                          | Cannot be reused when removed. |
| 10009                    | 1   | RETU-TAHVO SHIELDING LID                  | Cannot be reused when removed. |
| I0010                    | 1   | RAP MEM SHIELDING LID                     | Cannot be reused when removed. |
| I0011                    | 1   | HWA SHIELDING LID                         | Cannot be reused when removed. |
| I0012                    | 1   | RF SHIELDING LID                          | Cannot be reused when removed. |
| I0013                    | 1   | BT SHIELDING LID                          | Cannot be reused when removed. |
| I0014                    | 1   | TYPE LABEL                                | Cannot be reused when removed. |
| I0015                    | 1   | CAMERA GASKET                             |                                |
| I0016                    | 1   | CAMERA                                    |                                |
| 10017                    | 1   | FLEX SHIELDING LID ASSY                   | Cannot be reused when removed. |
| A2                       | 1   | ANTENNA MODULE ASSY (I0018 -<br>I0021)    |                                |
| I0018                    | 1   | EARPIECE ASSEMBLY                         |                                |

| ITEM/<br>CIRCUIT<br>REF. | QTY | PART NAME                         | Note |
|--------------------------|-----|-----------------------------------|------|
| I0019                    | 1   | PLASTIC CHAMBER                   |      |
| 10020                    | 1   | IHF SPEAKER                       |      |
| I0021                    | 1   | ANTENNA RADIATOR                  |      |
| A3                       | 1   | B-COVER ASSY (10022 - 10030)      |      |
| I0022                    | 1   | B-COVER                           |      |
| I0023                    | 1   | POWER KEY                         |      |
| I0024                    | 1   | VOLUME KEY                        |      |
| I0025                    | 1   | SIDE WINDOW RIGHT                 |      |
| I0026                    | 1   | LED WINDOW LEFT                   |      |
| I0027                    | 1   | MICROPHONE                        |      |
| I0028                    | 1   | DC JACK                           |      |
| 10029                    | 1   | USB DOOR                          |      |
| 10030                    | 1   | LABEL COVER ASSY                  |      |
| I0031                    | 2   | SCREW 1.6 x 4.5 REMFORM TORX PLUS |      |
| I0032                    | 1   | C-COVER                           |      |
| 19998                    | 1   | WATER INGRESS LABEL               |      |

Note

Antenna Module is marked 850 or 900 to enable identification of different versions by regions.

#### Component parts list (1ywa\_32a)

| Item  | Side   | Grid |   | Side Grid         |                                            | Description and value |  |
|-------|--------|------|---|-------------------|--------------------------------------------|-----------------------|--|
| A2200 | Bottom | к    | 3 | SHIELD_040_025976 | RETU TAHVO SHIELD ASSY<br>040-025976 P2912 |                       |  |
| A2400 | Bottom | т    | 3 | SHIELD_0264510    | FLEX SHIELD FRAME 031886<br>P2908          |                       |  |
| A2800 | Bottom | к    | 7 | SHIELD_040_025979 | RAP_MEM SHIELD ASSY<br>040-025979 P2912    |                       |  |
| A3300 | Bottom | 0    | 8 | SHIELD_040_025020 | HW_ACC ASSEMBLY 040-025020<br>P2912        |                       |  |
| A6000 | Bottom | Q    | 2 | SHIELD_040_031454 | BT SHIELD ASSY 031454 P2908                |                       |  |
| A6100 | Bottom | G    | 6 | SHIELD_040_031457 | FM SHIELD ASSY 031457 P2908                |                       |  |
| A7000 | Bottom | R    | 6 | SHIELD_040_009342 | RF ASSEMBLY 040-009342 P2465               |                       |  |

| Item  | Side   | Grid |   | Description and value              |                                       |  |
|-------|--------|------|---|------------------------------------|---------------------------------------|--|
| B2100 | Bottom | В    | 8 | MIC_OBE_415S42_RC3310C<br>L_CARBON | CLAPTON EMC MICROPHONE MOD<br>-42DB   |  |
| B2101 | Bottom | т    | 6 | SPEAKER_LTR_RDF_COMB               | EARP RDF-07A 320HM<br>10.86x7.40.2.25 |  |
| B2200 | Bottom | м    | 3 | CRYSTAL_3.3X1.6_H0.9               | CRYSTAL 32.768KHZ +/-30PPM<br>12.5PF  |  |
| C2000 | Тор    | Α    | 4 | 0402C                              | CHIPCAP NP0 27P J 50V 0402            |  |
| C2001 | Тор    | A    | 3 | 0603C_H0.95                        | CHIPCAP X5R 470N K 25V 0603           |  |
| C2002 | Тор    | Α    | 5 | 0603C                              | CHIPCAP X7R 10N K 50V 0603            |  |
| C2008 | Bottom | C    | 2 | 0402C                              | CHIPCAP X7R 1N0 K 50V 0402            |  |
| C2030 | Bottom | E    | 5 | 0402C                              | CHIPCAP NP0 270P J 50V 0402           |  |
| C2031 | Bottom | E    | 5 | 0402C                              | CHIPCAP X7R 1N0 K 50V 0402            |  |
| C2032 | Bottom | D    | 5 | 0402C                              | CHIPCAP X7R 10N K 16V 0402            |  |
| C2033 | Bottom | E    | 4 | 0402C                              | CHIPCAP X7R 33N K 10V 0402            |  |
| C2034 | Bottom | E    | 4 | 0402C                              | CHIPCAP X7R 33N K 10V 0402            |  |
| C2035 | Bottom | C    | 5 | 0402C                              | CHIPCAP NP0 27P J 50V 0402            |  |
| C2040 | Bottom | Н    | 5 | 0603C                              | CHIPCAP X5R 2U2 K 6V3 0603            |  |
| C2041 | Bottom | C    | 3 | 0603C                              | CHIPCAP X5R 2U2 K 6V3 0603            |  |
| C2042 | Bottom | D    | 4 | 0402C                              | CHIPCAP X7R 1N0 K 50V 0402            |  |
| C2043 | Bottom | C    | 4 | 0402C                              | CHIPCAP X7R 1N0 K 50V 0402            |  |
| C2044 | Bottom | C    | 4 | 0402C                              | CHIPCAP NPO 18P J 50V 0402            |  |
| C2045 | Bottom | D    | 5 | 0402C                              | CHIPCAP NPO 18P J 50V 0402            |  |
| C2046 | Bottom | C    | 4 | 0402C_H0.6                         | CHIPCAP X5R 100N K 16V 0402           |  |
| C2047 | Bottom | C    | 4 | 0603C                              | CHIPCAP X5R 4U7 K 6.3V 0603           |  |
| C2048 | Bottom | C    | 3 | 0603C                              | CHIPCAP X5R 2U2 K 6V3 0603            |  |
| C2049 | Bottom | Н    | 5 | 0603C                              | CHIPCAP X5R 1U K 6V3 0603             |  |
| C2050 | Bottom | D    | 5 | 0402C                              | CHIPCAP X7R 10N K 16V 0402            |  |
| C2051 | Bottom | Н    | 5 | 0603C                              | CHIPCAP X5R 1U K 6V3 0603             |  |
| C2052 | Bottom | C    | 5 | 0402C                              | CHIPCAP NP0 27P J 50V 0402            |  |
| C2071 | Bottom | Q    | 3 | 0402C                              | CHIPCAP NP0 27P J 50V 0402            |  |
| C2073 | Bottom | S    | 2 | TANT_C_6.2X3.4_H1.7                | CHIPTCAP 150U M 10V 6X3.2X1.5         |  |
| C2074 | Bottom | L    | 2 | 0402C                              | CHIPCAP X7R 10N K 16V 0402            |  |
| C2076 | Bottom | Q    | 4 | 0402C                              | CHIPCAP X7R 10N K 16V 0402            |  |
| C2077 | Bottom | М    | 2 | 0603C                              | CHIPCAP X5R 1U K 6V3 0603             |  |
| C2078 | Bottom | М    | 2 | 0402C                              | CHIPCAP NP0 27P J 50V 0402            |  |
| C2079 | Bottom | E    | 4 | 0402C                              | CHIPCAP X7R 1N0 K 50V 0402            |  |

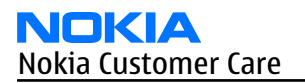

| Item  | Side   | Gi | rid | Descript | tion and value             |
|-------|--------|----|-----|----------|----------------------------|
| C2080 | Bottom | E  | 4   | 0402C    | CHIPCAP X7R 10N K 16V 0402 |
| C2100 | Bottom | G  | 5   | 0402C    | CHIPCAP X7R 33N K 10V 0402 |
| C2101 | Bottom | F  | 5   | 0402C    | CHIPCAP X7R 33N K 10V 0402 |
| C2102 | Bottom | Н  | 5   | 0603C    | CHIPCAP X5R 2U2 K 6V3 0603 |
| C2103 | Bottom | 0  | 1   | 0402C    | CHIPCAP NP0 27P J 50V 0402 |
| C2104 | Bottom | 0  | 2   | 0402C    | CHIPCAP NP0 27P J 50V 0402 |
| C2200 | Bottom | М  | 5   | 0603C    | CHIPCAP X5R 1U K 6V3 0603  |
| C2201 | Bottom | М  | 2   | 0603C    | CHIPCAP X5R 1U K 6V3 0603  |
| C2202 | Bottom | N  | 2   | 0402C    | CHIPCAP X7R 1N0 K 50V 0402 |
| C2203 | Bottom | М  | 4   | 0402C    | CHIPCAP X7R 1N0 K 50V 0402 |
| C2204 | Bottom | М  | 4   | 0402C    | CHIPCAP X7R 1N0 K 50V 0402 |
| C2205 | Bottom | М  | 4   | 0402C    | CHIPCAP X7R 1N0 K 50V 0402 |
| C2206 | Bottom | М  | 4   | 0402C    | CHIPCAP X7R 1N0 K 50V 0402 |
| C2207 | Bottom | N  | 2   | 0402C    | CHIPCAP X7R 1N0 K 50V 0402 |
| C2208 | Bottom | N  | 3   | 0402C    | CHIPCAP NP0 27P J 50V 0402 |
| C2209 | Bottom | N  | 3   | 0402C    | CHIPCAP NP0 22P J 50V 0402 |
| C2210 | Bottom | К  | 3   | 0603C    | CHIPCAP X5R 1U K 16V 0603  |
| (2211 | Bottom | К  | 3   | 0805C    | CHIPCAP X5R 4U7 K 10V 0805 |
| (2212 | Bottom | К  | 3   | 0402C    | CHIPCAP X5R 1U5 K 4V 0402  |
| (2213 | Bottom | L  | 3   | 0402C    | CHIPCAP X5R 1U5 K 4V 0402  |
| (2214 | Bottom | L  | 2   | 0402C    | CHIPCAP X5R 1U5 K 4V 0402  |
| (2215 | Bottom | L  | 2   | 0402C    | CHIPCAP X5R 1U5 K 4V 0402  |
| C2216 | Bottom | L  | 2   | 0402C    | CHIPCAP X5R 1U5 K 4V 0402  |
| (2217 | Bottom | М  | 3   | 0402C    | CHIPCAP X5R 1U5 K 4V 0402  |
| (2219 | Bottom | М  | 2   | 0402C    | CHIPCAP X5R 1U5 K 4V 0402  |
| C2220 | Bottom | К  | 3   | 0402C    | CHIPCAP X5R 1U5 K 4V 0402  |
| (2221 | Bottom | К  | 2   | 0603C    | CHIPCAP X5R 1U K 6V3 0603  |
| (2222 | Bottom | К  | 2   | 0603C    | CHIPCAP X5R 1U K 6V3 0603  |
| (2223 | Bottom | L  | 4   | 0402C    | CHIPCAP X7R 10N K 16V 0402 |
| C2224 | Bottom | М  | 4   | 0402C    | CHIPCAP X7R 10N K 16V 0402 |
| (2225 | Bottom | М  | 2   | 0603C    | CHIPCAP X5R 1U K 6V3 0603  |
| C2226 | Bottom | L  | 2   | 0603C    | CHIPCAP X5R 1U K 6V3 0603  |
| C2227 | Bottom | К  | 3   | 0603C    | CHIPCAP X5R 1U K 6V3 0603  |
| C2228 | Bottom | L  | 2   | 0603C    | CHIPCAP X5R 1U K 6V3 0603  |
| C2230 | Bottom | м  | 3   | 0603C    | CHIPCAP X5R 1U K 6V3 0603  |

| Item  | Side   | Grid |   | Description and value |                             |  |
|-------|--------|------|---|-----------------------|-----------------------------|--|
| C2231 | Bottom | К    | 5 | 0805C                 | CHIPCAP X5R 10U M 6V3 0805  |  |
| C2232 | Bottom | L    | 2 | 0603C                 | CHIPCAP X5R 1U K 6V3 0603   |  |
| C2270 | Bottom | L    | 5 | 0402C                 | CHIPCAP X7R 1N0 K 50V 0402  |  |
| C2271 | Bottom | L    | 5 | 0402C                 | CHIPCAP X7R 1N0 K 50V 0402  |  |
| C2272 | Bottom | L    | 5 | 0402C                 | CHIPCAP X7R 1N0 K 50V 0402  |  |
| (2273 | Bottom | К    | 4 | 0402C                 | CHIPCAP X7R 1N0 K 50V 0402  |  |
| C2274 | Bottom | K    | 4 | 0402C                 | CHIPCAP X7R 1N0 K 50V 0402  |  |
| C2275 | Bottom | К    | 4 | 0402C                 | CHIPCAP X7R 1N0 K 50V 0402  |  |
| C2281 | Bottom | L    | 2 | 0603C                 | CHIPCAP X5R 1U K 6V3 0603   |  |
| C2300 | Bottom | J    | 4 | 0402C                 | CHIPCAP X7R 10N K 16V 0402  |  |
| C2301 | Bottom | Ι    | 4 | 0805C                 | CHIPCAP X5R 22U M 6V3 0805  |  |
| C2302 | Bottom | К    | 5 | 0805C                 | CHIPCAP X5R 22U M 6V3 0805  |  |
| C2303 | Bottom | Ι    | 3 | 0603C                 | CHIPCAP X5R 1U K 6V3 0603   |  |
| C2304 | Bottom | К    | 4 | 0402C                 | CHIPCAP X7R 10N K 16V 0402  |  |
| C2305 | Bottom | Ι    | 2 | 0603C                 | CHIPCAP X5R 1U K 6V3 0603   |  |
| C2306 | Bottom | I    | 4 | 0603C                 | CHIPCAP X5R 1U K 6V3 0603   |  |
| C2307 | Bottom | I    | 4 | 0603C                 | CHIPCAP X5R 1U K 6V3 0603   |  |
| C2309 | Bottom | I    | 5 | 0805C                 | CHIPCAP X5R 22U M 6V3 0805  |  |
| (2312 | Bottom | I    | 3 | 0603C                 | CHIPCAP X5R 1U K 6V3 0603   |  |
| (2313 | Bottom | I    | 3 | 0603C                 | CHIPCAP X5R 1U K 6V3 0603   |  |
| (2314 | Bottom | J    | 2 | 0805C                 | CHIPCAP X5R 4U7 K 10V 0805  |  |
| (2315 | Bottom | К    | 2 | 0805C                 | CHIPCAP X5R 4U7 M 25V 0805  |  |
| (2317 | Bottom | J    | 2 | 0402C                 | CHIPCAP NP0 27P J 50V 0402  |  |
| C2403 | Bottom | N    | 2 | 0402C                 | CHIPCAP NP0 47P J 50V 0402  |  |
| C2404 | Bottom | Т    | 2 | 0402C                 | CHIPCAP X7R 4N7 K 25V 0402  |  |
| C2405 | Bottom | Т    | 4 | 0402C_H0.6            | CHIPCAP X5R 100N K 16V 0402 |  |
| C2413 | Bottom | I    | 2 | 0402C                 | CHIPCAP NP0 27P J 50V 0402  |  |
| C2414 | Bottom | Т    | 2 | 0402C                 | CHIPCAP NP0 27P J 50V 0402  |  |
| C2415 | Bottom | Т    | 4 | 0402C                 | CHIPCAP NP0 27P J 50V 0402  |  |
| C2416 | Bottom | Т    | 3 | 0402C_H0.6            | CHIPCAP X5R 100N K 16V 0402 |  |
| C2417 | Bottom | Т    | 3 | 0402C_H0.6            | CHIPCAP X5R 100N K 16V 0402 |  |
| C2418 | Bottom | Т    | 3 | 0402C                 | CHIPCAP NP0 27P J 50V 0402  |  |
| C2700 | Bottom | Н    | 2 | 0402C_H0.6            | CHIPCAP X5R 100N K 16V 0402 |  |
| C2701 | Bottom | Н    | 2 | 0402C                 | CHIPCAP NP0 27P J 50V 0402  |  |
| C2800 | Bottom | L    | 8 | 0402C_H0.6            | CHIPCAP X5R 100N K 16V 0402 |  |

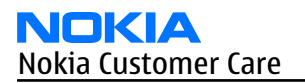

| Item  | Side   | Gi | rid | Descript   | ion and value               |
|-------|--------|----|-----|------------|-----------------------------|
| C2801 | Bottom | N  | 8   | 0402C_H0.6 | CHIPCAP X5R 100N K 16V 0402 |
| C2802 | Bottom | М  | 8   | 0402C_H0.6 | CHIPCAP X5R 100N K 16V 0402 |
| C2803 | Bottom | L  | 8   | 0402C_H0.6 | CHIPCAP X5R 100N K 16V 0402 |
| C2804 | Bottom | N  | 8   | 0402C_H0.6 | CHIPCAP X5R 100N K 16V 0402 |
| C2805 | Bottom | К  | 6   | 0402C_H0.6 | CHIPCAP X5R 100N K 16V 0402 |
| C2807 | Bottom | N  | 8   | 0603C      | CHIPCAP X5R 1U K 6V3 0603   |
| C2808 | Bottom | М  | 8   | 0402C_H0.6 | CHIPCAP X5R 100N K 16V 0402 |
| C2809 | Bottom | М  | 8   | 0402C_H0.6 | CHIPCAP X5R 100N K 16V 0402 |
| C2810 | Bottom | К  | 8   | 0402C_H0.6 | CHIPCAP X5R 100N K 16V 0402 |
| C2811 | Bottom | К  | 6   | 0402C_H0.6 | CHIPCAP X5R 100N K 16V 0402 |
| C2812 | Bottom | L  | 8   | 0402C_H0.6 | CHIPCAP X5R 100N K 16V 0402 |
| C2813 | Bottom | N  | 6   | 0402C_H0.6 | CHIPCAP X5R 100N K 16V 0402 |
| C2814 | Bottom | М  | 8   | 0402C_H0.6 | CHIPCAP X5R 100N K 16V 0402 |
| C2815 | Bottom | К  | 8   | 0402C_H0.6 | CHIPCAP X5R 100N K 16V 0402 |
| C2816 | Bottom | К  | 8   | 0402C      | CHIPCAP NP0 27P J 50V 0402  |
| C2818 | Bottom | К  | 6   | 0402C_H0.6 | CHIPCAP X5R 100N K 16V 0402 |
| C2819 | Bottom | К  | 8   | 0402C_H0.6 | CHIPCAP X5R 100N K 16V 0402 |
| C2820 | Bottom | N  | 6   | 0402C_H0.6 | CHIPCAP X5R 100N K 16V 0402 |
| C2821 | Bottom | N  | 6   | 0402C      | CHIPCAP NP0 27P J 50V 0402  |
| C2831 | Bottom | N  | 7   | 0402C      | CHIPCAP NPO 1PO C 50V 0402  |
| C3000 | Bottom | I  | 6   | 0402C_H0.6 | CHIPCAP X5R 100N K 16V 0402 |
| C3001 | Bottom | J  | 6   | 0402C      | CHIPCAP X7R 10N K 16V 0402  |
| C3002 | Bottom | J  | 6   | 0402C_H0.6 | CHIPCAP X5R 100N K 16V 0402 |
| C3003 | Bottom | К  | 8   | 0402C      | CHIPCAP X7R 10N K 16V 0402  |
| C3004 | Bottom | К  | 8   | 0402C_H0.6 | CHIPCAP X5R 100N K 16V 0402 |
| C3005 | Bottom | J  | 8   | 0402C_H0.6 | CHIPCAP X5R 100N K 16V 0402 |
| C3006 | Bottom | I  | 8   | 0402C_H0.6 | CHIPCAP X5R 100N K 16V 0402 |
| C3007 | Bottom | J  | 8   | 0402C      | CHIPCAP X7R 10N K 16V 0402  |
| C3008 | Bottom | J  | 8   | 0402C_H0.6 | CHIPCAP X5R 100N K 16V 0402 |
| C3009 | Bottom | I  | 8   | 0402C_H0.6 | CHIPCAP X5R 100N K 16V 0402 |
| C3010 | Bottom | N  | 5   | 0402C_H0.6 | CHIPCAP X5R 100N K 16V 0402 |
| C3013 | Bottom | К  | 7   | 0402C      | CHIPCAP NP0 27P J 50V 0402  |
| C3014 | Bottom | К  | 7   | 0402C      | CHIPCAP NP0 68P J 50V 0402  |
| C3100 | Bottom | E  | 2   | 0402C      | CHIPCAP NP0 27P J 50V 0402  |
| (3115 | Bottom | 0  | 7   | 0402C      | CHIPCAP X5R 1U K 6V3 0402   |

| Item  | Side   | Gr | id | Descript   | ion and value                |
|-------|--------|----|----|------------|------------------------------|
| (3116 | Bottom | 0  | 7  | 0402C      | CHIPCAP X7R 10N K 16V 0402   |
| C3200 | Bottom | G  | 8  | 0402C_H0.6 | CHIPCAP X5R 100N K 16V 0402  |
| C3201 | Bottom | Н  | 8  | 0402C      | CHIPCAP X5R 1U K 6V3 0402    |
| C3202 | Bottom | Н  | 7  | 0402C      | CHIPCAP X7R 10N K 16V 0402   |
| C3203 | Bottom | G  | 8  | 0402C      | CHIPCAP X5R 1U K 6V3 0402    |
| C3204 | Bottom | Н  | 7  | 0402C_H0.6 | CHIPCAP X5R 100N K 16V 0402  |
| C3210 | Bottom | G  | 8  | 0402C      | CHIPCAP NP0 27P J 50V 0402   |
| (3211 | Тор    | D  | 8  | 0402C      | CHIPCAP NP0 27P J 50V 0402   |
| C3300 | Bottom | Р  | 6  | 0402C_H0.6 | CHIPCAP X5R 100N K 16V 0402  |
| C3301 | Bottom | N  | 5  | 0402C_H0.6 | CHIPCAP X5R 100N K 16V 0402  |
| C3302 | Bottom | N  | 4  | 0402C      | CHIPCAP X5R 220N K 6.3V 0402 |
| C3303 | Bottom | 0  | 8  | 0402C_H0.6 | CHIPCAP X5R 100N K 16V 0402  |
| C3304 | Bottom | 0  | 8  | 0402C      | CHIPCAP X7R 10N K 16V 0402   |
| C3305 | Bottom | 0  | 6  | 0603C      | CHIPCAP X5R 4U7 K 6.3V 0603  |
| C3306 | Bottom | 0  | 8  | 0603C      | CHIPCAP X5R 4U7 K 6.3V 0603  |
| C3307 | Bottom | 0  | 8  | 0603C      | CHIPCAP X5R 10UF 6V3 0603    |
| C3308 | Bottom | N  | 5  | 0402C      | CHIPCAP X5R 1U K 6V3 0402    |
| C3309 | Bottom | N  | 5  | 0402C      | CHIPCAP NP0 27P J 50V 0402   |
| C3310 | Bottom | Р  | 6  | 0402C      | CHIPCAP NP0 27P J 50V 0402   |
| (3313 | Bottom | 0  | 8  | 0402C      | CHIPCAP X7R 10N K 16V 0402   |
| (3314 | Bottom | Р  | 8  | 0402C      | CHIPCAP X7R 10N K 16V 0402   |
| C6020 | Bottom | Т  | 2  | 0402C      | CHIPCAP NPO 1P5 C 50V 0402   |
| C6031 | Bottom | R  | 1  | 0402C      | CHIPCAP NP0 18P J 50V 0402   |
| C6032 | Bottom | Р  | 2  | 0402C      | CHIPCAP NPO 100P J 50V 0402  |
| C6033 | Bottom | Р  | 2  | 0402C      | CHIPCAP X7R 10N K 16V 0402   |
| C6034 | Bottom | Р  | 2  | 0402C      | CHIPCAP X7R 10N K 16V 0402   |
| C6035 | Bottom | Р  | 1  | 0402C      | CHIPCAP X7R 10N K 16V 0402   |
| C6036 | Bottom | Р  | 2  | 0402C      | CHIPCAP X7R 10N K 16V 0402   |
| C6037 | Bottom | Р  | 2  | 0402C      | CHIPCAP X5R 1U5 K 4V 0402    |
| C6038 | Bottom | Q  | 1  | 0402C      | CHIPCAP X7R 10N K 16V 0402   |
| C6039 | Bottom | Q  | 2  | 0402C      | CHIPCAP NPO 18P J 50V 0402   |
| C6040 | Bottom | Р  | 2  | 0402C      | CHIPCAP X5R 1U K 6V3 0402    |
| C6051 | Bottom | Q  | 2  | 0402C      | CHIPCAP NP0 2P7 C 50V 0402   |
| C6052 | Bottom | Q  | 2  | 0402C      | CHIPCAP NP0 2P7 C 50V 0402   |
| C6055 | Bottom | Q  | 2  | 0603C      | CHIPCAP X5R 1U K 6V3 0603    |

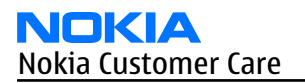

| Item  | Side   | Grid |   | Description and value |                                     |  |
|-------|--------|------|---|-----------------------|-------------------------------------|--|
| C6100 | Bottom | G    | 7 | 0402C_H0.6            | CHIPCAP X5R 100N K 16V 0402         |  |
| C6101 | Bottom | Н    | 6 | 0402C_H0.6            | CHIPCAP X5R 100N K 16V 0402         |  |
| C6102 | Bottom | G    | 7 | 0402C                 | CHIPCAP X7R 10N K 16V 0402          |  |
| C6103 | Bottom | G    | 7 | 0402C_H0.6            | CHIPCAP X5R 100N K 16V 0402         |  |
| C6104 | Bottom | Н    | 6 | 0402C                 | CHIPCAP NP0 47P J 50V 0402          |  |
| C6105 | Bottom | G    | 6 | 0402C                 | CHIPCAP NP0 100P J 50V 0402         |  |
| C6106 | Bottom | Н    | 6 | 0402C                 | CHIPCAP NP0 27P J 50V 0402          |  |
| C6107 | Bottom | н    | 6 | 0405_2_P0.65_AVX      | CHIP ARRAY X5R 2X100N M 10V<br>0405 |  |
| C6108 | Bottom | н    | 6 | 0405_2_P0.65_AVX      | CHIP ARRAY X5R 2X100N M 10V<br>0405 |  |
| C6109 | Bottom | G    | 6 | 0402C                 | CHIPCAP X5R 1U5 K 4V 0402           |  |
| C7000 | Bottom | U    | 8 | 0402C                 | CHIPCAP NP0 1P5 C 50V 0402          |  |
| C7001 | Bottom | Т    | 8 | 0402C                 | CHIPCAP NP0 1P5 C 50V 0402          |  |
| C7010 | Bottom | N    | 5 | 0402C_H0.6            | CHIPCAP X5R 100N K 16V 0402         |  |
| C7011 | Bottom | N    | 4 | 0402C_H0.6            | CHIPCAP X5R 100N K 16V 0402         |  |
| C7012 | Bottom | N    | 5 | 0402C_H0.6            | CHIPCAP X5R 100N K 16V 0402         |  |
| C7013 | Bottom | N    | 4 | 0402C_H0.6            | CHIPCAP X5R 100N K 16V 0402         |  |
| C7501 | Bottom | S    | 5 | 0402C                 | CHIPCAP NP0 2P7 C 50V 0402          |  |
| C7502 | Bottom | Q    | 5 | 0402C                 | CHIPCAP NPO OP5 C 50V 0402          |  |
| C7503 | Bottom | Q    | 4 | 0603C                 | CHIPCAP X5R 1U K 6V3 0603           |  |
| C7504 | Bottom | S    | 5 | 0603C                 | CHIPCAP X5R 1U K 6V3 0603           |  |
| C7505 | Bottom | Q    | 4 | 0402C                 | CHIPCAP X5R 1U K 6V3 0402           |  |
| C7506 | Bottom | Q    | 4 | 0402C                 | CHIPCAP X5R 1U K 6V3 0402           |  |
| C7507 | Bottom | Q    | 4 | 0402C                 | CHIPCAP X7R 10N K 16V 0402          |  |
| C7508 | Bottom | Q    | 5 | 0402C                 | CHIPCAP NP0 18P J 50V 0402          |  |
| C7509 | Bottom | R    | 4 | 0402C                 | CHIPCAP X7R 10N K 16V 0402          |  |
| C7511 | Bottom | R    | 4 | 0603C                 | CHIPCAP NPO 2N2 G 16V 0603          |  |
| C7513 | Bottom | Q    | 4 | 0402C                 | CHIPCAP X7R 10N K 16V 0402          |  |
| C7515 | Bottom | S    | 4 | 0402C                 | CHIPCAP NP0 4P7 C 50V 0402          |  |
| C7516 | Bottom | S    | 4 | 0402C                 | CHIPCAP NP0 470P J 50V 0402         |  |
| C7518 | Bottom | Q    | 5 | 0402C_H0.6            | CHIPCAP X5R 100N K 16V 0402         |  |
| C7520 | Bottom | S    | 8 | 0402C                 | CHIPCAP NP0 3P3 C 50V 0402          |  |
| C7521 | Bottom | S    | 8 | 0402C                 | CHIPCAP NP0 1P5 C 50V 0402          |  |
| (7522 | Bottom | Q    | 8 | 0402C                 | CHIPCAP NP0 1P8 C 50V 0402          |  |
| Item  | Side   | Grid |   | Description and value |                                           |
|-------|--------|------|---|-----------------------|-------------------------------------------|
| (7523 | Bottom | S    | 8 | 0402C                 | CHIPCAP X5R 1U K 6V3 0402                 |
| (7524 | Bottom | Q    | 7 | 0402C                 | CHIPCAP X5R 1U K 6V3 0402                 |
| (7525 | Bottom | Q    | 9 | 0402C                 | CHIPCAP NP0 18P J 50V 0402                |
| C7560 | Bottom | R    | 3 | 0402C                 | CHIPCAP NPO 1P2 C 50V 0402                |
| C7561 | Bottom | R    | 4 | 0402C                 | CHIPCAP X7R 820P J 50V 0402               |
| C7562 | Bottom | Q    | 6 | 0402C                 | CHIPCAP NP0 39P J 50V 0402                |
| C7563 | Bottom | Q    | 5 | 0402C                 | CHIPCAP NP0 47P J 50V 0402                |
| C7564 | Bottom | S    | 4 | 0402C                 | CHIPCAP X7R 10N K 16V 0402                |
| C7565 | Bottom | Q    | 5 | 0402C                 | CHIPCAP NP0 47P J 50V 0402                |
| C7566 | Bottom | R    | 4 | 0402C                 | CHIPCAP NP0 4P7 C 50V 0402                |
| D2200 | Bottom | L    | 3 | TFBGA_108             | RETU 3.02 LF TSA1GJWE<br>TFBGA108         |
| D2800 | Bottom | L    | 7 | UBGA_289              | RAPGSM PA v1.1 LF CO27<br>uBGA289         |
| D3000 | Bottom | J    | 7 | FBGA133_11.1X10.1     | COMBO 256M NOR + 128M DDR<br>DRAM FBGA133 |
| D3300 | Bottom | 0    | 7 | TFBGA84               | HW ACCELERATOR STV0984N                   |
| E2001 | Bottom | D    | 4 | PICK_PLACE_9900821    | No description in PDM                     |
| E2002 | Bottom | А    | 6 | PICK_PLACE_9900821    | No description in PDM                     |
| E2003 | Bottom | D    | 4 | PICK_PLACE_9900821    | No description in PDM                     |
| E2010 | Bottom | Α    | 7 | PICK_PLACE_9900821    | No description in PDM                     |
| E2070 | Bottom | Р    | 3 | PICK_PLACE_9900821    | No description in PDM                     |
| E2071 | Bottom | Р    | 3 | PICK_PLACE_9900821    | No description in PDM                     |
| E2075 | Bottom | Р    | 4 | PICK_PLACE_9900821    | No description in PDM                     |
| E2101 | Bottom | Q    | 6 | CLIP_040_034164       | No description in PDM                     |
| E2102 | Bottom | Q    | 9 | CLIP_040_034164       | No description in PDM                     |
| E2103 | Bottom | U    | 6 | BT_PAD_9900503        | No description in PDM                     |
| E2104 | Bottom | Т    | 6 | BT_PAD_9900503        | No description in PDM                     |
| E2105 | Bottom | U    | 7 | BT_PAD_9900503        | No description in PDM                     |
| E2106 | Bottom | Т    | 6 | BT_PAD_9900503        | No description in PDM                     |
| E2401 | Тор    | C    | 9 | PICK_PLACE_9900821    | No description in PDM                     |
| E2402 | Тор    | C    | 1 | PICK_PLACE_9900821    | No description in PDM                     |
| E2403 | Тор    | Ν    | 1 | PICK_PLACE_9900821    | No description in PDM                     |
| E2405 | Тор    | Т    | 9 | PICK_PLACE_9900821    | No description in PDM                     |
| E2407 | Тор    | Ν    | 9 | PICK_PLACE_9900821    | No description in PDM                     |
| E2506 | Тор    | Т    | 1 | PICK_PLACE_9900821    | No description in PDM                     |

| Item  | Side   | Grid |   | Description and value |                                         |
|-------|--------|------|---|-----------------------|-----------------------------------------|
| E6001 | Bottom | Т    | 1 | CLIP_040_034164       | No description in PDM                   |
| E6003 | Bottom | Т    | 1 | CLIP_040_034164       | No description in PDM                   |
| E7000 | Bottom | U    | 8 | PICK_PLACE_9900821    | No description in PDM                   |
| E7001 | Bottom | U    | 5 | PICK_PLACE_9900821    | No description in PDM                   |
| E7501 | Bottom | Т    | 9 | CLIP_040_034164       | No description in PDM                   |
| E7502 | Bottom | Т    | 9 | CLIP_040_034164       | No description in PDM                   |
| E7503 | Bottom | U    | 8 | CLIP_040_034164       | No description in PDM                   |
| F2000 | Тор    | A    | 5 | 0402_FUSE_AVX_H0.5    | SM FUSE FF 2A 32V 0402                  |
| G2200 | Bottom | с    | 2 | BATTER_EECEP          | RTC BACKUP CAPAC 311 SIZE FOR 2.6V 4UAH |
| G7500 | Bottom | S    | 4 | VCO_DCS02733          | VCO 3296-3980MHZ 4-BAND                 |
| G7501 | Bottom | Q    | 3 | NKG3176B_H1.0         | VCTCXO 38.4MHZ 2.5V 2MA                 |
| L2000 | Тор    | A    | 5 | 0603_BLM              | FERR.BEAD 220R/100M 2A 0R05<br>0603     |
| L2030 | Bottom | с    | 5 | FERRITE_0402          | FERRITE BEAD 0.6R 600R/100MZ<br>0402    |
| L2031 | Bottom | с    | 4 | FERRITE_0402          | FERRITE BEAD 0.6R 600R/100MZ<br>0402    |
| L2032 | Bottom | D    | 5 | COIL_LK_1608          | CHIP COIL 68NH J Q12/100MHZ<br>0603     |
| L2033 | Bottom | D    | 5 | FERRITE_0402          | FERRITE BEAD 0.6R 600R/100MZ<br>0402    |
| L2034 | Bottom | D    | 5 | FERRITE_0402          | FERRITE BEAD 0.6R 600R/100MZ<br>0402    |
| L2035 | Bottom | с    | 5 | FERRITE_0402          | FERRITE BEAD 0.6R 600R/100MZ<br>0402    |
| L2102 | Bottom | Q    | 7 | COIL_LQW1608          | CHIP COIL 56N J Q38/200MHZ<br>0603      |
| L2103 | Bottom | Q    | 8 | COIL_LQW1608          | CHIP COIL 56N J Q38/200MHZ<br>0603      |
| L2104 | Тор    | A    | 7 | 0405_2_H1.0           | CHIP BEAD ARRAY 2X1000R 0R75<br>0405    |
| L2105 | Bottom | 0    | 2 | 0402L                 | FERR.BEAD 240R/100M 0.4A 0R4<br>0402    |
| L2106 | Bottom | 0    | 2 | 0402L                 | FERR.BEAD 240R/100M 0.4A 0R4<br>0402    |
| L2202 | Bottom | м    | 2 | 0603_BLM              | FERR.BEAD 220R/100M 2A 0R05<br>0603     |
| L2207 | Bottom | N    | 4 | 0402L                 | FERR.BEAD 240R/100M 0.4A 0R4<br>0402    |

| Item  | Side   | Grid |   | Description and value |                                      |
|-------|--------|------|---|-----------------------|--------------------------------------|
| L2208 | Bottom | N    | 4 | 0402L                 | FERR.BEAD 240R/100M 0.4A 0R4<br>0402 |
| L2209 | Bottom | M    | 5 | 0402L                 | FERR.BEAD 240R/100M 0.4A 0R4<br>0402 |
| L2210 | Bottom | M    | 5 | 0402L                 | FERR.BEAD 240R/100M 0.4A 0R4<br>0402 |
| L2211 | Bottom | M    | 4 | 0402L                 | FERR.BEAD 240R/100M 0.4A 0R4<br>0402 |
| L2212 | Bottom | M    | 4 | 0402L                 | FERR.BEAD 240R/100M 0.4A 0R4<br>0402 |
| L2270 | Bottom | L    | 4 | 0603_BLM              | FERR.BEAD 220R/100M 2A 0R05<br>0603  |
| L2271 | Bottom | L    | 4 | 0603_BLM              | FERR.BEAD 220R/100M 2A 0R05<br>0603  |
| L2272 | Bottom | К    | 4 | 0603_BLM              | FERR.BEAD 220R/100M 2A 0R05<br>0603  |
| L2273 | Bottom | К    | 4 | 0603_BLM              | FERR.BEAD 220R/100M 2A 0R05<br>0603  |
| L2301 | Bottom | I    | 4 | 0603_BLM              | FERR.BEAD 220R/100M 2A 0R05<br>0603  |
| L2302 | Bottom | J    | 4 | CHOKE_SER400_H1.2     | INDUCT WW 10U 0A65 0R35<br>4X4X1.2   |
| L2304 | Bottom | J    | 2 | CHOKE_SER300_H1.5     | CHOKE 22U M 0R7 0.35A<br>3.0X3.0X1.5 |
| L2305 | Bottom | I    | 3 | FERRITE_0402          | FERRITE BEAD 0.6R 600R/100MZ<br>0402 |
| L2306 | Bottom | I    | 3 | FERRITE_0402          | FERRITE BEAD 0.6R 600R/100MZ<br>0402 |
| L2402 | Bottom | т    | 3 | FERRITE_0402          | FERRITE BEAD 0.6R 600R/100MZ<br>0402 |
| L2403 | Bottom | J    | 2 | 0402L                 | FERR.BEAD 240R/100M 0.4A 0R4<br>0402 |
| L2404 | Bottom | т    | 3 | FERRITE_0402          | FERRITE BEAD 0.6R 600R/100MZ<br>0402 |
| L2405 | Bottom | 0    | 2 | FERRITE_0402          | FERRITE BEAD 0.6R 600R/100MZ<br>0402 |
| L3200 | Bottom | G    | 8 | FERRITE_0402          | FERRITE BEAD 0.6R 600R/100MZ<br>0402 |
| L3301 | Bottom | N    | 6 | FERRITE_0402          | FERRITE BEAD 0.6R 600R/100MZ<br>0402 |

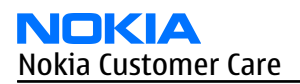

| Item  | Side   | G | rid | Descript          | tion and value                              |
|-------|--------|---|-----|-------------------|---------------------------------------------|
| L3303 | Bottom | Р | 8   | CHOKE_SER300      | INDUCT WW 2.2UH 1A2 0R168<br>310 case size  |
| L3304 | Bottom | 0 | 9   | FERRITE_0402      | FERRITE BEAD 0.6R 600R/100MZ<br>0402        |
| L6030 | Bottom | Q | 2   | 0402L             | CHIP COIL 2N7 +-0N3 Q29/800M<br>0402        |
| L6031 | Bottom | Q | 2   | 0402L             | CHIP COIL 2N7 +-0N3 Q29/800M<br>0402        |
| L6032 | Bottom | Q | 1   | 0402L             | CHIP COIL 22N J Q28/800MHZ<br>0402          |
| L6077 | Bottom | R | 2   | 0402L             | FERR.BEAD 240R/100M 0.4A 0R4<br>0402        |
| L6100 | Bottom | G | 7   | 0402LQW           | CHIP COIL 47N +-3%<br>Q25/200MHz 0402       |
| L6101 | Bottom | н | 6   | 0402L_P0L2        | CHIP COIL 120NH J Q8/100MHZ<br>0402         |
| L7010 | Bottom | N | 5   | 0402L             | FERR.BEAD 240R/100M 0.4A 0R4<br>0402        |
| L7011 | Bottom | N | 4   | 0402L             | FERR.BEAD 240R/100M 0.4A 0R4<br>0402        |
| L7500 | Bottom | S | 6   | 0402L             | CHIP COIL 12N J Q31/800MHZ<br>0402          |
| L7501 | Bottom | s | 6   | 0402L             | CHIP COIL 12N J Q31/800MHZ<br>0402          |
| L7502 | Bottom | Q | 5   | FERRITE_0402      | FERRITE BEAD 0.6R 600R/100MZ<br>0402        |
| L7503 | Bottom | Q | 8   | 0402L             | CHIP COIL 27N J Q27/800MHZ<br>0402          |
| L7504 | Bottom | R | 6   | 0402L             | CHIP COIL 22N J Q28/800MHZ<br>0402          |
| L7505 | Bottom | R | 6   | 0402L             | CHIP COIL 22N J Q28/800MHZ<br>0402          |
| L7515 | Bottom | S | 4   | 0402L             | CHIP COIL 15N J Q30/800MHZ<br>0402          |
| L7561 | Bottom | Q | 6   | COIL_HK_1608      | CHIP COIL 470NH J 0603                      |
| M2100 | Bottom | с | 8   | VIBRA_M_KHN4NX1RA | SMD VIBRA MOTOR 1.3V 90MA<br>9000RPM        |
| N2030 | Bottom | D | 5   | CSP_8_2.118X1.118 | IC ANALOG SWITCH SPDT LOW<br>THRESHOLD CSP8 |
| N2031 | Bottom | с | 3   | XBGA N14          | ST HEADPHONE AMPLIFIER<br>LM4920 uSMD14     |

| Item  | Side   | Grid |   | Description and value  |                                             |
|-------|--------|------|---|------------------------|---------------------------------------------|
| N2300 | Bottom | J    | 3 | TFBGA_84_6.15X6.15     | TAHVO v5.2 LF TFBGA84                       |
| N2301 | Bottom | J    | 2 | USMD8_1.69X1.69        | WHITE LED DRIVER 4LEDS<br>500mW 8bump USMD8 |
| N2401 | Bottom | G    | 5 | SOT_666                | TRX2+RX4 PEMD9 N&P 10K/47K<br>0W12 SOT666   |
| N3200 | Bottom | G    | 8 | USMD16_2.03X2.03       | VREG & LEVELSHIFT(LP3928)<br>USMD16         |
| N3300 | Bottom | 0    | 8 | USMD5_1.417X1.087      | DC/DC CONV LM3671TLX-1.82V<br>uSMD5         |
| N3301 | Bottom | 0    | 6 | USMD5_1.47X1.04_H0.675 | VREG LP3985ITLX-2.8 NOPB<br>USMD5           |
| N6030 | Bottom | Р    | 2 | CSP_47_3.85X4.05       | BC4-ROM1.0RDL                               |
| N6100 | Bottom | Н    | 7 | WLCSP25_3.1X2.9        | FM RECEIVER TEA5760 N1C                     |
| N7505 | Bottom | R    | 5 | TFBGA144               | AHNE401A TRANSCEIVER<br>TFBGA144            |
| N7520 | Bottom | R    | 8 | RF9282E3.6             | PA RF9282E6.5 GSM/EDGE<br>850/900/1800/1900 |
| R2007 | Bottom | C    | 2 | UBGA11_1.6X2.15        | ASIP SILIC USB OTG / ESD BGA11              |
| R2008 | Bottom | C    | 2 | 0402R                  | CHIPRES 0W06 220K J 0402                    |
| R2033 | Bottom | E    | 5 | 0402R                  | CHIPRES OW06 10K J 0402                     |
| R2034 | Bottom | E    | 5 | 0402R                  | CHIPRES OW06 100R J 0402                    |
| R2035 | Bottom | D    | 5 | 0402R                  | CHIPRES 0W06 100K J 0402                    |
| R2036 | Bottom | D    | 5 | 0402R                  | CHIPRES OW06 10K J 0402                     |
| R2044 | Bottom | Н    | 5 | 0402R                  | CHIPRES OW06 220R J 0402                    |
| R2045 | Bottom | E    | 5 | 0402R                  | CHIPRES OW06 2K2 J 0402                     |
| R2049 | Bottom | D    | 4 | 0402R                  | CHIPRES OW06 15R J 0402                     |
| R2050 | Bottom | C    | 4 | 0402R                  | CHIPRES OW06 15R J 0402                     |
| R2051 | Bottom | с    | 5 | FC5_1.1X1.1            | ASIP TVS 4-CH BI ESD 14V 15pF<br>400um BGA5 |
| R2052 | Bottom | C    | 4 | 0402R                  | CHIPRES 0W06 100K J 0402                    |
| R2070 | Bottom | E    | 2 | 0402_NTH5              | NTC RES 0W1 47K J B 4050+-3%<br>0402        |
| R2071 | Bottom | N    | 2 | 0402_VAR               | CHIP VARISTOR VWM14V VC50V<br>0402          |
| R2072 | Bottom | E    | 4 | 0402R                  | CHIPRES OW06 2K2 J 0402                     |
| R2074 | Bottom | E    | 5 | 0402R                  | CHIPRES OW06 100R J 0402                    |
| R2100 | Bottom | н    | 5 | FLIP_CHIP_8_1.7X1.7    | ASIP SINGLE ENDED MICROPHONE<br>INTERF BGA8 |

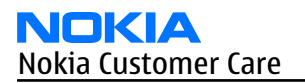

| Item  | Side   | Gr | id | Descript | ion and value                      |
|-------|--------|----|----|----------|------------------------------------|
| R2101 | Bottom | Н  | 5  | 0402R    | CHIPRES 0W06 220R J 0402           |
| R2102 | Bottom | Т  | 5  | 0402R    | CHIPRES OW06 10R J 0402            |
| R2103 | Bottom | Т  | 5  | 0402R    | CHIPRES OW06 10R J 0402            |
| R2104 | Тор    | А  | 8  | 0402R    | CHIPRES JUMPER ORO 0402            |
| R2105 | Тор    | Α  | 8  | 0402R    | CHIPRES JUMPER ORO 0402            |
| R2106 | Bottom | N  | 5  | 0402_VAR | CHIP VARISTOR VWM14V VC50V<br>0402 |
| R2107 | Bottom | N  | 5  | 0402_VAR | CHIP VARISTOR VWM14V VC50V<br>0402 |
| R2200 | Bottom | М  | 2  | 0402R    | CHIPRES 0W06 100K J 0402           |
| R2201 | Bottom | Ν  | 2  | 0402R    | CHIPRES 0W06 120K J 0402           |
| R2202 | Bottom | М  | 5  | 0402R    | CHIPRES JUMPER ORO 0402            |
| R2203 | Bottom | М  | 5  | 0402R    | CHIPRES JUMPER ORO 0402            |
| R2204 | Bottom | М  | 5  | 0402R    | CHIPRES JUMPER ORO 0402            |
| R2205 | Bottom | М  | 5  | 0402R    | CHIPRES JUMPER ORO 0402            |
| R2212 | Bottom | L  | 4  | 0402R    | CHIPRES 0W06 470R J 0402           |
| R2213 | Bottom | Ν  | 3  | 0402R    | CHIPRES 0W06 4K7 J 0402            |
| R2216 | Bottom | Ν  | 3  | 0402R    | CHIPRES 0W06 2M2 J 0402            |
| R2250 | Bottom | Ν  | 2  | 0402R    | CHIPRES 0W06 100K J 0402           |
| R2251 | Bottom | Ν  | 2  | 0402R    | CHIPRES 0W06 100K J 0402           |
| R2303 | Bottom | Н  | 3  | 0603R    | CHIPRES JUMPER ORO 0603            |
| R2400 | Bottom | G  | 4  | 0603R    | CHIPRES JUMPER ORO 0603            |
| R2406 | Bottom | Ν  | 2  | 0402R    | CHIPRES 0W06 27K J 0402            |
| R2407 | Bottom | Н  | 5  | 0402R    | CHIPRES 0W06 47R J 0402            |
| R2408 | Bottom | G  | 4  | 0402R    | CHIPRES 0W06 22K J 0402            |
| R2418 | Bottom | Н  | 4  | 0402R    | CHIPRES 0W06 470R J 0402           |
| R2419 | Bottom | Н  | 5  | 0402R    | CHIPRES 0W06 470R J 0402           |
| R2421 | Bottom | К  | 2  | 0402R    | CHIPRES 0W06 33R J 0402            |
| R2422 | Bottom | G  | 5  | 0402R    | CHIPRES JUMPER ORO 0402            |
| R2423 | Bottom | G  | 5  | 0402R    | CHIPRES 0W06 22K J 0402            |
| R2424 | Bottom | Ι  | 4  | 0402R    | CHIPRES 0W06 27R J 0402            |
| R2425 | Bottom | G  | 4  | 0402R    | CHIPRES OW06 1K0 J 0402            |
| R2426 | Bottom | Ν  | 9  | 0402R    | CHIPRES 0W06 47R J 0402            |
| R2427 | Bottom | L  | 1  | 0402R    | CHIPRES 0W06 47R J 0402            |
| R2430 | Bottom | G  | 4  | 0402R    | CHIPRES 0W06 22K J 0402            |

| Item  | Side   | Grid |   | Description and value |                                 |
|-------|--------|------|---|-----------------------|---------------------------------|
| R2803 | Bottom | L    | 8 | 0402R                 | CHIPRES OW06 100R J 0402        |
| R2804 | Bottom | L    | 8 | 0402R                 | CHIPRES OW06 100R J 0402        |
| R3000 | Bottom | J    | 6 | 0402R                 | CHIPRES OW06 4K7 J 0402         |
| R3002 | Bottom | L    | 8 | 0402R                 | CHIPRES OW06 10R J 0402         |
| R3003 | Bottom | К    | 6 | 0402R                 | CHIPRES OW06 4K7 J 0402         |
| R3004 | Bottom | К    | 7 | 0402R                 | CHIPRES OW06 4K7 J 0402         |
| R3200 | Bottom | G    | 8 | UBGA11_1.62X2.12      | ASIP MMC FILTER *** PB-FREE *** |
| R3201 | Bottom | Н    | 8 | 0402R                 | CHIPRES 0W06 100K J 0402        |
| R3202 | Bottom | Н    | 8 | 0402R                 | CHIPRES 0W06 100K J 0402        |
| R3203 | Bottom | Н    | 7 | 0402R                 | CHIPRES 0W06 100K J 0402        |
| R3204 | Bottom | Н    | 7 | 0402R                 | CHIPRES OW06 2K2 J 0402         |
| R3205 | Bottom | G    | 8 | 0402R                 | CHIPRES OW06 680R J 0402        |
| R3206 | Bottom | G    | 8 | 0402R                 | CHIPRES OW06 1K2 J 0402         |
| R3300 | Bottom | Р    | 7 | 0402R                 | CHIPRES OW06 4K7 J 0402         |
| R3301 | Bottom | Р    | 8 | 0402R                 | CHIPRES OW06 4K7 J 0402         |
| R3305 | Bottom | 0    | 7 | 0402R                 | CHIPRES JUMPER ORO 0402         |
| R3306 | Bottom | Р    | 7 | 0402R                 | CHIPRES OW06 100R J 0402        |
| R3307 | Bottom | Р    | 7 | 0402R                 | CHIPRES OW06 100R J 0402        |
| R3312 | Bottom | I    | 8 | 0402R                 | CHIPRES OW06 1K0 J 0402         |
| R3313 | Bottom | I    | 8 | 0402R                 | CHIPRES OW06 1K0 J 0402         |
| R3314 | Bottom | 0    | 6 | 0402R                 | CHIPRES OW06 47R J 0402         |
| R6005 | Bottom | N    | 2 | 0402R                 | CHIPRES 0W06 100K J 0402        |
| R6020 | Bottom | Т    | 2 | FERRIT_0402           | CHIPRES JUMPER ORO 0402         |
| R6030 | Bottom | Р    | 2 | 0402R                 | CHIPRES OW06 10K J 0402         |
| R6031 | Bottom | Q    | 1 | 0402R                 | CHIPRES OW06 10K J 0402         |
| R6032 | Bottom | Р    | 2 | 0402R                 | CHIPRES OW06 2R2 J 0402         |
| R6034 | Bottom | Q    | 2 | 0402R                 | CHIPRES OW06 10K J 0402         |
| R6037 | Bottom | Q    | 1 | 0402R                 | CHIPRES 0W06 100K J 0402        |
| R6100 | Bottom | G    | 7 | 0402R                 | CHIPRES 0W06 100K J 0402        |
| R6101 | Bottom | G    | 7 | 0402R                 | CHIPRES OW06 10K J 0402         |
| R6102 | Bottom | Н    | 7 | 0402R                 | CHIPRES JUMPER ORO 0402         |
| R6103 | Bottom | G    | 6 | 0402R                 | CHIPRES OW06 22R J 0402         |
| R6104 | Bottom | G    | 7 | 0402R                 | CHIPRES JUMPER ORO 0402         |
| R6105 | Bottom | G    | 6 | 0402R                 | CHIPRES JUMPER ORO 0402         |
| R7001 | Bottom | Т    | 8 | 0402R                 | CHIPRES JUMPER ORO 0402         |

| Item  | Side   | Grid |   | Description and value |                                            |
|-------|--------|------|---|-----------------------|--------------------------------------------|
| R7002 | Bottom | Т    | 8 | 0402R                 | CHIPRES JUMPER ORO 0402                    |
| R7501 | Bottom | R    | 4 | 0402R                 | CHIPRES OW06 2K2 J 0402                    |
| R7502 | Bottom | S    | 5 | 0402R                 | CHIPRES 0W06 10K F 0402                    |
| R7503 | Bottom | Q    | 5 | 0402R                 | CHIPRES OW06 4K7 J 0402                    |
| R7505 | Bottom | R    | 4 | 0402R                 | CHIPRES 0W06 8K2 F 0402                    |
| R7506 | Bottom | R    | 5 | 0402R                 | CHIPRES OW06 10R J 0402                    |
| R7507 | Bottom | S    | 5 | 0402R                 | CHIPRES OW06 10R J 0402                    |
| R7508 | Bottom | R    | 4 | 0402R                 | CHIPRES OW06 10R J 0402                    |
| R7509 | Bottom | Q    | 4 | 0402R                 | CHIPRES 0W06 22K J 0402                    |
| R7510 | Bottom | Q    | 8 | 0402R                 | CHIPRES OW06 15R J 0402                    |
| R7522 | Bottom | Q    | 8 | 0402R                 | CHIPRES 0W06 27K J 0402                    |
| R7523 | Bottom | S    | 8 | 0402R                 | CHIPRES JUMPER ORO 0402                    |
| R7560 | Bottom | Q    | 6 | 0402R                 | CHIPRES OW06 100R J 0402                   |
| S2401 | Bottom | 0    | 1 | SWITCH_EVQP7A01K      | SM SW TACT SPST 12V SIDE KEY<br>2.2N       |
| S2402 | Bottom | S    | 1 | SWITCH_EVQP7A01K      | SM SW TACT SPST 12V SIDE KEY<br>2.2N       |
| S2403 | Тор    | U    | 5 | SWITCH_EVQP7A01K      | SM SW TACT SPST 12V SIDE KEY<br>2.2N       |
| T7501 | Bottom | R    | 3 | TRANS_HHM1517A2       | TRANSF BALUN 3800 +/- 550MHZ<br>0805       |
| T7520 | Bottom | s    | 9 | TRANS_LDB15           | TRANSF BALUN 1800+-100MHZ<br>2X1.25        |
| V2000 | Тор    | A    | 4 | BGA_4                 | ASIP TVS BGA4                              |
| V2401 | Bottom | н    | 4 | SOT_666               | TRX2 BIPOLAR 2XPNP 40V 0A1<br>0W12 SOT666  |
| V2402 | Bottom | G    | 5 | SOT_666               | TRX2+RX4 N 4K7/47K SOT666                  |
| V2405 | Тор    | G    | 4 | LED_48_21SYGC         | LED WHITE 140MCD 5MA 0603                  |
| V2406 | Тор    | G    | 6 | LED_48_21SYGC         | LED WHITE 140MCD 5MA 0603                  |
| V2407 | Тор    | C    | 6 | LED_48_21SYGC         | LED WHITE 140MCD 5MA 0603                  |
| V2409 | Тор    | C    | 4 | LED_48_21SYGC         | LED WHITE 140MCD 5MA 0603                  |
| V2410 | Bottom | н    | 4 | SC79                  | SCH DI 1PS79SB31 200MA 30V<br>SOD523       |
| V2411 | Bottom | н    | 4 | SOT_666               | TRX2 BIPOLAR 2XPNP 40V 0A1<br>0W12 SOT666  |
| V2412 | Bottom | M    | 1 | LED_CL_194WH_D_BIG    | LED TOP BLUE 5MA min30mcd<br>0603 max0.4mm |

| Item  | Side   | G | rid | Descript                         | tion and value                             |
|-------|--------|---|-----|----------------------------------|--------------------------------------------|
| V2413 | Bottom | м | 9   | LED_CL_194WH_D_BIG               | LED TOP BLUE 5MA min30mcd<br>0603 max0.4mm |
| X1001 | Bottom | U | 3   | CON_24R_JANK_P0.4                | CONN BTB 2X12 F P0.4 30V 0.2A              |
| X2000 | Bottom | А | 7   | CON_JACK_HR33NK_2DJA_2<br>S      | CONN CHR DIA 2.0MM COMPRESS                |
| X2002 | Bottom | В | 3   | CON_UX60SC_MB_5ST_1.2L           | CONN USB 5POL MINI-USB B TYPE<br>P0.8      |
| X2030 | Bottom | В | 5   | CON_T389093_A1                   | SMD CONN AUD/VID 4POL 30V 2A,<br>2.5mm DIA |
| X2060 | Тор    | А | 3   | TRACEABILITY_PAD                 | MODULE ID COMPONENT<br>2.8X1.8X0.3         |
| X2070 | Bottom | 0 | 3   | LYNX_BATT_CONN_H7.0              | SM BATTERY CONN 3POL SPR 12V<br>2A         |
| X2700 | Bottom | G | 3   | SIM_CONN_M_SK_2005001<br>65_H1.7 | CONN SIM SM 6POL P2.54 H1.05               |
| X3200 | Bottom | E | 7   | MOLEX_RSD_501885                 | CONN SMC TRANSFLASH MMC                    |
| X3300 | Bottom | Р | 5   | SMIA85                           | SMIA85 SOCKET                              |
| X7000 | Bottom | Т | 8   | RF_SWITCH_MS_156                 | SM CONN RF JACK 50R 2W 6GHZ                |
| Z2001 | Bottom | с | 2   | FERRITE_0402                     | FERRITE BEAD 0.6R 600R/100MZ<br>0402       |
| Z2400 | Bottom | н | 4   | BGA24_P0.4_H0.67                 | ASIP 10-CH LCD FILTER W/ESD<br>BGA24       |
| Z2401 | Тор    | U | 4   | SWLP_18_2.01X1.66                | ASIP 7-CH LCD FILTER W/ESD<br>BGA18        |
| Z2402 | Bottom | R | 2   | SWLP_18_2.01X1.66                | ASIP 7-CH LCD FILTER W/ESD<br>BGA18        |
| Z2700 | Bottom | н | 2   | SWLP8_1.21X1.21                  | ASIP SIM ESD/EMI FILT 400UM<br>BGA8        |
| Z6030 | Bottom | R | 2   | EZFVQ42NM61S                     | LTCC FILT 2441.75+-41.75MHZ<br>2.5X2       |
| Z7001 | Bottom | т | 8   | DEA101910DT                      | PHASESHIFTER-60°@1850<br>GSM8501900 0402   |
| Z7002 | Bottom | т | 8   | DEA101910DT                      | PHASESHIFTER-60°@1850<br>GSM8501900 0402   |
| Z7501 | Bottom | s | 7   | FILTER_2.1X1.7_10P_H0.6          | DUAL RX SAW FILTER 1800/1900<br>MHz 2016   |
| Z7503 | Bottom | Q | 6   | MODULE_SP_LMZ_137                | SAW MODULE TX GSM<br>850/900MHz 4.5x3.2    |
| Z7504 | Bottom | R | 7   | FILTER_2.1X1.7_10P_H0.65         | DUAL RX SAW FILTER 850/900<br>MHz 2016     |

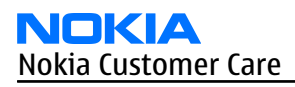

| Item  | Side   | Grid |   | Descript         | ion and value                        |
|-------|--------|------|---|------------------|--------------------------------------|
| Z7520 | Bottom | s    | 7 | FERRITE_FBMJ1608 | FERRITE BEAD ORO1 28R/100MHZ<br>0603 |

#### Swap units

#### Table 6 Swap phones

**Note:** For product codes, please refer to the latest Service bulletin.

| Swap phones                              |
|------------------------------------------|
| EMEA                                     |
| RM-217 SWAP TRX EURO-C BLKSILVER LATIN   |
| RM-217 SWAP TRX EURO-C FR BLKSILV LATIN  |
| RM-217 SWAP TRX EURO-C TR BLKSILV LATIN  |
| RM-217 SWAP TRX EURO-I UKRAIN BLKSLV CYR |
| RM-217 SWAP TRX EURO-I RU BLKSILV CYR    |
| RM-217 SWAP TRX MEA-13 BLKSILVER LATIN   |
| RM-217 SWAP TRX EURO-F BLKSILVER HEBREW  |
| RM-217 SWAP TRX EURO-H BLKSILVER GREEK   |
| RM-217 SWAP TRX MEA-1 BLKSILVER ARABIC   |

#### Table 7 Lightswap

**Note:** For product codes, please refer to the latest Service bulletin.

| Lightswap                                |
|------------------------------------------|
| EMEA                                     |
| RM-217 LIGHTSWAP ENGINE EURO-C           |
| RM-217 LIGHTSWAP ENGINE EURO-C FR        |
| RM-217 LIGHTSWAP ENGINE EURO-C TR LATIN  |
| RM-217 LIGHTSWAP ENGINE EURO-I UKRAI CYR |
| RM-217 LIGHTSWAP ENGINE EURO-I RU CYR    |
| RM-217 LIGHTSWAP ENGINE MEA-13 LATIN     |
| АРАС                                     |
| RM-217 LIGHTSWAP ENGINE APAC-U           |
| RM-217 LIGHTSWAP ENG APAC-T PHILLIP LAT  |
| China                                    |
| RM-217 LIGHTSWAP ENGINE APAC-R           |
| RM-217 LIGHTSWAP ENGINE APAC-P           |
| RM-217 LIGHTSWAP ENGINE CHINA-Q HONGKONG |

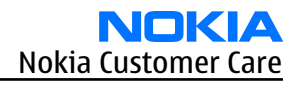

# Component layouts

# Component layout - top (1ywa\_32a)

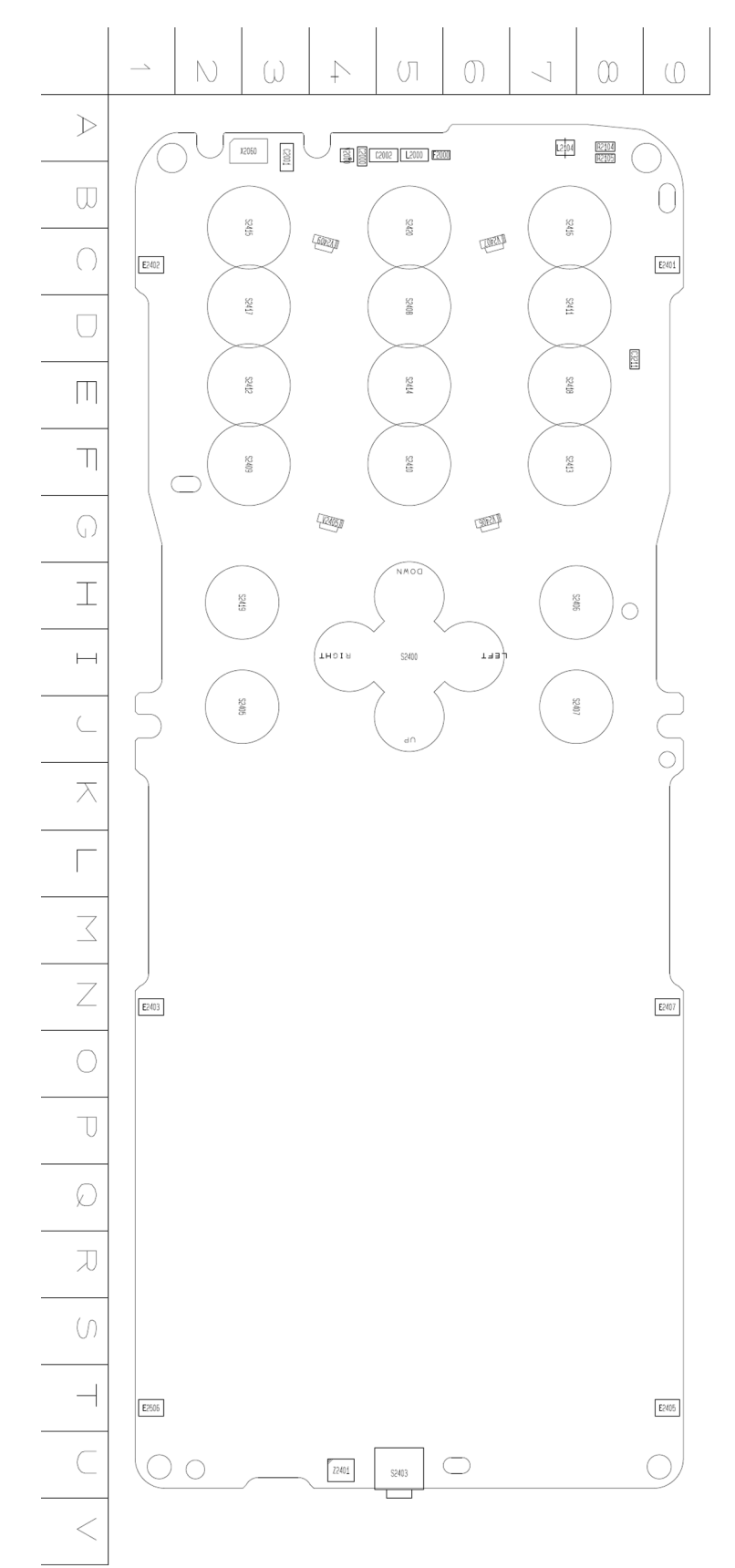

# **Component layout - bottom (1ywa\_32a)**

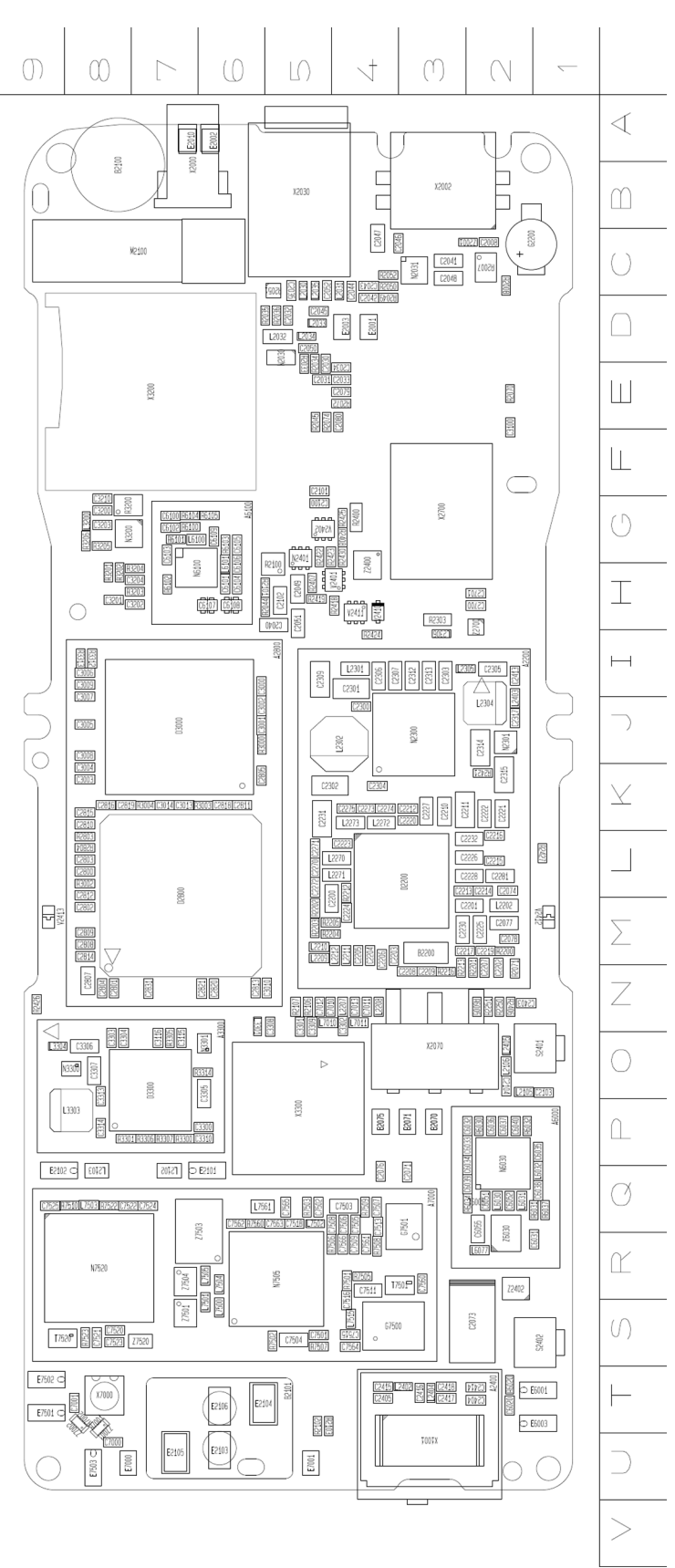

Nokia Customer Care

# 3 — Service Software Instructions

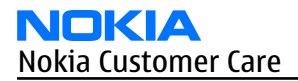

(This page left intentionally blank.)

# **Table of Contents**

| Phoenix installation steps in brief       | 3–5 |
|-------------------------------------------|-----|
| Installing Phoenix                        | 3-6 |
| Updating Phoenix installation             | 3-8 |
| Uninstalling Phoenix                      | 3–9 |
| Repairing Phoenix installation            |     |
| Phone data package overview               |     |
| Installing phone data package             |     |
| Uninstalling phone data package           |     |
| Configuring users in Phoenix              |     |
| Managing connections in Phoenix           |     |
| Installing flash support files for FPS-10 |     |
| Updating FPS-10 flash prommer software    |     |
|                                           |     |

#### **List of Figures**

| Figure 2 Dongle not found                                        | 3-6  |
|------------------------------------------------------------------|------|
| Figure 3 Disclaimer text                                         | 3-7  |
| Figure 4 InstallShield Wizard Complete                           | 3-8  |
| Figure 5 Installation interrupted                                | 3–9  |
| Figure 6 Remove program                                          | 3–10 |
| Figure 7 Finish uninstallation                                   | 3–10 |
| Figure 8 Repair program                                          | 3–11 |
| Figure 9 Data package setup information                          | 3–13 |
| Figure 10 Data package destination folder                        | 3–14 |
| Figure 11 InstallShield Wizard Complete                          | 3–15 |
| Figure 12 Uninstalling phone data package                        | 3–16 |
| Figure 13 Finishing data package uninstallation                  | 3–16 |
| Figure 14 Phoenix login                                          | 3–17 |
| Figure 15 New user configured                                    | 3–17 |
| Figure 16 Select mode: Manual                                    | 3–18 |
| Figure 17 Connections list                                       | 3–19 |
| Figure 18 Connection information                                 | 3–19 |
| Figure 19 Product support module information (example from RM-1) | 3–19 |
| Figure 20 Flash update welcome dialog                            | 3–20 |
| Figure 21 Flash installation interrupted                         | 3–20 |
| Figure 22 Flash destination folder                               | 3–21 |
| Figure 23 Finish flash update                                    | 3–22 |
| Figure 24 Prommer SW update finished                             | 3–23 |
| Figure 25 Prommer maintenance window                             | 3–23 |
| Figure 26 Flash directory window                                 | 3–24 |

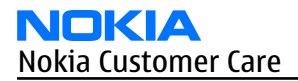

(This page left intentionally blank.)

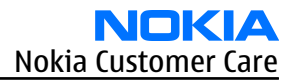

## Phoenix installation steps in brief

#### Prerequisites

Recommended hardware requirements:

- Computer processor: Pentium 700 MHz or higher
- RAM 256 MB
- Disk space 100-300 MB

Supported operating systems:

- *Windows 2000* Service Pack 3 or higher
- Windows XP Service Pack 1 or higher

#### Context

*Phoenix* is a service software for reprogramming, testing and tuning phones.

*Phoenix* installation contains:

- Service software support for all phone models included in the package
- Flash update package files for programming devices
- All needed drivers for:
  - PKD-1 (DK2) dongle
  - DKU-2 USB cable

**Note:** Separate installation packages for flash update files and drivers are also available, but it is not necessary to use them unless there are updates between *Phoenix* service software releases. If separate update packages are used, they should be used after *Phoenix* and data packages have been installed.

The phone model specific data package includes all changing product specific data:

- Product software binary files
- Files for type label printing
- Validation file for the faultlog repair data reporting system
- All product specific configuration files for *Phoenix* software components

**Note:** *Phoenix* and phone data packages should only be used as complete installation packages. Uninstallation should be made from the *Windows* Control Panel.

To use *Phoenix*, you need to:

#### Steps

- 1. Connect a PKD-1 (DK2) dongle to the computer parallel port.
- 2. Install *Phoenix*.
- 3. Install the phone-specific data package.
- 4. Configure users.
- 5. Manage connection settings (depends on the tools you are using).
  - Update FPS-10 software
    - Note: There is no need to activate FPS-10.
  - Activate SX-4 smart card, if you need tuning and testing functions.

**Note:** When FPS-10 is used only for product software updates, SX-4 smart card is not needed.

# Results

*Phoenix* is ready to be used with FPS-10 flash prommer and other service tools.

#### Installing *Phoenix*

## Prerequisites

- Check that a dongle is attached to the parallel port of your computer.
- Download the *Phoenix* installation package (for example, *phoenix\_service\_sw\_2004\_39\_x\_xx.exe*) to your computer (in *C:*|*TEMP*, for instance).
- Close all other programs.
- Depending on your operating system, administrator rights may be required to install *Phoenix*.
- If uninstalling or rebooting is needed at any point, you will be prompted by the InstallShield program.

## Context

At some point during the installation procedure, you may get the following message:

| Dongle n | ot found                                                                                                    | ×        |
|----------|----------------------------------------------------------------------------------------------------|----------|
| ⚠        | Installation cannot continue without a dongle.<br>Insert Nokia dongle and click Retry to re-detect the do<br>or click Cancel to exit the installation. | ngle     |
|          | Retry Cancel                                                                                                    | <i>b</i> |

Figure 2 Dongle not found

This may be a result of a defective or too old PKD-1 dongle.

Check the COM/parallel ports used. After correcting the problem, you can restart the installation.

For more detailed information, please refer to *Phoenix* Help files.

**Tip:** Each feature in *Phoenix* has its own Help function, which can be activated while running the program. Press the **F1** key or the feature's **Help** button to activate a Help file.

#### Steps

- 1. To start the installation, run the application file (for example, *phoenix\_service\_sw\_2004\_39\_x\_xx.exe*).
- 2. In the *Welcome* dialogue, click **Next**.

3. Read the disclaimer text carefully and click **Yes**.

| Phoenix Service Software - Ins | stallShield Wizard                                                                                                    | ×         |
|--------------------------------|----------------------------------------------------------------------------------------------------|-----------|
| Disclaimer of Warranties       |                                                                                                    |           |
|                                | Please read the following disclaimer of warranties carefully.                                                                                                    |           |
|                                | DISCLAIMER OF WARRANTIES<br>THE SOFTWARE YOU ARE ABOUT TO INSTALL INCLUDES THIRD<br>PARTY SOFTWARE COMPONENTS (SUCH AS A SMART CARD DRIVER)<br>NOT DEVELOPED BY NOKIA. YOU ACKNOWLEDGE AND AGREE THAT<br>THE THIRD PARTY SOFTWARE COMPONENTS ARE PROVIDED "AS IS"<br>WITHOUT WARRANTY OF ANY KIND EXPRESS OR IMPLIED AND<br>NEITHER NOKIA, ITS LICENSORS OR AFFILIATES MAKE ANY<br>REPRESENTATIONS OR WARRANTIES, EXPRESS OR IMPLIED,<br>INCLUDING BUT NOT LIMITED TO THE WARRANTIES OF<br>MERCHANTABILITY OR FITNESS FOR A PARTICULAR PURPOSE<br>OR THAT THE LICENSED TECHNOLOGY WILL NOT INFRINGE ANY<br>THIRD PARTY PATENTS, COPYRIGHTS, TRADEMARKS, TRADE<br>SECRETS OR ANY OTHER RIGHTS.<br>Do you accept all the terms of the preceding Disclaimer of Warranties? If you select No, the s<br>will close. To Install Phoenix Service Software 2005.04.6.84, you must accept this disclaimer. | ×<br>etup |
| InstallShield                  | < <u>B</u> ack کوچ <u>N</u>                                                                                                    | 0         |

#### Figure 3 Disclaimer text

4. Choose the destination folder.

The default folder *C: ProgramFiles Nokia Phoenix* is recommended.

5. To continue, click **Next.** 

To choose another location, click **Browse** (not recommended).

6. Wait for the components to be copied.

The progress of the installation is shown in the *Setup Status* window.

7. Wait for the drivers to be installed and updated.

The process may take several minutes to complete.

If the operating system does not require rebooting, the PC components are registered right away. If the operating system requires restarting your computer, the Install Shield Wizard will notifies about it. Select **Yes...** to reboot the PC immediately or **No...** to reboot the PC manually afterwards. After the reboot, all components are registered.

**Note:** *Phoenix* does not work, if the components have not been registered.

#### 8. To end the installation, click **Finish**.

| Phoenix Service Software Setup |                                                                                                    |
|--------------------------------|----------------------------------------------------------------------------------------------------|
|                                |                                                                                                    |
|                                | InstallShield Wizard Complete                                                                                       |
|                                | The InstallShield Wizard has successfully installed Phoenix Service Software A. Click Finish to exit<br>the wizard. |
|                                | ✓ Add Phoenix icon to Desktop.                                                                                      |
| InstallShield                  | K Back Finish Cancel                                                                                                |

Figure 4 InstallShield Wizard Complete

#### **Next actions**

After the installation, *Phoenix* can be used after:

- installing phone model specific data package for *Phoenix*
- configuring users and connections

FPS-10 flash prommer can be used after updating their flash update package files.

## Updating *Phoenix* installation

#### Context

- If you already have the *Phoenix* service software installed on your computer, you need to update the software when new versions are released.
- To update *Phoenix*, you need to follow the same steps as when installing it for the first time.
- When you are updating, for example, from version **a14\_2004\_16\_4\_47** to **a15\_2004\_24\_7\_55**, the update will take place automatically without uninstallation.
- Always use the latest available versions of both *Phoenix* and the phone-specific data package. Instructions can be found in the phone model specific Technical Bulletins and phone data package *readme.txt* files (shown during installation).
- If you try to update *Phoenix* with the same version you already have (for example, **a15\_2004\_24\_7\_55** to **a15\_2004\_24\_7\_55**), you are asked if you want to uninstall the existing version. In this case you can choose between a total uninstallation or a repair installation in a similar way when choosing to uninstall the application from the *Windows* Control Panel.
- If you try to install an older version (for example, downgrade from **a15\_2004\_24\_7\_55** to **a14\_2004\_16\_4\_47**), installation will be interrupted.

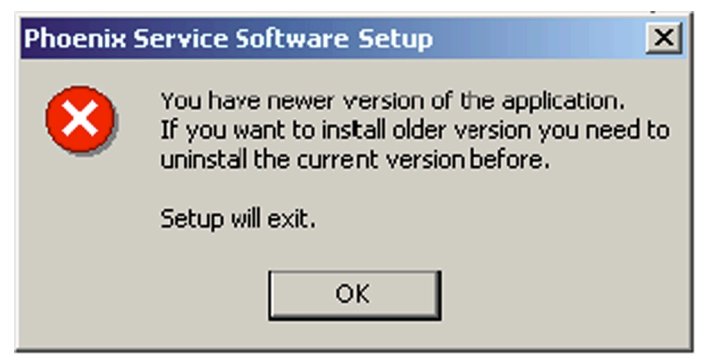

#### Figure 5 Installation interrupted

• Always follow the instructions on the screen.

#### Steps

- 1. Download the installation package to your computer hard disk.
- 2. Close all other programs.
- 3. Run the application file (for example, *phoenix\_service\_sw\_2004\_39\_x\_xx.exe*).

#### Results

A new *Phoenix* version is installed and driver versions are checked and updated.

## Uninstalling *Phoenix*

#### Context

You can uninstall *Phoenix* service software manually from the *Windows* Control Panel.

#### Steps

1. Open the **Windows Control Panel**, and choose **Add/Remove Programs**.

2. To uninstall *Phoenix*, choose **Phoenix Service Software** $\rightarrow$ **Change/Remove** $\rightarrow$ **Remove**.

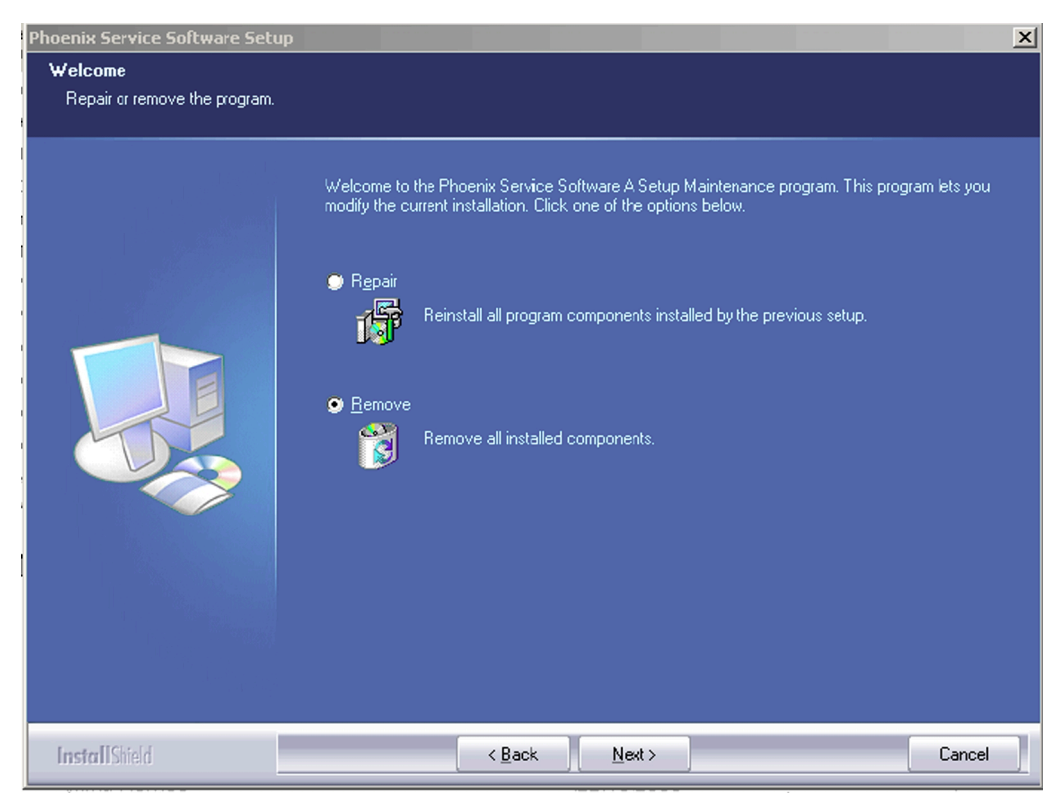

Figure 6 Remove program

The progress of the uninstallation is shown.

3. If the operating system does not require rebooting, click **Finish** to complete.

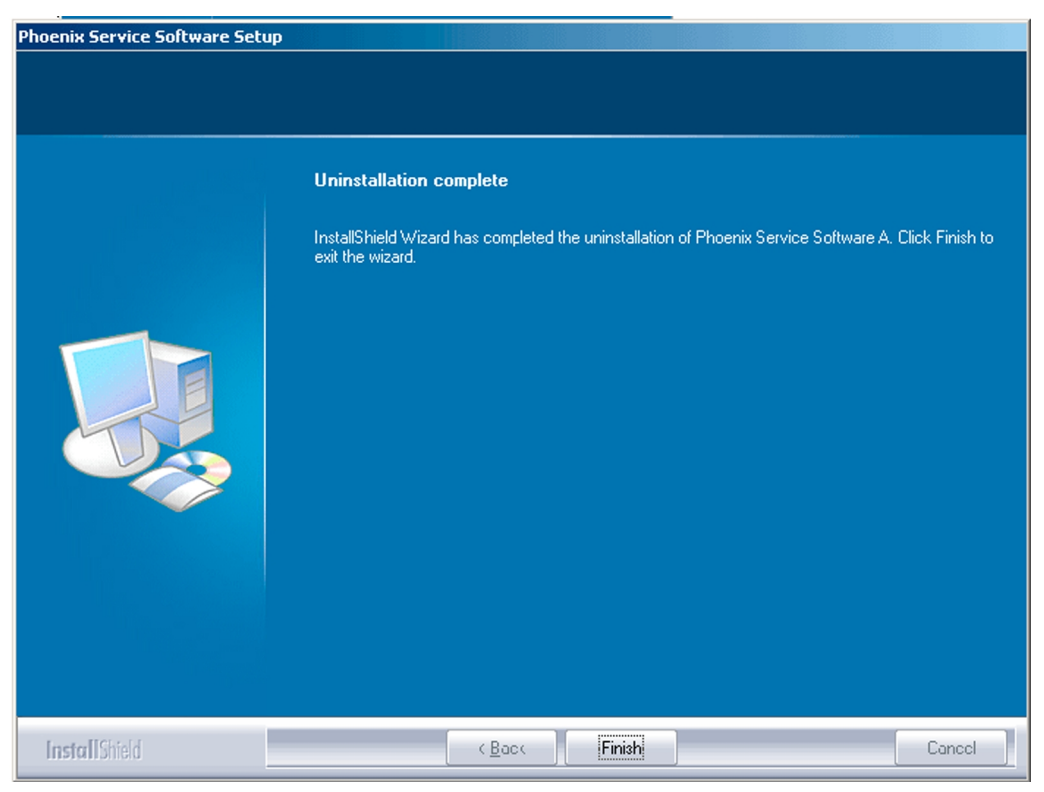

Figure 7 Finish uninstallation

If the operating system requires rebooting, InstallShield Wizard will notify you. Select **Yes...** to reboot the PC immediately and **No...** to reboot the PC manually afterwards.

## Repairing *Phoenix* installation

#### Context

If you experience any problems with the service software or suspect that files have been lost, use the repair function before completely reinstalling *Phoenix*.

**Note:** The original installation package (for example, *phoenix\_service\_sw\_a15\_2004\_24\_7\_55.exe*) must be found on your PC when you run the repair setup.

#### Steps

- 1. Open Windows Control Panel → Add/Remove Programs .
- 2. Choose Phoenix Service Software → Change/Remove.
- 3. In the following view, select **Repair**.

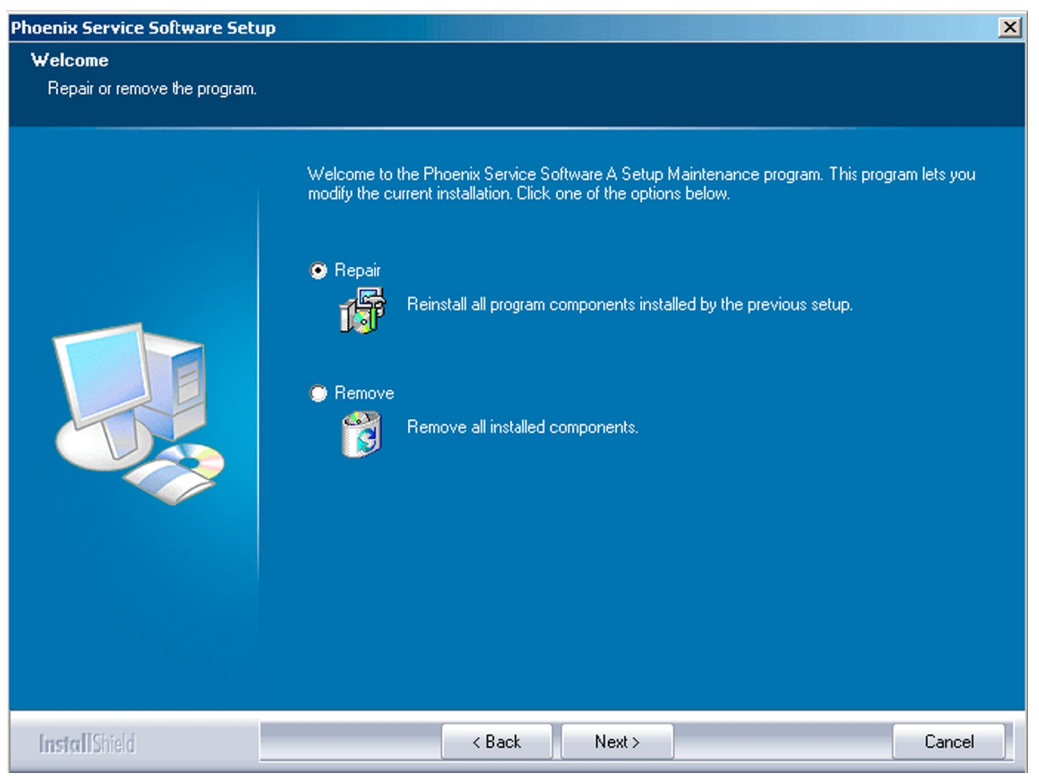

Figure 8 Repair program

*Phoenix* reinstalls components and registers them.

The procedure is the same as when updating *Phoenix*.

4. To complete the repair, click **Finish**.

#### Phone data package overview

Each product has its own data package (DP). The product data package contains all product-specific data files to make the Phoenix service software and tools usable with a certain phone model.

The phone data package contains the following:

• Product software binary files

- Files for type label printing
- Validation file for the fault log repair data reporting system
- All product-specific configuration files for Phoenix software components

Data files are stored in C:\Program Files\Nokia\Phoenix (default).

# Installing phone data package

#### Prerequisites

- A phone-specific data package contains all data required for the *Phoenix* service software and service tools to be used with a certain phone model.
- Check that a dongle is attached to the parallel port of your computer.
- Install *Phoenix* service software.
- Download the installation package (for example, *XX-XX\_dp\_EA\_v\_1\_0.exe*) to your computer (for example, in C:\TEMP).
- Close all other programs.

#### (XX-XX = type designator of the product)

If you already have *Phoenix* installed on your computer, you will need to update it when a new version is released.

**Note:** Often *Phoenix* and the phone-specific data package come in pairs, meaning that a certain version of *Phoenix* can only be used with a certain version of a data package. Always use the latest available versions of both. Instructions can be found in phone-specific Technical Bulletins and *readme.txt* files of data packages.

#### Steps

1. To start the installation, run the application file (for example, *XX-XX\_dp\_EA\_v\_1\_0.exe*), Wait for the installation files to be extracted.

#### 2. Click **Next**.

| Phone Data Package Setup |                                                                                                    | × |
|--------------------------|----------------------------------------------------------------------------------------------------|---|
|                          | Welcome to the InstallShield Wizard for<br>Phone Data Package                                                 |   |
|                          | The InstallShield® Wizard x.x will update xx-xxPhone<br>Data Package to version x.x. To continue, click Next. |   |
|                          | < Back Next > Cancel                                                                                          |   |

3. In the following view you can see the contents of the data package. Read the text carefully. There is information about the *Phoenix* version required with this data package.

| Phone Data Package Setup                                                                                                    |
|----------------------------------------------------------------------------------------------------|
| Information<br>Please read the following text.                                                                                                    |
| To start installing the files, click Next.                                                                                                    |
| Phone Data Fackage xx x Installation (mcusw 3.42 Customer Care/Production)                                                                               |
| Note !! VERY IMPORTANT:                                                                                                    |
| You need to uninstall the previous version of the data package<br>before installing this version.<br>It will NOT work correctly if this step is skipped. |
| Close Phoenix before starting installation of the Data Package.                                                                                          |
| Note! Phoenix release A 200xx x xx or newer is required! earlier versions may work                                                                       |
| Installbhreid Kancel                                                                                                    |

Figure 9 Data package setup information

4. To continue, click **Next**.

5. Choose the destination folder, and click **Next** to continue.

| Phone Data Package Setup                                                           | ×                                 |
|------------------------------------------------------------------------------------|-----------------------------------|
| Choose Destination Location<br>Select folder where setup will install files.       |                                   |
| Setup will install xx-xx Phone Data Package in the follo                           | wing folder.                      |
| To install to this folder, click Next. To install to a differen<br>another folder. | t folder, click Browse and select |
| Destination Folder<br>C:\Program Files\Nokia\Phoenix                               | Browse                            |
| InstallShield                                                                      |                                   |
| < B-                                                                               | ack Next> Cancel                  |

Figure 10 Data package destination folder

The InstallShield Wizard checks where *Phoenix* is installed, and the directory is shown.

6. To start copying the files, click **Next**.

| Phone Data Package Setup                      |        |        | ×      |
|-----------------------------------------------|--------|--------|--------|
| Start Copying Files                           |        |        | No.    |
| To star: installing the files, click Next.    |        |        |        |
| Current Settings:                             |        |        |        |
| Installation path: C:\Program Files\Nokia\Pho | enix   |        | ×      |
| InstallShield                                 |        |        |        |
| instalionielu.                                | < Back | Next > | Cancel |

Phone model specific files are installed. Please wait.

7. To complete the installation, click **Finish**.

| Phone Data Package Setup |                                                                                                    |
|--------------------------|----------------------------------------------------------------------------------------------------|
|                          | InstallShield Wizard Complete<br>The InstallShield Wizard has successfully installed xx-xx<br>Phone Data Package. Click Finish to exit the wizard. |
|                          | < Back Finish Cancel                                                                                                    |

Figure 11 InstallShield Wizard Complete

## **Next actions**

*Phoenix* can be used for flashing phones and printing type labels after:

- Configuring users
- Managing connections

FPS-10 can be used after updating their flash update package files.

## Uninstalling phone data package

## Context

There is no need to uninstall an older version of a data package, unless instructions to do so are given in the *readme.txt* file of the data package and bulletins related to the release.

Please read all related documents carefully.

## Steps

- 1. Locate the data package installation file (e.g. *XX-XX\_dp\_EA\_v\_1\_0.exe*) from your computer.
- 2. To start the uninstallation procedure, double-click the data package installation file.

3. To uninstall the data package, click **OK** or to interrupt the uninstallation, click **Cancel**.

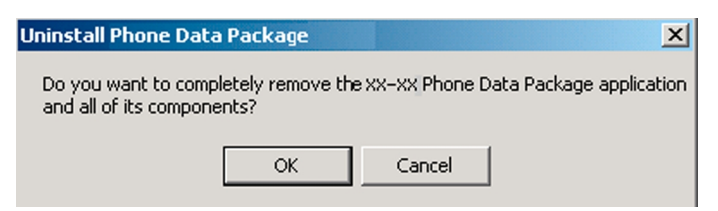

Figure 12 Uninstalling phone data package

4. When the data package is uninstalled, click **Finish**.

| Phone Data Package Setup |                                                                                                    |
|--------------------------|----------------------------------------------------------------------------------------------------|
|                          | Uninstallation complete<br>InstallShield Wizard has completed the uninstallation of xx-xx<br>Phone Data Package. Click Finish to exit the wizard. |
|                          | K Back Finish Canool                                                                                                    |

Figure 13 Finishing data package uninstallation

#### Alternative steps

 You can also uninstall the data package manually from Control Panel→Add/Remove Programs→xx-xx\* Phone Data Package . (\*= type designator of the phone).

# Configuring users in *Phoenix*

#### Steps

1. Start *Phoenix* service software, and log in.

| Login       |      |        | ? ×      |
|-------------|------|--------|----------|
| User        |      |        |          |
| User name:  |      |        |          |
| TU (Test U: | ser) |        | •        |
|             |      |        | Maintain |
|             | Ok   | Cancel | Help     |

Figure 14 Phoenix login

If the user ID is already configured, select s/he from the *User name* drop-down list, and click **OK**.

- 2. To add a new user, or to edit existing ones, click **Maintain**.
- 3. To add a new user, click **New**.
- 4. Type in the name and initials of the user, and click **OK**. The user is added to the user name list.
- 5. Select the desired user from the *User name* drop-down list, and click **OK**.

| Login      |             |   |       |          | <u>?</u> × |
|------------|-------------|---|-------|----------|------------|
| User       |             |   |       |          |            |
| User name: |             |   |       |          |            |
| RT (Repair | Technician) |   |       |          | •          |
|            |             |   | [     | Maintain |            |
|            | Ok          | С | ancel | Help     |            |

Figure 15 New user configured

#### Managing connections in *Phoenix*

#### Context

With the **Manage Connections** feature you can edit and delete existing connections or create new ones.

**Note:** After choosing the desired connection, and connecting the phone to a PC for the first time, allow the PC to install the USB device drivers first. Please note that this may take some time to complete.

If there are problems after the driver installation, check that the USB connection is active from the **Windows Control Panel**. If the problem persists, contact the local PC support.

#### Steps

- 1. Start *Phoenix*, and log in.
- 2. Choose File  $\rightarrow$  Manage Connections....

3. To add a new connection, click **Add**.

| Manage Conne   | ection |      |       |       |              |
|----------------|--------|------|-------|-------|--------------|
| Priority list: | ION    |      |       |       |              |
|                |        |      |       |       | -            |
|                |        |      |       |       |              |
|                |        |      |       |       |              |
|                |        |      |       |       | el.          |
|                |        |      |       |       | <u> </u>     |
| Add            | Delete | Edit | Apply | Close | <u>H</u> elp |

4. Select **Manual** mode, and click **Next** to continue.

If you want to create the connection using the Connection Wizard, connect the tools and a phone to your PC. The wizard will automatically try to configure the correct connection.

| Mode                          |                                   |                             |          | _ |  |
|-------------------------------|-----------------------------------|-----------------------------|----------|---|--|
| C Wizard                      |                                   |                             |          |   |  |
| Select mode                   | to use. If your s                 | system has a co             | nnection |   |  |
|                               |                                   |                             |          |   |  |
| wizard instal                 | ed you can use<br>e to use manua  | it to add a con<br>Il mode. | nection, |   |  |
| wizard instal<br>else you hav | ed you can use<br>re to use manua | it to add a con<br>Il mode. | nection, |   |  |
| wizard instal<br>else you hav | ed you can use<br>re to use manua | it to add a con<br>Il mode. | nection, |   |  |

Figure 16 Select mode: Manual

- i For an FPS-10 flash prommer with a **USB Connection**, choose the following connection settings:
  - Media: FPS-10 USB
  - DEVICE\_INDEX: 0
  - SERIAL\_NUM: See Serial No from the label attached to the bottom of FPS-10
  - ACTIVE\_MEDIA: USB

ii For an FPS-10 flash prommer with a **LAN connection**, choose the following connection settings:

- Media: FPS-10 TCP/IP
- NET\_SERV\_NAME: Click **Scan...**. Choose your own FPS-10 device based on the correct MAC address. See Serial No from the label attached to the bottom of your FPS-10.
- PORT\_NUM: Use the default value, and click **Next**.
- PROTOCOL\_FAMILY: Use the default value, and click **Next**.
- SOCKET TYPE: Use the default value, and click **Next**.
- TX\_BUFFER\_SIZE: Use the default value, and click **Next**.
- RX\_BUFFER\_SIZE: Use the default value, and click **Next**.
- iii For an FPS-8 flash prommer, choose the following connection settings:
  - Media: FPS-8
  - PORT\_NUM: COM Port where FPS-8 is connected
  - COMBOX\_DEF\_MEDIA: FBUS

- iv For a plain **USB connection**, choose the following connection settings:
  - **Note:** First connect the DKU-2 USB cable between the PC USB port and phone.
  - Media: USB
- 5. To complete the configuration, click **Finish**.
- 6. Click the connection you want to activate. Use the up/down arrows located on the right hand side to move it on top of the list, then click **Apply**.

| 🔏 Manage Connection               |      |
|-----------------------------------|------|
| Priority list:                    |      |
| FPS-10 USB (USB)<br>NO CONNECTION |      |
|                                   |      |
| Add Delete Edit Apply Close       | Help |

Figure 17 Connections list

The connection is activated, and it can be used after closing the *Manage Connection* window. The connection information is shown at the right hand bottom corner of the screen.

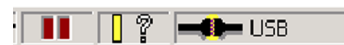

#### Figure 18 Connection information

7. To use the connection, connect the phone to your PC with correct service tools. Make sure the phone is switched on, and then choose **File**→**Scan Product**.

#### Results

The product support module information appears in the status bar:

V 2.0436v19.1 , 18-10-04 , RM-1 , (c) NOKIA. / V 2.39.126 , 18-10-04 , RM-1 , (c)

#### Figure 19 Product support module information (example from RM-1)

#### Installing flash support files for FPS-10

#### Prerequisites

**Note:** You need to install flash support files for FPS-10 only, if you don't have the latest Phoenix available or the flash support files have changed after the latest Phoenix release.

- Flash support files are installed automatically, when you install Phoenix. Use Phoenix packages later than June 2006.
- Normally it is enough to install Phoenix and the phone-specific data package because the Phoenix installation always includes the latest flash update package files for FPS-10.
- A separate installation package for flash support files is available, and the files can be updated according to this instruction, if updates appear between new Phoenix / data package releases

## Context

If you are not using a separate installation package, you can skip this section and continue with updating FPS-10 flash prommer software after installing a new phone data package.

# Steps

1. To begin installation, double- click *flash\_update\_x\_yy.exe*.

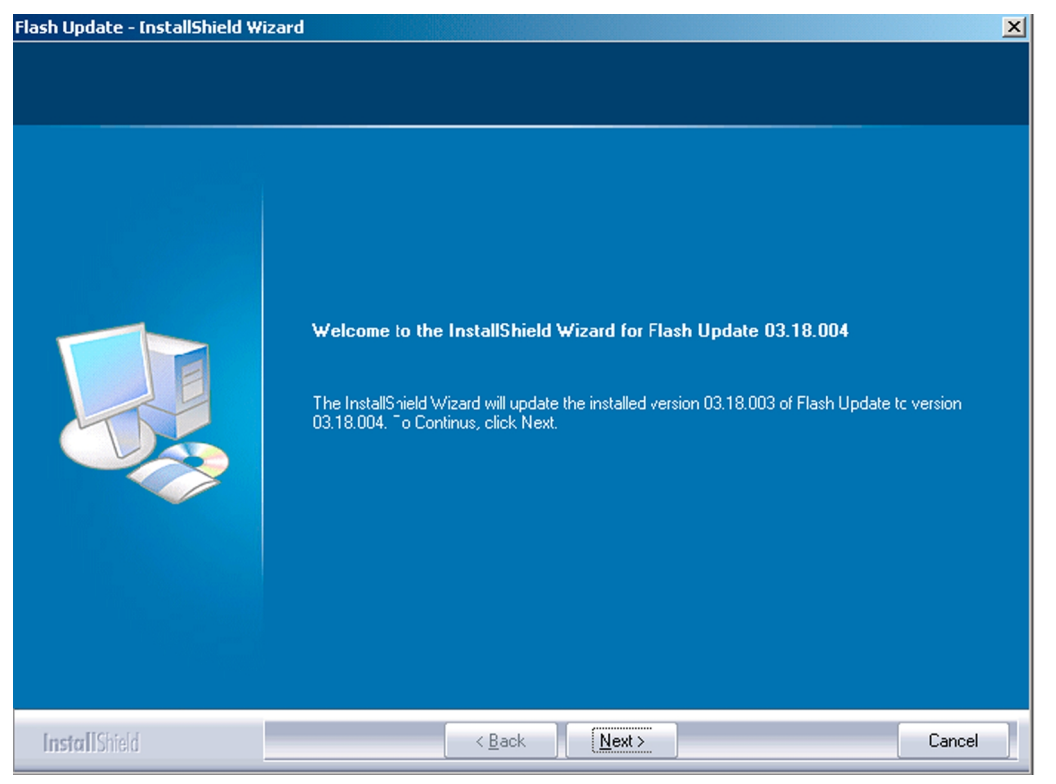

Figure 20 Flash update welcome dialog

If the same version of Flash Update package already exists, and you want to reinstall it, the previous package is first uninstalled. Restart installation again after that.

2. If you try to downgrade the existing version to older ones, the setup will be aborted. If you really want to downgrade, uninstall newer files manually from **Control Panel** and then rerun the installation again.

| Flash Up | date - InstallShield Wizard                                                                                                    |
|----------|----------------------------------------------------------------------------------------------------|
| 8        | You have newer version 03.18.004 of the application.<br>If you want to install older version 03.18.003 you need to<br>uninstall the current version before. |
|          | Setup will exit.                                                                                                    |

Figure 21 Flash installation interrupted

If an older version exists on your PC and it needs to be updated, click **Next** to continue installation.

3. It is highly recommended to install the files to the default destination folder *C:*|*Program Files*|*Nokia* |*Phoenix*. Click **Next** to continue.

| Flash Update - InstallShield Wiz                                  | ard                                                                                                    | × |
|-------------------------------------------------------------------|----------------------------------------------------------------------------------------------------|---|
| Choose Destination Location<br>Select folder where setup will in: | tall files.                                                                                                    |   |
|                                                                   | Setup will install Flash Update 03.18.004 in the following folder.                                               |   |
|                                                                   | To install to this folder, click Next. To install to a different folder, click Browse and select another folder. |   |
|                                                                   | –Destination Folder–<br>C:\Program Files\Nokia\Phoenix B <u>rowse</u>                                            | ] |
| InstallShield                                                     | < Back Cancel                                                                                                    |   |

Figure 22 Flash destination folder

When installing the flash update files for the first time you may choose another location by selecting **Browse**. However, this is not recommended.

4. To complete the installation procedure, click **Finish** .

| Flash Update - InstallShield Wiza | ard                                                                                                    |
|-----------------------------------|----------------------------------------------------------------------------------------------------|
|                                   |                                                                                                    |
|                                   | InstallShield Wizard Complete                                                                                  |
|                                   | The InstallShield Wizard has successfully installed Flash Update 0318.004. Click Finish to exit the<br>wizard. |
| InstallShield                     | < Back Finish Cancel                                                                                           |

Figure 23 Finish flash update

#### **Next actions**

FPS-10 flash prommers must be updated using Phoenix!

#### Updating FPS-10 flash prommer software

#### **Steps**

- 1. Start *Phoenix Service Software* and log in, manage connection correctly for your flash prommer.
- 2. Choose **Flashing**→**Prommer maintenance**.
- 3. When the new flash update package is installed to the computer you will be asked to update the files to your Prommer. To update the files, click **Yes**. Click **OK** if the computer informs you about an unsafe removal of the device.
- 4. Alternatively you can update the FPS-10 flash prommer software by clicking the **Update** button.

5. Wait until you are notified that update has been successful; the procedure will take a couple of minutes. Click **OK** to close the *Update Done* window.

| 😻 🖪 Updal | te Done                         | x |
|-----------|---------------------------------|---|
| •         | Prommer SW updated succesfully. |   |
|           |                                 |   |
|           | СК                              |   |

Figure 24 Prommer SW update finished

- 6. If you are using the FPS-10 flash prommer, check that it is detected from the progress info. Check also the status leds in the FPS-10. The MODE2 led (green), VBAT and POWER leds (red) should be lit. If you are using LAN connection, the LAN led (yellow) should be blinking.
- 7. Check that your FPS-10 flash prommer has enough memory. Flashing the SU-18 with FPS-10 needs at least 128 MB of SRAM memory in the prommer.

| N                | 00E0031329BC            | File name           | Туре | File ID | Version     | Size |  |
|------------------|-------------------------|---------------------|------|---------|-------------|------|--|
|                  |                         | h3_sam_nand_gbbm.fg | Algo | 1       | 001.018.000 |      |  |
| N                | 9                       | h3_sam_nand_xsr.fg  | Algo | 2       | 001.018.000 |      |  |
| 19720            | 10000004                | h3_sam_nand_xsr_sm  | Algo | 3       | 001.017.000 |      |  |
| ash Size         | 124386304               | RAP3Gv3_algo.fg     | Algo | 4       | 001.008.001 |      |  |
| - EL-1-(L-)      | 110469622               | te_essr.fia         | Algo | 5       | 004.043.000 |      |  |
| ee Flash (D)     | 1110403032              | te_amd.fia          | Algo | 6       | 004.043.000 |      |  |
| AM Size          | 134217728               | te_amd_b.fia        | Algo | 7       | 004.043.000 |      |  |
| AM 5126          |                         | t2_amd.fia          | Algo | 8       | 004.043.000 |      |  |
| e SRAM (b)       | 117649408               | t2_amd_b.fia        | Algo | 9       | 004.043.000 |      |  |
|                  |                         | w3_amd.fia          | Algo | 10      | 004.043.000 |      |  |
| ot SW            | V B1.7.0 16-05-2        | s3_amd_b.fia        | Algo | 11      | 004.043.000 |      |  |
|                  |                         | w2_amd.fia          | Algo | 12      | 004.043.000 |      |  |
| GA               | V C1.7.0 16-05-2        | s2_amd_b.fia        | Algo | 13      | 004.043.000 |      |  |
|                  | VA1 70 10050            | w3_amd_b.fia        | Algo | 14      | 004.043.000 |      |  |
| plication SW     | VA1.7.0 16-05-2         | w2_amd_b.fia        | Algo | 15      | 004.043.000 |      |  |
| Kr               | TEST OK                 | te_intel.fia        | Algo | 16      | 004.043.000 |      |  |
| intest status    | TESTOR                  | Ite int hifa        | Alan | 17      | 004 043 000 |      |  |
|                  | 0.0.0.0                 |                     |      |         |             |      |  |
|                  | · · · · ·               |                     |      |         |             |      |  |
| ogress Info      |                         |                     |      |         |             |      |  |
| inishing file up | load 0%                 |                     |      |         |             |      |  |
| ile unload finis | bed 100%                |                     |      |         |             |      |  |
| rommer updat     | ed successfully. Time t | aken:2 min 55 sec   |      |         |             |      |  |
| nitializing      |                         |                     |      |         |             |      |  |
| PS10 detecte     | d based on connection   | settings            |      |         |             |      |  |
|                  |                         |                     |      |         |             |      |  |

Figure 25 Prommer maintenance window

## **Alternative steps**

• You can update FPS-10 SW by clicking the **Update** button and selecting the appropriate fpsxupd.ini file in *C*: *Program Files Nokia Phoenix Flash*.

| Open                              |                                                                                                    |                   |   |         | ? ×    |
|-----------------------------------|----------------------------------------------------------------------------------------------------|-------------------|---|---------|--------|
| Look in:                          | 🔁 Flash                                                                                                    |                   | • | 🗢 🗈 💣 🎫 |        |
| History<br>Desktop<br>My Computer | 0.3.09.002<br>5.09.002<br>5.002<br>5.002<br>5.002<br>5.002<br>5.002 |                   |   |         |        |
|                                   | File name:                                                                                                    | fps8upd.ini       |   | -       | Open   |
|                                   | Files of type:                                                                                                    | Ini files (*.ini) |   | •       | Cancel |

#### Figure 26 Flash directory window

• All files can be loaded separately to the prommer used. To do this, click the right mouse button in the *Flash box files* window and select the file type to be loaded.

More information can be found in Phoenix **Help**.
Nokia Customer Care

# 4 — Service Tools and Service Concepts

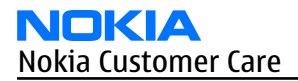

# **Table of Contents**

| Service tools                                   | 4–5 |
|-------------------------------------------------|-----|
| Product specific tools                          | 4–5 |
| FS-47                                           | 4–5 |
| MJ-122                                          | 4–5 |
| RJ-148                                          | 4–5 |
| SA-123                                          | 4–6 |
| SS-101                                          | 4–7 |
| General tools                                   | 4–7 |
| CU-4                                            | 4–8 |
| FLS-4S                                          | 4–9 |
| FLS-5                                           | 4–9 |
| FPS-10                                          | 4–9 |
| JBT-9                                           |     |
| РК-1                                            |     |
| PKD-1                                           |     |
| RJ-93                                           |     |
| SPS-1                                           |     |
| SRT-6                                           |     |
| SS-45                                           |     |
| SS-46                                           |     |
| SS-62                                           |     |
| ST-40                                           |     |
| SX-4                                            |     |
| Cables                                          |     |
| CA-31D                                          |     |
| CA-35S                                          |     |
| DAU-9S                                          |     |
| DKE-2                                           |     |
| PCS-1                                           |     |
| XCS-4                                           |     |
| XRE-2                                           |     |
| XRS-6                                           |     |
| Service concepts                                |     |
| PUS (POINT OT Sale) TIASN CONCEPT               |     |
| Flash concept with FPS-10                       |     |
| CU-4 TIASN CONCEPT WITH FPS-10                  |     |
| Module Jig service concept                      |     |
| RF testing concept with RF coupler              |     |
| Service concept for RF testing and RF/BB tuning |     |

# **List of Figures**

| Figure 27 POS flash concept                               | 4–14 |
|-----------------------------------------------------------|------|
| Figure 28 Basic flash concept with FPS-10                 | 4–15 |
| Figure 29 CU-4 flash concept with FPS-10                  | 4–16 |
| Figure 30 Module jig service concept                      | 4–17 |
| Figure 31 RF testing concept with RF coupler              | 4–18 |
| Figure 32 Service concept for RF testing and RF/BB tuning | 4–19 |

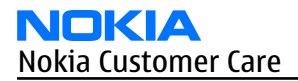

# Service tools

## **Product specific tools**

The table below gives a short overview of service tools that can be used for testing, error analysis and repair of product RM-217; RM-222, refer to various concepts.

| The I de | FS-                                                                                                    | 47                                                                         |                               | Flash ac              | lapter                                              |      |                                                                             |
|----------|----------------------------------------------------------------------------------------------------|----------------------------------------------------------------------------|-------------------------------|-----------------------|-----------------------------------------------------|------|-----------------------------------------------------------------------------|
|          | For flashing (also dead phones) with SS-64. RF testing and tuning, and EM calibration on ATO level with SS-62 (mechanical locking concept), CU-4 supported. |                                                                            |                               |                       |                                                     |      |                                                                             |
|          | MJ                                                                                                    | -122                                                                       |                               | Module                | jig                                                 |      |                                                                             |
|          | MJ-<br>the                                                                                                    | -122 is meant f<br>e engine level (                                        | for tro<br>(CU-4              | oubleshoo<br>supporte | oting, testing, 1<br>d).                            | tuni | ng and flashing on                                                          |
|          | Th                                                                                                    | e jig includes a                                                           | n RF                          | interface             | for GSM and Bl                                      | ueto | ooth.                                                                       |
|          | Th<br>coi                                                                                                    | e following tat<br>nnetion:                                                | ole sh                        | ows the a             | attenuation val                                     | lues | for galvanic RF                                                             |
|          |                                                                                                    |                                                                            |                               | •                     |                                                     | 2    |                                                                             |
|          | •                                                                                                    | Band                                                                       | ch                            | uning<br>Iannel       | Attenuation                                         | KX   | Attenuation<br>TX                                                           |
|          | •                                                                                                    | Band<br>GSM850                                                             | ch<br>190                     | annel                 | Attenuation 0,1                                     | RX   | Attenuation<br>TX<br>0,1                                                    |
|          | •                                                                                                    | GSM850<br>GSM900                                                           | 190<br>37                     | uning<br>iannel       | 0,1<br>0,1                                          | RX   | Attenuation<br>TX<br>0,1<br>0,1                                             |
|          | •                                                                                                    | Band           GSM850           GSM900           GSM1800                   | ch<br>190<br>37<br>700        | annel                 | Attenuation<br>0,1<br>0,1<br>0,15                   | KX   | Attenuation<br>TX           0,1           0,1           0,15                |
|          | •                                                                                                    | Band           GSM850           GSM900           GSM1800           GSM1900 | ch<br>190<br>37<br>700<br>661 | annel                 | Attenuation<br>0,1<br>0,1<br>0,15<br>0,15           |      | Attenuation<br>TX           0,1           0,1           0,15           0,15 |
|          | •<br>RJ-                                                                                                    | Band<br>GSM850<br>GSM900<br>GSM1800<br>GSM1900<br>148                      | ch<br>190<br>37<br>700<br>661 | Solderin              | Attenuation<br>0,1<br>0,1<br>0,15<br>0,15<br>ng jig |      | Attenuation<br>TX<br>0,1<br>0,1<br>0,15<br>0,15                             |

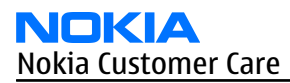

| SA-123                                                                                               |                                                                                                    |                                                                           |                                                                                                    |  |  |
|----------------------------------------------------------------------------------------------------|----------------------------------------------------------------------------------------------------|---------------------------------------------------------------------------|----------------------------------------------------------------------------------------------------|--|--|
|                                                                                                    | RF coupler                                                                                                    | ·                                                                         |                                                                                                    |  |  |
| SA-123 IS all RF CO                                                                                  | upler for GSM RF<br>lash adapter.                                                                                                    | testing. It is use                                                        | d together with th                                                                                                    |  |  |
| The following tab                                                                                    | The following table shows attenuations from the antenna pads of the                                                                           |                                                                           |                                                                                                    |  |  |
| mobile terminal t                                                                                    | mobile terminal to the SMA connectors of SA-123:                                                                                              |                                                                           |                                                                                                    |  |  |
| • Nokia 6300 (R                                                                                      | M-217)                                                                                                    |                                                                           |                                                                                                    |  |  |
| Band                                                                                                 | Channel                                                                                                    | Tx-att. (dB)                                                              | Rx-att. (dB)                                                                                                    |  |  |
| EGSM 900                                                                                             | 975                                                                                                    | 5,6                                                                       | 6                                                                                                    |  |  |
|                                                                                                    | 38                                                                                                    | 5,2                                                                       | 7                                                                                                    |  |  |
|                                                                                                    | 124                                                                                                    | 5,2                                                                       | 7                                                                                                    |  |  |
| GSM 1800                                                                                             | 512                                                                                                    | 7,3                                                                       | 10                                                                                                    |  |  |
|                                                                                                    | 698                                                                                                    | 8,2                                                                       | 10                                                                                                    |  |  |
|                                                                                                    | 885                                                                                                    | 8,1                                                                       | 10                                                                                                    |  |  |
| GSM 1900                                                                                             | 512                                                                                                    | 8,6                                                                       | 9                                                                                                    |  |  |
|                                                                                                    | 661                                                                                                    | 8,7                                                                       | 7                                                                                                    |  |  |
|                                                                                                    | 810                                                                                                    | 9,1                                                                       | 7                                                                                                    |  |  |
| Tx-attenuation to                                                                                    | lerance is +/-0.5                                                                                                    | dB                                                                        | <u> </u> ]                                                                                                    |  |  |
| Tx-attenuation to<br>Rx-attenuation to<br>• Nokia 6300b (                                            | lerance is +/-0.5<br>lerance is +/-1.0<br>[ <b>RM-222)</b>                                                                                    | dB<br>dB                                                                  |                                                                                                    |  |  |
| Tx-attenuation to<br>Rx-attenuation to<br>• Nokia 6300b (<br>Band                                    | lerance is +/-0.5<br>lerance is +/-1.0<br>[ <b>RM-222</b> ]<br>Channel                                                                        | dB<br>dB<br>Tx-att. (dB)                                                  | Rx-att. (dB)                                                                                                    |  |  |
| Tx-attenuation to<br>Rx-attenuation to<br>• Nokia 6300b (<br>Band<br>GSM 850                         | lerance is +/-0.5<br>lerance is +/-1.0<br>[ <b>RM-222</b> ]<br>Channel<br>128                                                                 | dB<br>dB<br><b>Tx-att. (dB)</b><br>8,1                                    | <b>Rx-att. (dB)</b><br>9                                                                                                    |  |  |
| Tx-attenuation to<br>Rx-attenuation to<br>• Nokia 6300b (<br>Band<br>GSM 850                         | lerance is +/-0.5<br>lerance is +/-1.0<br>[ <b>RM-222)</b><br>Channel<br>128<br>190                                                           | dB<br>dB<br><b>Tx-att. (dB)</b><br>8,1<br>7,4                             | <b>Rx-att. (dB)</b><br>9<br>9                                                                                                    |  |  |
| Tx-attenuation to<br>Rx-attenuation to<br>• Nokia 6300b (<br>Band<br>GSM 850                         | lerance is +/-0.5<br>lerance is +/-1.0<br>( <b>RM-222)</b><br>Channel<br>128<br>190<br>251                                                    | dB<br>dB<br><b>Tx-att. (dB)</b><br>8,1<br>7,4<br>7,7                      | <b>Rx-att. (dB)</b><br>9<br>9<br>10                                                                                                    |  |  |
| Tx-attenuation to<br>Rx-attenuation to<br>• Nokia 6300b (<br>Band<br>GSM 850<br>GSM 1800             | lerance is +/-0.5<br>lerance is +/-1.0<br>( <b>RM-222)</b><br>Channel<br>128<br>190<br>251<br>512                                             | dB<br>dB<br><b>Tx-att. (dB)</b><br>8,1<br>7,4<br>7,7<br>8,6               | <b>Rx-att. (dB)</b><br>9<br>9<br>10<br>7                                                                                                    |  |  |
| Tx-attenuation to<br>Rx-attenuation to<br>• Nokia 6300b (<br>Band<br>GSM 850<br>GSM 1800             | lerance is +/-0.5<br>lerance is +/-1.0<br>( <b>RM-222)</b><br>( <b>Channel</b><br>128<br>190<br>251<br>512<br>698                             | dB<br>dB<br><b>Tx-att. (dB)</b><br>8,1<br>7,4<br>7,7<br>8,6<br>8,7        | Rx-att. (dB)         9         9         10         7         8                                                                                                    |  |  |
| Tx-attenuation to<br>Rx-attenuation to<br>• Nokia 6300b (<br>Band<br>GSM 850<br>GSM 1800             | lerance is +/-0.5<br>lerance is +/-1.0<br>( <b>RM-222)</b><br>( <b>Channel</b><br>128<br>190<br>251<br>512<br>698<br>885                      | dB<br>dB<br><b>Tx-att. (dB)</b><br>8,1<br>7,4<br>7,7<br>8,6<br>8,7<br>7,5 | Rx-att. (dB)         9         9         10         7         8         6                                                                                                    |  |  |
| Tx-attenuation to<br>Rx-attenuation to<br>• Nokia 6300b (<br>Band<br>GSM 850<br>GSM 1800<br>GSM 1900 | lerance is +/-0.5<br>lerance is +/-1.0<br>( <b>RM-222)</b><br>( <b>Channel</b><br>128<br>190<br>251<br>512<br>698<br>885<br>885<br>512        | dB<br>dB<br>dB<br>7,4<br>7,7<br>8,6<br>8,7<br>7,5<br>6,7                  | Rx-att. (dB)         9         9         10         7         8         6         8         8         8         8         8         8         8                                                                                                    |  |  |
| Tx-attenuation to<br>Rx-attenuation to<br>• Nokia 6300b (<br>Band<br>GSM 850<br>GSM 1800<br>GSM 1900 | lerance is +/-0.5<br>lerance is +/-1.0<br>( <b>RM-222)</b><br>( <b>Channel</b><br>128<br>190<br>251<br>512<br>698<br>885<br>885<br>512<br>661 | dB<br>dB<br>dB<br>7,4<br>7,7<br>8,6<br>8,7<br>7,5<br>6,7<br>6,1           | Rx-att. (dB)         9         9         10         7         8         6         8         8         8         8         8         8         8         8         8         8         8         8         8         8         8         8         8         8         8         8         8         8         8 |  |  |

|         | SS-101                             | Domesheet<br>alignment jig |                      |
|---------|------------------------------------|----------------------------|----------------------|
| 62222 C | The purpose of this to to the PWB. | ol is to support the place | ement of a domesheet |

### **General tools**

The table below gives a short overview of service tools that can be used for testing, error analysis and repair of product RM-217; RM-222, refer to various concepts.

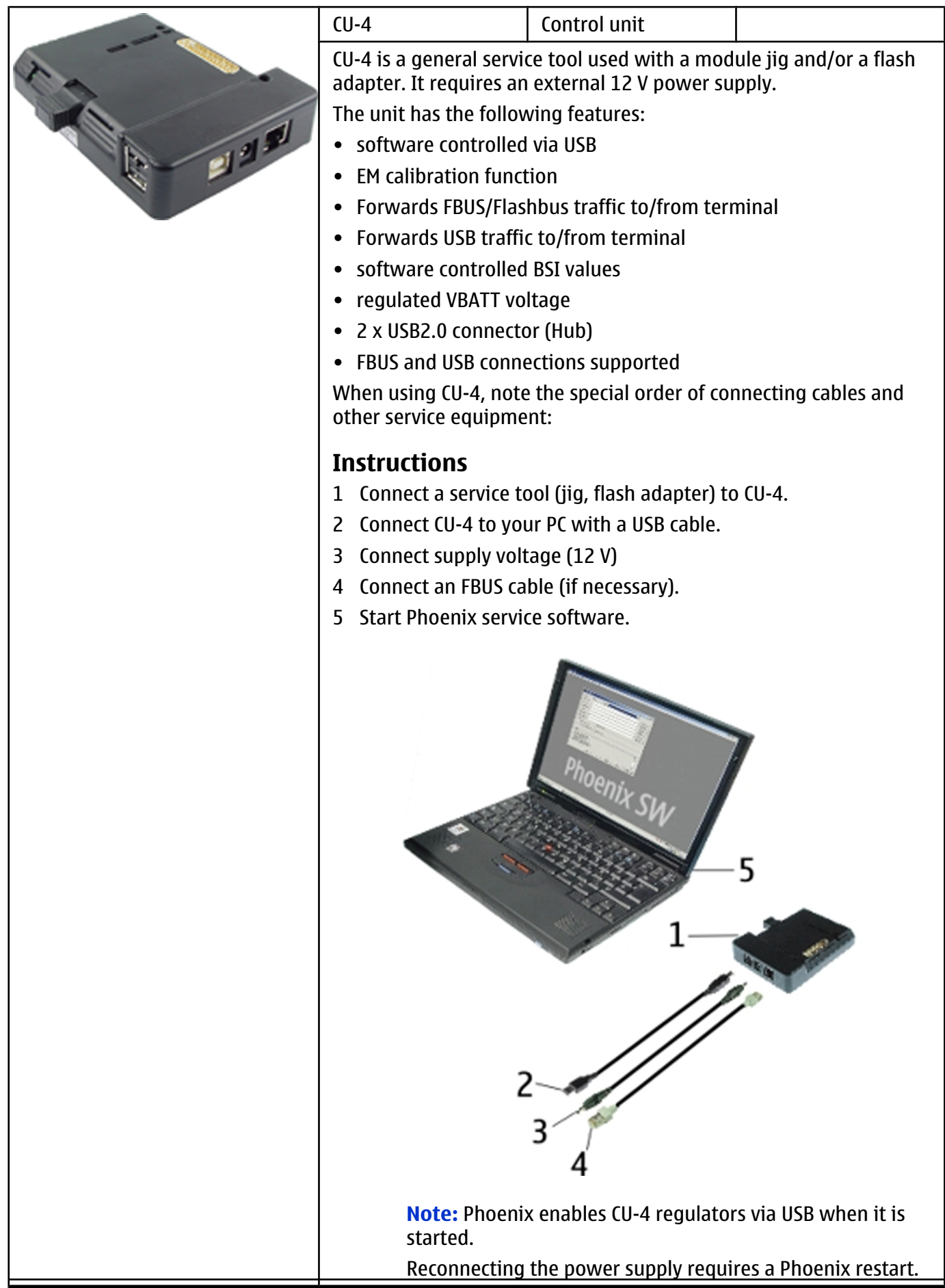

NOKIA

Nokia Customer Care

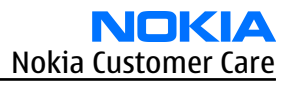

| FLS-4S                                                                                                    | Flash device                                                                                                    |                      |
|----------------------------------------------------------------------------------------------------|----------------------------------------------------------------------------------------------------|----------------------|
| FLS-4S is a dongle and<br>developed specifically                                                                                                    | flash device incorporate<br>for POS use.                                                                                                    | ed into one package, |
| FLS-5                                                                                                    | Flash device                                                                                                    |                      |
| FLS-5 is a dongle and f<br>developed specifically                                                                                                    | lash device incorporated<br>for POS use.                                                                                                    | d into one package,  |
| FPS-10                                                                                                    | Flash prommer                                                                                                    |                      |
| <ul> <li>FPS-10 interfaces with</li> <li>PC</li> <li>Control unit</li> <li>Flash adapter</li> <li>Smart card</li> <li>FPS-10 flash prommer</li> <li>Flash functionality f</li> <li>Smart Card reader f</li> <li>USB traffic forwardi</li> <li>USB to FBUS/Flashb</li> <li>LAN to FBUS/Flashb</li> <li>Vusb output switch</li> <li>FPS-10 sales package i</li> <li>FPS-10 prommer</li> <li>Power Supply with</li> <li>USB cable</li> </ul> | :<br>features:<br>for BB5 and DCT-4 termin<br>or SX-2 or SX-4<br>ng<br>us conversion<br>us and USB conversion<br>able by PC command<br>ncludes:<br>5 country specific cords | nals                 |

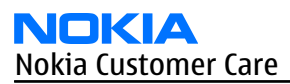

| NORTH OF | JBT-9<br>The JBT-9 test box is a<br>Bluetooth bit error rat<br>connection via Bluetoo<br>and an AXS-4 cable in o<br>Sales package includes<br>• JBT-9 test box                                                          | Bluetooth test and<br>interface box (sales<br>package)<br>generic service device u<br>e (BER) testing, and esta<br>oth. An ACP-8x charger is<br>case of cordless interfact                  | sed to perform<br>blishing cordless FBUS<br>needed for BER testing<br>e usage testing .          |
|----------|----------------------------------------------------------------------------------------------------|----------------------------------------------------------------------------------------------------|--------------------------------------------------------------------------------------------------|
|          | <ul> <li>Installation and wa</li> <li>PK-1</li> <li>PK-1 is a hardware prof<br/>functionality as the PK</li> <li>PK-1 is meant for use value</li> <li>To use this USB dongle</li> <li>the dongle in the same</li> </ul> | rranty information<br>Software protection<br>key<br>tection key with a USB in<br>D-1 series dongle.<br>with a PC that does not h<br>e for security service fun-<br>e way as the PKD-1 serie | terface. It has the same<br>nave a series interface.<br>ctions please register<br>s dongle.      |
|          | PKD-1<br>SW security device is a<br>service software when<br>Without the device, it<br>Printer or any such device<br>device if needed.                                                                                  | SW security device<br>piece of hardware enat<br>connected to the parall<br>is not possible to use th<br>vice can be connected to                                                            | oling the use of the<br>lel (LPT) port of the PC.<br>e service software.<br>o the PC through the |
|          | RJ-93<br>RJ-93 is used as a rewo<br>This stencil takes the f<br>module for spreading<br>used together with the                                                                                                    | Rework jig<br>ork jig for the engine mo<br>ront end module (FEM) o<br>the soldering paste to th<br>e ST-40 stencil.                                                                         | odule.<br>or power amplifier (PA)<br>ne component. Must be                                       |
|          | SPS-1                                                                                                    | Soldering Paste<br>Spreader                                                                                                    |                                                                                                  |

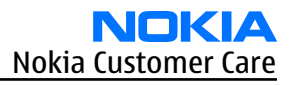

| SRT-6                                                                                                    | Opening tool                                     |                     |  |
|----------------------------------------------------------------------------------------------------|--------------------------------------------------|---------------------|--|
| SRT-6 is used to open                                                                                                    | ohone covers and B-to-E                          | 3 connectors.       |  |
| SS-45                                                                                                    | Front camera<br>removal tool                     |                     |  |
| The front camera remo<br>front camera module f                                                                                                    | oval tool SS-45 is used to<br>rom/to the socket. | o remove/attach the |  |
| SS-46                                                                                                    | Interface adapter                                |                     |  |
| SS-46 acts as an interfa<br>FPS-10.                                                                                                    | ace adapter between th                           | e flash adapter and |  |
| SS-62                                                                                                    | Generic flash adapter<br>base for BB5            |                     |  |
| <ul> <li>generic base for flash adapters and couplers</li> <li>SS-62 equipped with a clip interlock system</li> <li>provides standardised interface towards Control Unit</li> <li>provides RF connection using galvanic connector or coupler</li> <li>multiplexing between USB and FBUS media, controlled by VUSB</li> </ul> |                                                  |                     |  |
| ST-40                                                                                                    | rework stencil                                   |                     |  |
| ST-40 is a rework sten                                                                                                    | cil and used with RJ-93.                         |                     |  |

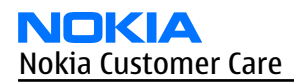

|   | SX-4                                                                                   | Smart card             |                    |  |  |
|---|----------------------------------------------------------------------------------------|------------------------|--------------------|--|--|
| - | SX-4 is a BB5 security device used to protect critical features in tuning and testing. |                        |                    |  |  |
|   | SX-4 is also needed too<br>flashed.                                                    | gether with FPS-10 whe | n DCT-4 phones are |  |  |
|   |                                                                                        |                        |                    |  |  |

# **Cables**

The table below gives a short overview of service tools that can be used for testing, error analysis and repair of product RM-217; RM-222, refer to various concepts.

| CA-31D                                                                                                    | USB cable                                                                                 |                                                                         |  |
|----------------------------------------------------------------------------------------------------|-------------------------------------------------------------------------------------------|-------------------------------------------------------------------------|--|
| The CA-31D USB cable is used to connect FPS-10 or FPS-11 to a PC. It is included in the FPS-10 and FPS-11 sales packages. |                                                                                           |                                                                         |  |
| CA-35S                                                                                                    | Power cable                                                                               |                                                                         |  |
| CA-35S is a power cabl<br>prommer to the Point-                                                                           | e for connecting, for exa<br>Of-Sales (POS) flash ada                                     | ample, the FPS-10 flash<br>pter.                                        |  |
| DAU-9S                                                                                                    | MBUS cable                                                                                |                                                                         |  |
| The MBUS cable DAU-9<br>example, between the<br>or docking station ada<br><b>Note:</b> Docking                            | S has a modular connect<br>PC's serial port and mod<br>pters.<br>9 station adapters valid | tor and is used, for<br>dule jigs, flash adapters<br>for DCT4 products. |  |

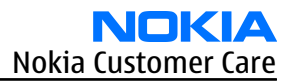

| A starting the starting starting starti | DKE-2                                              | Mini-USB cable                                     |                                           |
|----------------------------------------------------------------------------------------------------|----------------------------------------------------|----------------------------------------------------|-------------------------------------------|
|                                                                                                    | USB to mini-USB conne                              | ctor cable.                                        |                                           |
|                                                                                                    | PCS-1                                              | Power cable                                        |                                           |
|                                                                                                    | The PCS-1 power cable<br>jig or a control unit to  | (DC) is used with a doc<br>supply a controlled ope | king station, a module<br>rating voltage. |
|                                                                                                    | XCS-4                                              | Modular cable                                      |                                           |
|                                                                                                    | XCS-4 is a shielded (on<br>for flashing and servic | e specially shielded con<br>e purposes.            | ductor) modular cable                     |
|                                                                                                    | XRE-2                                              | Bluetooth cable                                    |                                           |
|                                                                                                    | The bluetooth cable co<br>jig to the bluetooth te  | onnects the bluetooth co<br>st box JBT-9.          | onnector of the module                    |

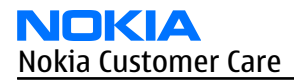

| XRS-6                                                                                 | RF cable                                                        |                        |
|---------------------------------------------------------------------------------------|-----------------------------------------------------------------|------------------------|
| The RF cable is used to<br>the RF measurement e<br>SMA to N-Connector ap              | o connect, for example, a<br>equipment.<br>oproximately 610 mm. | a module repair jig to |
| Attenuation for:<br>• GSM850/900: 0.3+-(<br>• GSM1800/1900: 0.5<br>• WLAN: 0.6+-0.1dB | ).1 dB<br>+-0.1 dB                                              |                        |
|                                                                                       |                                                                 |                        |

# Service concepts

# POS (Point of Sale) flash concept

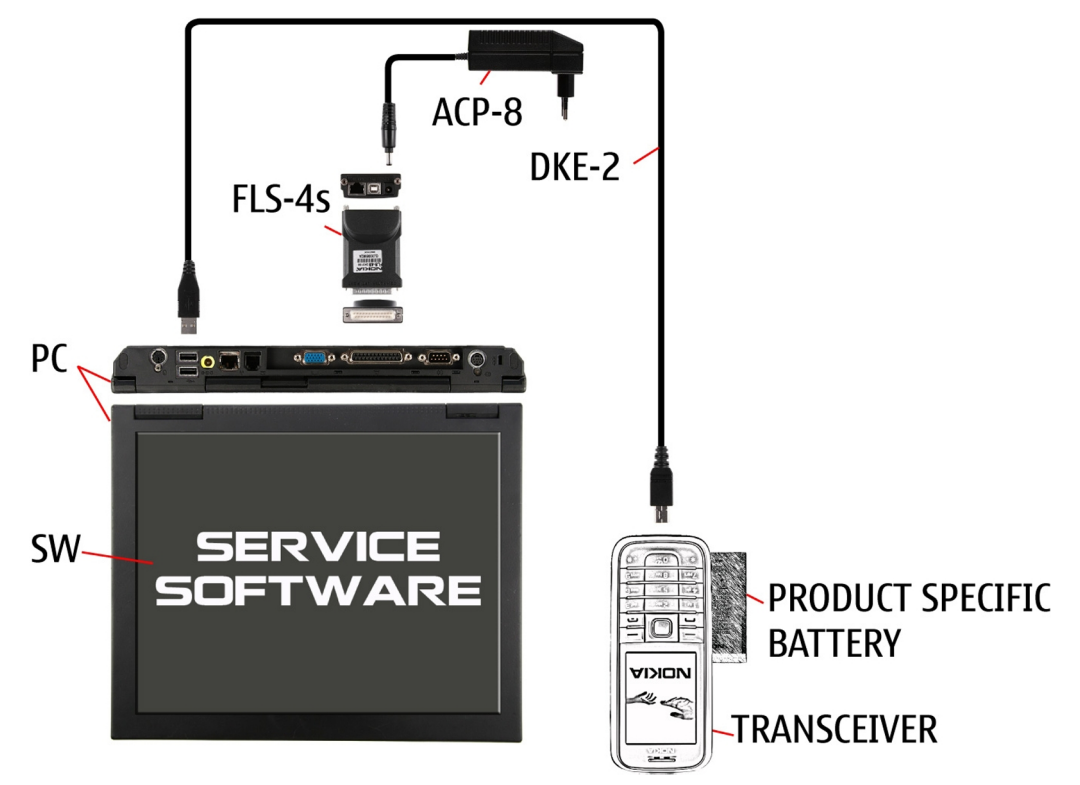

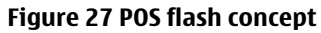

| Туре                   | Description      |
|------------------------|------------------|
| Product specific tools |                  |
| BL-4C                  | Battery          |
| Other tools            |                  |
| ACP-8                  | Power adapter    |
| FLS-4S or<br>FLS-5     | POS flash dongle |

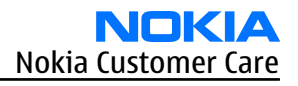

| Туре   | Description                      |
|--------|----------------------------------|
|        | PC with Phoenix service software |
| Cables |                                  |
| DKE-2  | USB connectivity cable           |

# Flash concept with FPS-10

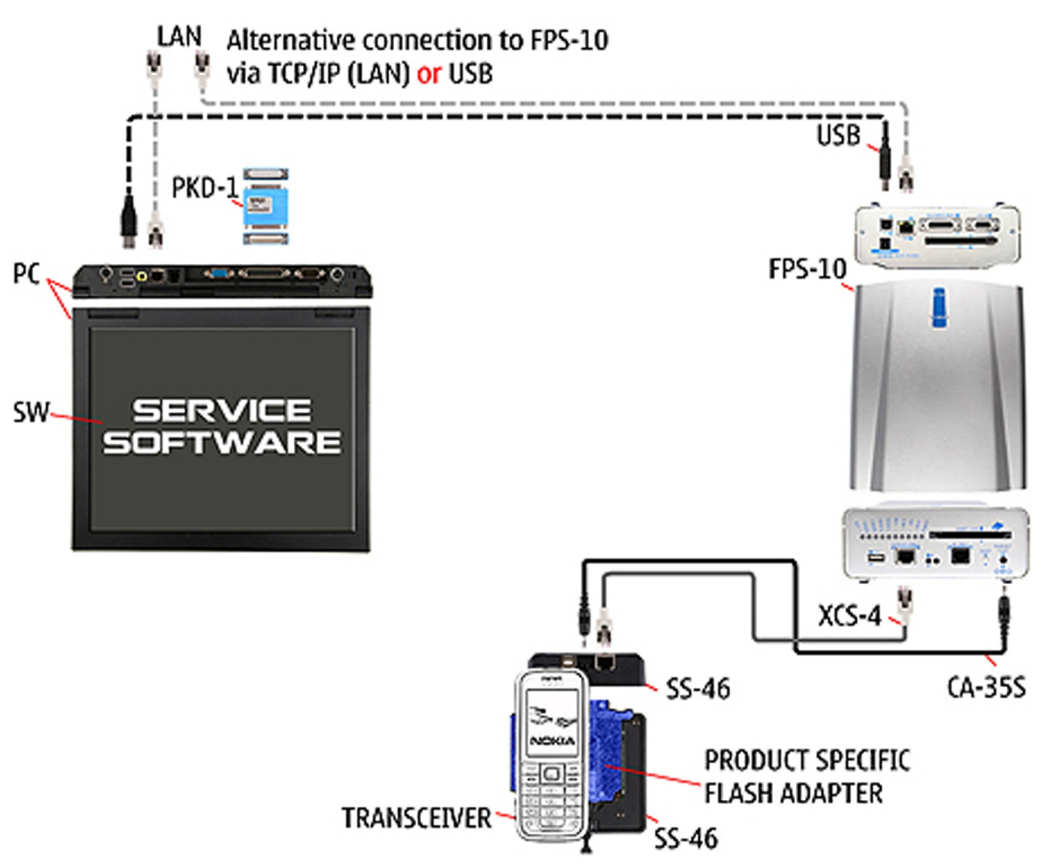

Figure 28 Basic flash concept with FPS-10

| Туре        | Description                      |  |
|-------------|----------------------------------|--|
| Product spe | Product specific tools           |  |
| FS-47       | Flash adapter                    |  |
| Other tools |                                  |  |
| FPS-10      | Flash prommer box                |  |
| PKD-1/PK-1  | SW security device               |  |
| SS-46       | Interface adapter                |  |
|             | PC with Phoenix service software |  |
| Cables      |                                  |  |
| XCS-4       | Modular cable                    |  |
| CA-35S      | Power cable                      |  |

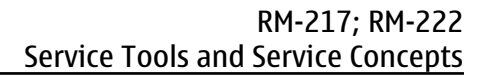

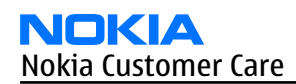

| Туре | Description |
|------|-------------|
|      | USB cable   |

# CU-4 flash concept with FPS-10

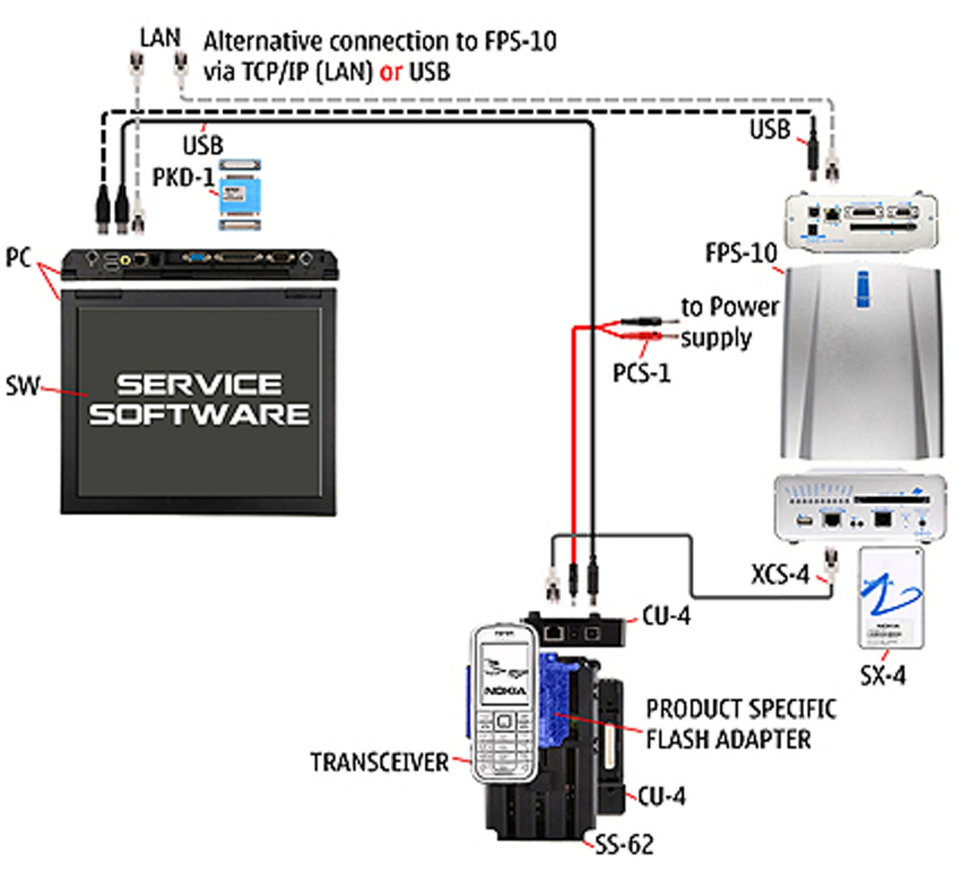

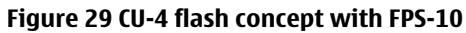

| Туре        | Description                      |  |
|-------------|----------------------------------|--|
| Product spe | Product specific tools           |  |
| FS-47       | Flash adapter                    |  |
| Other tools |                                  |  |
| CU-4        | Control unit                     |  |
| FPS-10      | Flash prommer box                |  |
| PKD-1/PK-1  | SW security device               |  |
| SS-62       | Flash adapter base               |  |
| SX-4        | Smart card                       |  |
|             | PC with Phoenix service software |  |
| Cables      |                                  |  |
| PCS-1       | Power cable                      |  |
| XCS-4       | Modular cable                    |  |
|             | Standard USB cable               |  |

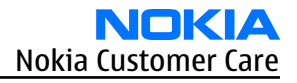

| Туре | Description |
|------|-------------|
|      | USB cable   |

# Module jig service concept

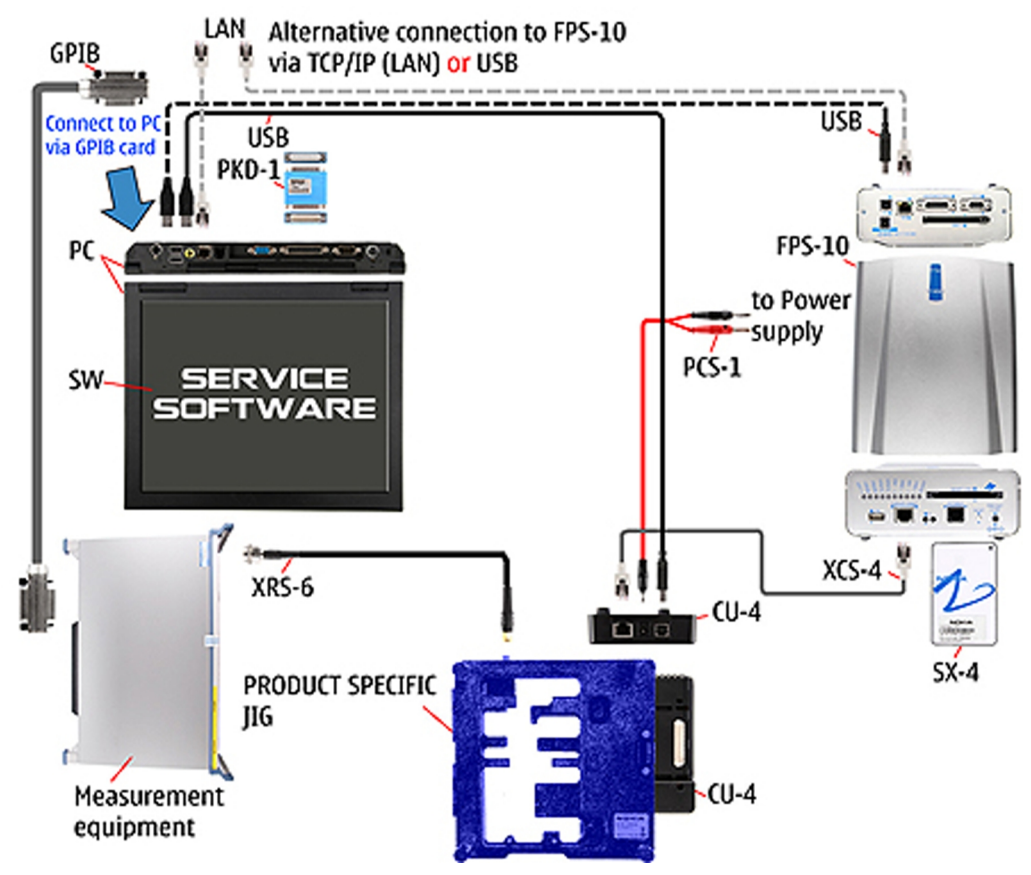

#### Figure 30 Module jig service concept

| Туре        | Description                      |  |
|-------------|----------------------------------|--|
| Phone speci | Phone specific tools             |  |
| MJ-122      | Module jig                       |  |
| Other tools |                                  |  |
| CU-4        | Control unit                     |  |
| FPS-10      | Flash prommer box                |  |
| PKD-1/PK-1  | SW security device               |  |
| SX-4        | Smart card                       |  |
|             | PC with Phoenix service software |  |
|             | Measurement equipment            |  |
| Cables      |                                  |  |
| PCS-1       | DC power cable                   |  |
| XCS-4       | Modular cable                    |  |

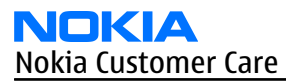

| Туре  | Description        |
|-------|--------------------|
| XRS-6 | RF cable           |
|       | USB cable          |
|       | GPIB control cable |

# **RF testing concept with RF coupler**

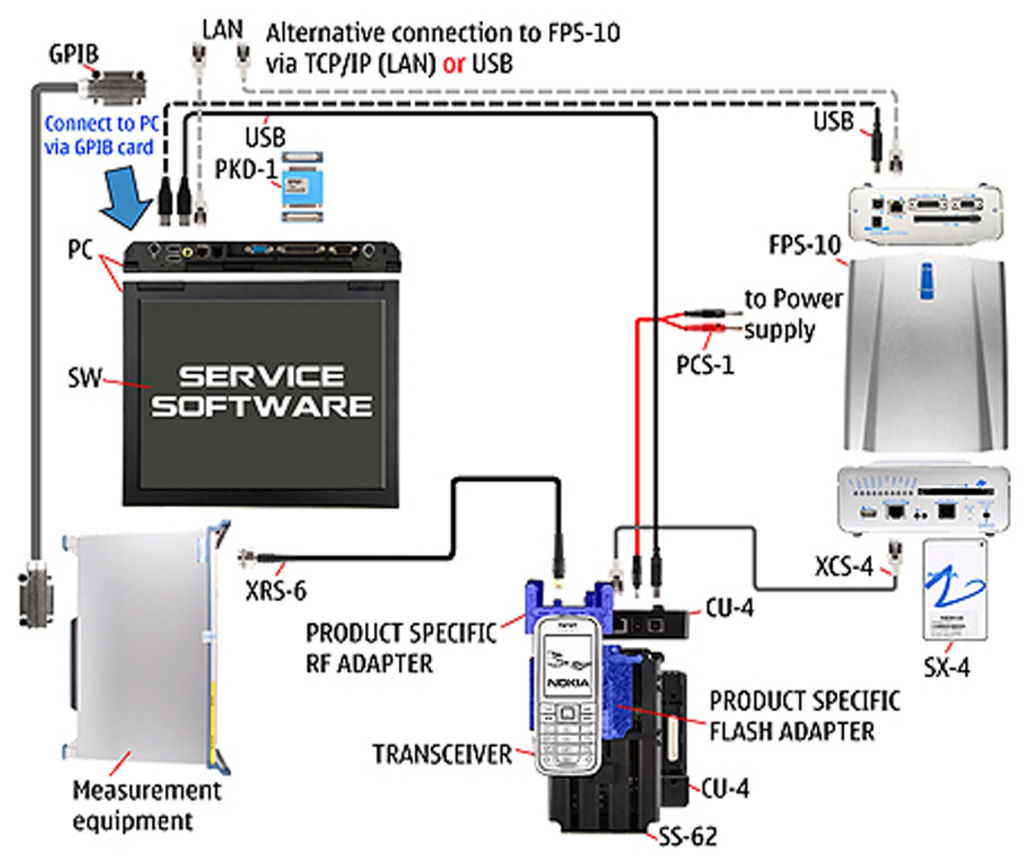

Figure 31 RF testing concept with RF coupler

| Туре        | Description                      |
|-------------|----------------------------------|
| Product spe | cific tools                      |
| FS-47       | Flash adapter                    |
| SA-123      | RF coupler                       |
| Other tools |                                  |
| CU-4        | Control unit                     |
| SX-4        | Smart card                       |
| FPS-10      | Flash prommer box                |
| PKD-1/PK-1  | SW security device               |
| SS-62       | Flash adapter base               |
|             | Measurement equipment            |
|             | PC with Phoenix service software |

| Туре   | Description        |
|--------|--------------------|
| Cables |                    |
| PCS-1  | Power cable        |
| XCS-4  | Modular cable      |
| XRS-6  | RF cable           |
|        | GPIB control cable |
|        | USB cable          |

# Service concept for RF testing and RF/BB tuning

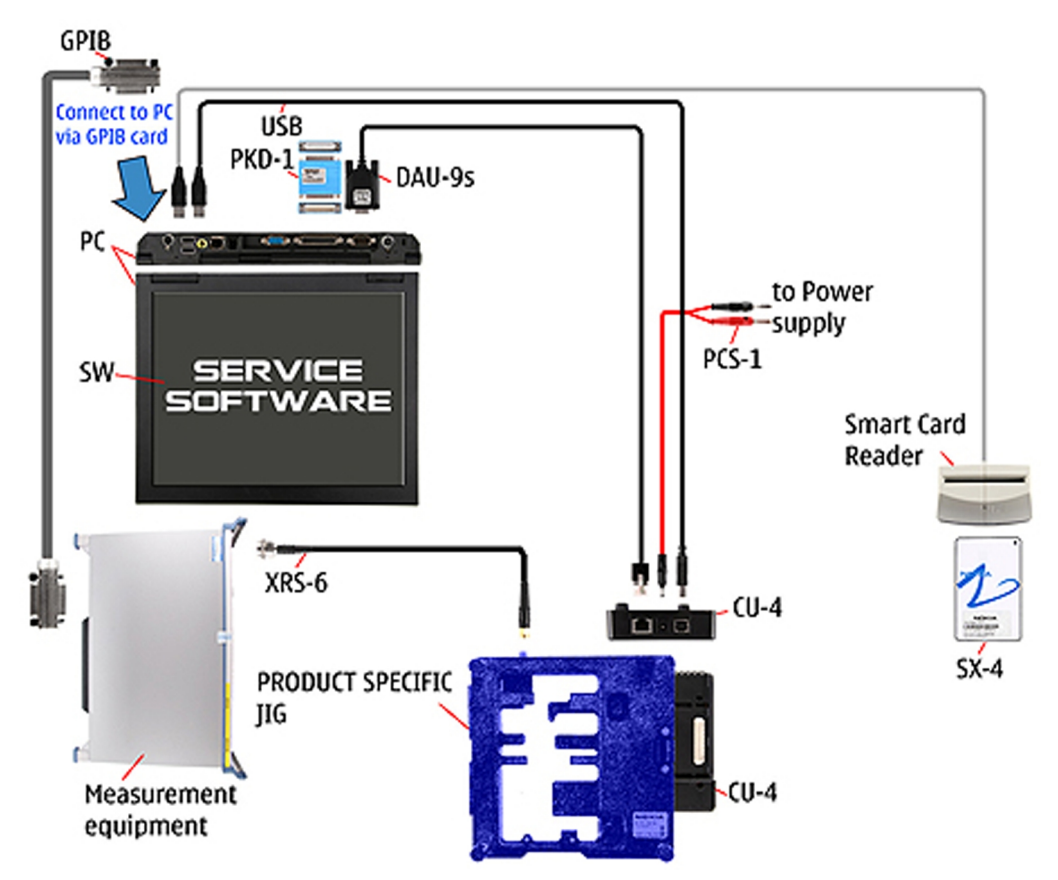

Figure 32 Service concept for RF testing and RF/BB tuning

| Туре                   | Description           |
|------------------------|-----------------------|
| Product specific tools |                       |
| MJ-122                 | Module jig            |
| Other tools            |                       |
| CU-4                   | Control unit          |
| SX-4                   | Smart card            |
|                        | Measurement equipment |
|                        | Smart card reader     |

| Туре       | Description                      |
|------------|----------------------------------|
|            | PC with Phoenix service software |
| Cables     |                                  |
| DAU-9s     | MBUS cable                       |
| PCS-1      | DC power cable                   |
| PKD-1/PK-1 | SW security device               |
| XRS-6      | RF cable                         |
|            | GPIB control cable               |
|            | USB cable                        |

Nokia Customer Care

# 5 — Disassembly and reassembly instructions

# **Table of Contents**

| Disassembly instructions | .5-          | 5 |
|--------------------------|--------------|---|
| Assembly hints           | <b>5–1</b> ) | 2 |

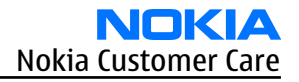

# Disassembly instructions

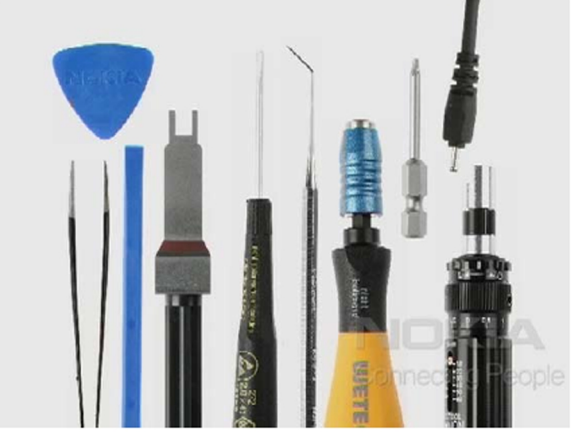

1. Needed tools: SRT-6, metal tweezers, SS-93, SS-45 camera removal tool, a straight bladed screwdriver, dental pick, bit holder with a torx plus size 6 bit, a torque driver, DC plug

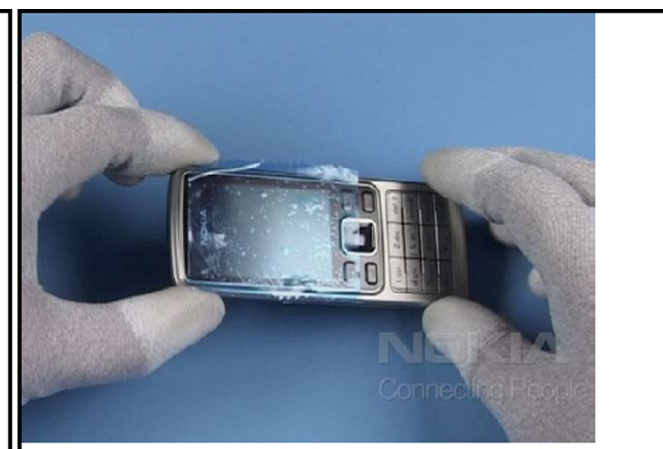

2. Always cover the windows with a protective film.

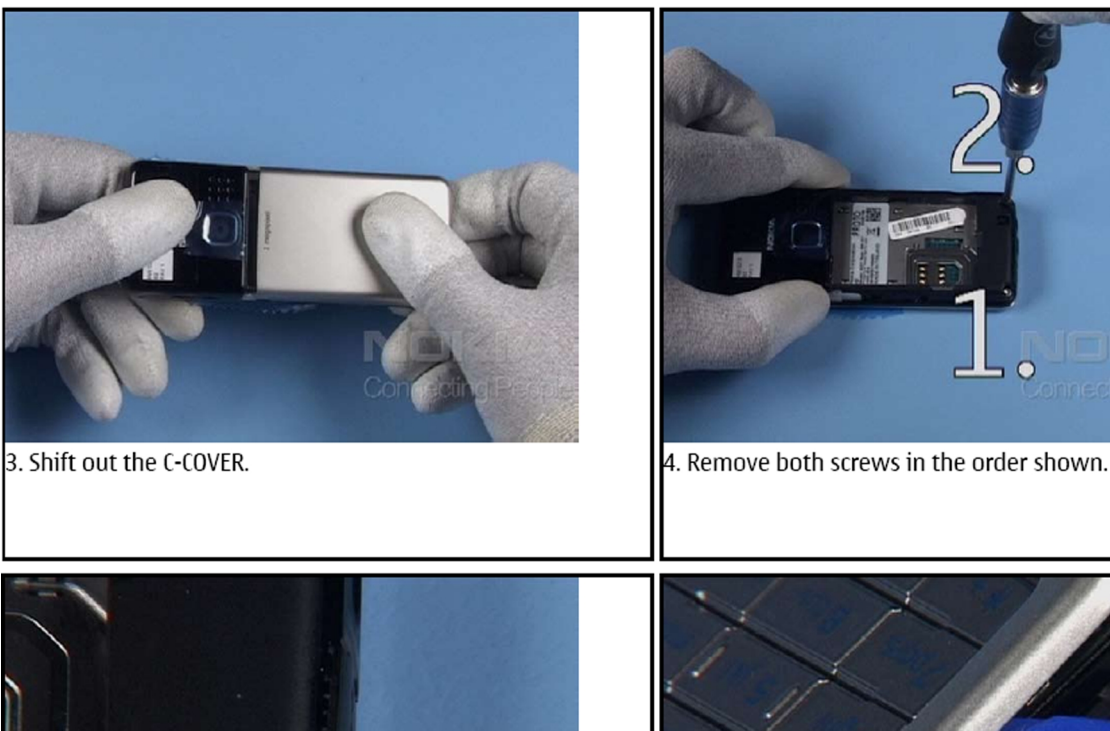

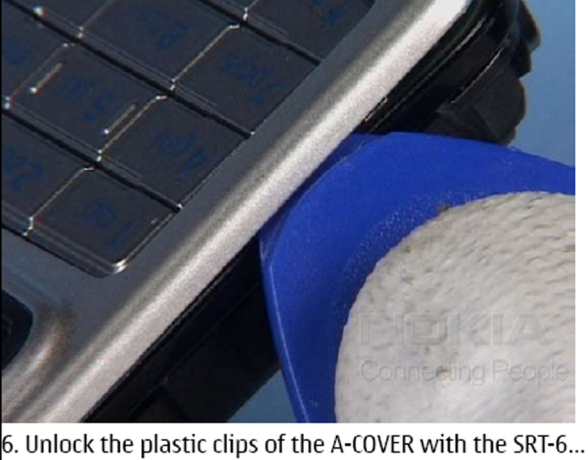

5. Remove the screws.

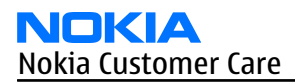

#### RM-217; RM-222 Disassembly and reassembly instructions

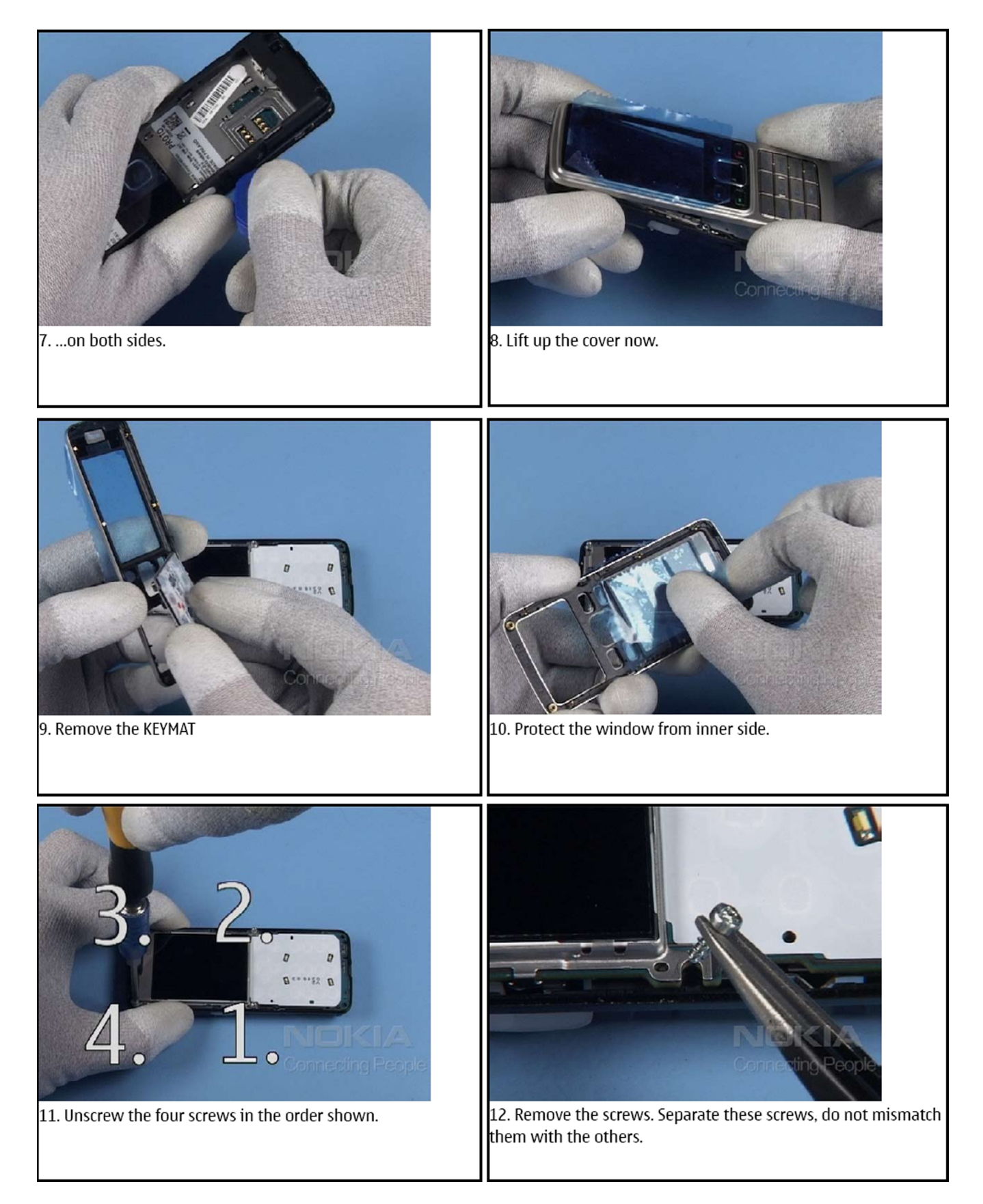

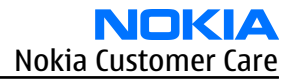

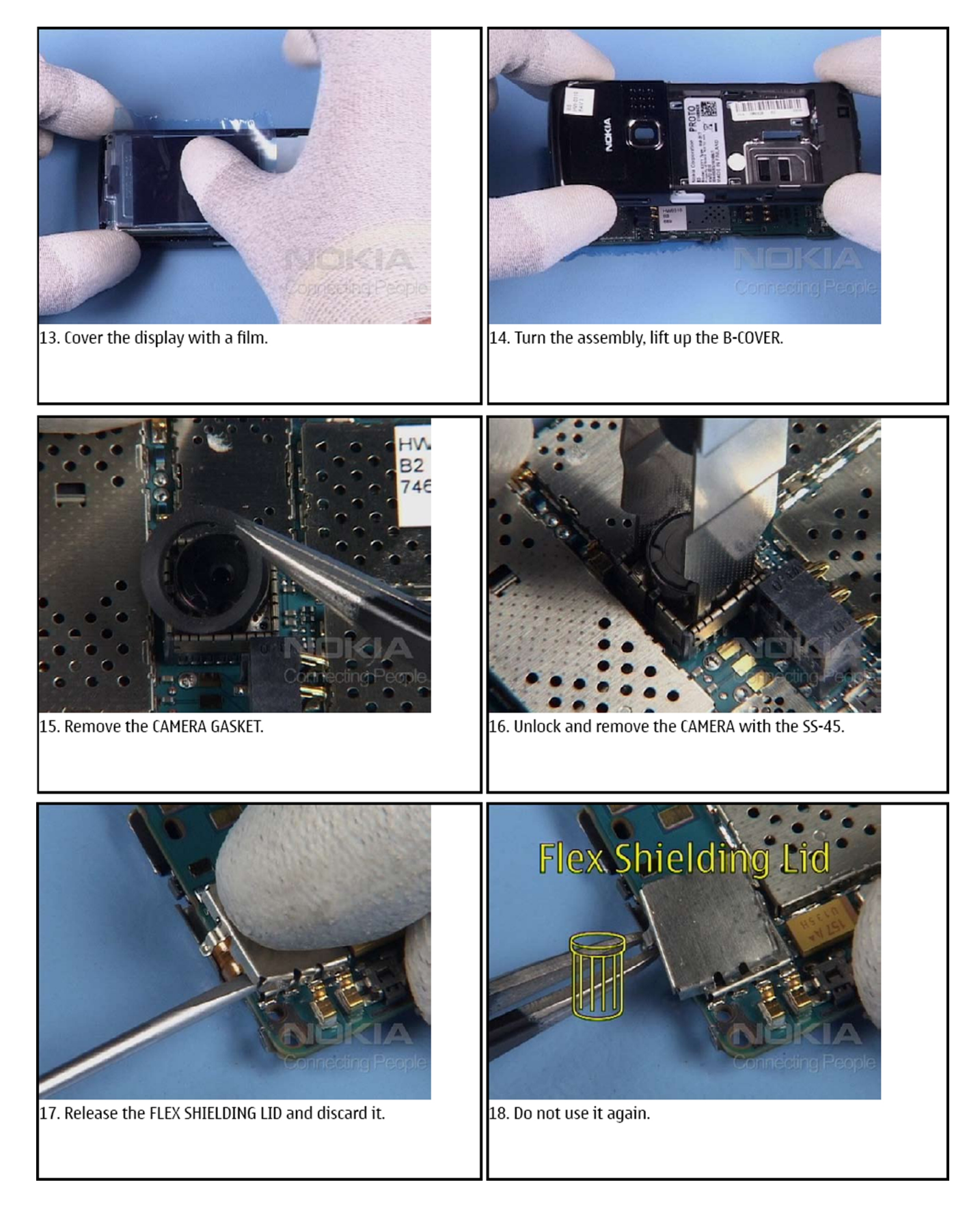

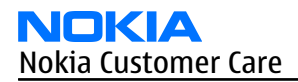

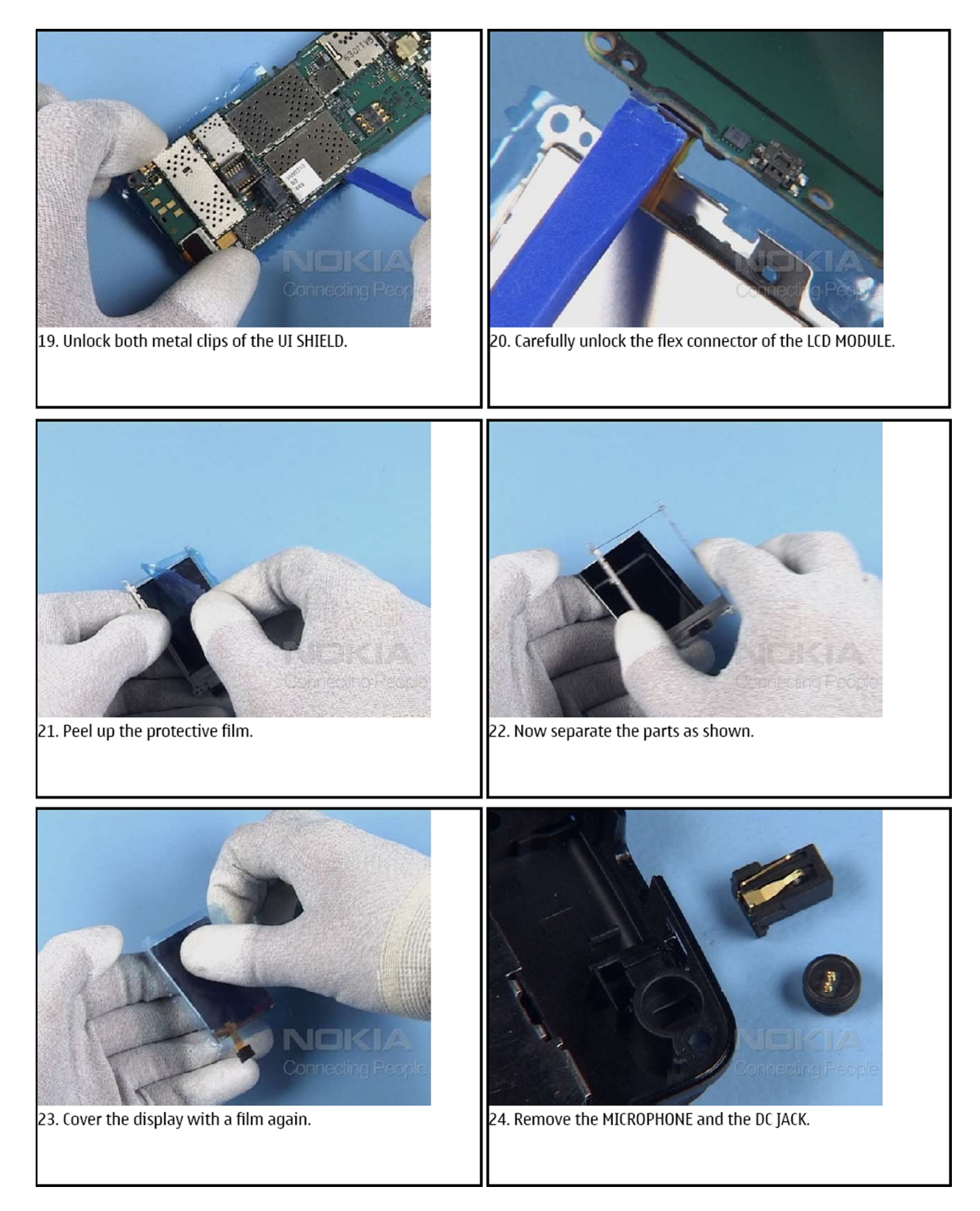

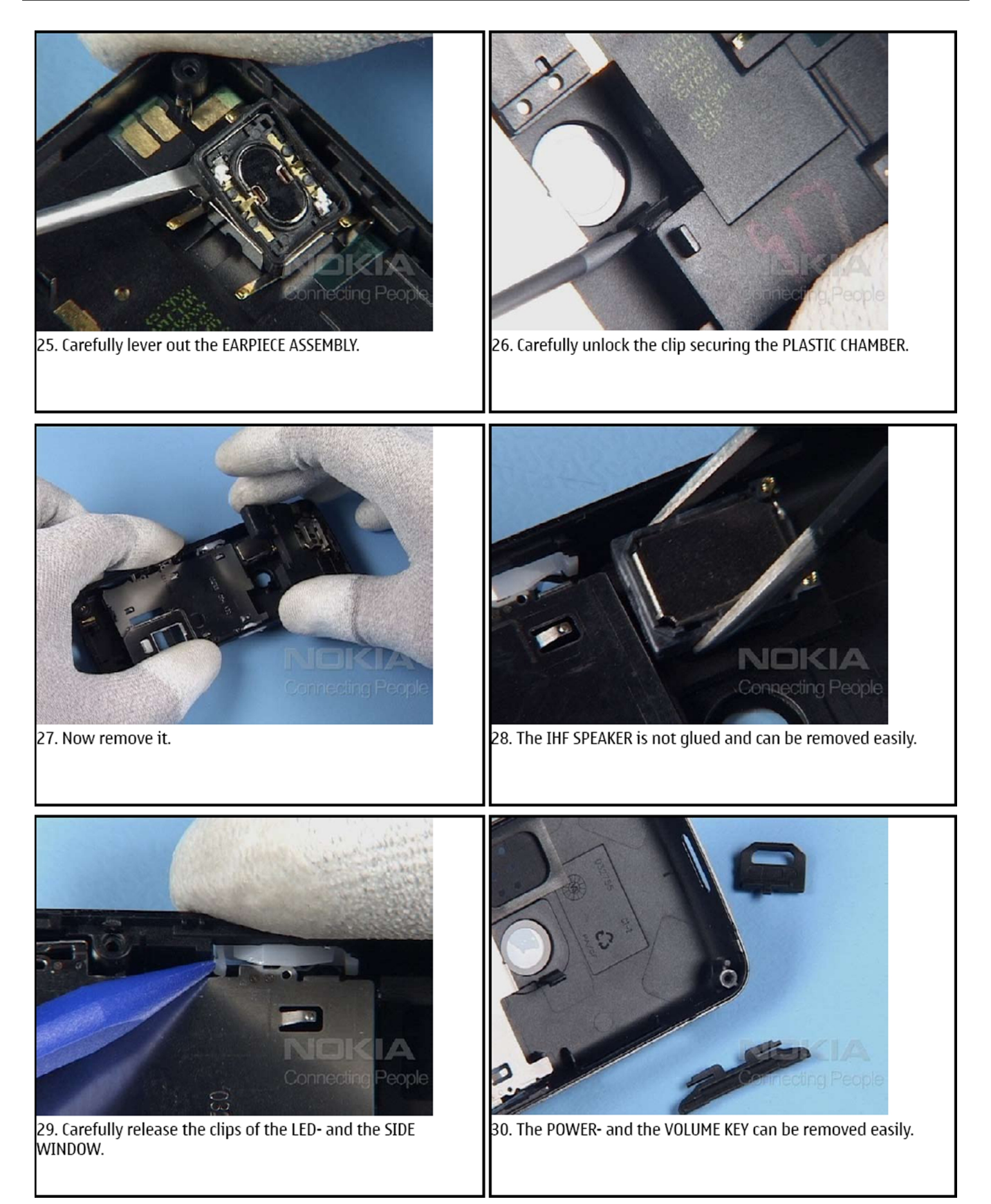

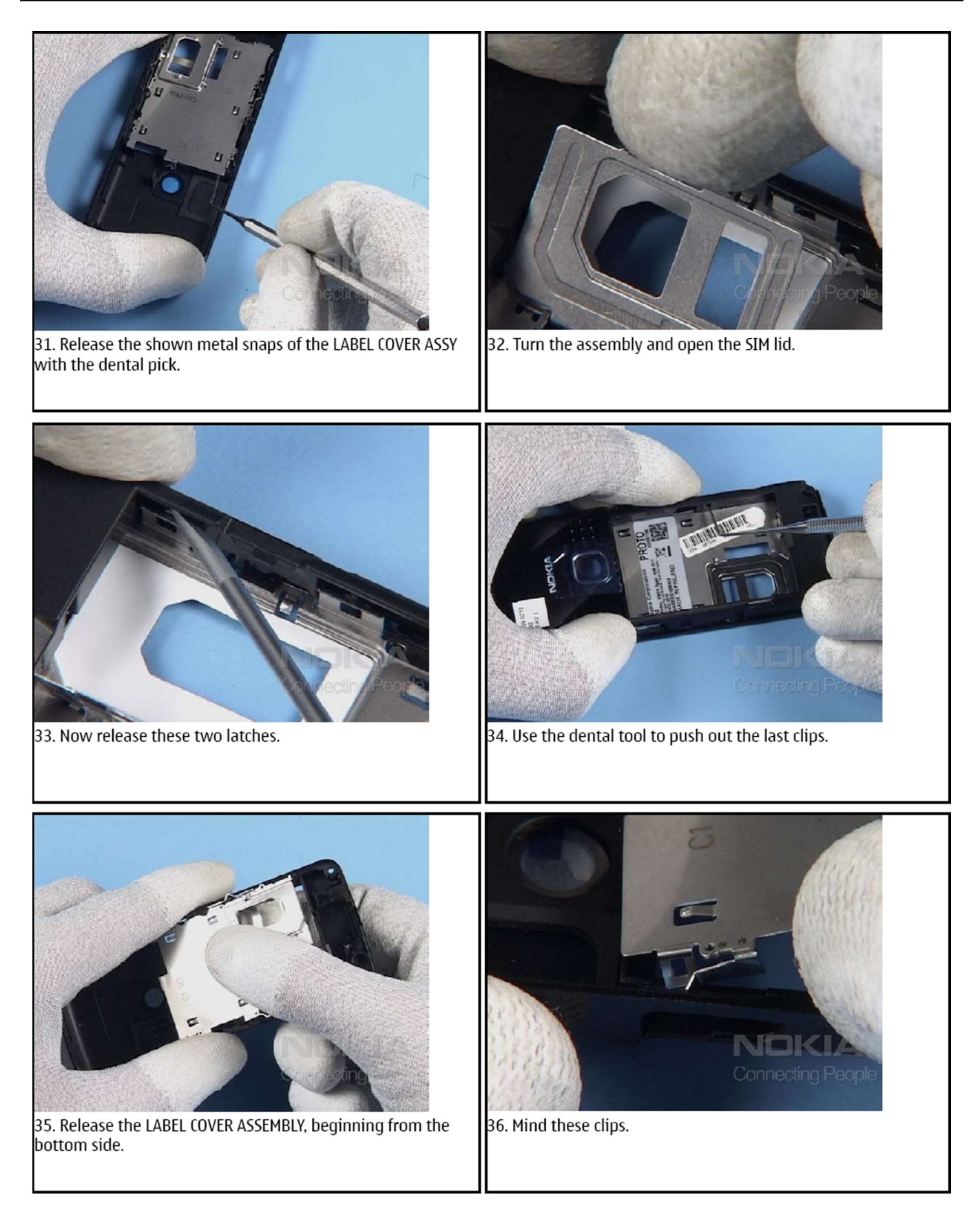

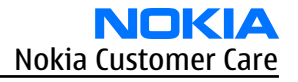

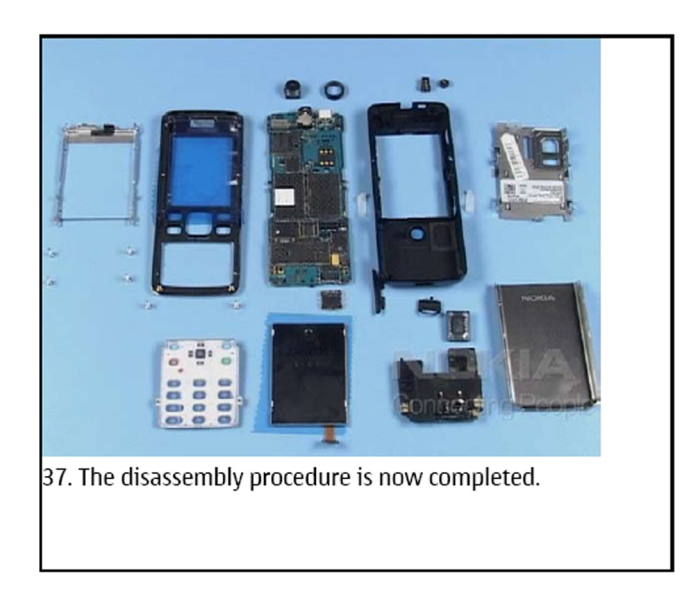

Note: Antenna Module is marked 850 or 900 to enable identification of different versions by regions.

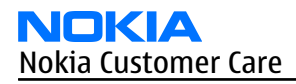

# Assembly hints

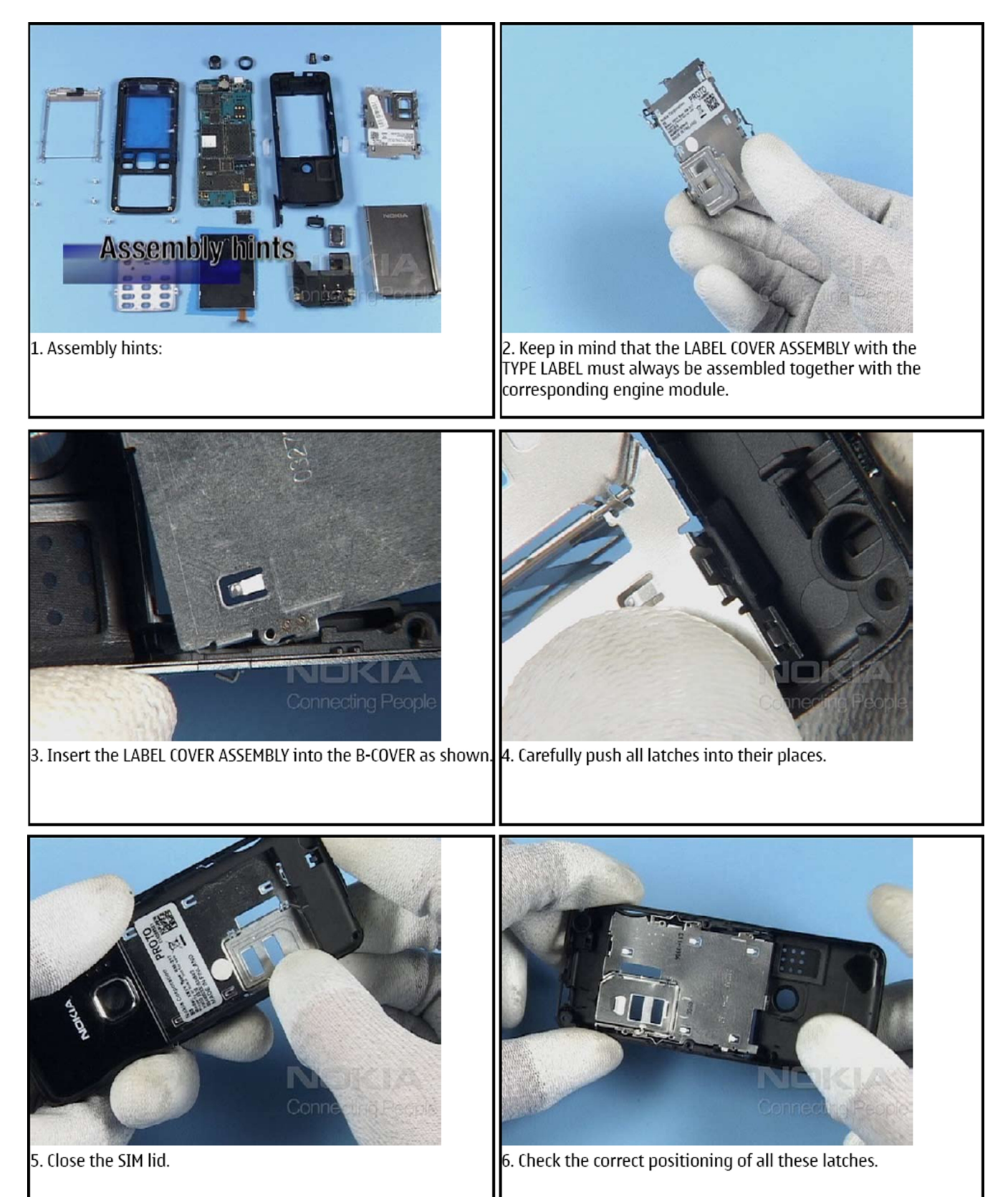

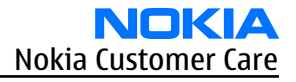

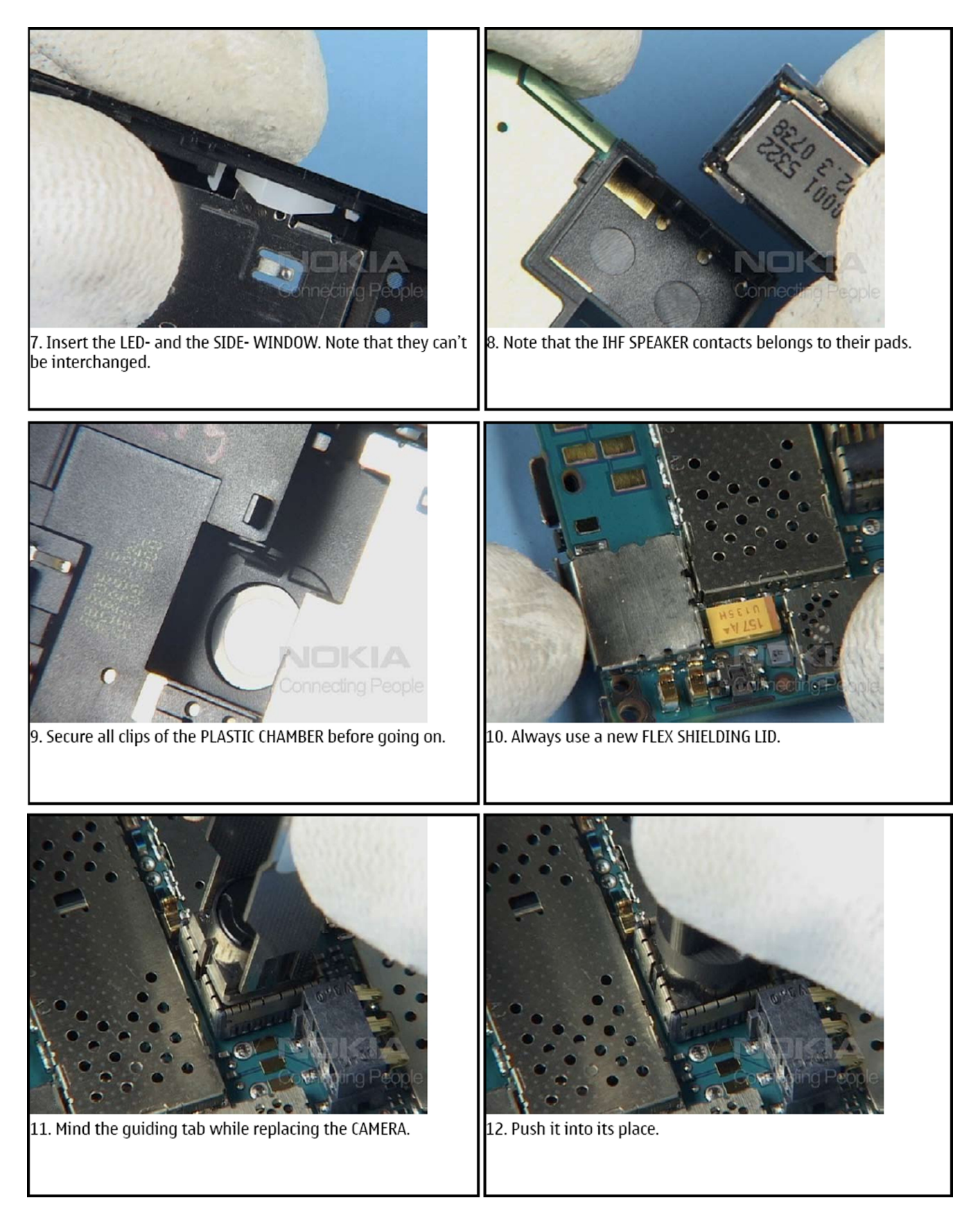

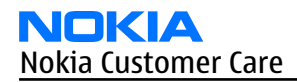

#### RM-217; RM-222 Disassembly and reassembly instructions

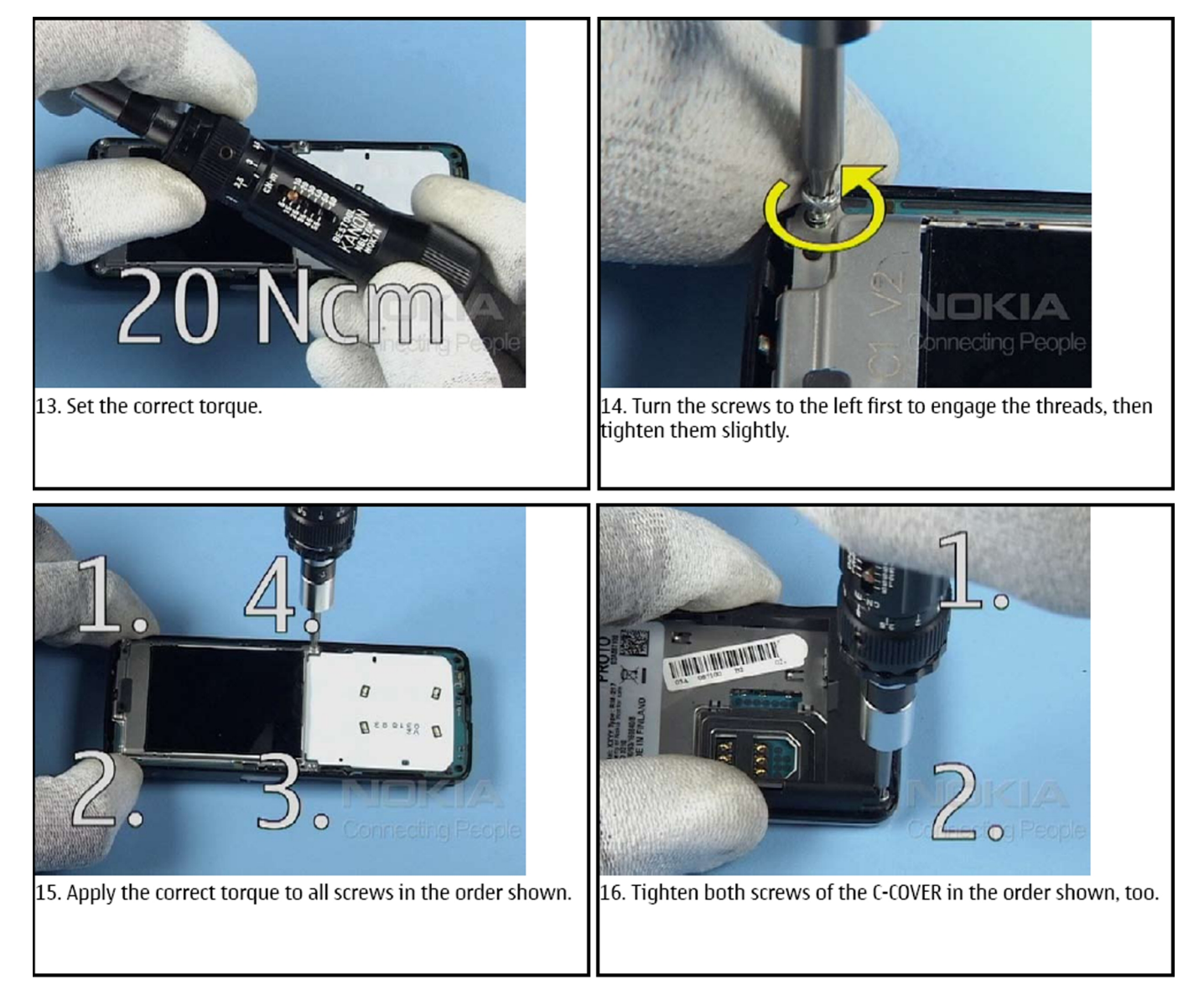

Note: Antenna Module is marked 850 or 900 to enable identification of different versions by regions.

Nokia Customer Care

# 6 — BB Troubleshooting and Manual Tuning Guide
# **Table of Contents**

| Baseband troubleshooting overview                 | <mark>6–5</mark>  |
|---------------------------------------------------|-------------------|
| Power and charging troubleshooting                | <mark>6-6</mark>  |
| General power checking troubleshooting            | 6-6               |
| Battery current measuring fault troubleshooting   | 6-7               |
| Charging troubleshooting                          | 6-8               |
| Clocking troubleshooting                          | 6–9               |
| Interface troubleshooting                         | 6–10              |
| Camera failure                                    | 6–10              |
| Introduction to camera troubleshooting            | 6–10              |
| Taking and evaluating test pictures               | 6–10              |
| Camera hardware troubleshooting                   | 6–11              |
| Camera viewfinder troubleshooting                 | 6–12              |
| Camera: Bad image quality troubleshooting         | 6–13              |
| COMBO memory troubleshooting                      | <mark>6–14</mark> |
| Flash programming fault troubleshooting           | <mark>6–15</mark> |
| FM radio troubleshooting                          | 6–17              |
| MicroSD card troubleshooting                      | 6–18              |
| User interface troubleshooting                    | 6–20              |
| Display module troubleshooting                    | 6–20              |
| General instructions for display troubleshooting  | 6–20              |
| Display troubleshooting                           | 6–22              |
| Backlight troubleshooting                         | 6–23              |
| Reminder LED troubleshooting                      | 6–24              |
| LED driver troubleshooting                        | 6–25              |
| Audio troubleshooting                             | 6–26              |
| Introduction to acoustics troubleshooting         | 6–26              |
| Audio troubleshooting test instructions.          | 6–26              |
| Earpiece troubleshooting                          | 6–29              |
| Internal earpiece troubleshooting                 | 6–30              |
| External headset earpiece troubleshooting         | 6–31              |
| IHF troubleshooting                               | 6–32              |
| IHF troubleshooting                               | <mark>6–33</mark> |
| Microphone troubleshooting                        | 6–34              |
| Internal microphone troubleshooting               | <mark>6–35</mark> |
| External headset microphone troubleshooting       | <mark>6–36</mark> |
| Connections troubleshooting                       | 6–37              |
| Bluetooth troubleshooting                         | <mark>6-37</mark> |
| Introduction to Bluetooth troubleshooting         | <mark>6-37</mark> |
| Bluetooth settings for Phoenix                    | <mark>6-37</mark> |
| Bluetooth self tests in Phoenix                   | <mark>6–38</mark> |
| Bluetooth BER failure troubleshooting             | <mark>6–39</mark> |
| Bluetooth audio and UI activation troubleshooting | <mark>6-42</mark> |
| USB interface troubleshooting                     | <mark>6–43</mark> |
| Baseband manual tuning guide                      | <mark>6–44</mark> |
| Certificate restoring for BB5 products            | <mark>6–44</mark> |
| Energy management calibration                     | <mark>6–49</mark> |

#### List of Tables

| Table 8 Display module troubleshooting cases | j-2 | 20 | ) |
|----------------------------------------------|-----|----|---|
|----------------------------------------------|-----|----|---|

| Table 9 Pixel defects             | 6-21 |
|-----------------------------------|------|
| Table 10 Calibration value limits | 6-49 |

#### **List of Figures**

| Figure 33 Flashing pic 1. Take single trig measurement for the rise of the BSI signal             | 6-16 |
|---------------------------------------------------------------------------------------------------|------|
| Figure 34 Flashing pic 2. Take single trig measurement for the rise of the BSI signal             | 6-16 |
| Figure 35 Location of the microSD card reader in RM-217/222                                       | 6-18 |
| Figure 36 SD card initialization from pin J3206                                                   | 6-19 |
| Figure 37 Single-ended output waveform of the Ext_in_HP_out measurement when earpiece is          |      |
| connected                                                                                         | 6-27 |
| Figure 38 Differential output waveform of the Ext_in_IHF_out out loop measurement when speaker is |      |
| connected                                                                                         | 6-28 |
| Figure 39 Single-ended output waveform of the HP_in_Ext_out loop when microphone is connected     |      |
| 6–28                                                                                              |      |
| Figure 40 BER test result                                                                         | 6-38 |
| Figure 41 Bluetooth self tests in Phoenix                                                         | 6-39 |

### Baseband troubleshooting overview

This section is intended to be a guide for localising and repairing electrical faults. The table below tells you what troubleshooting to go to.

| Problem                                              | Troubleshooting                              |
|------------------------------------------------------|----------------------------------------------|
| Abnormal current consumption                         | 1 General power checking (page 6–6)          |
|                                                      | 2 Battery current measuring fault (page 6–7) |
| Flashing does not work or the problem is not clearly | 1 Flashing (page 6–15)                       |
| defined                                              | 2 Clocking (page 6–9)                        |
|                                                      | 3 Combo memory (page 6–14)                   |
| Charging does not work                               | Charging (page 6–8)                          |
| Display does not work                                | Display fault (page 6–20)                    |
| Backlights do not work                               | 1 Backlight (page 6–23)                      |
|                                                      | 2 LED driver (page 6–8)                      |
| Reminder LEDs do not work                            | Reminder LED (page 6–24)                     |
| USB does not work                                    | USB (page 6–43)                              |
| Audio (mic, earpiece, IHF) does not work             | 1 Audio (page 6–26)                          |
|                                                      | 2 Acoustics (page 6–26)                      |
| Camera does not work                                 | 1 Camera baseband hardware (page 6–11)       |
|                                                      | 2 Camera viewfinder (page 6–12)              |
|                                                      | 3 Bad image quality (page 6–13)              |
| Bluetooth does not work                              | Bluetooth (BT) (page 6–37)                   |
| FM radio does not work                               | FM radio (page 6–17)                         |
| MicroSD card does not work                           | MicroSD card (page 6–18)                     |

### Power and charging troubleshooting

# General power checking troubleshooting

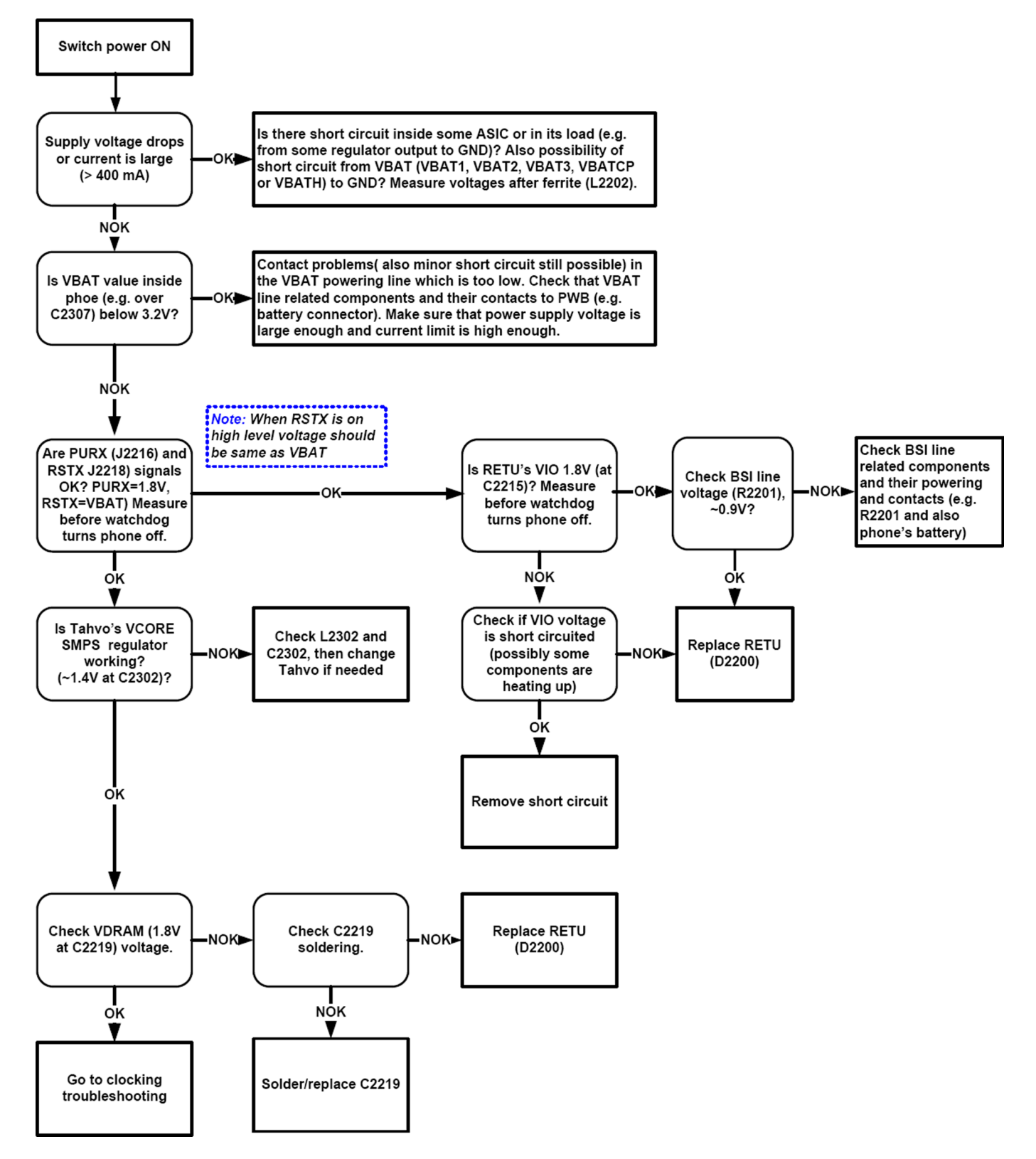

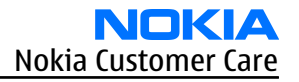

### Battery current measuring fault troubleshooting

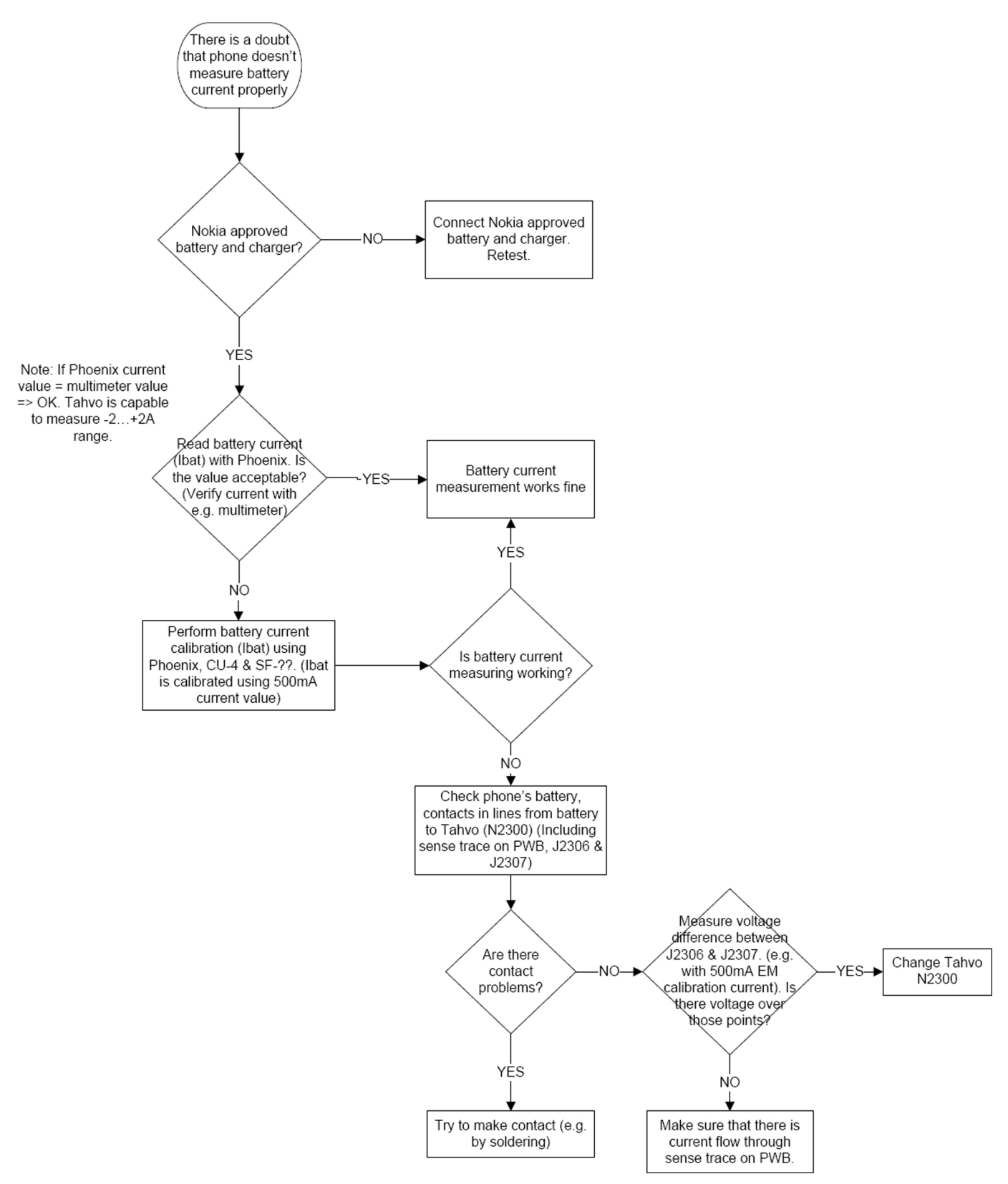

# **Charging troubleshooting**

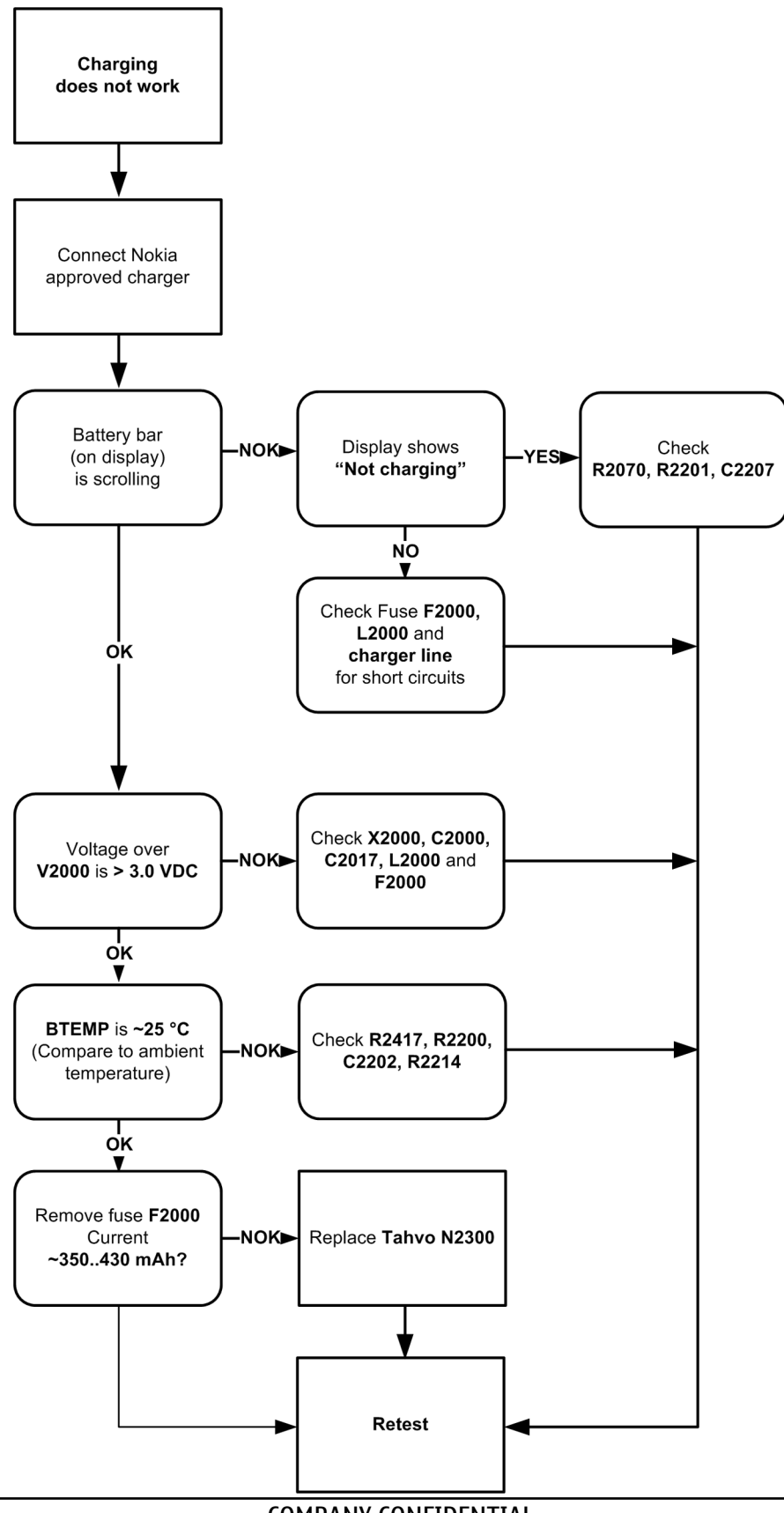

# **Clocking troubleshooting**

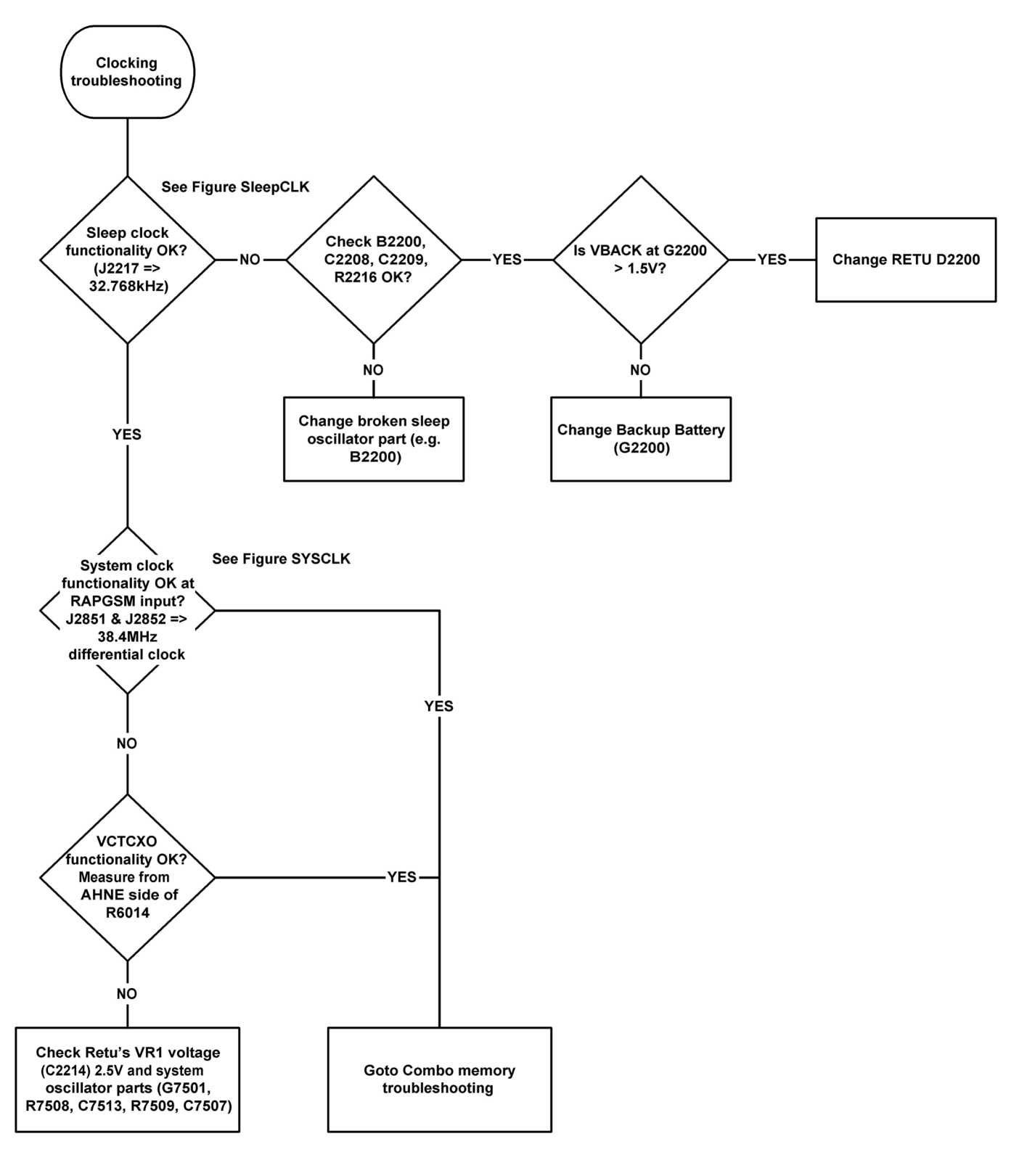

### Interface troubleshooting

#### **Camera failure**

#### Introduction to camera troubleshooting

Bad conditions often cause bad pictures. Therefore, the camera operation has to be checked in constant conditions or by using a second, known-to-be-good Nokia device as reference. Image quality is hard to measure quantitatively, and the difference between a good and a bad picture can be small. Some training or experience may be needed to detect what is actually wrong.

When checking for possible errors in camera functionality, knowing what error is suspected significantly helps the testing by narrowing down the amount of test cases. The following types of image quality problems are common:

- Dust (black spots)
- Lack of sharpness
- Bit errors

#### Taking and evaluating test pictures

When *taking* a test picture, remember the following:

- Avoid bright fluorescent light, 50/60Hz electrical network or high artificial illumination levels
- If the phone is hot, let it rest for a while before taking the picture
- Make sure the optical system is clean
- Use highest possible resolution
- Make sure the light is suffiecient (bright office lightning)
- Do not take the picture towards light source
- Be as still as possible when taking the picture
- Distance should be at least 40cm, 1-2m is recommended

#### When *evaluating* a test picture, remember the following:

- The center of the picture is sharper than the edges
- The image may be blurred, though it does not show in the viewfinder
- Analyse the picture from your PC monitor, full colour setting is recommended
- If possible, compare with a picture of the same motive taken with a similar Nokia device

### *Camera hardware troubleshooting*

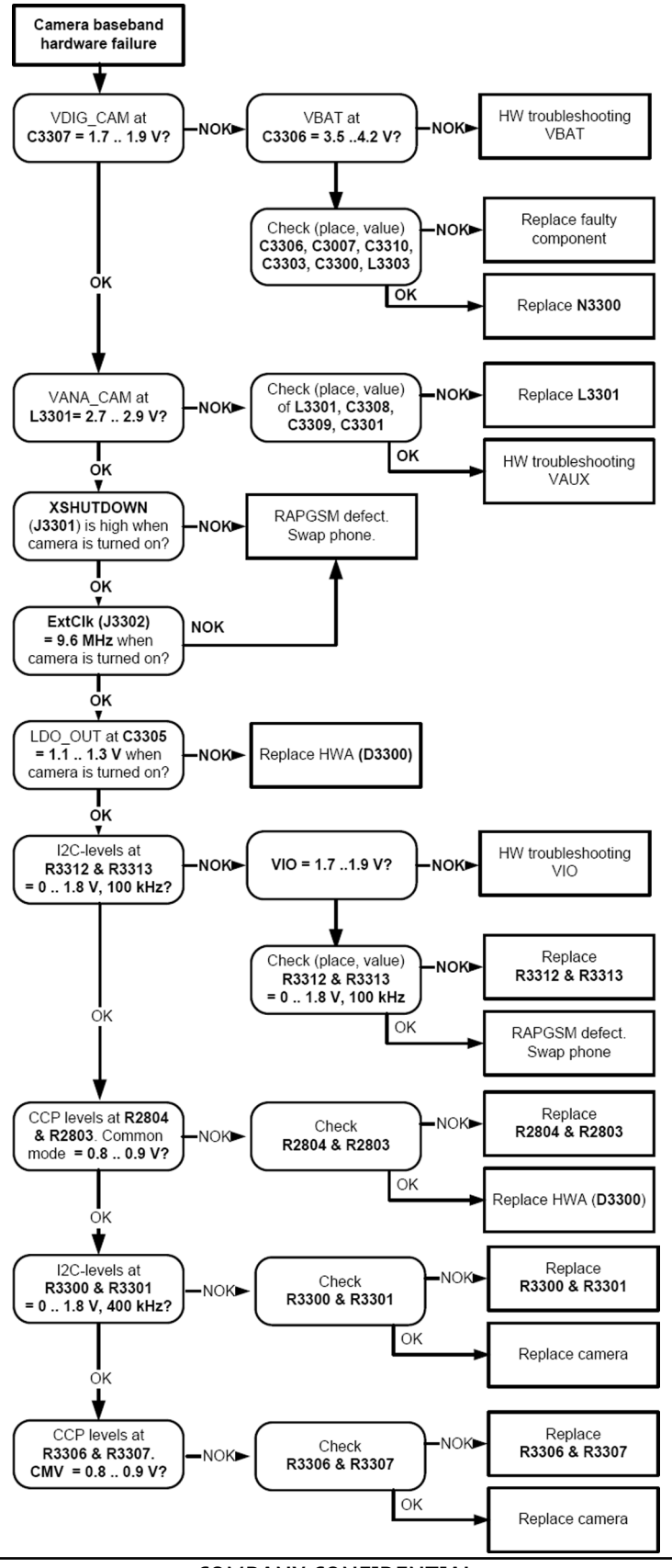

### Camera viewfinder troubleshooting

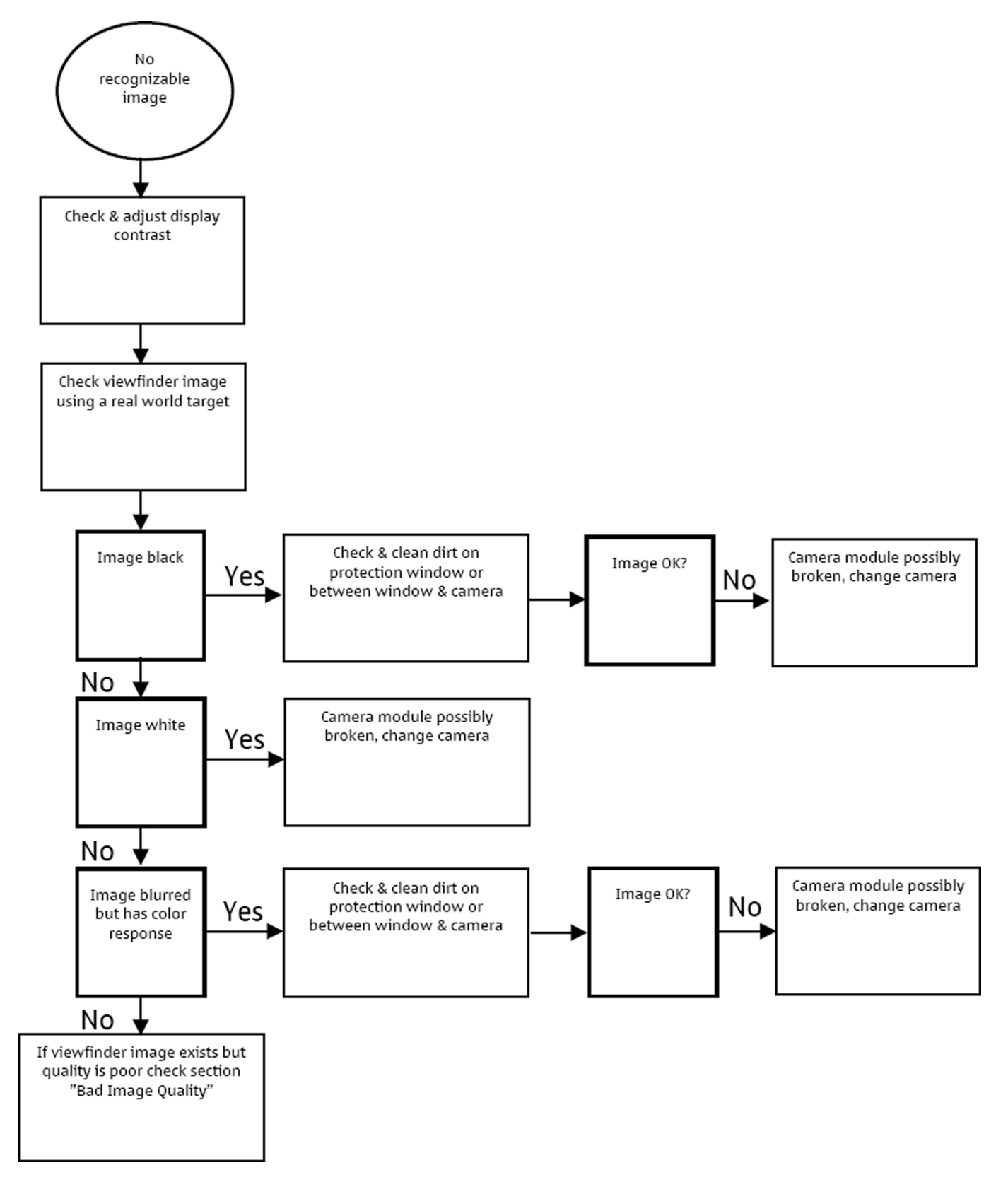

### Camera: Bad image quality troubleshooting

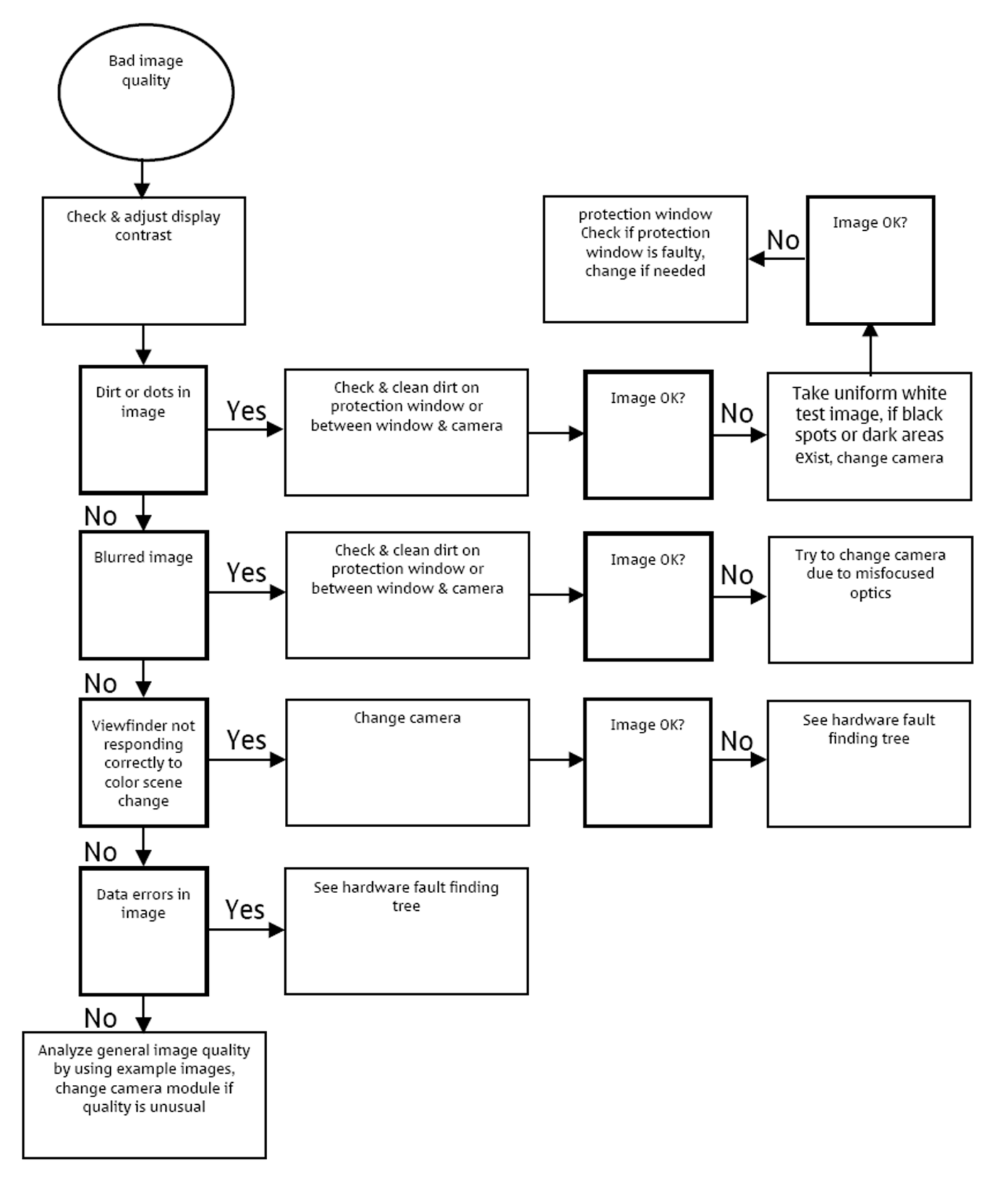

### **COMBO** memory troubleshooting

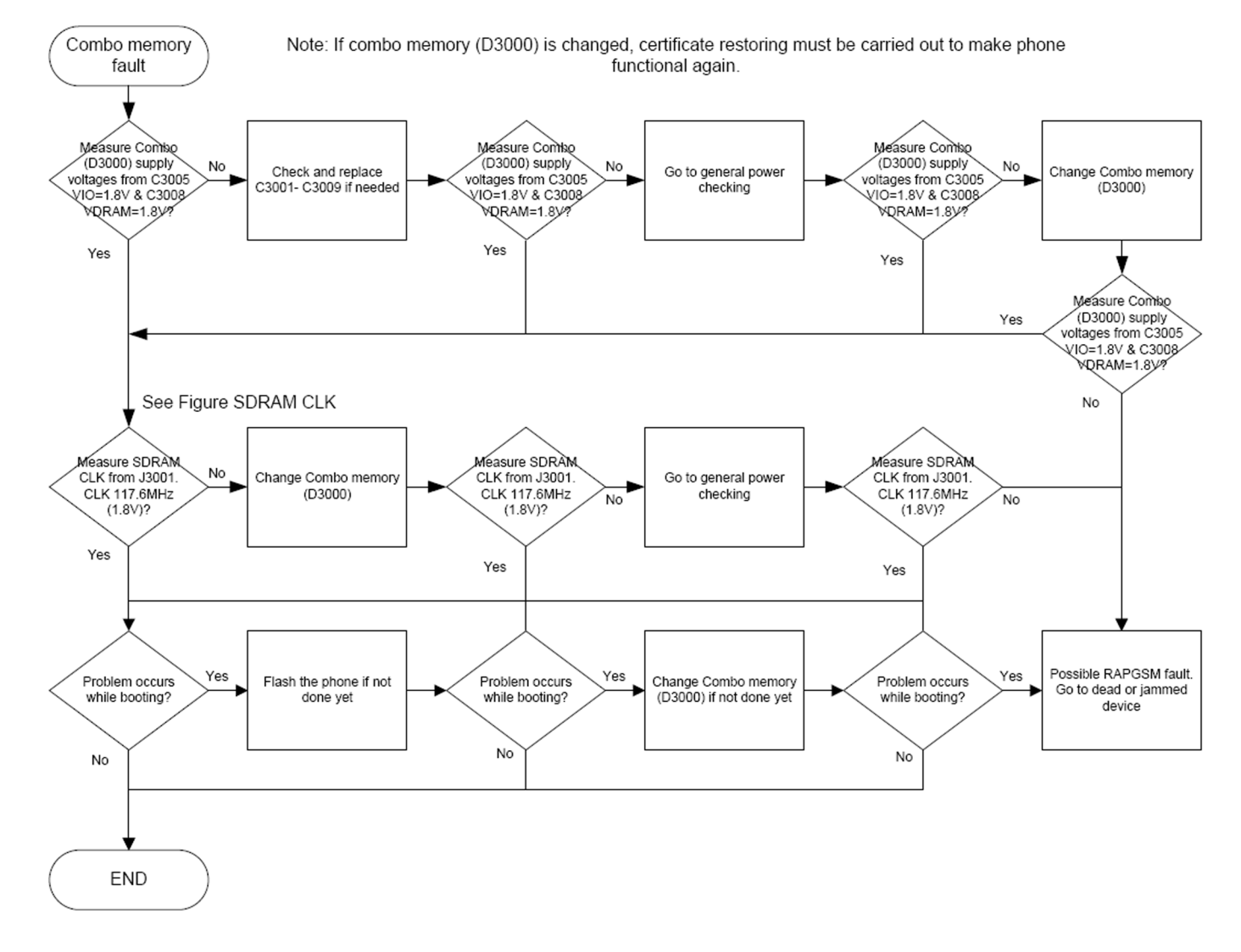

# Flash programming fault troubleshooting

### Part 1

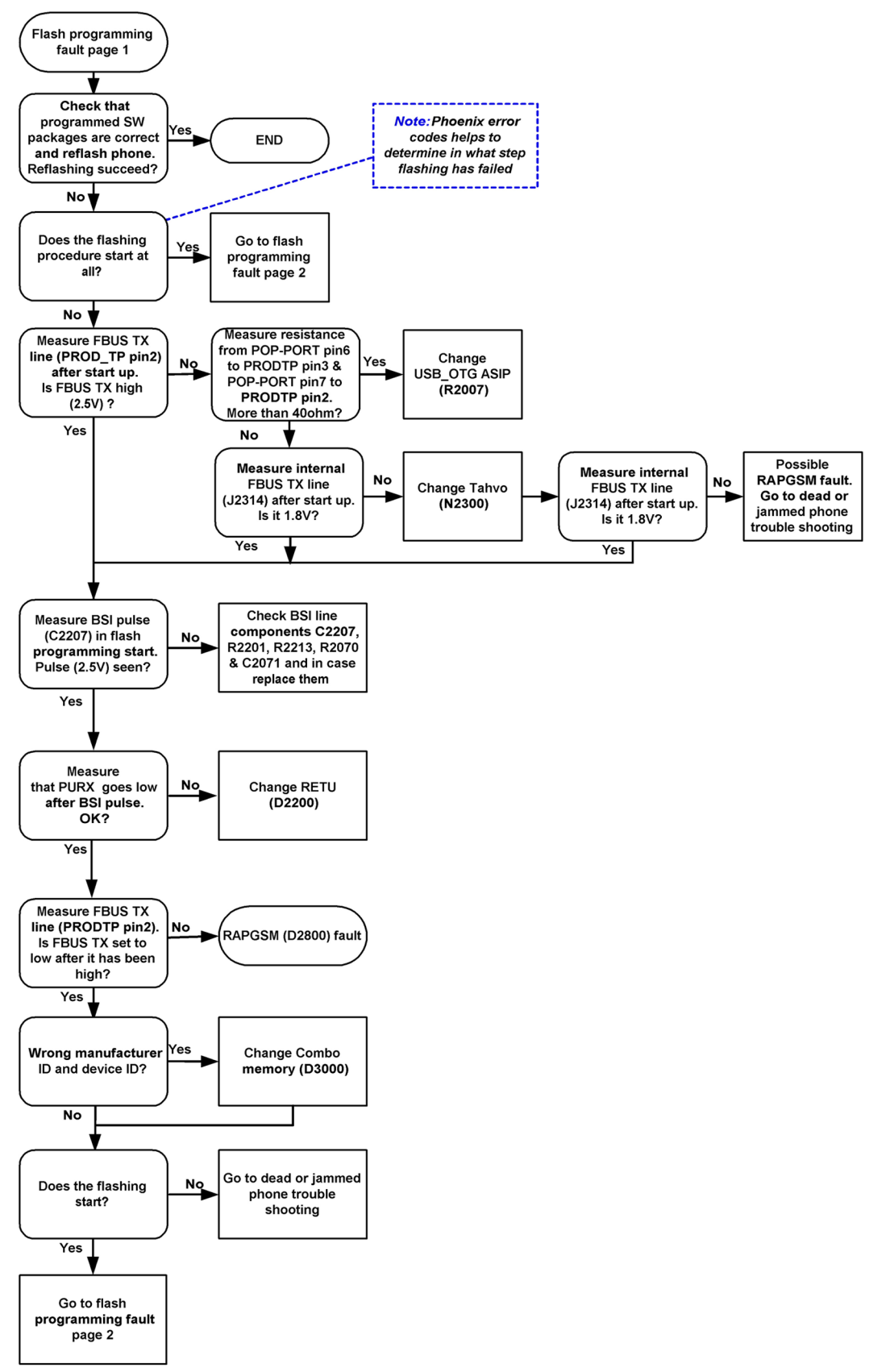

# Part 2

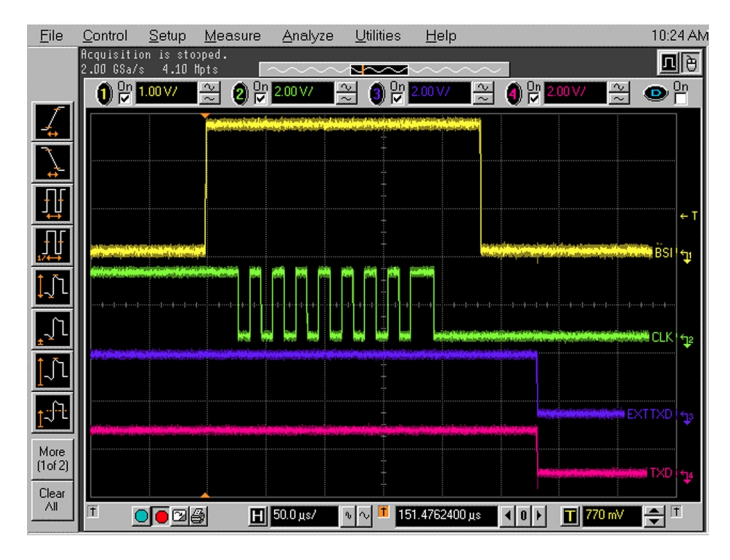

Figure 33 Flashing pic 1. Take single trig measurement for the rise of the BSI signal.

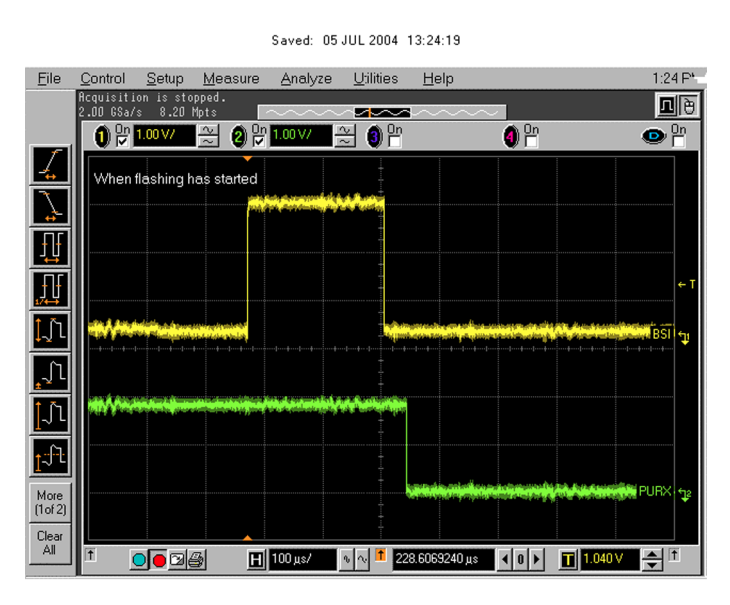

Figure 34 Flashing pic 2. Take single trig measurement for the rise of the BSI signal.

# FM radio troubleshooting

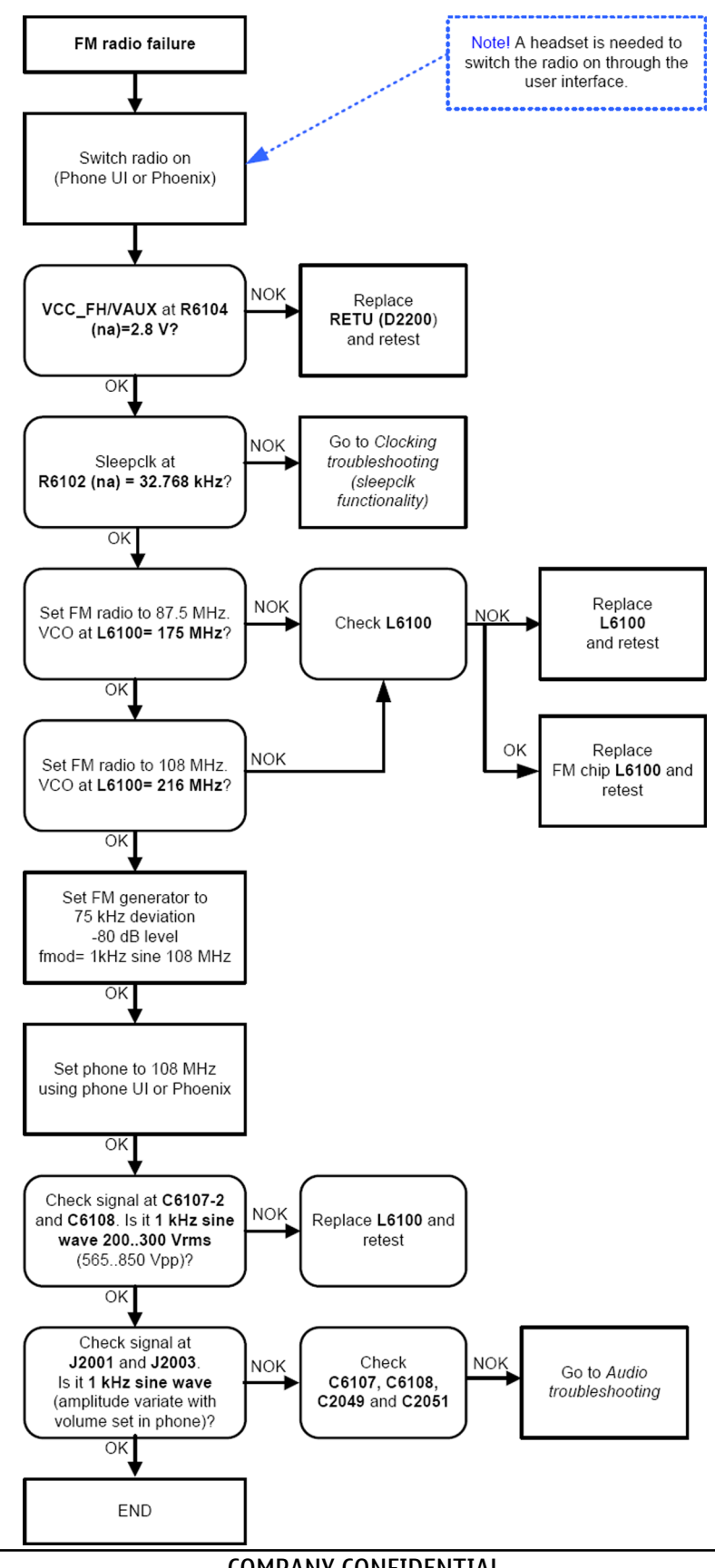

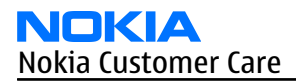

# MicroSD card troubleshooting

### Context

In the RM-217/222 the microSD card reader is located under the battery cover.

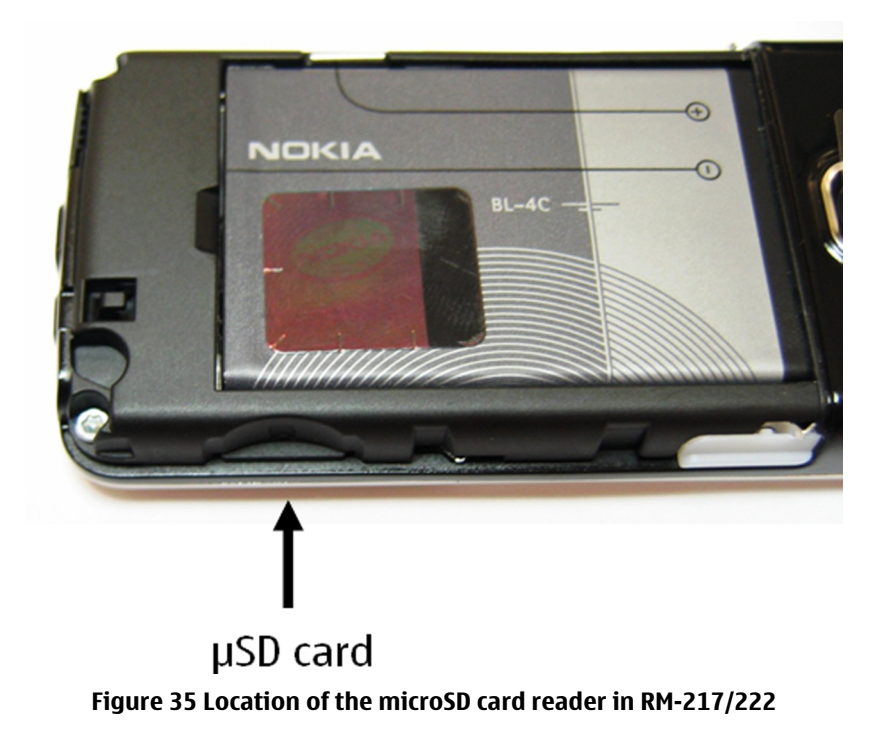

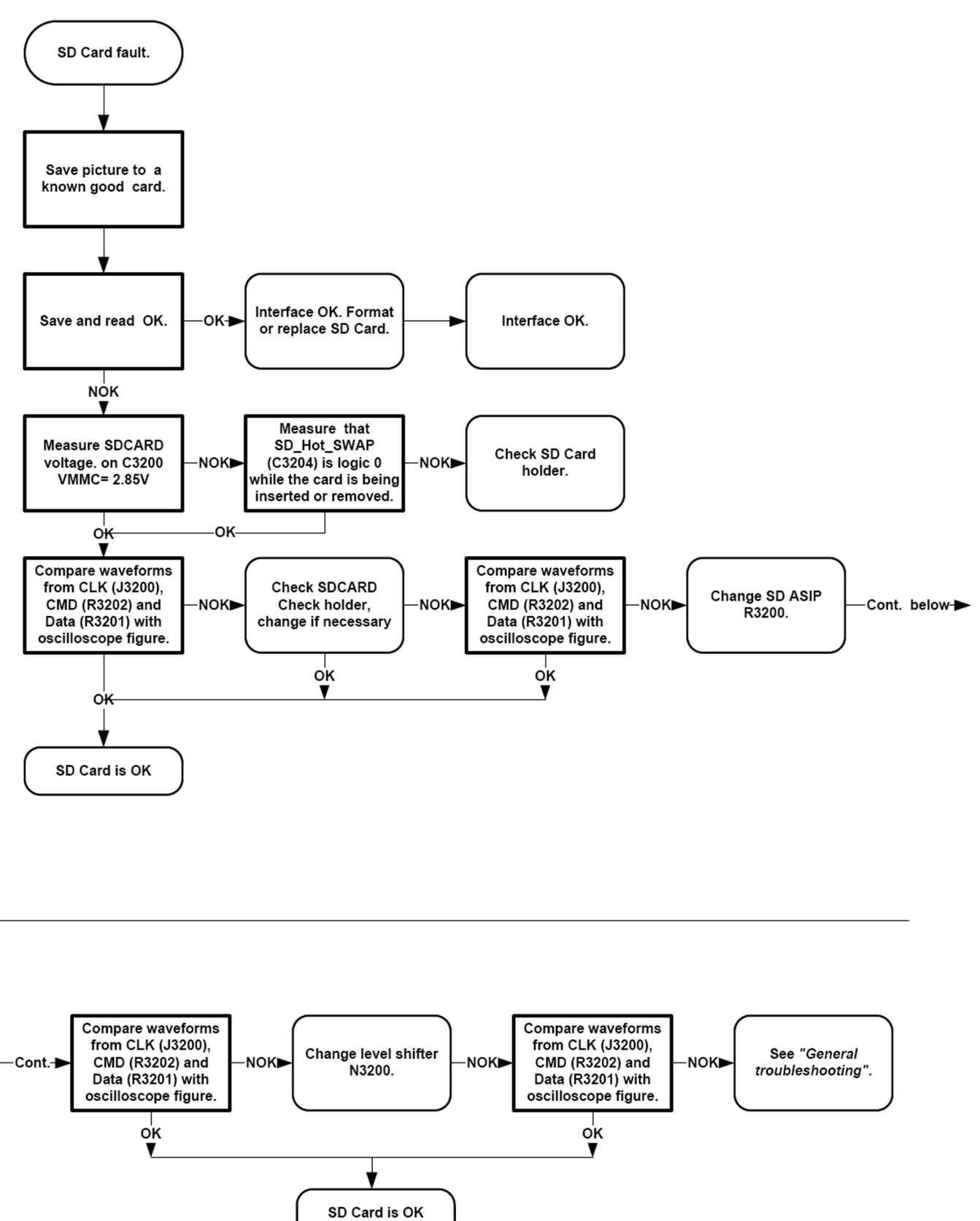

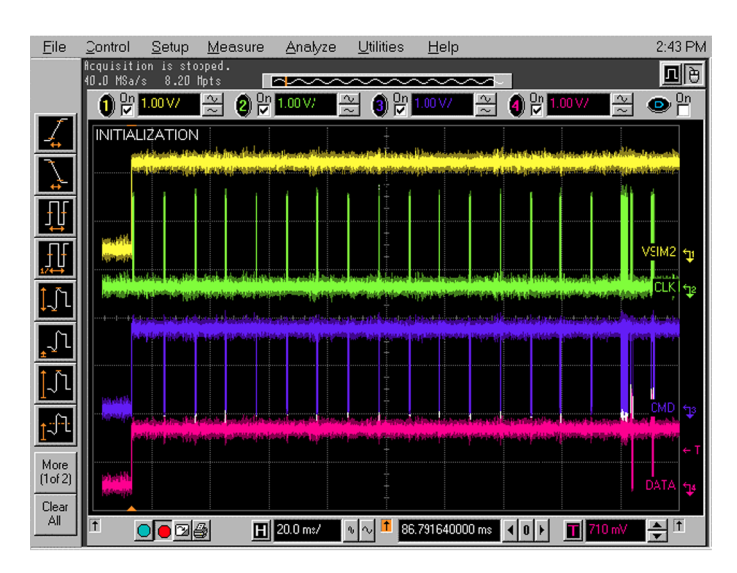

Take single trig measurement on the rising edge of the DAT signal.

#### Figure 36 SD card initialization from pin J3206

# User interface troubleshooting

## Display module troubleshooting

## General instructions for display troubleshooting

### Context

The RM-217/222 has three display modes:

- *Normal mode*: The display is in normal mode when the phone is in active use.
- *Partial idle mode*: The display is in partial idle mode when the power saver is on.
- *Sleep mode*: The display has a sleep mode to conserve power. In this mode the display looks blank, but the phone is switched on. To verify if the phone display is sleeping, press a key.

The operating modes of the display can be controlled with the phone settings menu.

| Display blank                       | There is no image on the display. The display looks<br>the same when the phone is on as it does when the<br>phone is off. The backlight can be on in some cases.                                                                                                    |
|-------------------------------------|----------------------------------------------------------------------------------------------------|
| Image on the display not correct    | Image on the display can be corrupted or a part of<br>the image can be missing. If a part of the image is<br>missing, change the display module. If the image is<br>otherwise corrupted, follow the appropriate<br>troubleshooting diagram.                                 |
| Backlight dim or not working at all | Backlight LED components are inside the display<br>module. Backlight failure can also be in the<br>connector or in the backlight power source in the<br>main engine of the phone.<br>This means that in case the display is working<br>(image OK), the backlight is faulty. |

#### Table 8 Display module troubleshooting cases

| Visual defects (pixel) | Pixel defects can be checked by controlling the display with Phoenix. Use both colours, black and white, on a full screen.                                                                                                    |
|------------------------|----------------------------------------------------------------------------------------------------|
|                        | The display may have some random pixel defects<br>that are acceptable for this type of display. The<br>criteria when pixel defects are regarded as a display<br>failure, resulting in a replacement of the display, are<br>presented the following table. |

#### **Table 9 Pixel defects**

| Item |                           |                                        | White dot defect                    |                              |                       |               | Total     |
|------|---------------------------|----------------------------------------|-------------------------------------|------------------------------|-----------------------|---------------|-----------|
| 1    | Defect counts             | R                                      | G                                   | В                            | White Dot<br>Total    | 1             | 1         |
|      |                           | 1                                      | 1                                   | 1                            | 1                     |               |           |
| 2    | Combined<br>defect counts | Not allowe<br>Two single<br>interprete | ed.<br>e dot defect<br>ed as combii | s that are w<br>ned dot defe | rithin 5 mm c<br>ect. | of each other | should be |

#### Steps

- 1. Verify with a working display that the fault is not on the display module itself. The display module cannot be repaired.
- 2. Check that the cellular engine is working normally.
  - i To check the functionality, connect the phone to a docking station.
  - ii Start*Phoenix* service software.
  - iii Read the phone information to check that also the application engine is functioning normally (you should be able to read the APE ID).
- 3. Proceed to the display troubleshooting flowcharts.

Use the **Display Test** tool in *Phoenix* to find the detailed fault mode.

### Display troubleshooting

# **Troubleshooting flow**

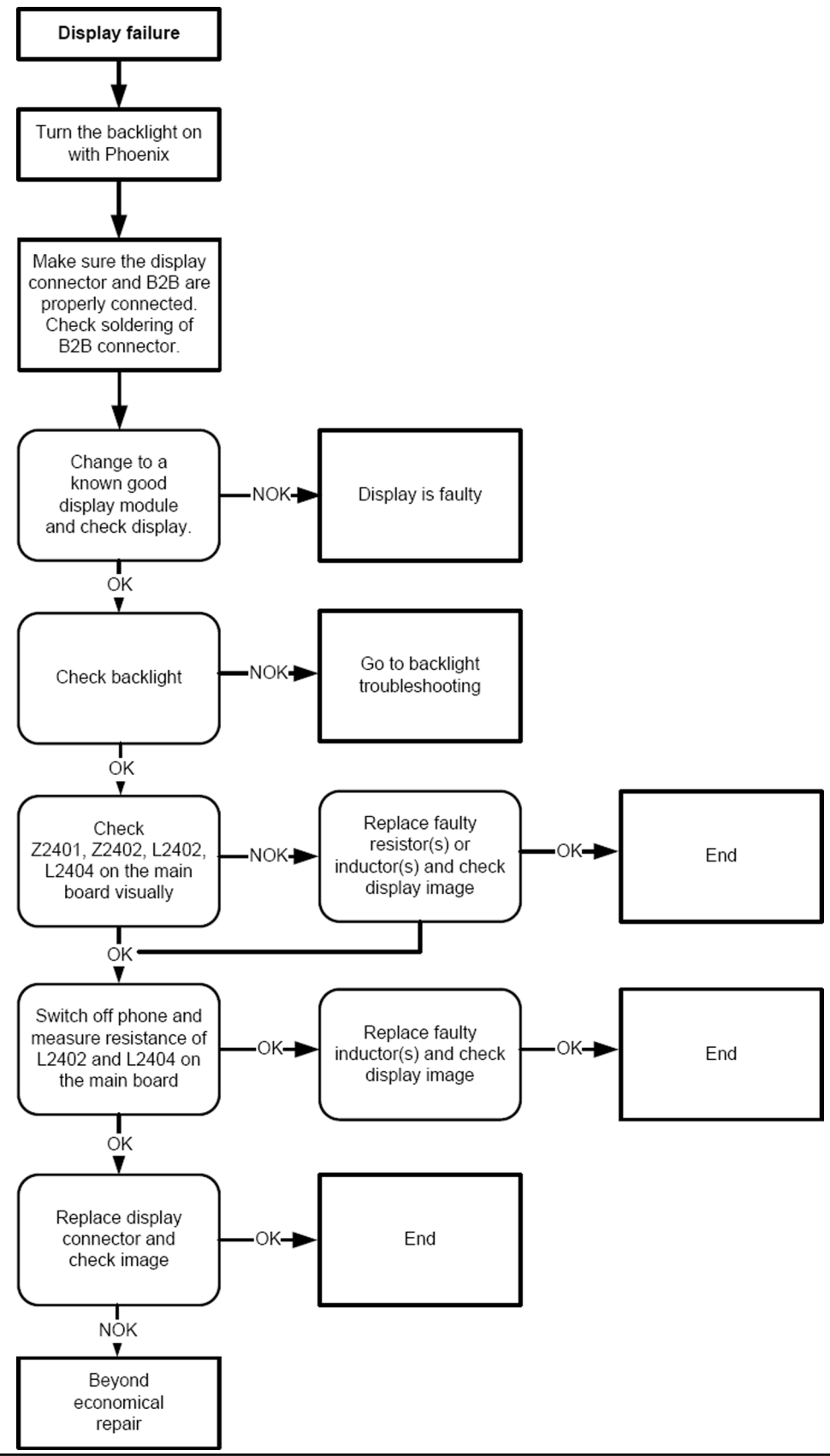

#### COMPANY CONFIDENTIAL Copyright © 2007 Nokia. All rights reserved.

## **Backlight troubleshooting**

#### Context

The device has one LED driver that provides current for both the display and keyboard backlights. Brightness can be adjusted manually, and it affects both the display and keypad. Keyboard backlights can be turned ON/ OFF separately but not without switching on the display lights.

## Display and keyboard backlight troubleshooting

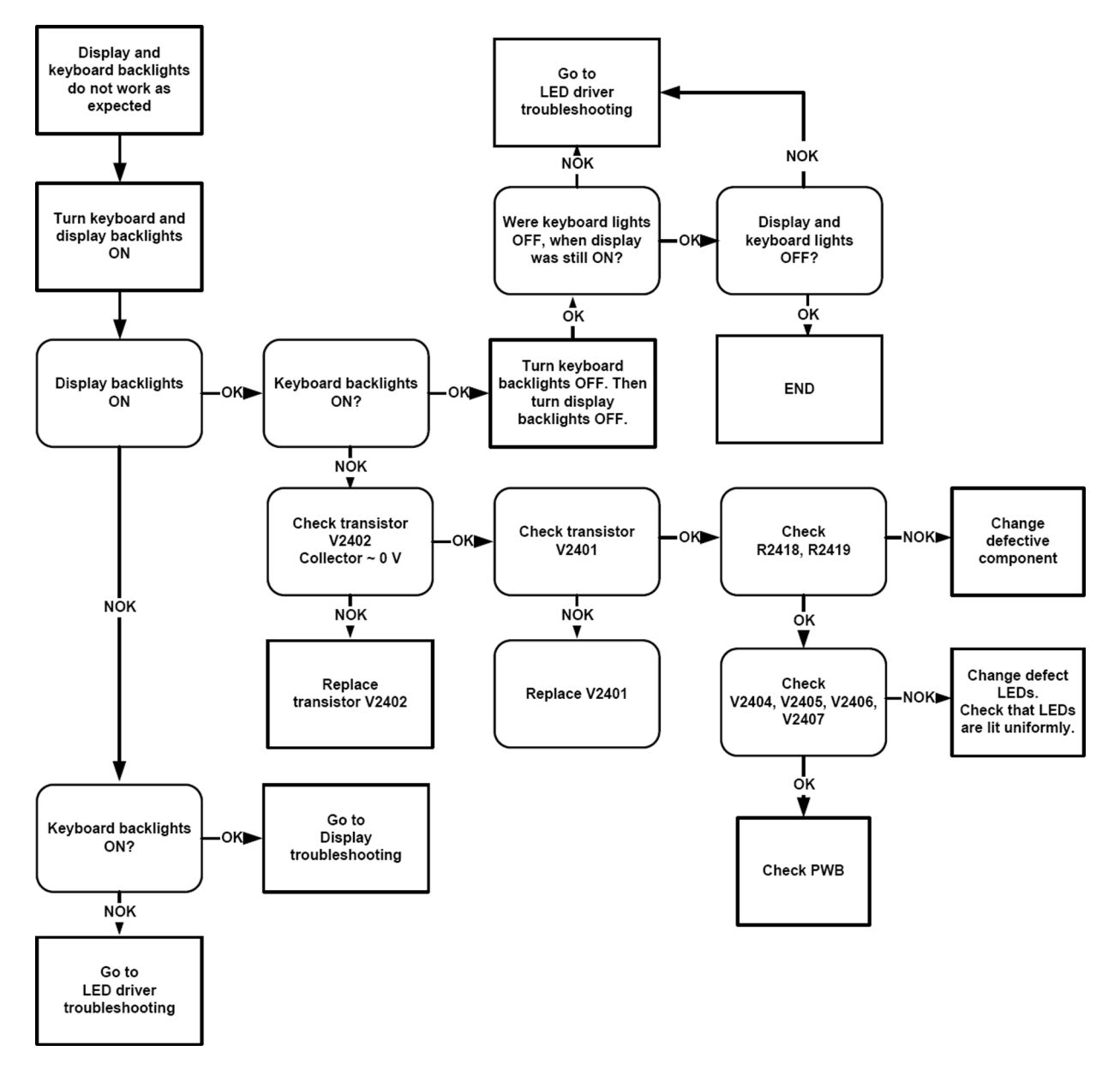

# **Reminder LED troubleshooting**

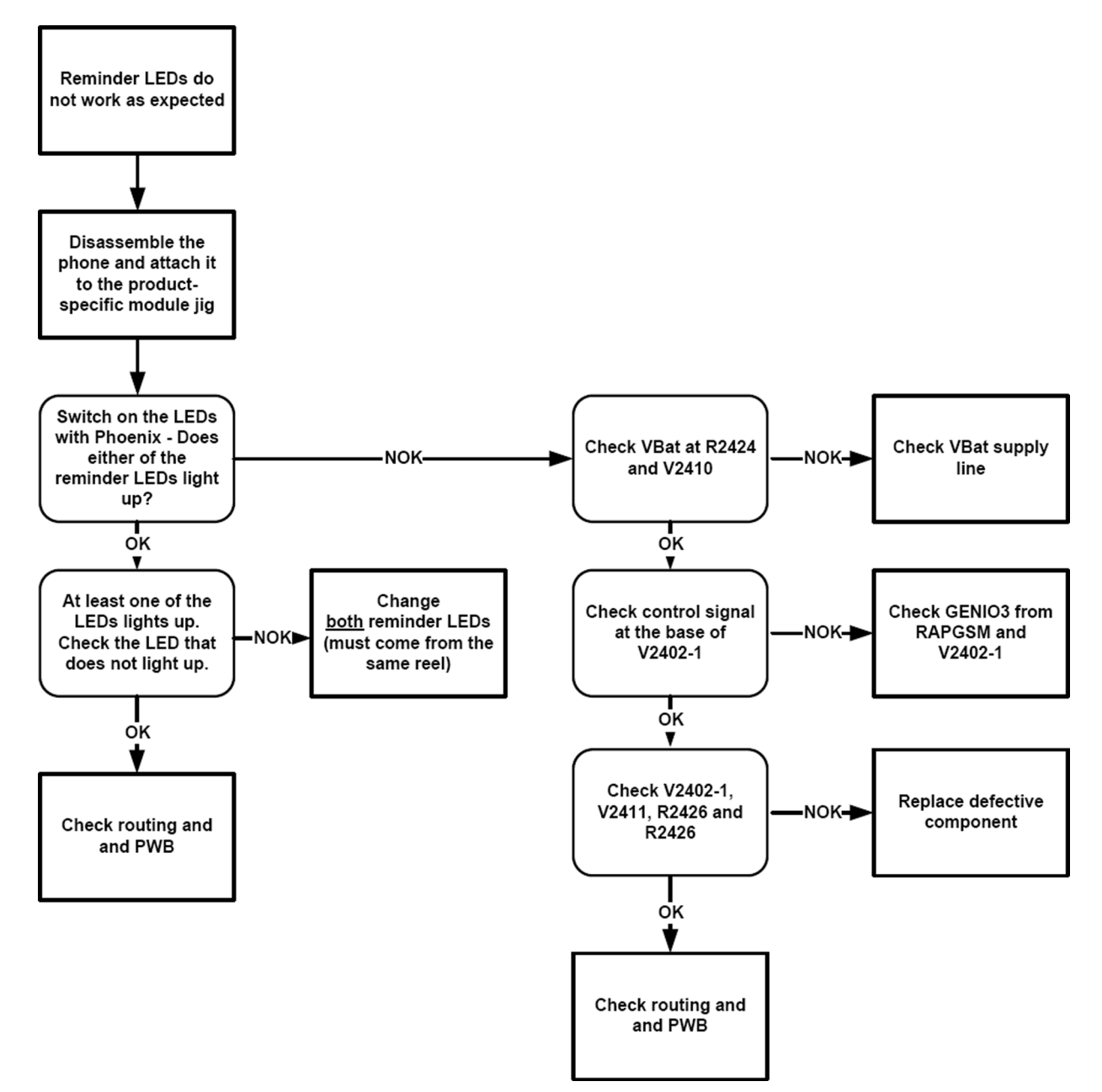

### LED driver troubleshooting

### LED driver troubleshooting

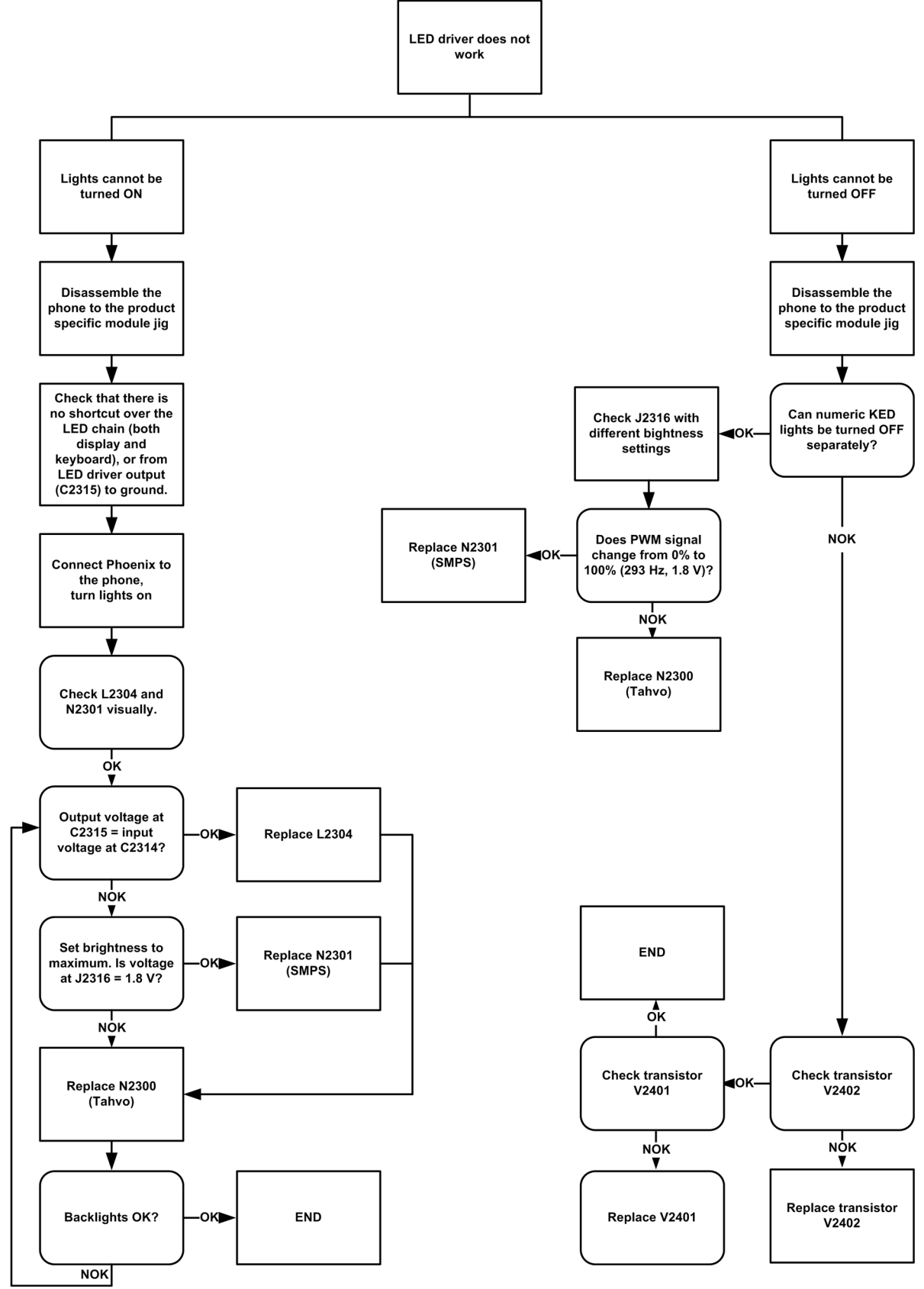

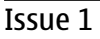

COMPANY CONFIDENTIAL Copyright © 2007 Nokia. All rights reserved.

### Audio troubleshooting

#### Introduction to acoustics troubleshooting

**Note:** Always make sure all openings are clean and all contact pads are intact and make contact. If audio still does not work, please continue to the electronic audio troubleshooting (2nd diagram where applicable).

Acoustics design ensures that the sound is detected correctly with a microphone and properly radiated to the outside of the device by speaker(s). The acoustics of the phone includes three basic systems: earpiece, Integrated Hands Free (IHF) and microphone.

The sound reproduced from the earpiece readiates through a single hole on the front cover (A-cover). The sound reproduced from the IHF speaker radiates from a single sound hole located 3 cm below the power key. The microphone is located at the hinge, next to the system connector.

For a correct functionality of the phone, all sound holes must be always open. When the phone is used, care must be taken not to close any of those holes with a hand or fingers. The phone should be dry and clean, and no objects must be located in such a way that they close any of the holes.

#### Audio troubleshooting test instructions

Differential internal earpiece outputs can be measured either with a single-ended or a differential probe.

When measuring with a single-ended probe each output is measured against the ground.

Internal handsfree output is measured using a current probe, if a special low-pass filter designed for measuring a digital amplifier is not available. Note also that when using a current probe, the input signal frequency must be set to 2kHz.

The input signal for each loop test can be single-ended.

### **Required equipment**

The following equipment is needed for the tests:

- Oscilloscope
- Function generator (sine waveform)
- Current probe (Internal handsfree PWM output measurement)
- Phoenix service software
- Battery voltage 3.7V

### Test procedure

Audio can be tested using the Phoenix audio routings option. Three different audio loop paths can be activated:

- External microphone to Internal earpiece
- External microphone to Internal handsfree speaker
- Internal microphone to External earpiece

Each audio loop sets routing from the specified input to the specified output enabling a quick in-out test. Loop path gains are fixed and they cannot be changed using Phoenix. Correct pins and signals for each test are presented in the following table.

### Phoenix audio loop tests and test results

The results presented in the table apply when no accessory is connected and battery voltage is set to 3.7V.

Earpiece, internal microphone and speaker are in place during measurement. Applying a headset accessory during measurement causes a significant drop in measured quantities.

The gain values presented in the table apply for a differential output vs. single-ended/differential input.

| Loop test                            | Input<br>terminal   | Output<br>terminal | Path<br>gain<br>[dB]<br>(fixed) | Input<br>voltage<br>[mVp-p] | Differe<br>ntial<br>output<br>voltage<br>[mVp-<br>p] | Outp<br>ut DC<br>level<br>[V] | Output<br>current<br>[mA] |
|--------------------------------------|---------------------|--------------------|---------------------------------|-----------------------------|------------------------------------------------------|-------------------------------|---------------------------|
| External Mic to<br>External Earpiece | XMICP and<br>GND    | HSEAR R<br>and GND | -2.9                            | 1000                        | 720                                                  | 1.2                           | NA                        |
|                                      |                     | HSEAR L and<br>GND |                                 |                             |                                                      |                               |                           |
| External Mic to<br>Internal Earpiece | XMICP and<br>GND    | EarP and<br>GND    | -4.0                            | 750                         | 490                                                  | 1.2                           | NA                        |
|                                      |                     | EarN and<br>GND    |                                 |                             |                                                      |                               |                           |
| External Mic to                      | XMICP and           | E2101 pad          | 8.5                             | 920                         | 2520                                                 | 0                             | 25mA                      |
| Internal handsfree                   | GND                 | E2102 pad          |                                 |                             |                                                      |                               | (calc.)                   |
| Internal Mic to<br>External Earpiece | B2100 (OUT/<br>GND) | HSEAR R<br>and GND | 22.7                            | 100                         | 1360                                                 | 1.2                           | NA                        |
|                                      |                     | HSEAR L and<br>GND |                                 |                             |                                                      |                               |                           |

## Measurement data

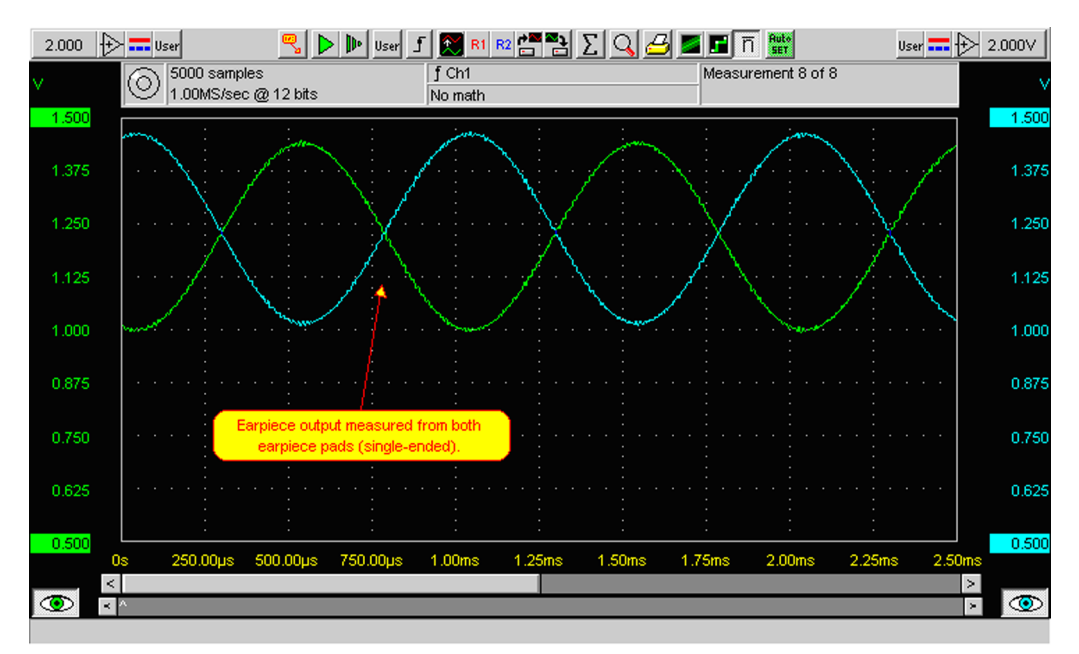

Figure 37 Single-ended output waveform of the Ext\_in\_HP\_out measurement when earpiece is connected.

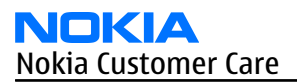

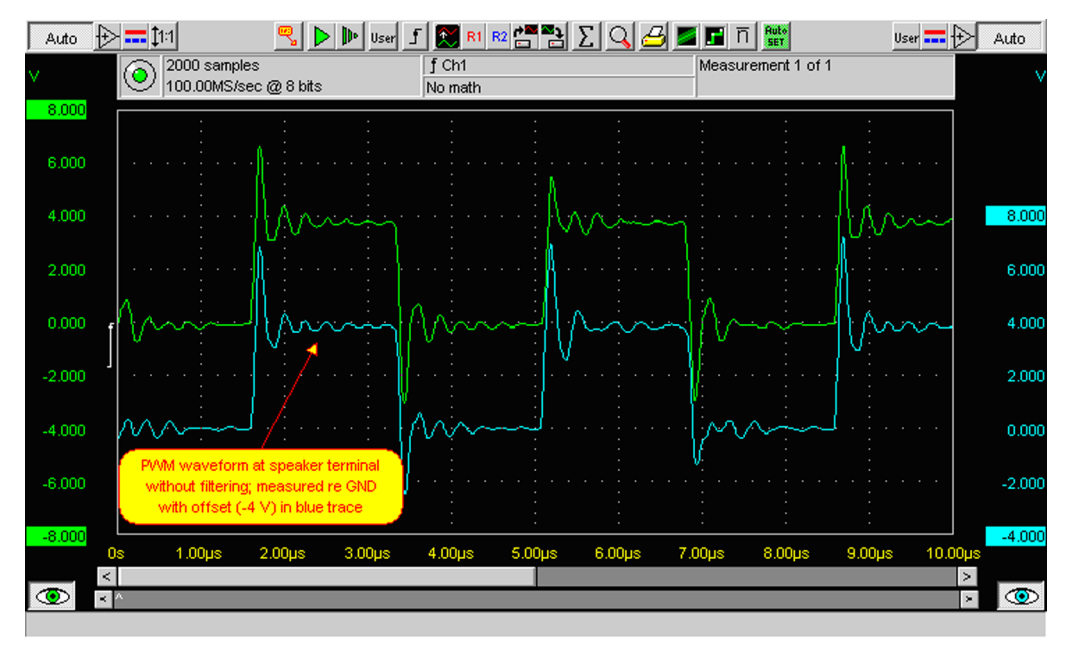

Figure 38 Differential output waveform of the Ext\_in\_IHF\_out out loop measurement when speaker is connected.

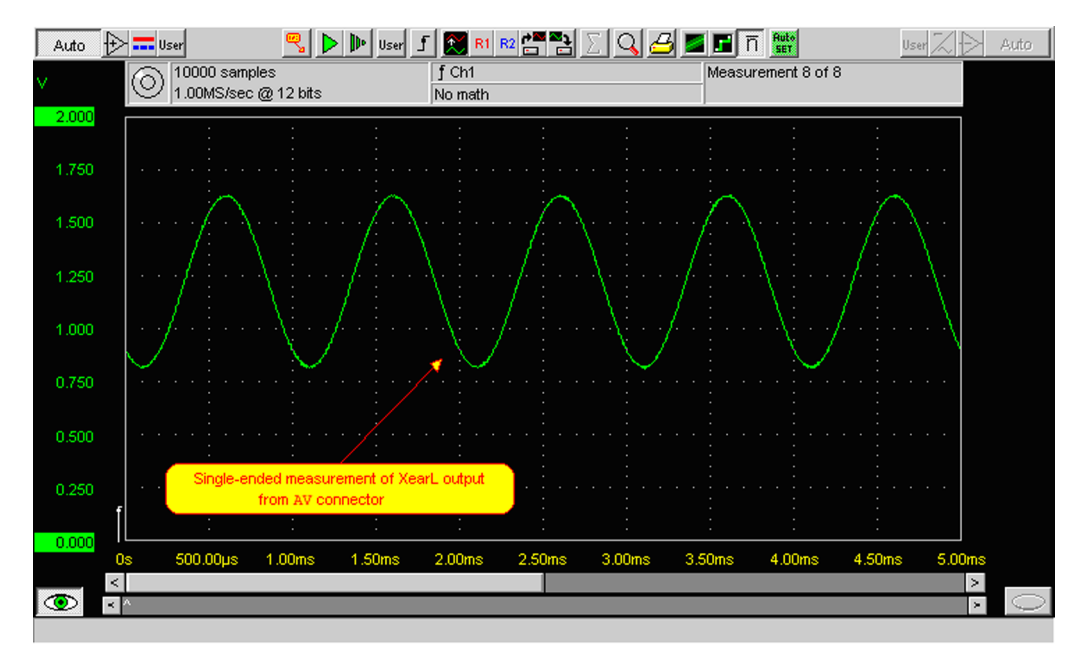

Figure 39 Single-ended output waveform of the HP\_in\_Ext\_out loop when microphone is connected.

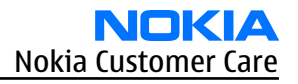

### **Earpiece troubleshooting**

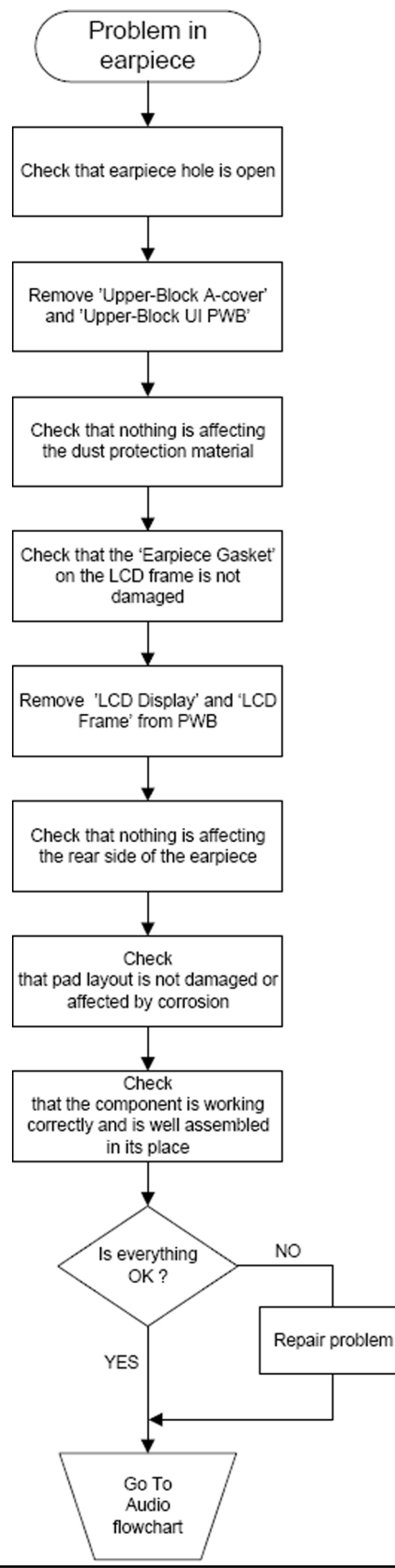

# Internal earpiece troubleshooting

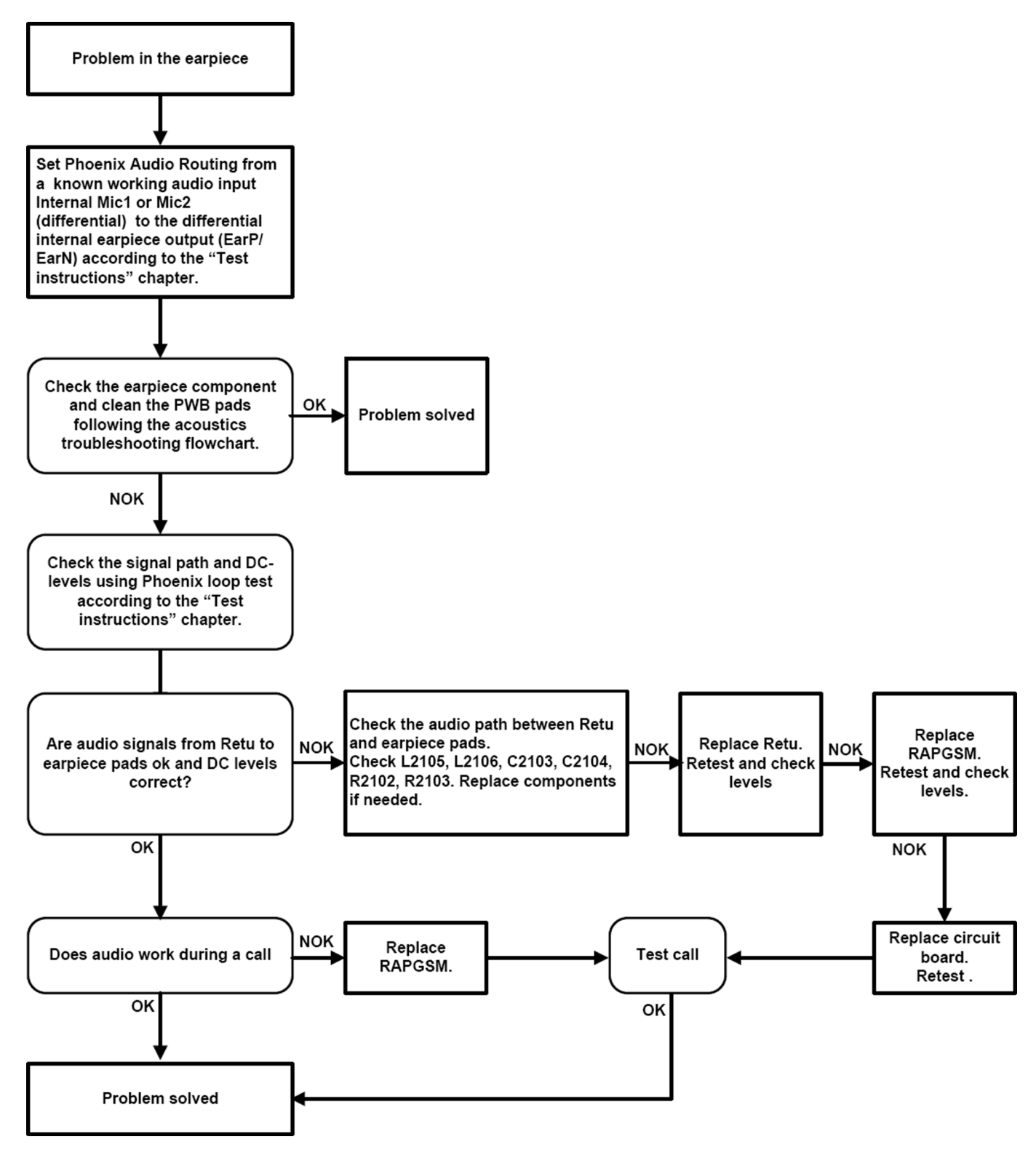

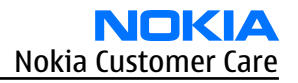

### External headset earpiece troubleshooting

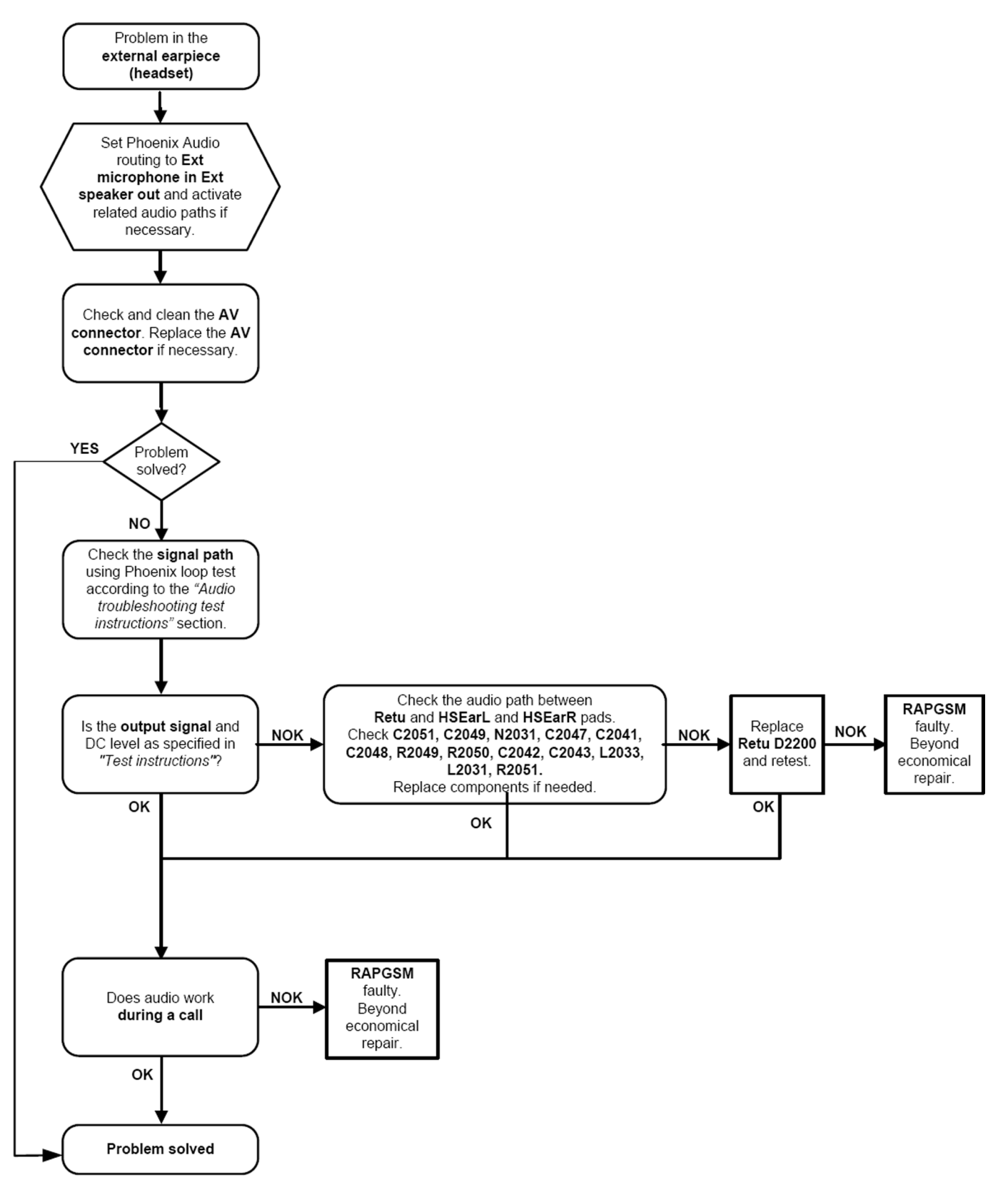

#### **IHF troubleshooting**

# **Troubleshooting flow**

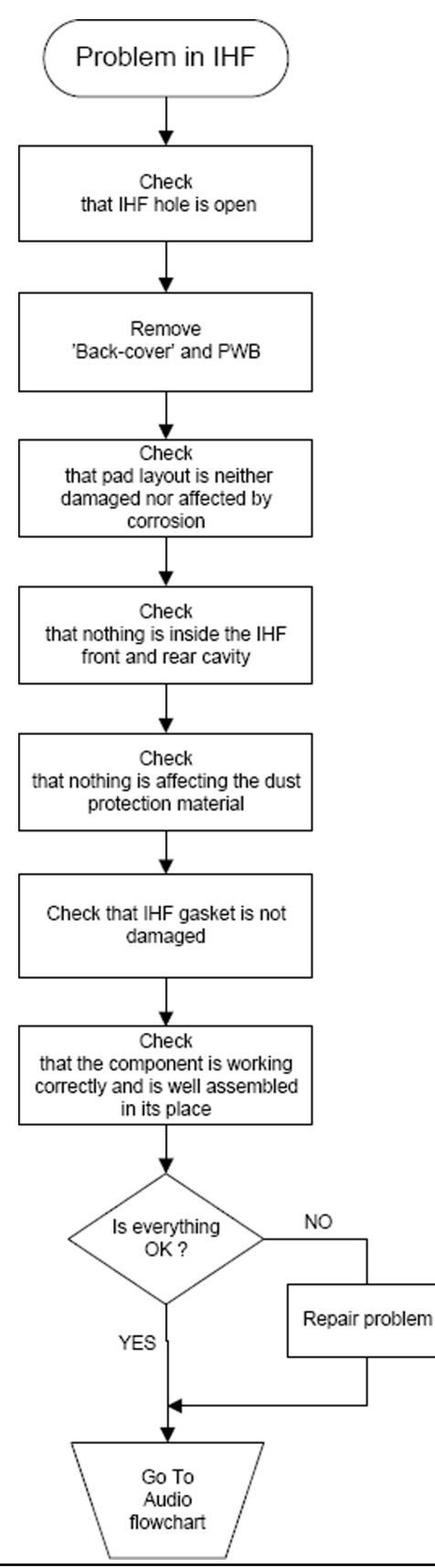

#### COMPANY CONFIDENTIAL Copyright © 2007 Nokia. All rights reserved.

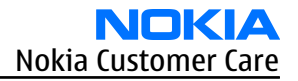

### **IHF troubleshooting**

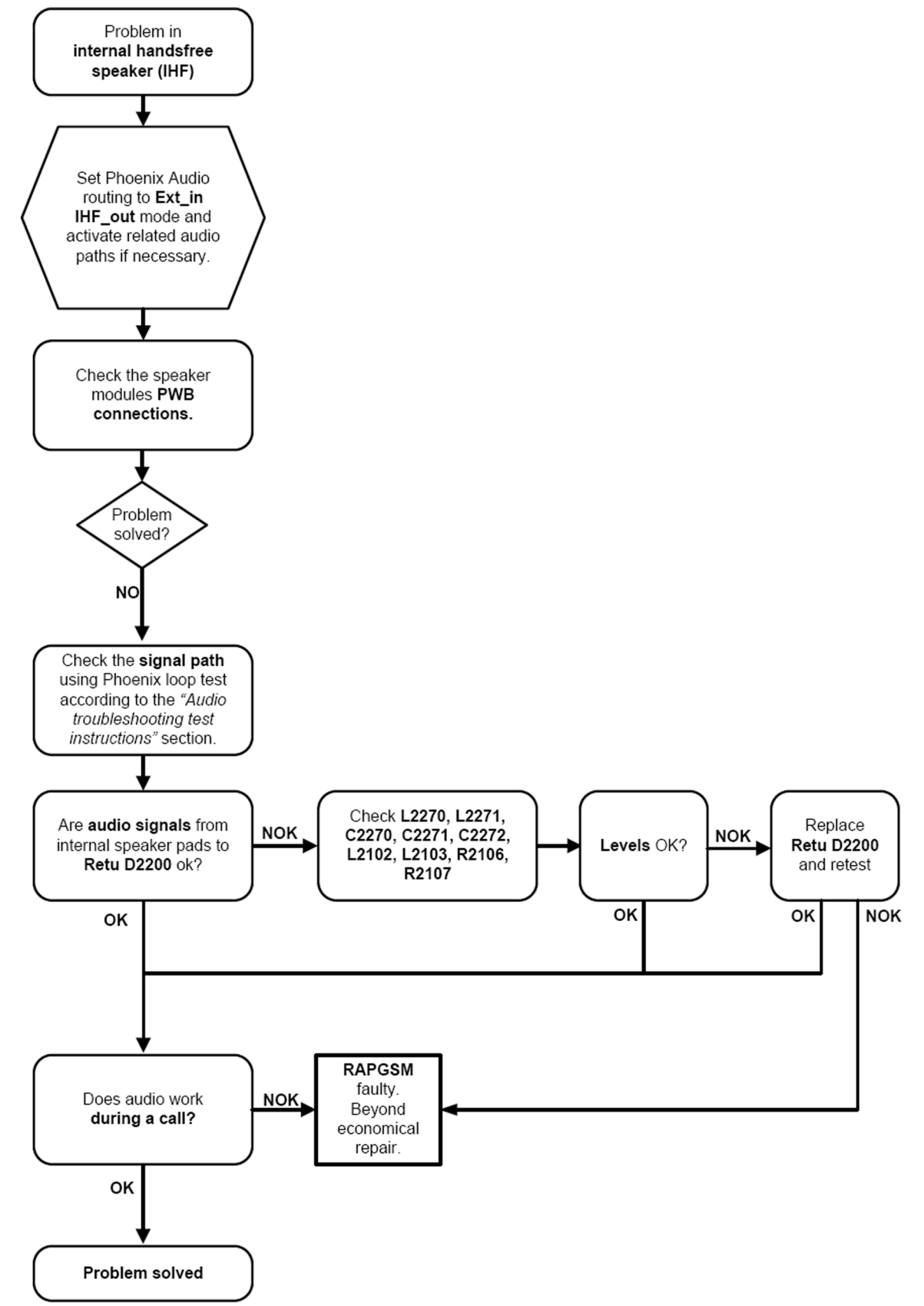

### **Microphone troubleshooting**

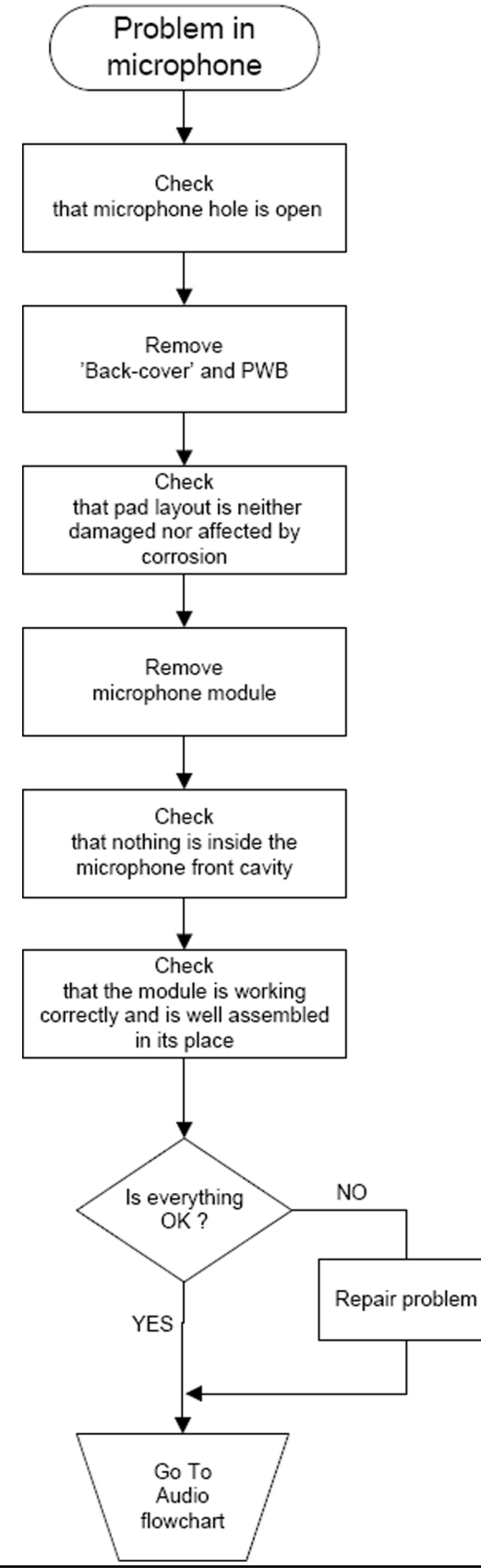

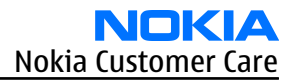

### Internal microphone troubleshooting

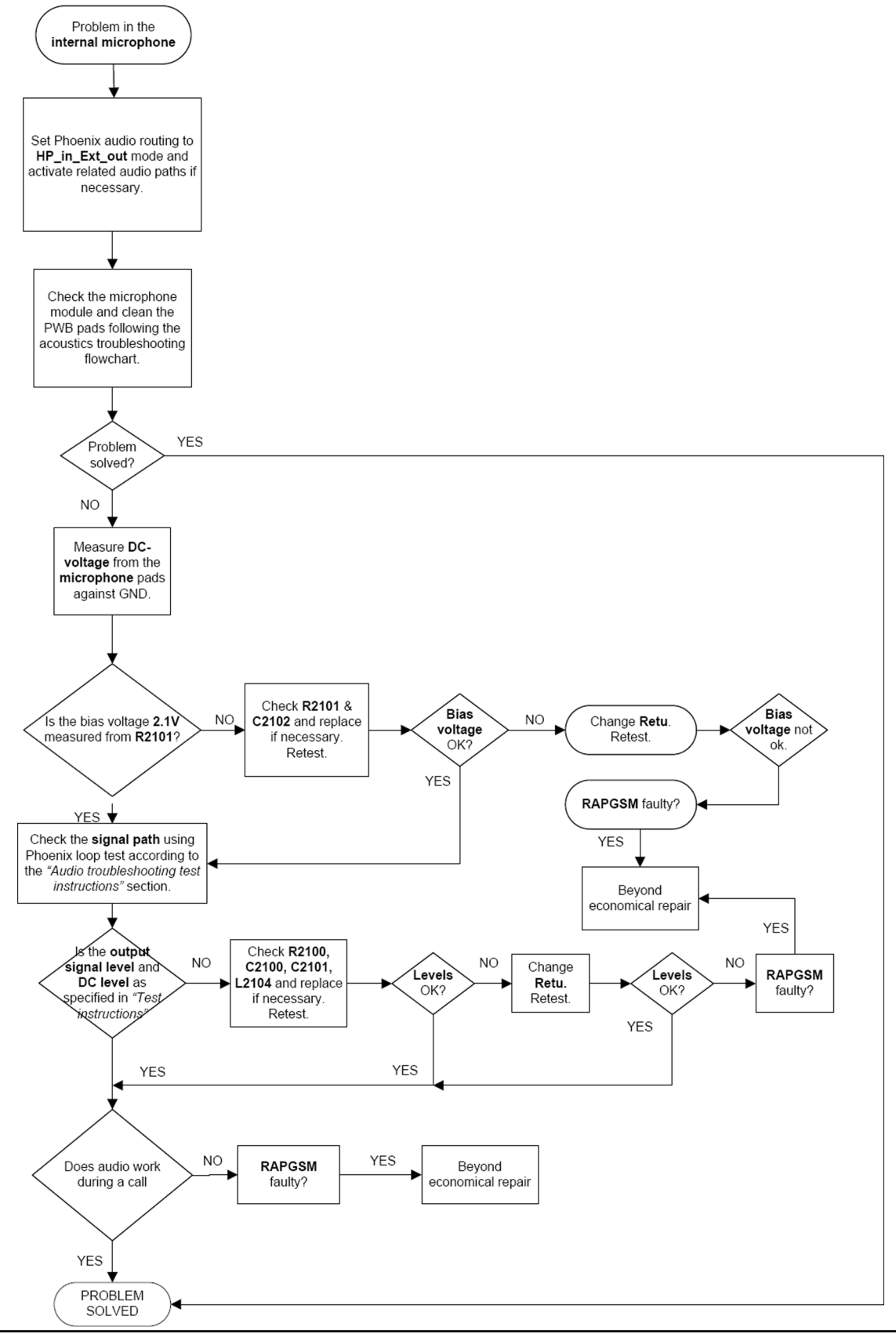

### External headset microphone troubleshooting

# **Troubleshooting flow**

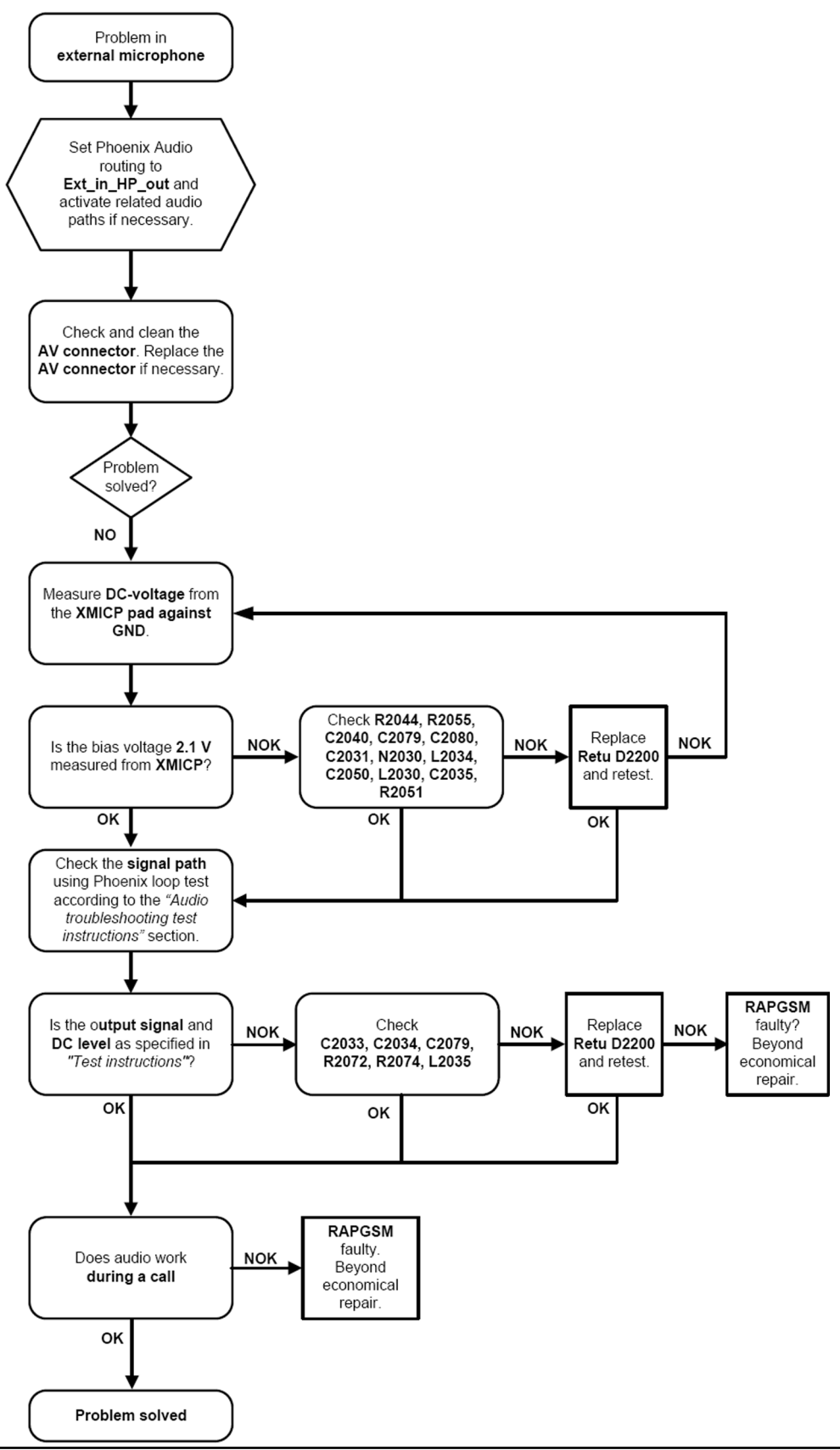

#### COMPANY CONFIDENTIAL Copyright © 2007 Nokia. All rights reserved.

### Connections troubleshooting

#### **Bluetooth troubleshooting**

#### Introduction to Bluetooth troubleshooting

There are two main Bluetooth (BT) problems that can occur:

| Problem                                                                  | Description                                                                                                    |
|--------------------------------------------------------------------------|----------------------------------------------------------------------------------------------------|
| Detachment of the BT antenna.                                            | This would most likely happen if the device has<br>been dropped repeatedly to the ground. It could<br>cause the BT antenna to become loose or partially<br>detached from the PWB. |
| A malfunction in the BT ASIC, BB ASICs or the phone's BT SMD components. | This is unpredictable and could have many causes i.e. SW or HW related.                                                                                                    |

The main issue is to find out if the problem is related to the BT antenna or related to the BT system or the phone's BB and then replace/fix the faulty component. For location of the antenna, please refer to the exploded view in the Parts and layouts section.

#### Bluetooth settings for Phoenix

#### Steps

- 1. Start *Phoenix* service software.
- 2. From the **File** menu, choose **Open Product**, and then choose the correct type designator from the **Product** list.
- 3. Place the phone to a flash adapter in the local mode.
- 4. Choose **Testing**→**Bluetooth LOCALS**.
- 5. Locate JBT-9's serial number (12 digits) found in the type label on the back of JBT-9. In addition to JBT-9, also SB-6, JBT-3 and JBT-6 Bluetooth test boxes can be used.
- 6. In the *Bluetooth LOCALS* window, write the 12-digit serial number on the **Counterpart BT Device Address** line.

This needs to be done only once provided that JBT-9 is not changed.

7. Place the JBT-9 box near (within 10 cm) the BT antenna and click **Run BER Test**.

#### Results

Bit Error Rate test result is displayed in the *Bit Error Rate (BER) Tests* pane in the *Bluetooth LOCALS* window.

| Soluetooth LOCALS                                            |                |                   |                                                                   |                        |                                          |      |
|--------------------------------------------------------------|----------------|-------------------|-------------------------------------------------------------------|------------------------|------------------------------------------|------|
| BT Software Operational Mode                                 |                | I F <sup>Se</sup> | If Tests                                                          |                        |                                          |      |
| <b></b>                                                      |                |                   | Self Test Name                                                    |                        | Result                                   |      |
| Scan Mode                                                    |                |                   | ASIC-Data RAM<br>Flash<br>ASIC-REG access<br>RF-Harmonic alignmer | nt                     | Unknown<br>Unknown<br>Unknown<br>Unknown |      |
| Bit Error Rate (BER) Tests<br>Counterpart BT Device Address: | 00e0031ee61b   |                   | ,                                                                 |                        | Ryn                                      |      |
| Bit Frames:                                                  | 300            | _ Ver             | sion Information                                                  |                        |                                          |      |
| Hop Mode:                                                    | Europe/USA     |                   | Field<br>MCM Software                                             | Value                  |                                          | -    |
| Test Done:                                                   | ΟΚ             |                   | Locals Software                                                   | HCI Ver =              | 0x3, HCI Re <sup>,</sup>                 | v    |
| Number of Bits                                               | 64800          |                   | Checksum<br>Hardware Version                                      | 93be<br>0330           |                                          |      |
| %Bit Error Rate:                                             | 0.03%          |                   | Release Date<br>Prod Code                                         | 27\10\20<br>41B141A    | 04                                       |      |
| Result:                                                      | OK             |                   | Frod Code Basic<br>Manufacturer<br>HW Release Date                | bc4<br>CSR<br>01\05\20 | D4▶                                      | <br> |
|                                                              | St <u>a</u> rt |                   |                                                                   |                        | <u>R</u> ead                             |      |
|                                                              |                |                   |                                                                   | <u>C</u> lose          | <u><u>H</u>e</u>                         | lp   |

Figure 40 BER test result

### Bluetooth self tests in Phoenix

#### Steps

- 1. Start *Phoenix* service software.
- 2. Choose**File**→**Scan Product.**
- 3. Place the phone to a flash adapter.
- 4. From the **Mode** drop-down menu, set mode to **Local**.
- 5. Choose **Testing**→**Self Tests.**
- 6. In the *Self Tests* window check the following Bluetooth related tests:
  - ST\_LPRF\_IF\_TEST
  - ST\_LPRF\_AUDIO\_LINES\_TEST
  - ST\_BT\_WAKEUP\_TEST
#### 7. To run the tests, click **Start**.

| Test Name                | Startup Test | Result           | Detailed 4 |
|--------------------------|--------------|------------------|------------|
| ST_EAR_DATA_LOOP_TEST    | Yes          | Passed [0]       |            |
| ST_KEYBOARD_STUCK_TEST   | No           | Not executed [3] |            |
| ST_SIM_CLK_LOOP_TEST     | Yes          | Passed [0]       |            |
| ST_SIM_IO_CTRL_LOOP_TEST | Yes          | Passed [0]       |            |
| ST_BACKUP_BATT_TEST      | Yes          | Passed [0]       |            |
| ST_LPRF_IF_TEST          | No           | Not executed [3] |            |
| ST_CAMERA_IF_TEST        | No           | Not executed [3] |            |
| ST_SIM_LOCK_TEST         | Yes          | Not executed [3] |            |
| ST_LPRF_AUDIO_LINES_TEST | No           | Not executed [3] |            |
| ST_UEM_CBUS_IF_TEST      | Yes          | Passed [0]       |            |
| ST_SLEEPCLK_FREQ_TEST    | Yes          | Passed [0]       |            |
| ST_CMT_APE_WAKEUP_TEST   | Yes          | Not executed [3] |            |
| ST_MAIN_LCD_IF_TEST      | No           | Not executed [3] |            |
| ST_BT_WAKEUP_TEST        | No           | Not executed [3] |            |
| ST_CDSP_TXC_DATA_TEST    | No           | Not executed [3] | <u> </u>   |
|                          | Initializa   | Details Unsele   |            |
|                          |              |                  |            |

Figure 41 Bluetooth self tests in *Phoenix* 

## Bluetooth BER failure troubleshooting

## Context

Basic encoding rules, BER, is a self-identifying and self-delimiting encoding scheme, which means that each data value can be identified, extracted and decoded individually.

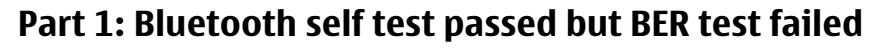

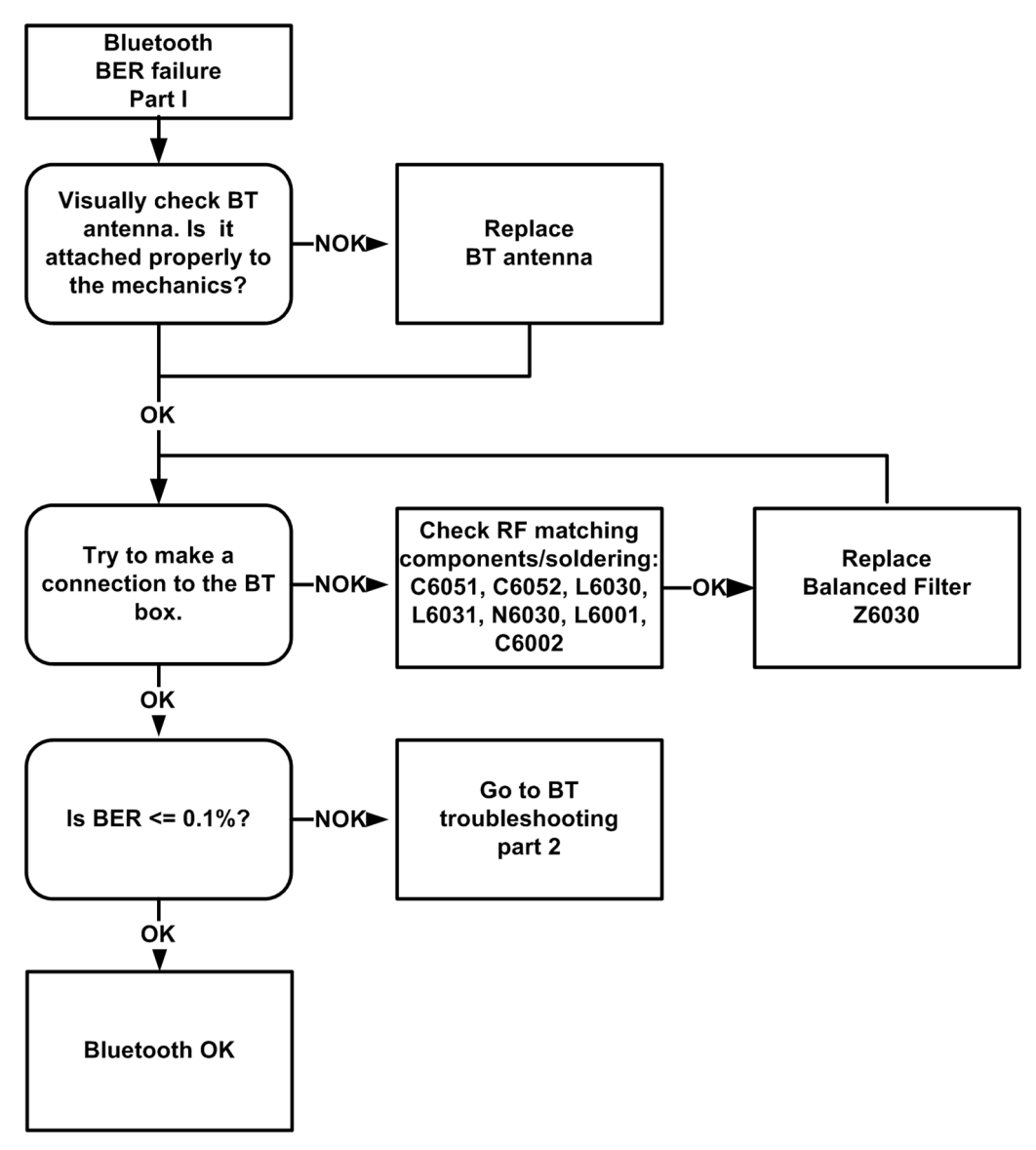

# Part 2: Bluetooth self test failed

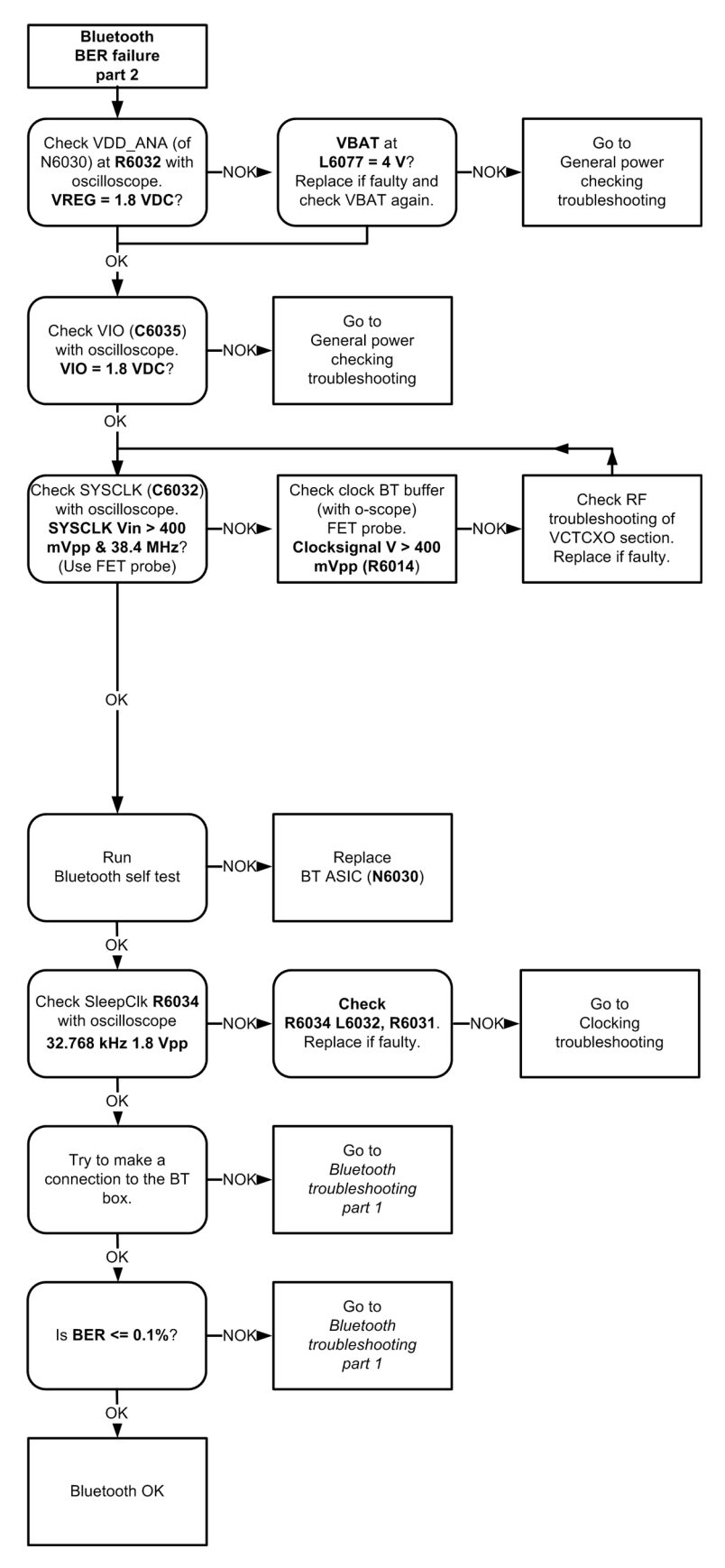

## Bluetooth audio and UI activation troubleshooting

# **Troubleshooting flow**

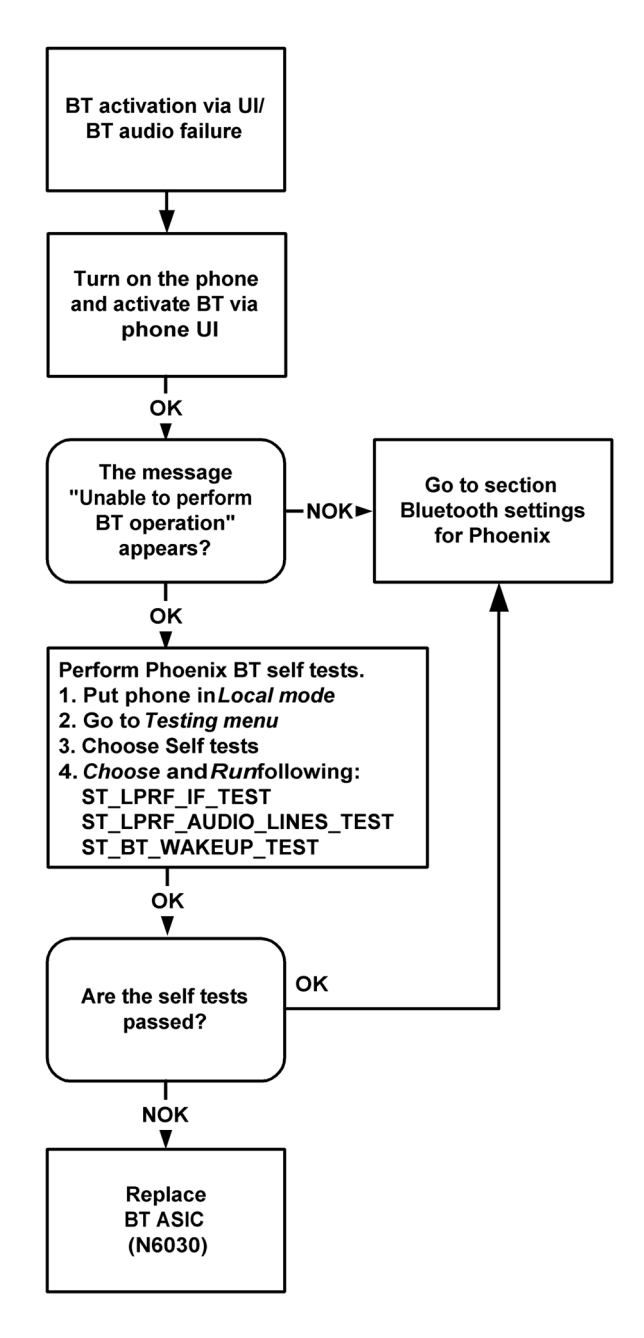

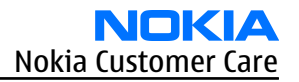

## USB interface troubleshooting

# **Troubleshooting flow**

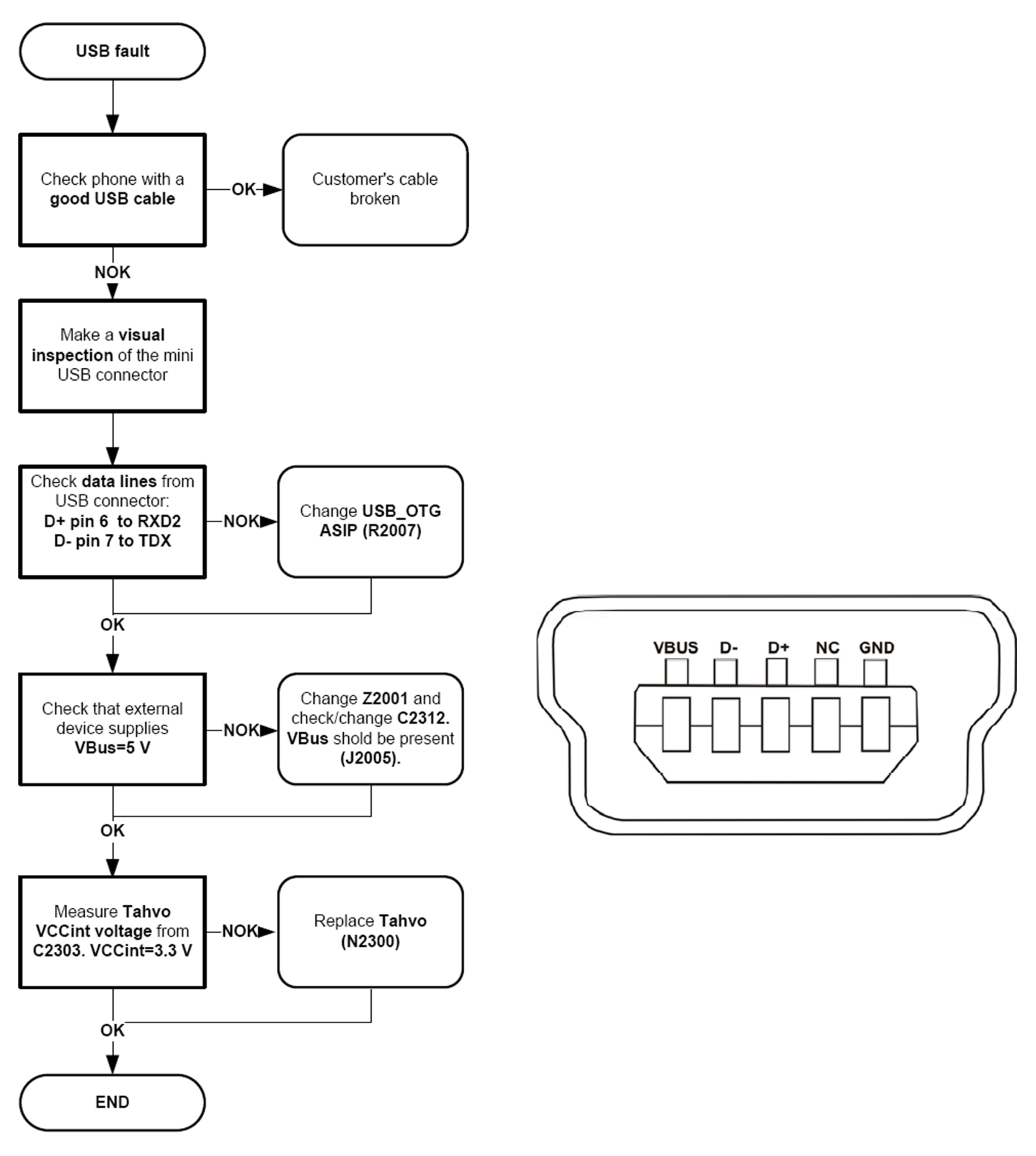

# Baseband manual tuning guide

## **Certificate restoring for BB5 products**

## Context

This procedure is performed when the device certificate is corrupted for some reason.

All tunings (RF & Baseband, UI) must be done after performing the certificate restoring procedure. The procedure for certificate restoring is the following:

- Flash the phone with the latest available software using FPS-8 or FPS-10.
- Create a request file.
- Send the file to Nokia by e-mail. Use the following addresses depending on your location:
  - APAC: sydney.service@nokia.com
  - CHINA: repair.ams@nokia.com
  - E&A: salo.repair@nokia.com
  - AMERICAS: fls1.usa@nokia.com
- When you receive a reply from Nokia, carry out certificate restoring.
- Tune the phone completely.
  - **Note:** SX-4 smart card is needed.

• If the phone resets after certificate restoring, reflash the phone again.

Required equipment and setup:

- *Phoenix* service software v 2004.39.7.70 or newer.
- The latest phone model specific *Phoenix* data package.
- PKD-1 dongle
- SX-4 smart card (Enables BB5 testing and tuning features)
- External smart card reader

**Note:** The smart card reader is only needed when FPS-8 is used. FPS-10 has an integrated smart card reader.

- Activated FPS-8 flash prommer **OR** FPS-10 flash prommer
- Flash update package 03.18.004 or newer for FPS-8 or FPS-10 flash prommers
- CU-4 control unit
- USB cable from PC USB Port to CU-4 control unit
- Phone model specific adapter for CU-4 control unit
- PCS-1 cable to power CU-4 from external power supply
- XCS-4 modular cable between flash prommer and CU-4

**Note:** CU-4 must be supplied with +12 V from an external power supply in all steps of certificate restoring.

## Steps

- 1. Program the phone software.
  - i Start *Phoenix* and login. Make sure the connection has been managed correctly for FPS-8 or FPS-10.
  - ii Update the phone MCU software to the latest available version.If the new flash is empty and the phone cannot communicate with *Phoenix*, reflash the phone.

- iii Choose the product manually from  $\textbf{File} {\rightarrow} \textbf{Open Product}$  , and click OK.
  - Wait for the phone type designator (e.g. "RM-1") to be displayed in the status bar.
- iv Go to **Flashing**→**SW Update** and wait until *Phoenix* reads the product data as shown in the following picture.

| 🔓 SW Update                                                                                             |                                                                                                    |                |                                                         |                |
|----------------------------------------------------------------------------------------------------|----------------------------------------------------------------------------------------------------|----------------|---------------------------------------------------------|----------------|
| Product                                                                                                 | xx-xx                                                                                                    | Co <u>d</u> e  |                                                         | <u> </u>       |
| Image File:                                                                                             |                                                                                                    |                | 0516982: Scandinavia1<br>0517773: Euro1                 | Browse         |
| PPM File:                                                                                               |                                                                                                    |                | 0518104: France<br>0518105: Greece                      | <u>B</u> rowse |
| Content File:                                                                                           |                                                                                                    |                | 0518106: RUSSIA<br>0518107: Hebrew                      | Browse         |
| Adsp File:                                                                                              |                                                                                                    |                | 0518108: Arabic<br>0518117: Ger_Tur<br>0519119: Alas    | Browse         |
| Ape Variant:                                                                                            |                                                                                                    |                | 0516116. Alps<br>0518119: Switzerland<br>0518120: Italu | Browse         |
| Ape Userdisk:                                                                                           |                                                                                                    |                | 0518121: Scandinavia1                                   | Browse         |
| Flash Type: -                                                                                           |                                                                                                    | Current        | t Status:                                               |                |
| C Restore U                                                                                             | ser Phone                                                                                                    |                |                                                         |                |
| Phone as                                                                                                | Manufactured                                                                                                    | Total P        | Process:                                                |                |
|                                                                                                    |                                                                                                    |                |                                                         |                |
| Uutput:                                                                                                 |                                                                                                    |                |                                                         |                |
| Reading ph<br>No phone d<br>Reading fla:<br>Product strir<br>Product coo<br>Production :<br>Procedure o | one information<br>letected!<br>sh settings from fi<br>ng is empty.<br>de string is empty.<br>serial number is e<br>completed. | le(s)<br>mpty. |                                                         | •              |
|                                                                                                    | St                                                                                                    | art            | Abor <u>t</u> Options Close                             | <u>H</u> elp   |

| Product    | is automatically set according to the phone support module which was opened manually,<br>but the flash files cannot be found because the correct data cannot be read from the phone<br>automatically. |
|------------|----------------------------------------------------------------------------------------------------|
| Code       | must be chosen manually, it determines the correct flash files to be used. Please choose the correct product code (can be seen in the phone type label) from the dropdown list.                       |
| Flash Type | must be set to <b>Phone as Manufactured</b> .                                                                                                    |

v To continue, click **Start**.

Progress bars and messages on the screen show actions during phone programming, please wait.

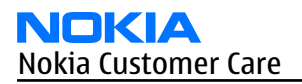

| 🖁 SW Update                                                                                                    |                                                                               |                                                   | _ 0 >  |
|----------------------------------------------------------------------------------------------------|-------------------------------------------------------------------------------|---------------------------------------------------|--------|
| Product                                                                                                    | RM-1                                                                          | Code 0516982: Scandinavia1                        |        |
| Image File:                                                                                                    | C:\Program File                                                               | s\Nokia\Phoenix\products\RM-1\RM1_2.043915_B4.COR | Erowse |
| PPM File:                                                                                                    | C:\Program File                                                               | es\Nokia\Phoenix\products\RM-1\RM1_2.043915.v07   | Erowse |
| Content File:                                                                                                  |                                                                               |                                                   | Erowse |
| Adsp File:                                                                                                    |                                                                               |                                                   | Erowse |
| Ape Variant                                                                                                    |                                                                               |                                                   | Erowse |
| Ape Userdisk:                                                                                                  |                                                                               |                                                   | Erowse |
| - Flash Type:                                                                                                  |                                                                               | Current Status:                                   |        |
| C Restore U                                                                                                    | ser Phone                                                                     | Programming 7%                                    |        |
| Phone as                                                                                                    | Manufactured                                                                  | Total Process:                                    |        |
|                                                                                                    |                                                                               | Flashing Procedure 39%                            |        |
| - <u>0</u> utput:                                                                                              |                                                                               |                                                   |        |
| Elapsed time<br>Elapsed time<br>Elapsed time<br>Elapsed time<br>Target erasin<br>Next target p<br>Elapsed time | :: 13s<br>:: 24s<br>:: 34s<br>:: 45s<br>ng completed<br>programming<br>:: 63s |                                                   | _<br>_ |
|                                                                                                    | SI                                                                            | tart Abor <u>t</u> Options <u>C</u> lose          | Help   |

Programming is completed when *Flashing Completed* message is displayed. The product type designator and MCU SW version are displayed in the status bar.

- vi Close the SW Update window and then choose File  $\rightarrow$  Close Product.
- 2. Create a *Request* file.

For this procedure, you must supply +12 V to CU-4 from an external power supply.

- i To connect the phone with *Phoenix*, choose **File** $\rightarrow$ **Scan Product**.
- ii Choose **Tools**→**Certificate Restore**.
- iii To choose a location for the request file, click **Browse**.

| 🌃 Certificate Restore                                            |              |
|------------------------------------------------------------------|--------------|
| Action<br>© Generate a request file<br>© Process a response file |              |
| Place for request file<br>Filename:                              | Browse       |
| Place for response file<br>Filename:                             | Browse       |
| St <u>a</u> rt <u>C</u> lose                                     | <u>H</u> elp |

iv Name the file so that you can easily identify it, and click **Open**.

| Open               |                |                     |   |     |       | ? ×    |
|--------------------|----------------|---------------------|---|-----|-------|--------|
| Look in:           | 🔄 IMEI         |                     | • | 🗢 🔁 | r 📰 🕈 |        |
| History<br>Desktop |                |                     |   |     |       |        |
| My Computer        |                |                     |   |     |       |        |
| My Network P       | File name:     | 004400281652824     |   |     | •     | Open   |
|                    | Files of type: | Ask files (*.ask)   |   |     | -     | Cancel |
|                    |                | 🗖 Open as read-only |   |     |       |        |

The name of the file and its location are shown.

| 🌃 Certificat    | e Restore                       |                |               | _ 🗆 X        |
|-----------------|---------------------------------|----------------|---------------|--------------|
| Action<br>Gener | ate a request file              |                |               |              |
|                 | ss a response file              |                |               |              |
| Filename:       | equest file<br>C:\Temp\IMEI\004 | 400281652824   |               | Browse       |
| Place for re    | esponse file                    |                |               |              |
| Filename:       |                                 |                |               | Browse       |
|                 |                                 | St <u>a</u> rt | <u>C</u> lose | <u>H</u> elp |

- v To create the *Request* file, click **Start**.
- vi When the file for certificate restore has been created, send it to Nokia as an e-mail attachment.

## 3. Restore certificate.

For this procedure, you must supply +12 V to CU-4 from an external power supply.

- i Save the reply file sent by Nokia to your computer.
- ii Start *Phoenix* service software.
- iii Choose **File**→**Scan Product**.

iv From the **Tools** menu, choose **Certificate Restore** and select **Process a response file** in the *Action* pane.

| Action          | Restore            |                    |            |
|-----------------|--------------------|--------------------|------------|
| O <u>G</u> ener | ate a request file |                    |            |
| • Proces        | s a response file  |                    |            |
| Place for re    | auest file         |                    |            |
| Filename:       | C:\Temp\IMEI\0     | 04400281652824.ask | <br>Browse |
| Disso for re    | oponeo filo        |                    | <br>       |
| Flace for te    | sponse nie         |                    | <br>       |
|                 |                    |                    | Ureuse     |

- v To choose the location where response file is saved, click **Browse**.
- vi Click **Open**.

| Open                              |                                                            |                     |   |                  |       | <u>? ×</u> |
|-----------------------------------|------------------------------------------------------------|---------------------|---|------------------|-------|------------|
| Look in                           | 🔁 IMEI                                                     |                     | • | ( <del>-</del> 🔁 | • 📰 • |            |
| History<br>Desktop<br>My Computer | <ul> <li>■ 004400281652</li> <li>■ 004400281652</li> </ul> | 824.ask<br>824.RPL  |   |                  |       |            |
| My Network P                      | File name:                                                 | 004400281652824.RPL |   |                  | •     | Open       |
|                                   | Files of type:                                             | Rpl files (*.rpl)   |   |                  | •     | Cancel     |
|                                   |                                                            | 🔲 Open as read-only |   |                  |       |            |

The name of the file and the path where it is located are shown.

vii To write the file to phone, click **Start**.

| 🔏 Certificate Restore                                                 |              |
|-----------------------------------------------------------------------|--------------|
| Action<br>© Generate a request file<br>© Process a response file      |              |
| Place for request file<br>Filename: C:\Temp\IMEI\004400281652824.ask  | Browse       |
| Place for response file<br>Filename: C:\Temp\IMEI\004400281652824.RPL | Browse       |
| St <u>a</u> rt <u>C</u> lose                                          | <u>H</u> elp |

# Next actions

After a successful rewrite, you must retune the phone completely by using *Phoenix* tuning functions. **Important:** Perform all tunings: RF, BB, and UI.

## Energy management calibration

## Prerequisites

Energy Management (EM) calibration is performed to calibrate the setting (gain and offset) of AD converters in several channels (that is, **battery voltage**, **BSI**, **battery current**) to get an accurate AD conversion result.

Hardware setup:

- An external power supply is needed.
- Supply 12V DC from an external power supply to CU-4 to power up the phone.
- The phone must be connected to a CU-4 control unit with a product-specific flash adapter.

#### Steps

- 1. Place the phone to the docking station adapter (CU-4 is connected to the adapter).
- 2. Start *Phoenix* service software.
- 3. Choose **File**→ **Scan Product.**
- 4. Choose **Tuning→Energy Management Calibration.**
- 5. To show the current values in the phone memory, click **Read**, and check that communication between the phone and CU-4 works.
- 6. Check that the **CU-4 used** check box is checked.
- 7. Select the item(s) to be calibrated.

**Note:** ADC calibration has to be performed before other item(s). However, if all calibrations are selected at the same time, there is no need to perform the ADC calibration first.

8. Click **Calibrate**.

The calibration of the selected item(s) is carried out automatically.

The candidates for the new calibration values are shown in the *Calculated values* column. If the new calibration values seem to be acceptable (please refer to the following "Calibration value limits" table), click **Write** to store the new calibration values to the phone permanent memory.

| Parameter        | Min.  | Max.  |
|------------------|-------|-------|
| ADC Offset       | -20   | 20    |
| ADC Gain         | 12000 | 14000 |
| BSI Gain         | 1100  | 1300  |
| VBAT Offset      | 2400  | 2650  |
| VBAT Gain        | 19000 | 23000 |
| VCHAR Gain       | N/A   | N/A   |
| IBAT (ICal) Gain | 7750  | 12250 |

Table 10 Calibration value limits

- 9. Click **Read**, and confirm that the new calibration values are stored in the phone memory correctly. If the values are not stored to the phone memory, click **Write** and/or repeat the procedure again.
- 10. To end the procedure, close the *Energy Management Calibration* window.

(This page left intentionally blank.)

Nokia Customer Care

# 7 — RF Troubleshooting and Manual Tuning Guide

(This page left intentionally blank.)

# **Table of Contents**

| Introduction to RF troubleshooting                                     | 7-5 |
|------------------------------------------------------------------------|-----|
| RF key components                                                      | 7-6 |
| Receiver troubleshooting                                               | 7-6 |
| Introduction to RX troubleshooting                                     | 7-6 |
| General instructions for RX troubleshooting                            | 7-7 |
| Receiver (RX) troubleshooting                                          | 7-8 |
| GSM Rx chain activation for manual measurements / GSM RSSI measurement |     |
| Transmitter troubleshooting                                            |     |
| General instructions for TX troubleshooting                            |     |
| Transceiver (TX) troubleshooting                                       |     |
| Checking antenna functionality                                         |     |
| Synthesizer troubleshooting                                            |     |
| RF tunings                                                             |     |
| Introduction to RF tunings                                             |     |
| Auto tuning for BB5.0                                                  |     |
| System mode independent manual tunings                                 |     |
| RF channel filter calibration                                          |     |
| PA (power amplifier) detection                                         |     |
| GSM receiver tunings                                                   |     |
| Rx calibration (GSM)                                                   |     |
| Rx band filter response compensation (GSM)                             |     |
| GSM transmitter tunings                                                |     |
| Tx IQ tuning (GSM)                                                     |     |
| Tx power level tuning (GSM)                                            |     |
|                                                                        |     |

#### **List of Tables**

| Table 11 Rf channel filter calibration tuning limits | 7–19 |
|------------------------------------------------------|------|
| Table 12 RF tuning limits in Rx calibration          | 7–22 |

## **List of Figures**

| Figure 42 RF key components, bottom side main board             | 7-6 |
|-----------------------------------------------------------------|-----|
| Figure 43 RF Controls window                                    | 7-8 |
| Figure 44 RSSI Reading window                                   |     |
| Figure 45 RF Controls window                                    |     |
| Figure 46 Location of the GSM and BT antenna C-clips on the PWB |     |
| Figure 47 GSM and BT antenna contact pads on the antenna module |     |
| Figure 48 Antenna C-clips on the PWB                            |     |
| Figure 49 Auto tuning concept with CMU200                       |     |
| Figure 50 Rf channel filter calibration typical values          |     |

(This page left intentionally blank.)

## Introduction to RF troubleshooting

On the following pages you will find a step-by-step troubleshooting procedure and reference measurements at the relevant signal points. For functional descriptions, please refer to the System module section.

## Notes on reference measurements

All measurements must be done using:

- spectrum analyser with a high-frequency high-impedance passive probe (LO-/reference frequencies and RF power levels)
- oscilloscope with a 10:1 probe (DC-voltages and low frequency signals)

**Important:** All measurements with an RF coupler must be performed in an RF shielded environment, or where there are no transmissions on the same frequencies. This may disturb sensitive receiver measurements.

## **Repairing this phone - important**

The RF section of the phone is built around one RF ASIC. Before changing the RF ASIC, please make sure that supply voltages and serial communication coming from baseband to RF are OK.

Please note that the grounding of the FEM module is directly below the FEM module. Therefore, it is difficult to check or change the module.

Most RF semiconductors are static discharge sensitive! ESD protection must be taken care of during repair (ground straps and ESD soldering irons). The RF ASIC and FEM are moisture sensitive, so parts must be prebaked prior to soldering.

In addition to key components, there are lot of discrete components (resistors, inductors and capacitors) which troubleshooting is done mainly by checking if the soldering of the component is done properly.

Capacitor can be checked for shorts and resistors for value by means of an ohmmeter, but be aware in-circuit measurements should be evaluated carefully.

Keep in mind that all measured voltages or RF levels depicted in the service manual are rough figures. Especially RF levels vary because of different measuring equipment or different grounding of the probe used.

When using an RF probe, use a pair of metallic tweezers to connect the probe ground to the PWB ground as close to the measurement point as possible. If measurements are performed in a product specific module jig, then "GND" pads should be used for the probe ground.

## Supported bands

The following part of the service manual contains a description of all four GSM bands. It covers both variants, RM-217 and RM-222. Both variants support three GSM bands as follows:

- **RM-217**: GSM900, GSM1800, GSM1900
- **RM-222**: GSM850, GSM1800, GSM1900

Make sure to investigate only the bands, which the phone is made for.

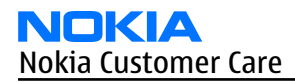

## RF key components

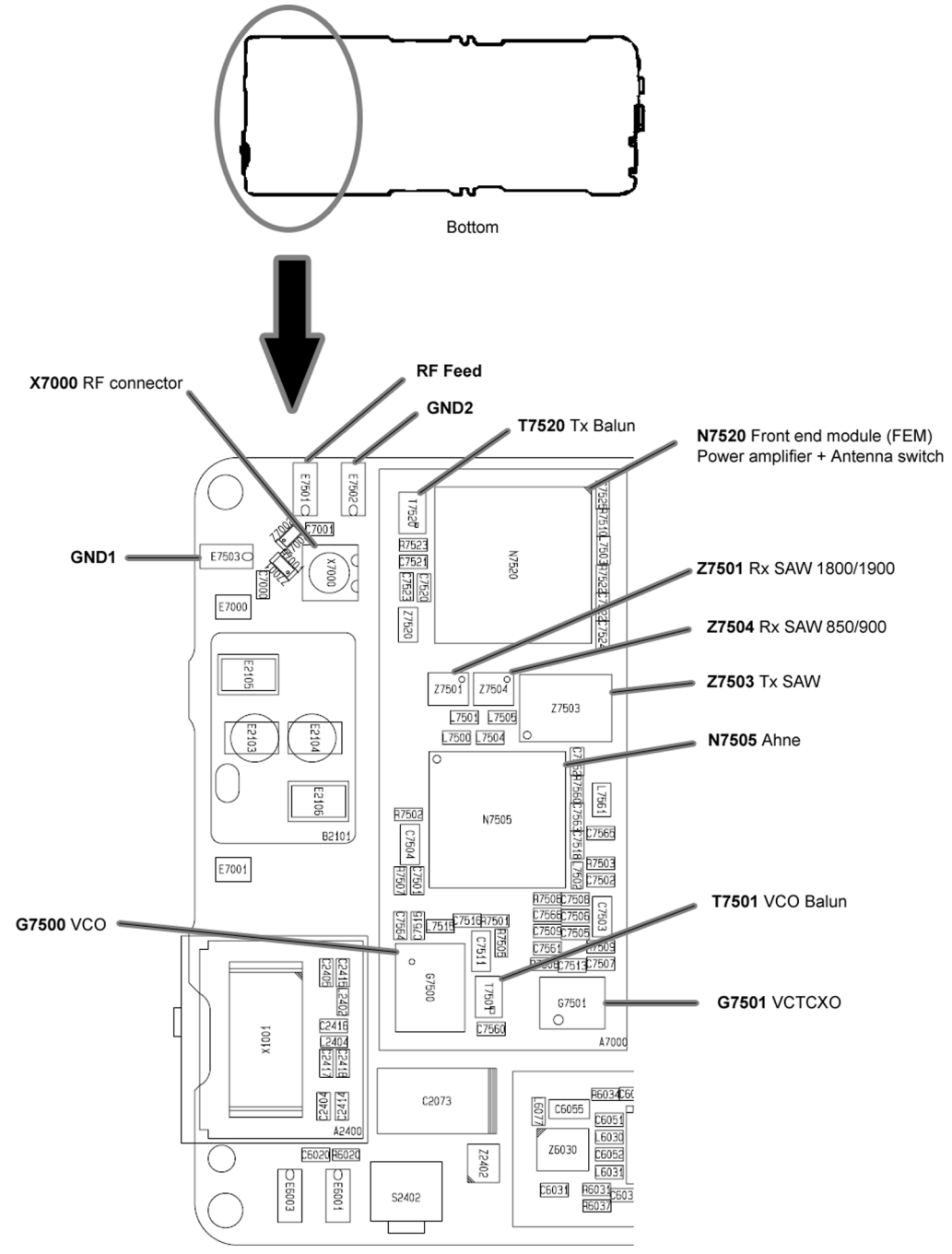

Figure 42 RF key components, bottom side main board

## Receiver troubleshooting

## Introduction to RX troubleshooting

Rx can be tested by making a phone call or in the local mode. For the local mode testing, use Phoenix service software.

The main Rx troubleshooting measurement is RSSI measurement. This test measures the signal strength of the received signal. I and Q branches can be measured separately.

In GSM, the input signal can be either a real GSM signal or a CW signal that is 67.771kHz up from the carrier frequency.

For service tool usage instructions, refer to section Service Tools and Service Concepts.

## **General instructions for RX troubleshooting**

## Steps

1. Connect a test jig to a computer with a DAU-9S cable or to a FPS-10 flash prommer with a modular cable (XCS-4).

Make sure that you have a PKD-1 dongle connected to the computer's parallel port.

- 2. Connect CU-4 with 12 V supply. The DC supply voltage is set to 3.7 V by default (in Phoenix).
- 3. Connect an RF cable between the RF connector of the module test jig (MJ-122) and measurement equipment or alternatively use a 50  $\Omega$  (at least 2 W) dummy load in the module test jig RF connector, otherwise the RF part may be damaged.

**Note:** Make sure that all connections are made to the correct RF connector.

- 4. Set Rx on.
  - i Set the phone module to the test jig and start *Phoenix service software*.
  - ii Initialize connection to the phone. (With the FPS-10 prommer use FPS10\_USB or FPS10\_TCP drivers, depending on connection type. When using DAU-9S select FBUS).
  - iii From the File menu, choose product: **File -> Choose Product -> xx-x\*** (\* = type designator of the phone, eg. RM-217/222), or press **Ctrl + R** to scan product.
  - iv From the toolbar, set operating mode to "Local".
- 5. EGSM850/900/1800/1900 troubleshooting
  - i From the Testing menu, activate the *RF Controls* window: **Testing -> GSM -> RF Controls**.

| Product Flashing | Testing Tuning Tools | Wi | ndow Help       |
|------------------|----------------------|----|-----------------|
| mode: Local      | GSM                  | •  | RF Controls     |
| 10000            | WCDMA                | ►  | RSSI Read       |
|                  | ADC Reading          |    | SNR Measurement |
|                  | Audio Control        |    |                 |
|                  | Autocaller           |    |                 |
|                  | Bluetooth Locals     |    |                 |
|                  | Call Test            |    |                 |
|                  |                      |    |                 |

ii In the *RF Controls* window:

- Select band.
- Set Active unit to "Rx" (Default ).
- Set Operation mode to "Burst" (Default).
- Set Rx/Tx channel (see table below).
- Apply a frequency (see table below) to the RF-connector.

**Note:** Remember to compensate for cable attenuation, specific for MJ-122. You will find the values in the Service tools section.

Apply a signal to the RF-connector (remember to compensate for cable attenuation). See values in the table below.

| Band    | Channel (RX and<br>TX) | Input frequency<br>(MHz) | Offset (kHz) | Power level<br>(dBm) |
|---------|------------------------|--------------------------|--------------|----------------------|
| GSM850  | 190                    | 881.66771                | 67.710       | -90                  |
| GSM900  | 37                     | 942.46771                | 67.710       | -90                  |
| GSM1800 | 700                    | 1842.86771               | 67.710       | -90                  |
| GSM1900 | 661                    | 1960.06771               | 67.710       | -90                  |

| 🔀 RF Controls             |                 |                          |               |              |
|---------------------------|-----------------|--------------------------|---------------|--------------|
| Common GSM RF             | Control Values- |                          | ررىكى         |              |
| Acti <u>v</u> e Unit:     | Rx 💌            | R <u>x</u> /Tx Channel:  | 37            | 942.400000   |
| <u>B</u> and:             | GSM 900 💌       | <u>A</u> FC:             | 0             |              |
| Operation Mode:           | Burst 💌         |                          |               |              |
| RX Control Values         |                 |                          |               |              |
| Monitor Cha <u>n</u> nel: | 37 942.400      | 0000                     |               |              |
| A <u>G</u> C:             | 22              |                          |               | <b>_</b>     |
| TX Control Values         |                 |                          |               |              |
| E <u>dg</u> e:            | Off             | Tx Data Type:            | All 1         | 7            |
| Tx PA <u>M</u> ode:       | High 💌          | Tx Po <u>w</u> er Level: | 5             | 7            |
|                           |                 |                          | <u>C</u> lose | <u>H</u> elp |

Figure 43 RF Controls window

## **Receiver (RX) troubleshooting**

## Context

Troubleshoot one band at a time. Start with GSM850 (RM-222) or GSM900 (RM-217), and end with GSM1900.

## **Receiver troubleshooting**

Apply a signal according to the table in General instructions for RX troubleshooting (page 7–7)

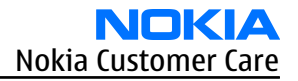

#### GSM850 or GSM900

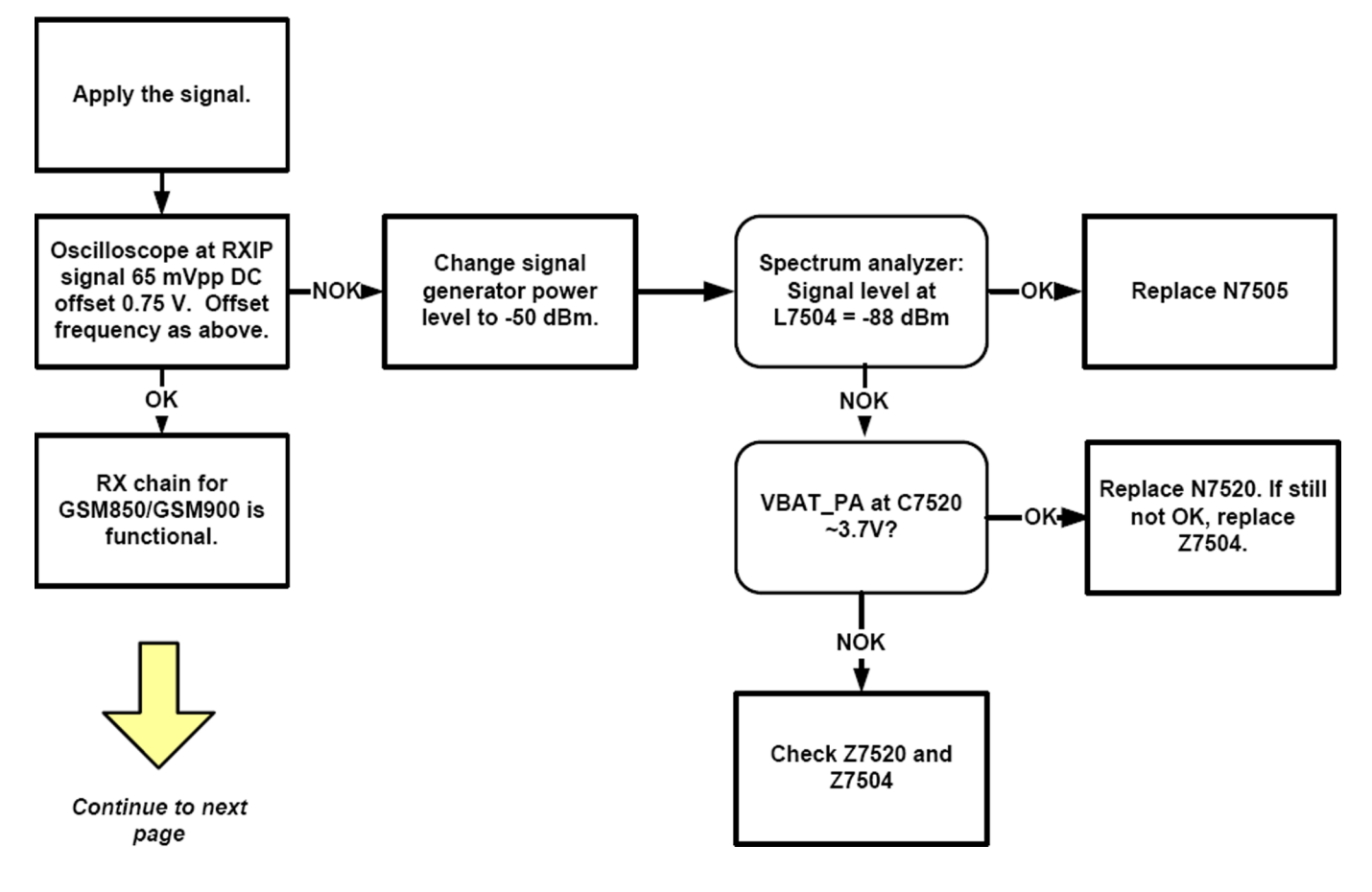

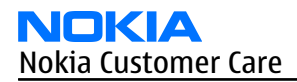

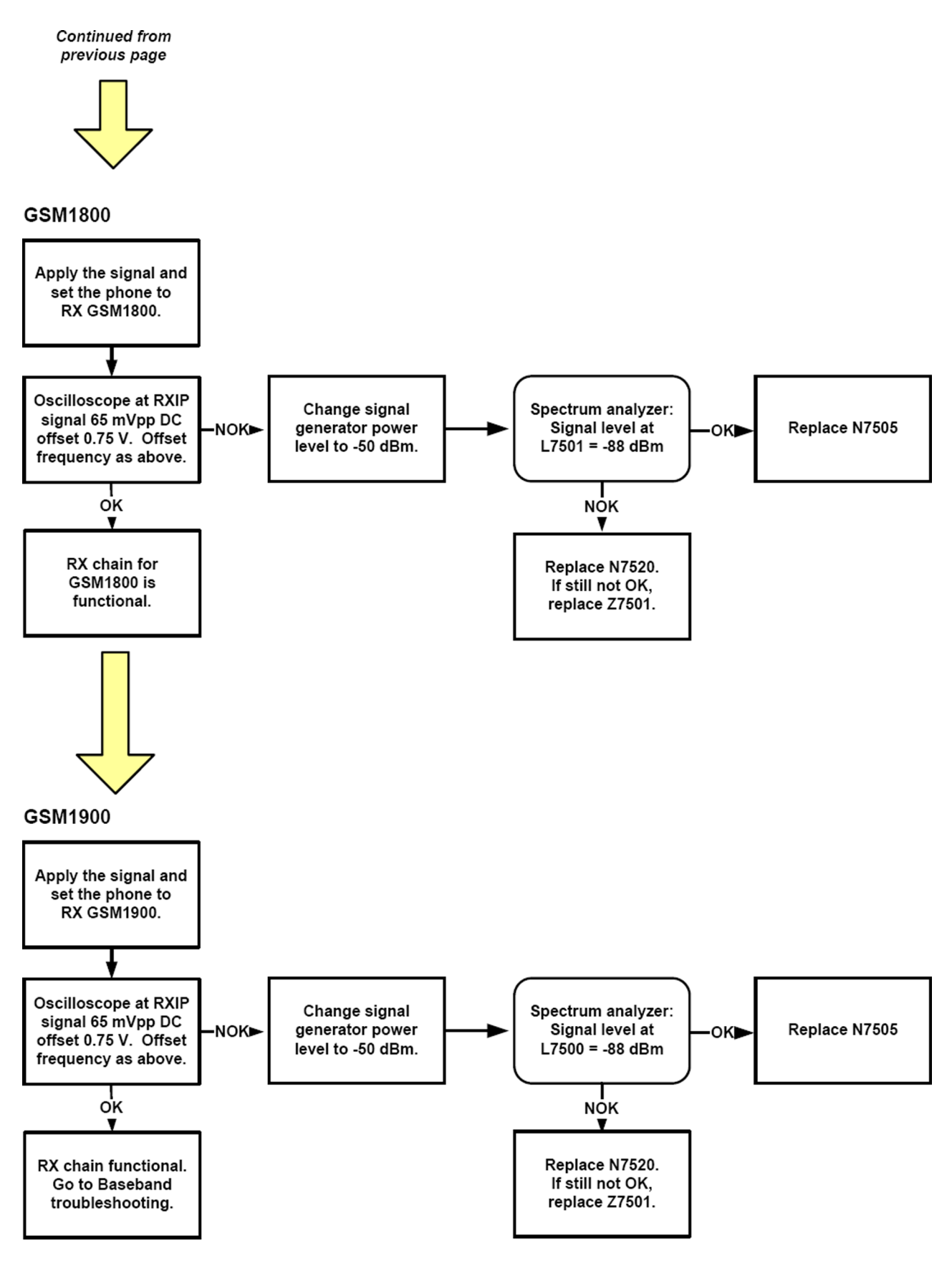

## GSM Rx chain activation for manual measurements / GSM RSSI measurement

## Context

RSSI signal measurement is the main Rx troubleshooting measurement. The test measures the strength of the received signal.

I and Q branches can be measured separately. In GSM, the input signal can be either a real GSM signal or a CW (Continuous Wave) signal that is 67.771 kHz above the carrier frequency.

## Steps

- 1. Start *Phoenix* service software.
- 2. Choose **Testing** $\rightarrow$ **GSM** $\rightarrow$ **RSSI Reading**.
- 3. Set the RF signal generator for a channel frequency +67.771 kHz in CW mode with a –80 dBm signal level. Alternatively set the cellular tester downlink channel to the appropriate channel. Make sure that the tester is set to continuous mode, not to burst mode.
- 4. In the *RSSI Reading* window, select the appropriate band and channel.

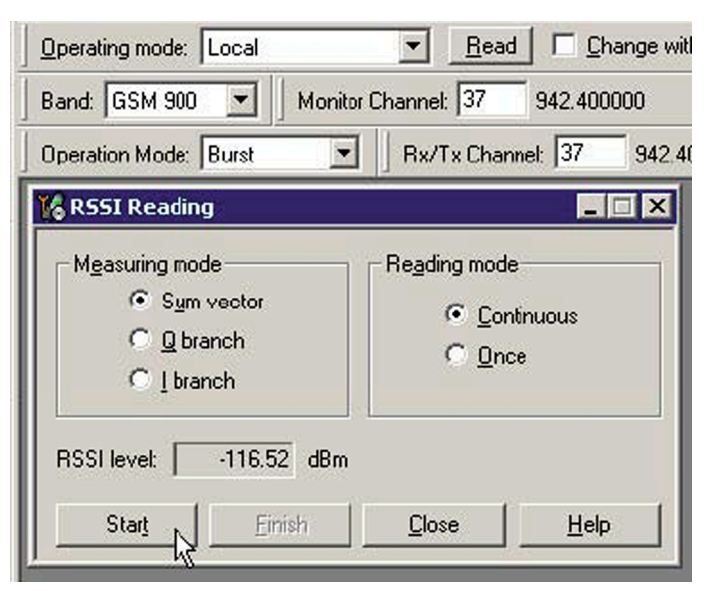

Figure 44 RSSI Reading window

5. To start the measurement, activate GSM Rx chain, click **Start**.

## Results

RSSI reading values of the selected band and channel are displayed. The RSSI level must be the same value as that which is set at the signal generator (-80 dBm).

## Transmitter troubleshooting

## **General instructions for TX troubleshooting**

## Context

- Tx troubleshooting requires Tx operation.
- Do not transmit on frequencies that are in use!
- Transmitter can be controlled in the local mode for diagnostic purposes.
- The most useful Phoenix tool for GSM transmitter testing is "RF Controls".

- Tx IQ tuning and Tx power tuning can be also used in some cases.
- Remember that retuning is not a fix! Phones are tuned correctly in production.

The first set of steps instructs how to assemble the test setup. This setup is general for all Tx troubleshooting tasks.

Alternative steps provide specific troubleshooting instructions for *Phoenix* service software.

**Caution:** Never activate the GSM transmitter without a proper antenna load. There should be always 50  $\Omega$  load connected to the RF connector (antenna, RF-measurement equipment or at least 2 W dummy load), otherwise the GSM Power amplifier may be damaged.

## Steps

1. Connect a test jig to a computer with a DAU-9S cable or to a FPS-10 flash prommer with a modular cable (XCS-4).

Make sure that you have a PKD-1 dongle connected to the computer's parallel port.

- 2. Connect CU-4 with 12 V supply. The DC supply voltage is set to 3.7 V by default (in Phoenix).
- 3. Connect an RF cable between the RF connector of the module test jig (MJ-122) and measurement equipment or alternatively use a 50  $\Omega$  (at least 2 W) dummy load in the module test jig RF connector, otherwise GSM may be damaged.

**Note:** There are two antenna connectors in the module jig:

- one for GSM
- one for Bluetooth

Make sure that all connections are made to the correct RF connector.

Normally a spectrum analyser is used as measurement equipment.

**Note:** The maximum input power of a spectrum analyser is +30 dBm.

To prevent any damage, it is recommended to use 10 dB attenuator on the spectrum analyzer input.

- 4. Set Tx on.
  - i Set the phone module to the test jig and start *Phoenix service software*.
  - ii Initialize connection to the phone. (With the FPS-10 prommer use FPS10\_USB or FPS10\_TCP drivers, depending on connection type. When using DAU-9S select FBUS driver).
  - iii From the File menu, choose product: **File -> Choose Product -> xx-x\*** (\* = type designator of the phone, e.g. RM-217/222), or press**Ctrl + R** to scan product.
  - iv From the toolbar, set operating mode to "Local".
- 5. GSM850/900/1800/1900 troubleshooting
  - i From the Testing menu, activate the *RF Controls* window: **Testing -> GSM -> RF Controls**.

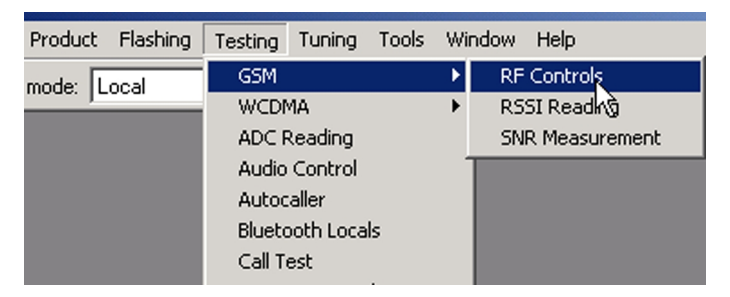

- ii In the *RF Controls* window:
  - Select band "GSM850", "GSM900" or "GSM1800" or "GSM1900".
  - Set Active unit to "Tx" (Default = "Rx").

- Set Operation mode to "Burst" (Default).
- Set Tx data type to "All1" (Default).
- Set Rx/Tx channel (see table below)
- Set Edge to "Off" (Default).
- Set Tx PA mode to "High" (Default).
- Set power level (see table below)

| Band    | Channel (RX and TX) | TX power level |
|---------|---------------------|----------------|
| GSM850  | 190                 | 5              |
| GSM900  | 37                  | 5              |
| GSM1800 | 700                 | 0              |
| GSM1900 | 661                 | 0              |

| 🌃 RF Controls             |                |                          |       | _ 🗆 🗙     |
|---------------------------|----------------|--------------------------|-------|-----------|
| Common GSM RF             | Control Values |                          |       |           |
| Acti <u>v</u> e Unit:     | Tx             | R <u>x</u> /Tx Channel:  | 37 8  | 97.400000 |
| <u>B</u> and:             | GSM 900 💌      | AFC:                     | 0     |           |
| Operation Mode:           | Burst 💌        |                          |       |           |
| RX Control Values         |                |                          |       |           |
| Monitor Cha <u>n</u> nel: | 37 942,40000   | 0                        |       |           |
| A <u>G</u> C:             | 22             |                          |       | ~         |
| TX Control Values         |                |                          |       |           |
| E <u>dg</u> e:            | Off 💌          | Tx Data Type:            | All 1 | -         |
| Tx PA <u>M</u> ode:       | High 💌         | Tx Po <u>w</u> er Level: | 5     | •         |
|                           |                | <u>!</u>                 |       | Help      |

#### Figure 45 RF Controls window

# Transceiver (TX) troubleshooting

# **Troubleshooting flow**

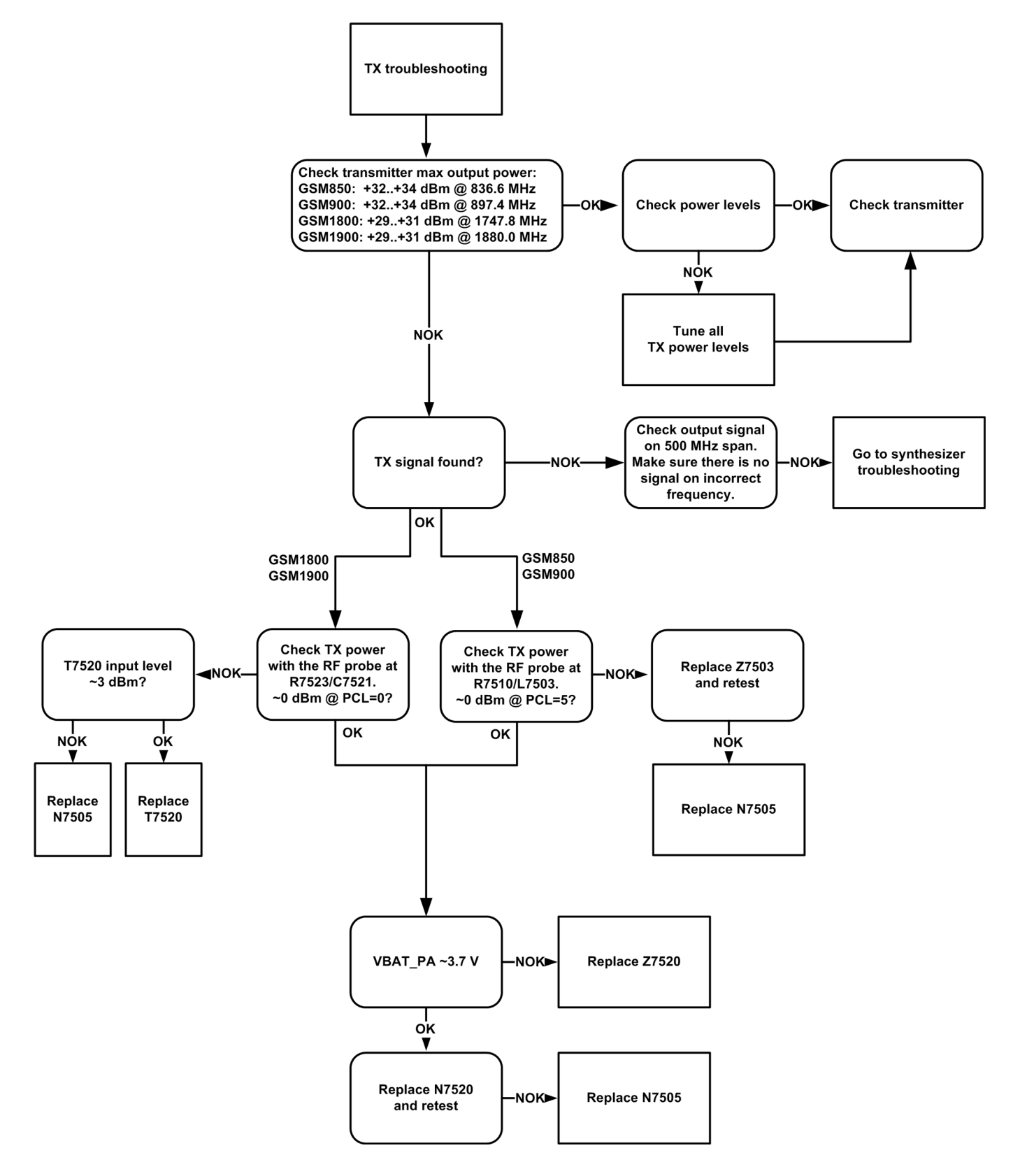

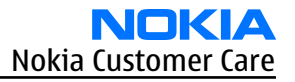

## **Checking antenna functionality**

## **GSM** antenna

In the GSM antenna, there is one feed and two GND contacts.

Between GND1 and Feed, a DC short-circuit can be measured.

GND2 has no DC connection to the other contacts.

The antenna is functioning normally, if the contact pads hit the antenna C-clips on the PWB and the antenna is visually intact.

## BT antenna

The BT antenna is (as the GSM antenna) placed on the flex foil on the antenna module. It has one feed and one short contact. The antenna is functioning normally, if the contact pads hit the antenna C-clips on the PWB and the antenna is visually intact.

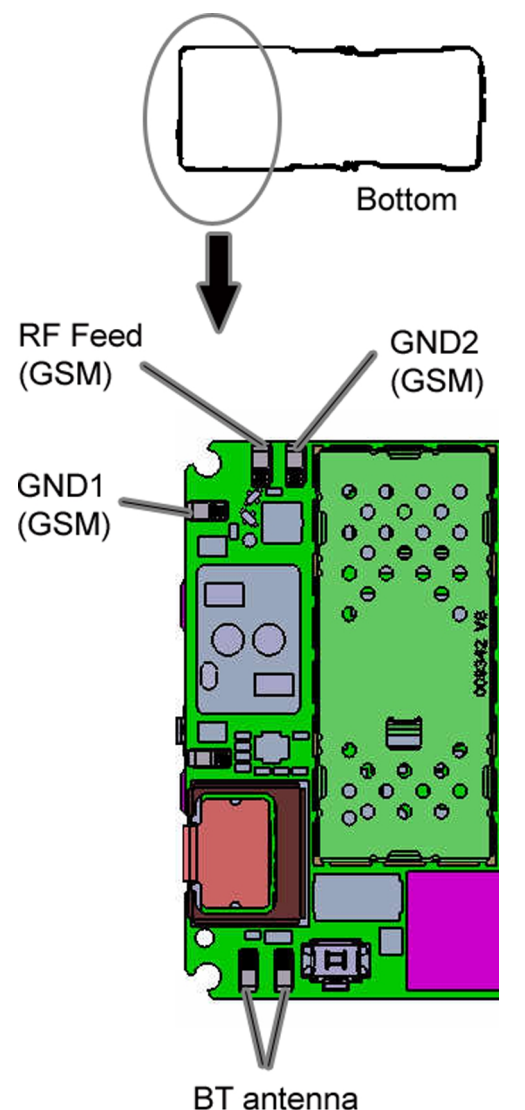

Figure 46 Location of the GSM and BT antenna C-clips on the PWB

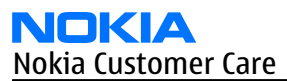

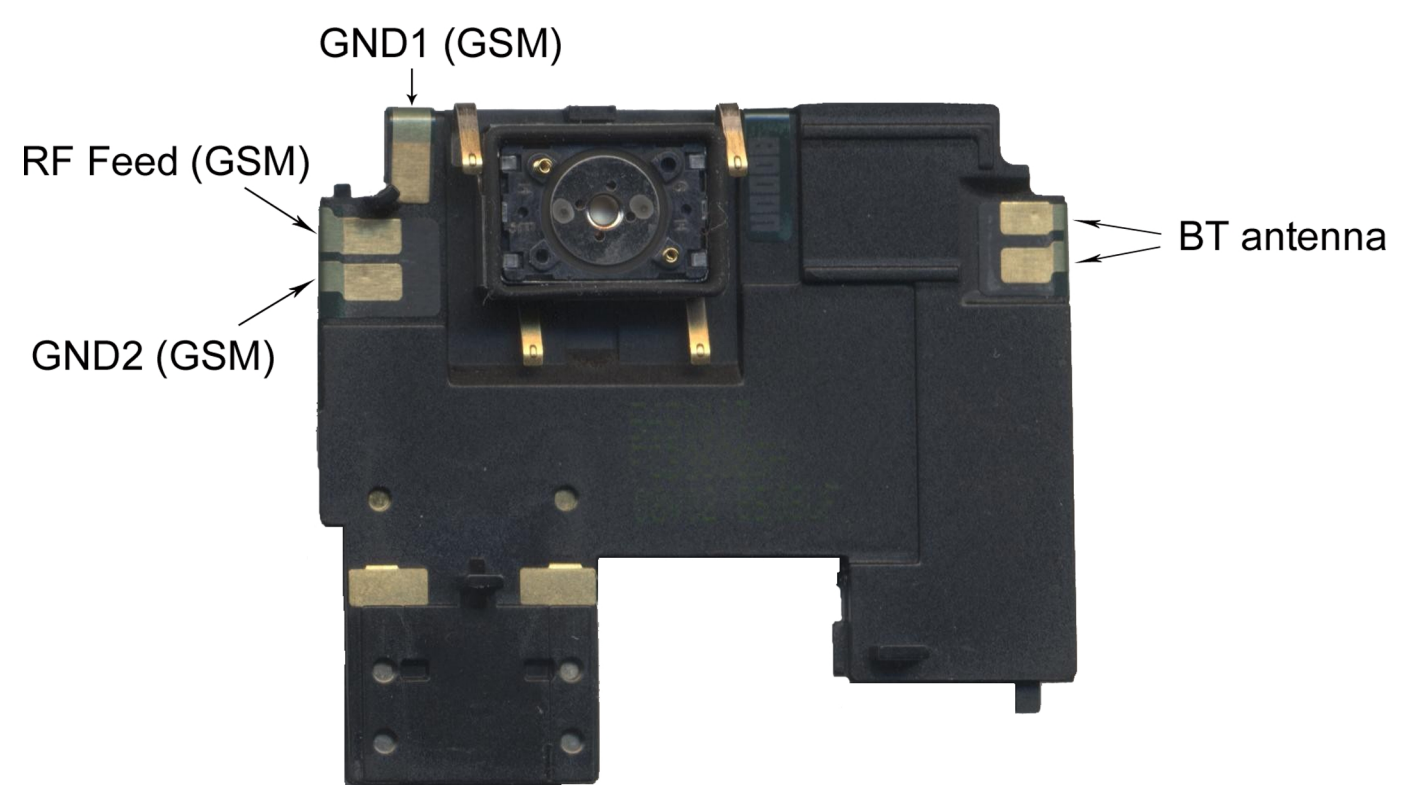

Figure 47 GSM and BT antenna contact pads on the antenna module

# Antenna C-clips

When checking the antenna functionality, you can also check that the antenna C-clips are intact (that is, there are no cracks/bends in them).

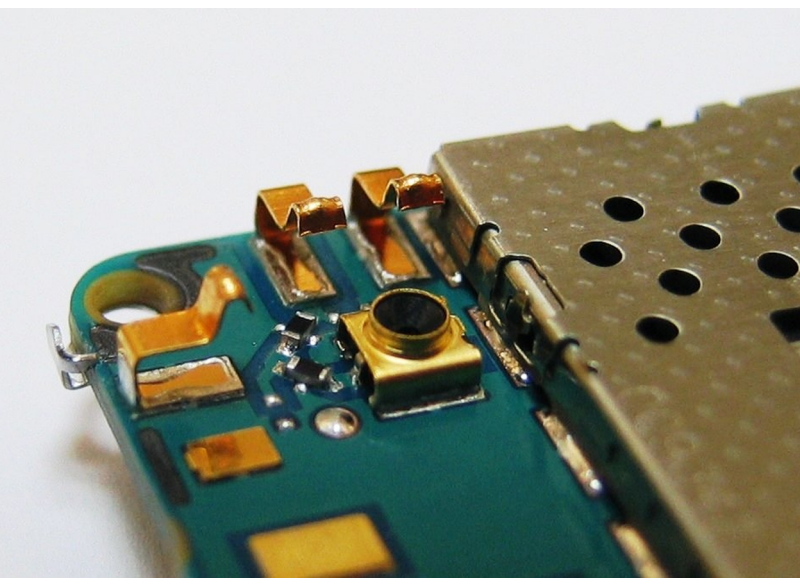

Figure 48 Antenna C-clips on the PWB

# Synthesizer troubleshooting

## Synthesizer troubleshooting

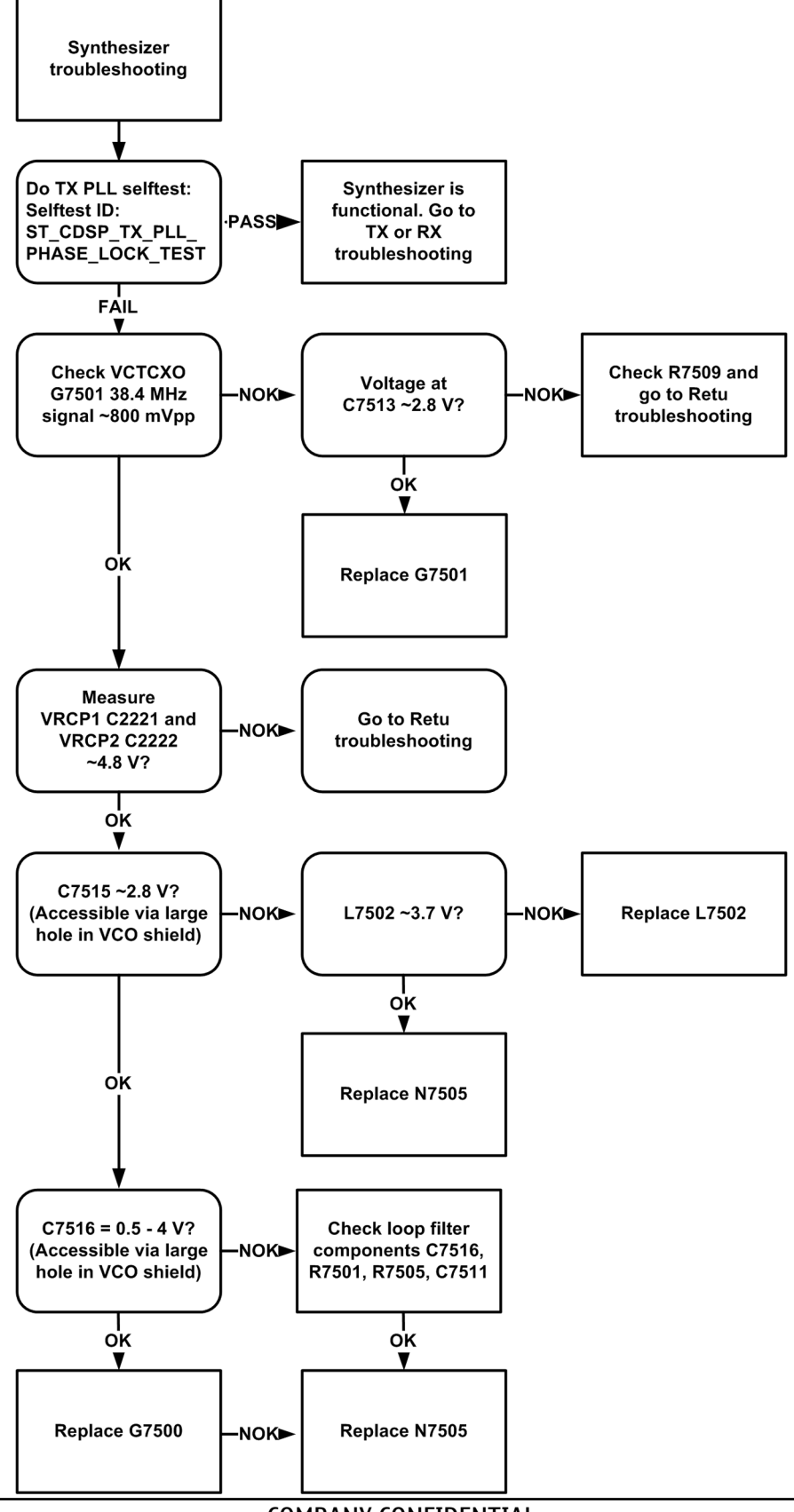

## RF tunings

## **Introduction to RF tunings**

Important: Only perform RF tunings if:

- one or more of the RF components have been replaced
- flash memory chip is replaced or corrupted.

RF calibration is always performed with the help of a product-specific module jig (MJ-122), never with an RF coupler. Using an RF coupler in the calibration phase will cause a complete mistuning of the RF part.

**Important:** After RF component replacements, **always** use autotuning. Manual tunings are only required in rare cases.

## **Cable and adapter losses**

RF cables and adapters have some losses. They have to be taken into account when the phone is tuned. As all RF losses are frequency dependent, the user has to act very carefully and understand the measurement setup.

For RF attenuations of the module jig, please refer to the Service tools section.

#### Auto tuning for BB5.0

This phone can be tuned automatically.

Autotune is designed to align the phone's RF part easier and faster. It performs calibrations, tunings and measurements of RX and TX. The results are displayed and logged in a result file, if initiated.

## Hardware set up

Hardware requirements for auto tuning:

- PC (Windows 2000/XP) with GPIB card
- Power supply
- Product specific module jig
- Cables: XRF-1 (RF cable), USB cable, GBIP cable and DAU-9S
- Signal analyser (TX), signal generator (RX) and RF-splitter *or* one device including all.

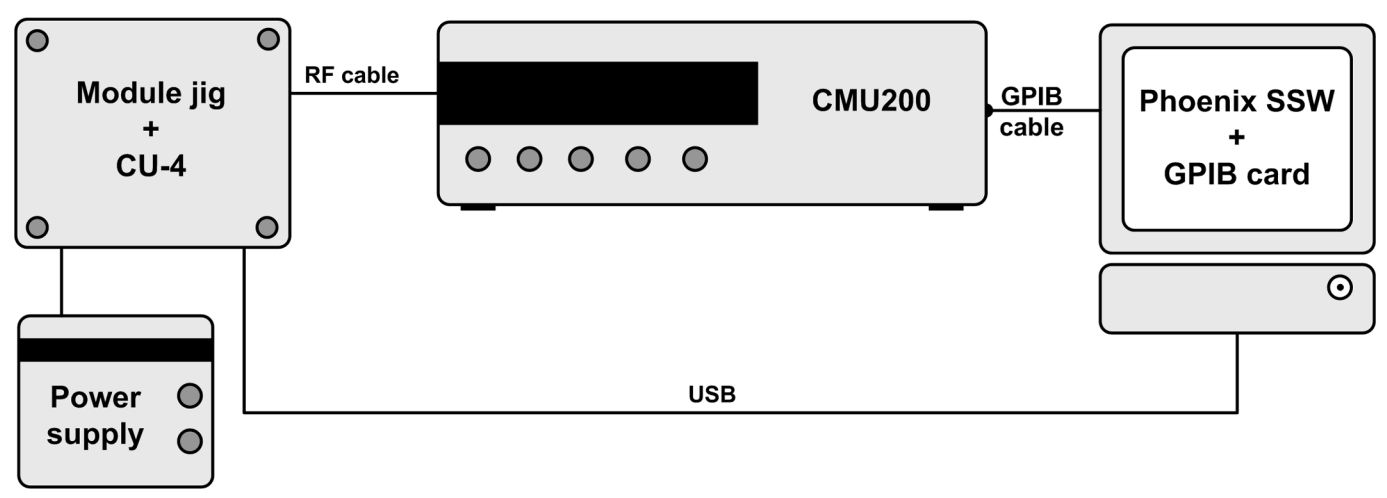

#### Figure 49 Auto tuning concept with CMU200

## Phoenix preparations

Install the phone specific data package, for example *RM-217/222\_dp\_1.78\_sw\_sh3.26.exe*. This defines phone specific settings..

## Auto tuning procedure

- 1 Make sure the phone (in the jig) is connected to the equipment. Else, some menus will not be shown in Phoenix.
- 2 To go to autotune, select *Tuning (Alt-U) > Auto-Tune (Alt-A)* from the menu.
- 3 Start autotuning, clicking the *Tune* button.

## System mode independent manual tunings

## **RF channel filter calibration**

## Context

Rf channel filter calibration tunes the internal low pass filters of the RF ASIC, that limit the bandwidth of BB IQ signals.

|           | Min | Тур | Max |
|-----------|-----|-----|-----|
| Tx filter | 0   | 10  | 31  |
| RX mixer  | 0   | 13  | 31  |
| Rx filter | 0   | 16  | 31  |

#### Table 11 Rf channel filter calibration tuning limits

# Steps

- 1. From the **Operating mode** drop-down menu, set mode to **Local**.
- 2. Choose **Tuning** $\rightarrow$ **Rf Channel Filter Calibration**.
- 3. Click Tune.
- 4. To save the values to the PMM (Phone Permanent Memory) area, click **Write**.
- 5. To close the *Rf Channel Filter Calibration* window, click **Close**.

## Results

| ¥, | Rf Channel   | Filter Calibration | and the       |    | _ 🗆 🗡 |
|----|--------------|--------------------|---------------|----|-------|
|    | Cut-off Free | quencies           |               |    |       |
|    | Tx filter:   | <b>II</b>          |               |    |       |
|    | Rx mixer:    | 16                 | Rx filter:    | 16 |       |
|    | <u>I</u> une | <u>B</u> ead       | <u>W</u> rite |    | Help  |

#### Figure 50 Rf channel filter calibration typical values

## PA (power amplifier) detection

## Context

The PA detection procedure detects which PA manufacturer is used for phone PAs.

If a PA is changed or if the permanent memory (PMM) data is corrupted, PA detection has to be performed before Tx tunings.

## Steps

- 1. From the **Operating mode** drop-down menu, set mode to **Local**.
- 2. Choose **Tuning** $\rightarrow$ **PA Detection**.
- 3. Click **Tune**.
- 4. Check that the detected PA manufacturers are corresponding to the actual chips on the board.
- 5. To end the procedure, click **Close**.

## GSM receiver tunings

## **Rx calibration (GSM)**

## Context

Rx Calibration is used to find out the real gain values of the GSM Rx AGC system and tuning response of the AFC system (AFC D/A init value and AFC slope)

## Steps

- 1. Connect the GSM connector of the module jig to a signal generator.
- 2. Start *Phoenix* service software.
- 3. From the **Operating mode** drop-down menu, set mode to **Local**.
- 4. Choose **Tuning** $\rightarrow$ **GSM** $\rightarrow$ **Rx Calibration**.

5. Click **Start**.

| 🌃 Phoenix                                                   |  |
|-------------------------------------------------------------|--|
| File Edit Product Flashing Testing Tuning Tools Window Help |  |
| Operating mode: Local                                       |  |
| Rx Calibration                                              |  |
| PM values:                                                  |  |
|                                                             |  |
|                                                             |  |
|                                                             |  |
|                                                             |  |
|                                                             |  |
|                                                             |  |
|                                                             |  |
|                                                             |  |
| Nevt                                                        |  |
|                                                             |  |
| Start Abort Close Help                                      |  |
|                                                             |  |

6. Connect the signal generator to the phone, and set frequency and amplitude as instructed in the **Rx Calibration with band EGSM900** (step 1-3) pop-up window.

**Important:** The calibration uses a non-modulated CW signal. Increase the signal generator level by cable attenuation and module jig probe attenuation.

| 🔞 Phoenix                                                | <u>_     ×</u> |
|----------------------------------------------------------|----------------|
| File Edit Product Flashing Testing Tuning Tools Window H | felp           |
| Operating mode: Local                                    |                |
| 🔞 Rx Calibration                                         |                |
| PM values:                                               |                |
| Afc val<br>Afc slop<br>Afc slop                          | 1900 🔀         |
| Rssi Set the Rf signal generator:                        |                |
| Power level:<br>-60 dBm                                  |                |
| Input signal frequency:<br>942.467710 MHz                |                |
| Press OK to tune, press Cancel or ESC to exit tuning pr  | ocess.         |
| OK Cancel                                                |                |
| <u>N</u> ext                                             |                |
| Start Abort <u>C</u> lose <u>H</u> elp                   |                |

- 7. To perform the tuning, click **OK**.
- 8. Check that the tuning values are within the limits specified in the following table:

#### Table 12 RF tuning limits in Rx calibration

|                  | Min     | Тур    | Мах | Unit |  |  |  |
|------------------|---------|--------|-----|------|--|--|--|
| GSM850           | GSM850  |        |     |      |  |  |  |
| AFC Value (init) | -200    | -8040  | 200 | -    |  |  |  |
| AFC slope        | 0       | 108121 | 200 | -    |  |  |  |
| RSSI (AGC-0)     | 106     | 107110 | 114 | dB   |  |  |  |
| GSM900           |         |        | -   |      |  |  |  |
| AFC Value (init) | -200    | -10562 | 200 | -    |  |  |  |
| AFC slope        | 0       | 122    | 200 | -    |  |  |  |
| RSSI (AGC-0)     | 106     | 107110 | 114 | dB   |  |  |  |
| GSM1800          | GSM1800 |        |     |      |  |  |  |
| RSSI (AGC-0)     | 105     | 105109 | 114 | dB   |  |  |  |
| GSM1900          |         |        |     |      |  |  |  |
| RSSI (AGC-0)     | 105     | 105109 | 114 | dB   |  |  |  |

9. Click **Next** to continue with GSM1800 Rx tuning.

| 🌃 Rx Calibra                   | ation     |                                  |                  |               |            | <u>-                                    </u> |
|--------------------------------|-----------|----------------------------------|------------------|---------------|------------|----------------------------------------------|
| Calibration                    | values: - |                                  |                  |               |            |                                              |
| Afc value<br>Afc slope<br>Rssi | :         | -46.0000<br>127.0000<br>107.0000 | 00<br>100<br>100 |               |            | <u></u>                                      |
|                                |           |                                  |                  |               |            |                                              |
|                                |           |                                  |                  |               |            |                                              |
|                                |           |                                  |                  |               |            | <b>T</b>                                     |
|                                |           |                                  |                  |               | <u>N</u> e | **                                           |
| St <u>a</u> rt                 |           | A <u>b</u> ort                   |                  | <u>C</u> lose |            | <u>H</u> elp                                 |

## **Next actions**

Repeat steps 6 to 9 for GSM1800 and GSM1900

## **Rx band filter response compensation (GSM)**

## Prerequisites

Rx calibration must be performed before the Rx band filter response compensation.

## Context

On each GSM Rx band, there is a band filter in front of the RF ASIC front end. The amplitude ripple caused by these filters causes ripple to the RSSI measurement, and therefore calibration is needed. The calibration has to be repeated for each GSM band.

# Steps

- 1. Connect the GSM connector of the module jig to a signal generator.
- 2. Start *Phoenix* service software.
- 3. From the **Operating mode** drop-down menu, set mode to **Local**.

- 4. Select **GSM850** or **GSM900** band.
- 5. Choose **Tuning**→**GSM**→**Rx Band Filter Response Compensation**.
- 6. Select **Tuning mode: manual**
- 7. Click **Start**.

| K Phoenix                                                    |   |  |  |  |  |  |
|--------------------------------------------------------------|---|--|--|--|--|--|
| File Edit Product Flashing Testing Tuning Tools Window Help  |   |  |  |  |  |  |
| Operating mode: Local                                        |   |  |  |  |  |  |
| K Rx Band Filter Response Compensation                       |   |  |  |  |  |  |
| Tuning Mode: Manual 💌 Input Signal Level -60 💼               |   |  |  |  |  |  |
|                                                              |   |  |  |  |  |  |
| Channel Input Frequency [MHz] Measured Level Difference [dB] |   |  |  |  |  |  |
|                                                              |   |  |  |  |  |  |
|                                                              |   |  |  |  |  |  |
|                                                              |   |  |  |  |  |  |
|                                                              |   |  |  |  |  |  |
|                                                              |   |  |  |  |  |  |
|                                                              |   |  |  |  |  |  |
|                                                              |   |  |  |  |  |  |
| Next                                                         |   |  |  |  |  |  |
|                                                              |   |  |  |  |  |  |
| Start Abort Close Help                                       |   |  |  |  |  |  |
|                                                              | 1 |  |  |  |  |  |
|                                                              |   |  |  |  |  |  |

8. Connect the signal generator to the phone, and set frequency and amplitude as instructed in the *Rx Band Filter Response Compensation for EGSM850/EGSM900* pop-up window, step 1-3.

| Tuning step 1 of 3 - Rx Band Filter Response Compensation for EGSM900 |  |  |  |  |  |
|-----------------------------------------------------------------------|--|--|--|--|--|
| Manual Tuning - stage 1 of 9.                                         |  |  |  |  |  |
| Set the Rf signal generator:                                          |  |  |  |  |  |
| Power level:<br>-60 dBm + cable attenuation                           |  |  |  |  |  |
| Input signal frequency:<br>923.26771 MHz                              |  |  |  |  |  |
| Press OK to tune, press Cancel or ESC to exit tuning process.         |  |  |  |  |  |
| OK Cancel                                                             |  |  |  |  |  |
- 9. To perform tuning, click **OK**.
- 10. Go through all 9 frequencies. The following table will be shown:

| Rx Band Filt         | er Response Compensati | on 📃                           |
|----------------------|------------------------|--------------------------------|
| Tuning <u>M</u> ode: | Manual 💌 Inp           | ut Signal Level -60            |
| Signal levels        |                        |                                |
| Channel              | Input Frequency [MHz]  | Measured Level Difference [dB] |
| 965                  | 923.26771              | -0.328                         |
| 975                  | 925.26771              | -0.109                         |
| 987                  | 927.66771              | 0.422                          |
| 1009                 | 932.06771              | 0.422                          |
| 37                   | 942.46771              | 0.000                          |
| 90                   | 953.06771              | -0.828                         |
| 114                  | 957.86771              | -0.969                         |
| 124                  | 959.86771              | -0.578                         |
| 136                  | 962.26771              | -0.828                         |
|                      |                        |                                |
|                      |                        | ( New Y                        |
|                      |                        |                                |
|                      | Start                  | Abort Close Help               |

11. Check that the tuning values are within the limits specified in the following table:

|                          | Min | Тур | Мах | Unit |
|--------------------------|-----|-----|-----|------|
| GSM850                   |     |     |     |      |
| Ch. 118/867.26771 MHz    | -6  | -1  | 2   | dB   |
| Ch. 128/869.26771 MHz    | -3  | 0   | 2   | dB   |
| Ch. 140/871.66771 MHz    | -3  | 0   | 2   | dB   |
| Ch. 172/878.06771 MHz    | -2  | 0   | 2   | dB   |
| Ch. 190/881.66771 MHz    | -2  | 0   | 2   | dB   |
| Ch. 217 / 887.06771 MHz  | -2  | 0   | 2   | dB   |
| Ch. 241/891.86771 MHz    | -3  | 0   | 2   | dB   |
| Ch. 251/893.86771 MHz    | -3  | 0   | 2   | dB   |
| Ch. 261/895.86771 MHz    | -6  | -1  | -2  | dB   |
| GSM900                   | -   | -   | -   |      |
| Ch. 965 / 923.26771 MHz  | -6  | -1  | 2   | dB   |
| Ch. 975 / 925.26771 MHz  | -3  | 0   | 2   | dB   |
| Ch. 987 / 927.66771 MHz  | -3  | 0   | 2   | dB   |
| Ch. 1009 / 932.06771 MHz | -2  | 0   | 2   | dB   |

|                          | Min | Тур | Max | Unit |
|--------------------------|-----|-----|-----|------|
| Ch. 37 / 942.46771 MHz   | -2  | 0   | 2   | dB   |
| Ch. 90 / 953.06771 MHz   | -2  | 0   | 2   | dB   |
| Ch. 114 / 957.86771 MHz  | -3  | 0   | 2   | dB   |
| Ch. 124 / 959.86771 MHz  | -3  | 0   | 2   | dB   |
| Ch. 136 / 962.26771 MHz  | -6  | -1  | 2   | dB   |
| GSM1800                  |     |     |     |      |
| Ch. 497 / 1802.26771 MHz | -6  | -1  | 3   | dB   |
| Ch. 512 / 1805.26771 MHz | -3  | 0   | 3   | dB   |
| Ch. 535 / 1809.86771 MHz | -3  | 0   | 3   | dB   |
| Ch. 606 / 1824.06771 MHz | -3  | 0   | 3   | dB   |
| Ch. 700 / 1842.86771 MHz | -3  | 0   | 3   | dB   |
| Ch. 791 / 1861.06771 MHz | -3  | 0   | 3   | dB   |
| Ch. 870 / 1876.86771 MHz | -3  | 0   | 3   | dB   |
| Ch. 885 / 1879.86771 MHz | -3  | 0   | 3   | dB   |
| Ch. 908 / 1884.46771 MHz | -6  | -1  | 3   | dB   |
| GSM1900                  |     |     |     | ·    |
| Ch. 496 / 1927.06771 MHz | -6  | -1  | 2   | dB   |
| Ch. 512 / 1930.26771 MHz | -3  | 0   | 2   | dB   |
| Ch. 537 / 1935.26771 MHz | -3  | 0   | 2   | dB   |
| Ch. 586 / 1945.06771 MHz | -3  | 0   | 2   | dB   |
| Ch. 661 / 1960.06771 MHz | -3  | 0   | 2   | dB   |
| Ch. 736 / 1975.06771 MHz | -3  | 0   | 2   | dB   |
| Ch. 794 / 1986.66771 MHz | -3  | 0   | 2   | dB   |
| Ch. 810 / 1989.86771 MHz | -3  | 0   | 2   | dB   |
| Ch. 835 / 1994.86771 MHz | -6  | -1  | 2   | dB   |

12. If the values are within the limits, click **Next** to continue to the next band.

# **Next actions**

Repeat the steps 8 to 12 for GSM1800 and GSM1900.

# **GSM transmitter tunings**

# Tx IQ tuning (GSM)

# Context

The Tx path branches to I and Q signals at RF I/Q modulator. Modulator and analog hardware located after it cause unequal amplitude and phase disturbance to I and Q signal paths. Tx IQ tuning balances the I and Q branches.

Tx IQ tuning must be performed for all GSM bands.

# Steps

- 1. Start *Phoenix* service software.
- 2. From the **Operating mode** drop-down menu, set mode to **Local**.
- 3. Choose Tuning $\rightarrow$ GSM $\rightarrow$ Tx IQ Tuning.
- 4. Select Mode: Automatic.

| Ķ                                                            | Tx    | IQ Selftuning |                |                |               | _ 🗆 >        |
|--------------------------------------------------------------|-------|---------------|----------------|----------------|---------------|--------------|
| Settings<br>Cha <u>n</u> nel: 190 P <u>o</u> wer Level: 10 💌 |       |               |                |                |               |              |
|                                                              | - Tur | ning Values   |                |                |               |              |
|                                                              |       | Band          | Dc Offset I    | Dc Offset Q    | Amplitude     | Phase        |
|                                                              |       | GSM850/Edge   | -0.144         | -0.576         | -0.1          | 89.00        |
|                                                              |       | GSM900/Edge   | -0.144         | -0.592         | -0.1          | 89.00        |
|                                                              |       | GSM1800/Ed    | 0.792          | -0.180         | 0.1           | 94.00        |
|                                                              |       | GSM1900/Ed    | 0.900          | -0.160         | 0.1           | 93.00        |
|                                                              |       |               |                |                |               |              |
|                                                              |       |               |                |                | Iune          | <u>R</u> ead |
|                                                              |       |               | St <u>a</u> rt | <u>F</u> inish | <u>C</u> lose | Help         |

- 5. Select band **GSM850** or **GSM900** and click **Start**.
- 6. Click **Next** to start GSM1800 band TX IQ tuning.
- 7. Click **Next** to start GSM1900 band TX IQ tuning.
- 8. Click**Finish** and then **Close**.

# **Next actions**

Tuning sliders should be close to the center of the scale after the tuning and within the limits specified in the following table. If they are not within the limits, check Tx IQ quality manually.

|                              | Min | Тур | Мах | Unit |
|------------------------------|-----|-----|-----|------|
| GSM850                       |     |     |     |      |
| I DC offset / Q DC<br>offset | -6  | -4  | 6   | %    |
| Ampl                         | -1  | 0   | 1   | dB   |
| Phase                        | 85  | 90  | 95  | o    |
| GSM900                       |     |     |     |      |

|                              | Min | Тур | Мах | Unit |
|------------------------------|-----|-----|-----|------|
| I DC offset / Q DC<br>offset | -6  | -4  | 6   | %    |
| Ampl                         | -1  | 0   | 1   | dB   |
| Phase                        | 85  | 90  | 95  | o    |
| GSM1800/GSM1900              | )   |     | -   |      |
| I/Q DC                       | -6  | 0.5 | 6   | %    |
| Ampl                         | -1  | 0   | 1   | dB   |
| Phase                        | 95  | 100 | 110 | o    |

# Tx power level tuning (GSM)

# Context

Because of variations at the IC (Integrated Circuit) process and discrete component values, the actual transmitter RF gain of each phone is different. Tx power level tuning is used to find out mapping factors called 'power coefficients'. These adjust the GSM transmitter output power to fulfill the specifications.

For EDGE transmission, the bias settings of the GSM PA are adjusted in order to improve linearity. This affects the PA gain and hence the power levels have to be aligned separately for EDGE transmission.

Tx power level tuning has to be performed on all GSM bands.

### Steps

- 1. Connect the phone to a spectrum analyzer.
- 2. Start *Phoenix* service software.
- 3. From the **Operating mode** drop-down menu, set mode to **Local**.
- 4. Choose Tuning $\rightarrow$ GSM $\rightarrow$ Tx Power Level Tuning.

#### 5. Click **Start**.l

| Tx Power Level T                | uning          |               |              |
|---------------------------------|----------------|---------------|--------------|
| Settings<br><u>B</u> and GSM850 | Ŧ              | Freq. [MHz]   | 836.60       |
| Power Levels                    |                |               |              |
| Power Level                     | Value          | Target        | DAC 🔺        |
| 14 Coeff.                       | 0.2830         | 15.0          | 290          |
| 15 Coeff.                       | 0.2656         | 13.0          | 272          |
| 16 Coeff.                       | 0.2516         | 11.0          | 258          |
| 17 Coeff.                       | 0.2386         | 9.0           | 244          |
| 18 Coeff.                       | 0.2280         | 7.0           | 233          |
| 19 Coeff.                       | 0.2166         | 5.0           | 222          |
| Base Coeff.                     | 0.0869         |               | 89           |
| 2SlotThreshold                  | 7.0000         |               | 7168         |
| 2SlotCoefficient                | 0.5596         | 30.5          | 573          |
| 3SlotThreshold                  | 7.0000         |               | 7168         |
| 3SlotCoefficient                | 0.5596         | 30.5          | 573          |
| 4SlotThreshold                  | 7.0000         |               | 7168         |
| 4SlotCoefficient                | 0.5596         | 30.5          | 573 💌        |
| •                               |                |               | •            |
|                                 |                | <u>R</u> ead  | <u>N</u> ext |
| Start                           | <u>F</u> inish | <u>C</u> lose | <u>H</u> elp |

# 6. Set the spectrum analyzer for power level tuning:

| Frequency  | Channel frequency:        |
|------------|---------------------------|
|            | • 836.6 MHz GSM850        |
|            | • 897.4MHz GSM900         |
|            | • 1747.8MHz GSM1800       |
|            | • 1880MHz GSM1900         |
| Span       | 0 Hz                      |
| Sweep time | 2ms                       |
| Trigger    | Video triggering (-10dBm) |

| Resolution BW          | 3MHz                                              |
|------------------------|---------------------------------------------------|
| Video BW               | 3MHz                                              |
| Reference level offset | sum cable attenuation with module jig attenuation |
| Reference level        | 33dBm                                             |

A power meter with a peak power detector can be also used. Remember to take the attenuations into account.

- 7. Adjust power for all bold power levels to correspond the **Target dBm** column by pressing **+** or **–** keys.
- 8. If all bold power levels are adjusted, click **Next** to continue with **GSM850 EDGE**.
- 9. Adjust power for all bold power levels to correspond the **Target dBm** column by pressing **+** or **–** keys.

#### **Next actions**

Continue tuning the bold power levels of the GSM900, GSM1800 and GSM1900 bands. You will see this message, if finished successfully:

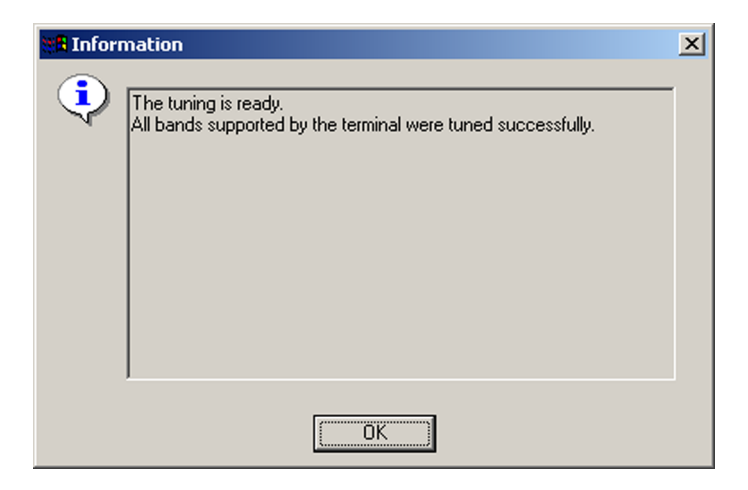

Nokia Customer Care

# 8 — System module

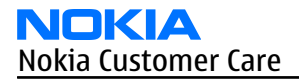

(This page left intentionally blank.)

# **Table of Contents**

| hone description             | -5 |
|------------------------------|----|
| ngine8-                      | -8 |
| Engine modules8-             | -8 |
| RF engine8-                  | -9 |
| Main processor8-             | -9 |
| Energy management8-          | -9 |
| attery and charging          | 10 |
| nterfaces                    | 11 |
| FM radio                     | 11 |
| Camera                       | 11 |
| SIM                          | 12 |
| μSD card interface           | 13 |
| ser interface                | 13 |
| Display                      | 13 |
| Keyboard                     | 13 |
| Display and keypad backlight | 13 |
| Reminder lights              | 13 |
| udio concept                 | 13 |
| Audio concept                | 13 |
| onnections                   | 15 |
| AV connector                 | 15 |
| USB                          | 15 |
| Bluetooth                    | 15 |
| echnical specifications      | 16 |
| General specifications       | 16 |
| Battery endurance            | 16 |
| Environmental conditions     | 16 |
| Electrical characteristics   | 16 |
| Main RF characteristics      | 17 |

#### **List of Tables**

| Table 13 Normal and extreme voltages     |      |
|------------------------------------------|------|
| Table 14 Channel numbers and frequencies | 8–17 |
| Table 15 Main RF characteristics         | 8–17 |
| Table 16 Transmitter characteristics     | 8–18 |
| Table 17 Receiver characteristics        | 8–19 |
|                                          |      |

# **List of Figures**

| Figure 51 System block diagram                     | 8–7 |
|----------------------------------------------------|-----|
| Figure 52 Board and module connections             | 8–8 |
| Figure 53 Old (left) and new (right) charger plugs |     |
| Figure 54 FM radio interface                       |     |
| Figure 55 SIM interface connections                |     |
| Figure 56 Audio block diagram                      |     |
| Figure 57 Bluetooth interface block diagram        |     |
| ······································             |     |

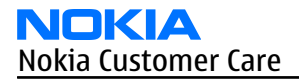

(This page left intentionally blank.)

# Phone description

# Introduction

This chapter describes the system module including engine, power management, interfaces, audio etc.

The baseband is based on BB5.0 with a RAPGSM main processor and Retu/Tahvo energy management. All blocks that require high voltage process are in Tahvo and all other in Retu. The RF part is based on the ASIC Ahne.

RM-217/222 is a monoblock phone, in which all electrical components are assembled into one PWB.

RM-217 operates on the GSM 900/1800/1900 bands.

RM-222 operates on the GSM 850/1800/1900 bands.

# **Key components**

| Function          | Name                                       | Item  |
|-------------------|--------------------------------------------|-------|
| Energy management | Retu                                       | D2200 |
|                   | Tahvo                                      | N2300 |
| Main processor    | RAPGSM                                     | D2800 |
| Memory            | Combo: 128 Mbit SDRAM & 256 Mbit NOR flash | D3000 |
| RF ASIC           | Ahne                                       | N7505 |
| Front end module  | Power amplifier and Antenna Switch         | N7520 |
| Antenna           | Antenna module assembly                    |       |
|                   | • RM-217: 900/1800/1900 MHz                |       |
|                   | • RM-222: 850/1800/1900 MHz                |       |
| System connector  | AV connector                               | X2030 |
|                   | mini USB connector                         | X2002 |
| Battery           | BL-4C, 3.7 V, 860 mAh                      |       |
| Bluetooth         | BC4-ROM                                    | N6030 |
| FM radio          | TEA5760                                    | N6100 |
| IHF Speaker       | Donau or Aura (in antenna module assembly) |       |
| Earpiece          | RDF-07A 320HM 10.86x7.40.2.2               | B2101 |
| Microphone        | Clapton                                    | B2100 |
| Vibra             | SMD VIBRA MOTOR                            | M2100 |
| Charger connector | 2 mm Nokia charger interface               | X2000 |
| Camera            | 2.0 Mpix SMIA85                            |       |
| HWA               | STV0984N                                   | D3300 |
| Display           | QVGA 240 x 320, 2"                         |       |
| LED driver        | TPS 61061 YZFR                             | N2301 |
| RTC battery       | 311 size                                   | G2200 |

# **PWB overview**

# **PWB placement - Top**

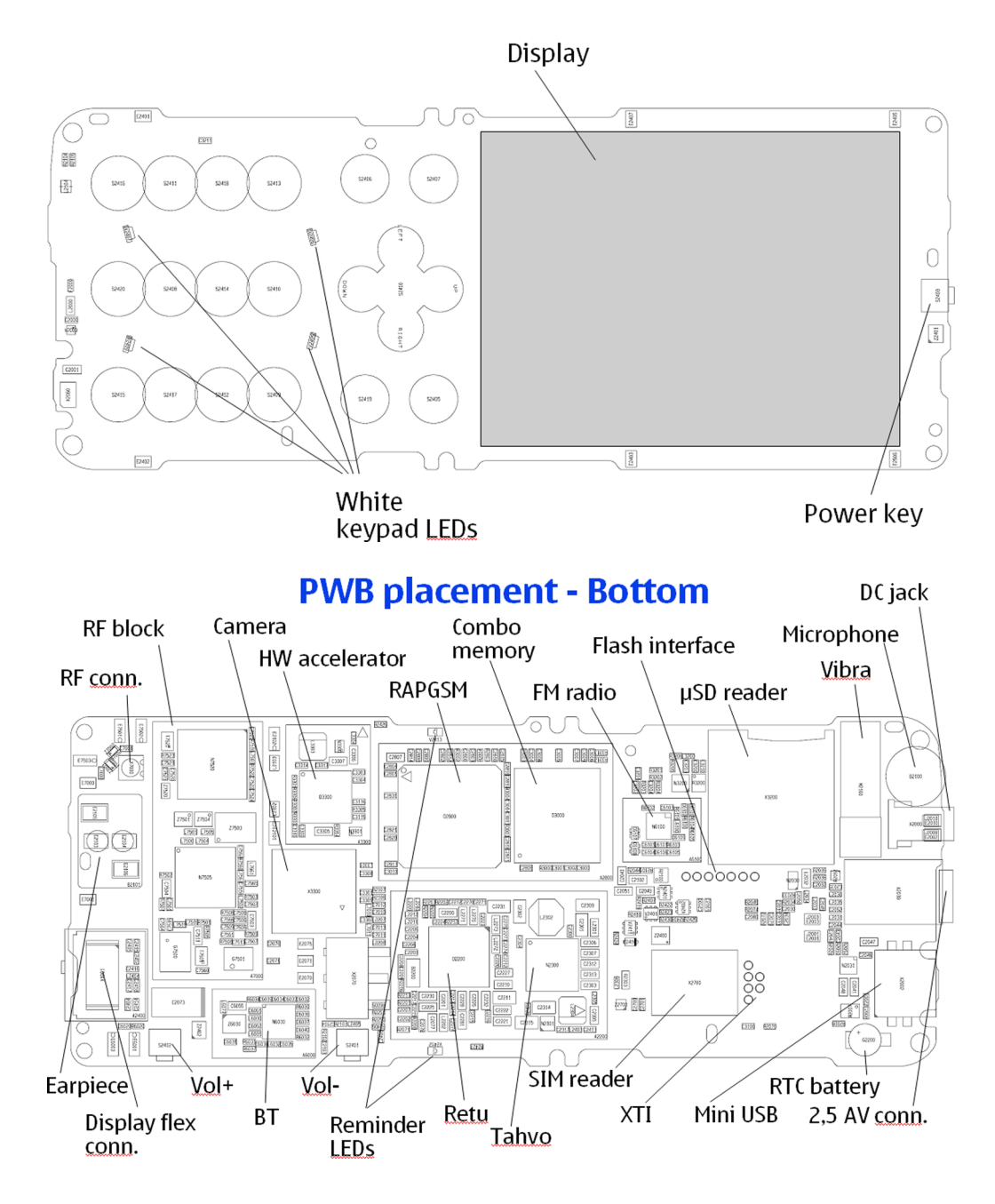

# System block diagram

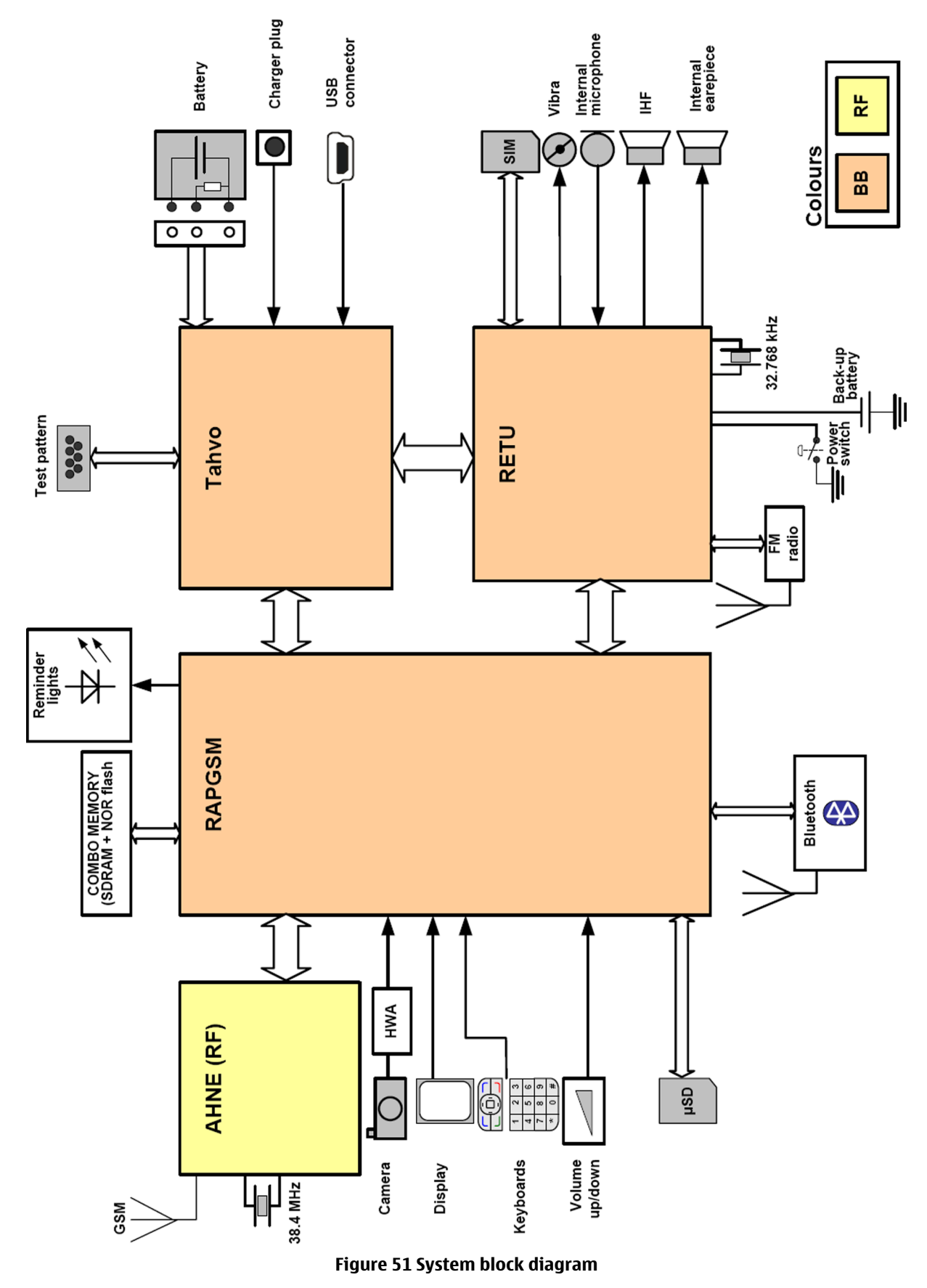

# **Board and module connections**

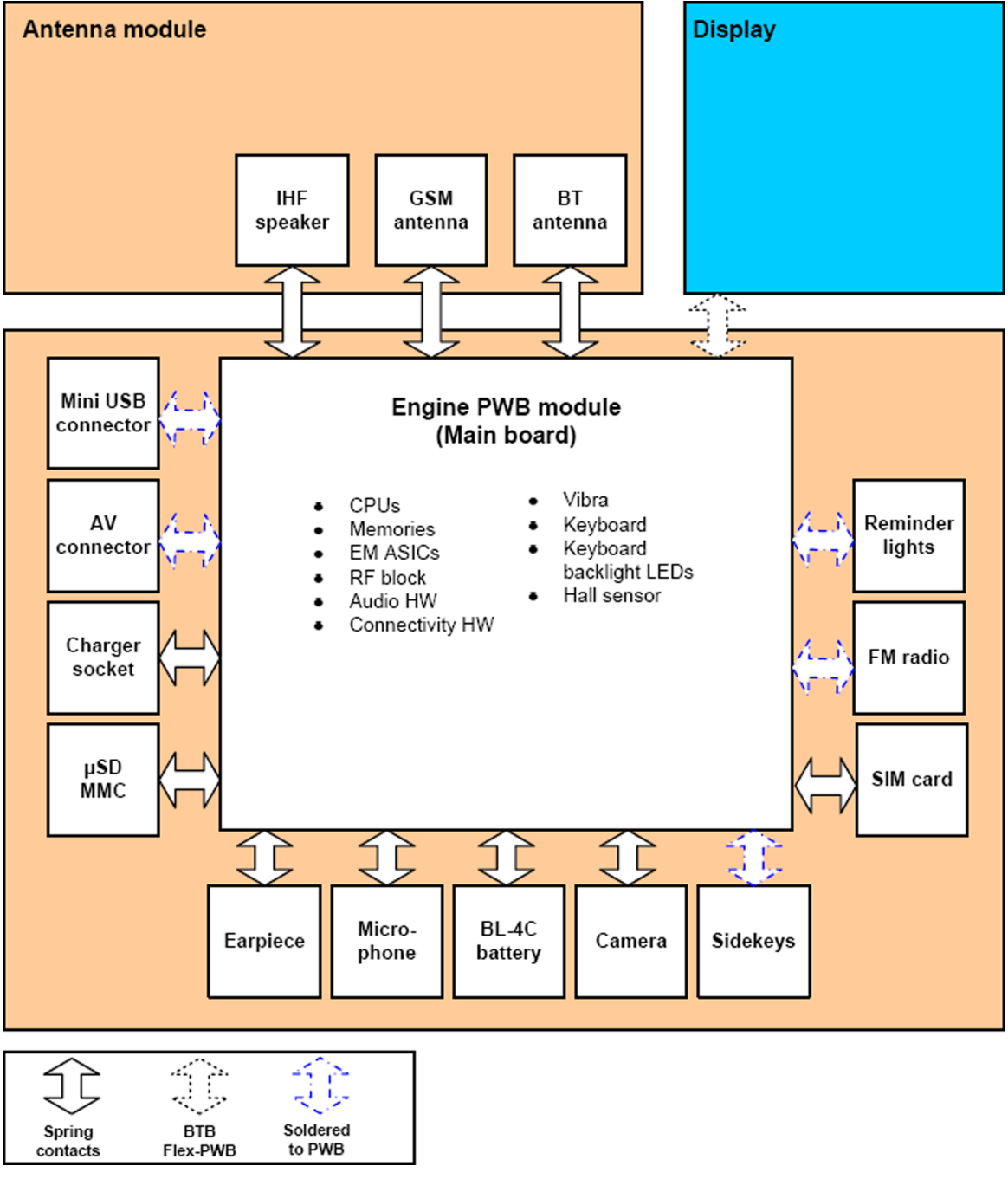

Figure 52 Board and module connections

# Engine

# **Engine modules**

The engine contains

- RF module with Ahne ASIC
- Main processor with integrated memory (Baseband)
- Energy management Retu and Tahvo (Baseband)

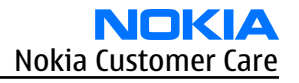

• SDRAM and NOR flash memories

#### **RF engine**

The RF module performs the high frequency operations of the engine for GSM. In both transmitter and receiver, the modulator and demodulator operate at the channel frequency.

The core components of the RF module are:

- Ahne RF ASIC (application specific integrated circuit)
- Front end module (FEM) module (Power amplifier and Antenna switch)

The RF engine also includes:

- Voltage controlled oscillators (VCO and VCTCXO)
- SAW filters

The baseband section controls the RF module through the serial bus, RFBus. This passes information about eg. frequency band and mode of operation. Ahne RF ASIC controls the mode of operation, and further sends control signals to the front end module.

In addition to the RFBus there are other interface signals for the power control loop, VCTCXO control and for the modulated waveforms.

#### **Main processor**

The main processor in this device is RAPGSM, a BB5.0 ASIC.

Some of its interfaces, processors and controllers are:

- General purpose UARTs
- Processor modules
- I2C (between ICs) interface
- GSM coder
- Interfaces to user interface, SIM and MMC
- Accessory interface
- Handling of RF-BB interface
- I/O voltage = 1.8 V, Core voltage <1.8 V

#### **Energy management**

Two ASICs manages the energy in the phone; Retu and Tahvo. Together they cover the analogue audio and energy management function needs.

### Tahvo

All blocks that need a special silicon process are included in Tahvo.

Tahvos main features are:

- Energy management control
- Supply voltage generation
- Charge control
- Digital core supply
- Current control for LED supply

#### Retu

The blocks that do not have special needs are included in Retu. Retu controls for example:

- Audio block
- SIM
- FM radio

# **Modes of operation**

The functional behavior can be divided into seven different states. Each of these states will affect the general functionality of the phone:

- No supply
- Backup
- Power off
- Reset
- Power on
- Deep sleep

# Battery and charging

### Battery

- Type: BL-4C, Li-Ion
- Capacity: 860 mAh
- BSI resistor nominal value: 75  $k\Omega$

Battery temperature is measured on the NTC on the main board.

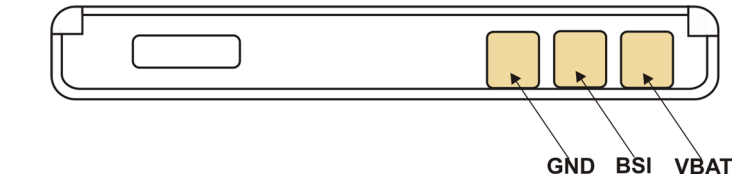

# **Battery connector**

The battery connector has three poles:

- BSI (Battery size indicator)
- GND (Ground)
- VBAT (Battery voltage)

The BSI line is used to recognize the battery capacity by a battery internal pull down resistor.

# Charging

This phone is charged through the smaller Nokia standard interface (2.0 mm plug). The old standard charger (3.5 mm) can be used together with the CA-44 charger adapter.

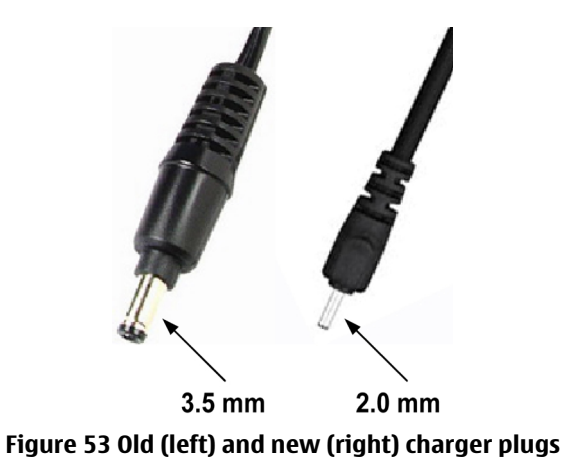

Charging is controlled by energy management, and external components are needed to protect the baseband module against EMC, reverse polarity and transient frequency deviation.

# Interfaces

### FM radio

This phone uses a single-chip electronically tuned FM stereo radio with low voltage application.

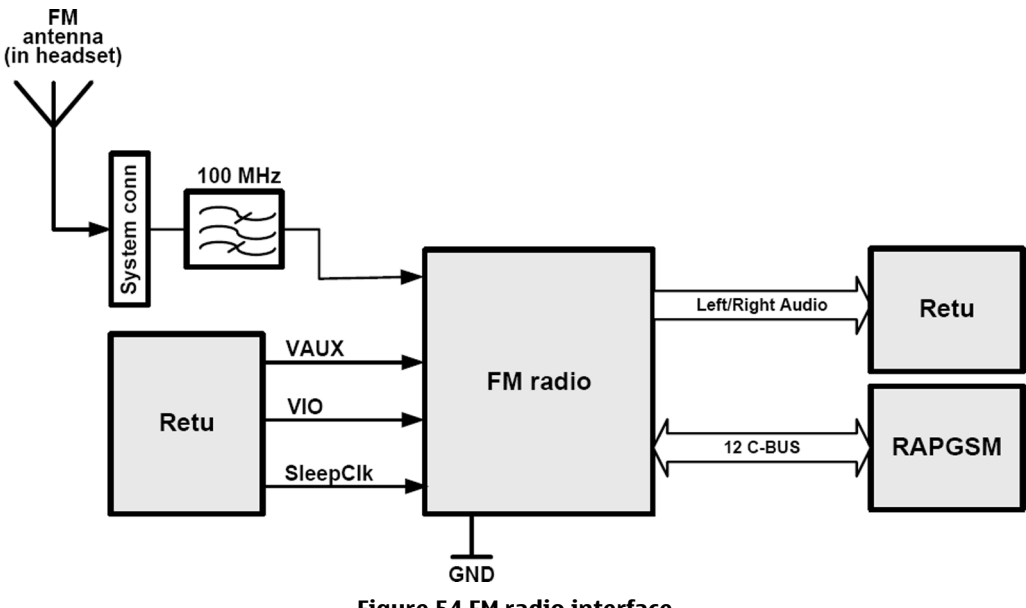

#### Figure 54 FM radio interface

### Camera

### **Camera interface**

The RM-217/222 has a **2.0 Megapixel** camera, supported by a hardware accelerator.

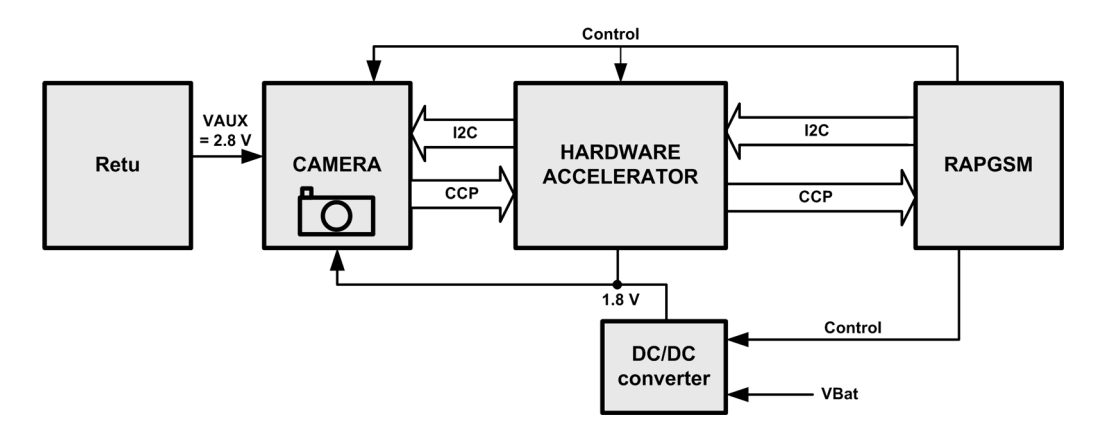

# SIM

The SIM interface is the electrical interface between the SIM card and the mobile phone engine. The data communication between the SIM card and the phone is asynchronous half duplex.

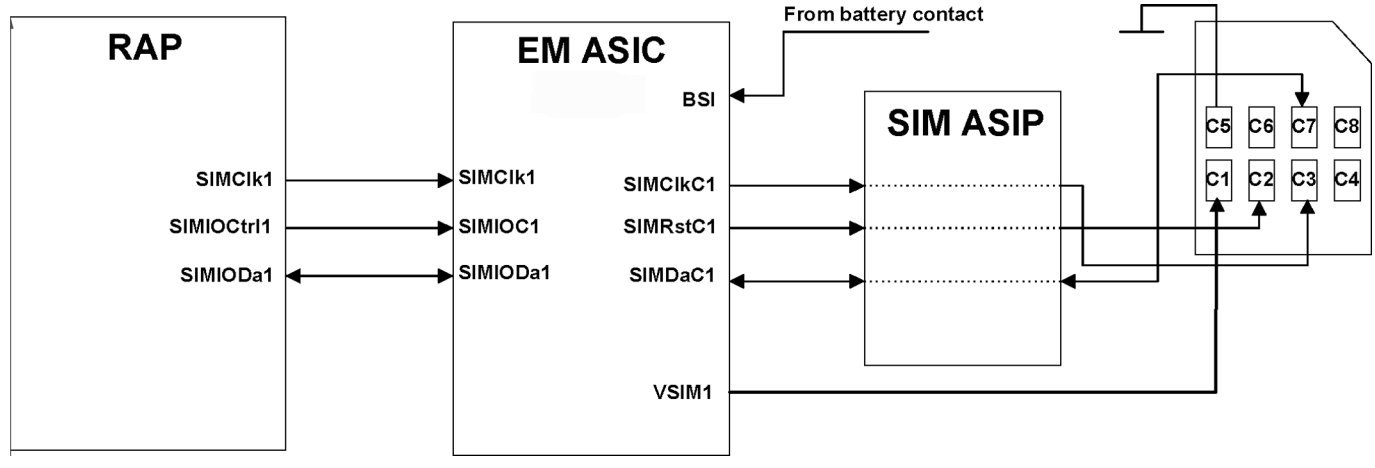

Figure 55 SIM interface connections

# SIM Logic level shifting

The SIM interface can support 3V and 1.8V SIM cards.

### SIM Power up/down

The SIM power up/down sequence is generated in Retu. This means that Retu generates the reset switch (RST) signal to the SIM. In addition, the SIMCardDet signal is connected to Retu.

The SIM interface is powered up when the SIMCardDet signal indicates "card in".

# **µSD card interface**

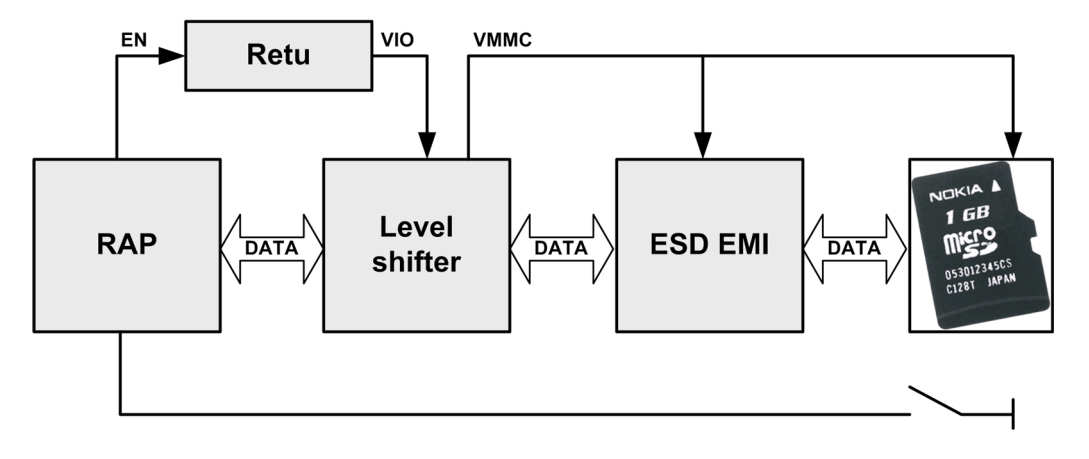

The µSD card is connected to the engine by an external level shifter and ESD protection filter. Supplied voltages:

- VMMC: 2.85 V (from level shifter)
- VIO: 1.8 V (from Retu)

The card removal is detected by a push detect switch.

# User interface

#### Display

The display unit comprises a parallel interface.

### **Keyboard**

All keys are placed on the main PWB.

- Numeric keys
- Navigation key, Soft keys, Start, and End
- Power switch
- Volume up and down switch

### **Display and keypad backlight**

There are two sets of LEDs illuminating the display and the keypads:

- Display LEDs, 4pcs
- Main keypad on PWB, 4 pcs, white colour

All sets share the same driver. None of the keypads can be illuminated without the LCD backlight being turned on.

### **Reminder lights**

Two additional blue LEDs serve as reminder lights for missed calls/text messages.

# Audio concept

#### Audio concept

The functional core of the audio hardware is built around two ASICs; RAP engine and Retu. Retu provides an interface for the trancducers and the AV connector. There are three audio transducers:

- 1 dynamic earpiece
- 1 dynamic speaker
- 1 microphone module

Retu also provides an output for the vibra motor.

All external audio accessories are connected to the specific audio connector.

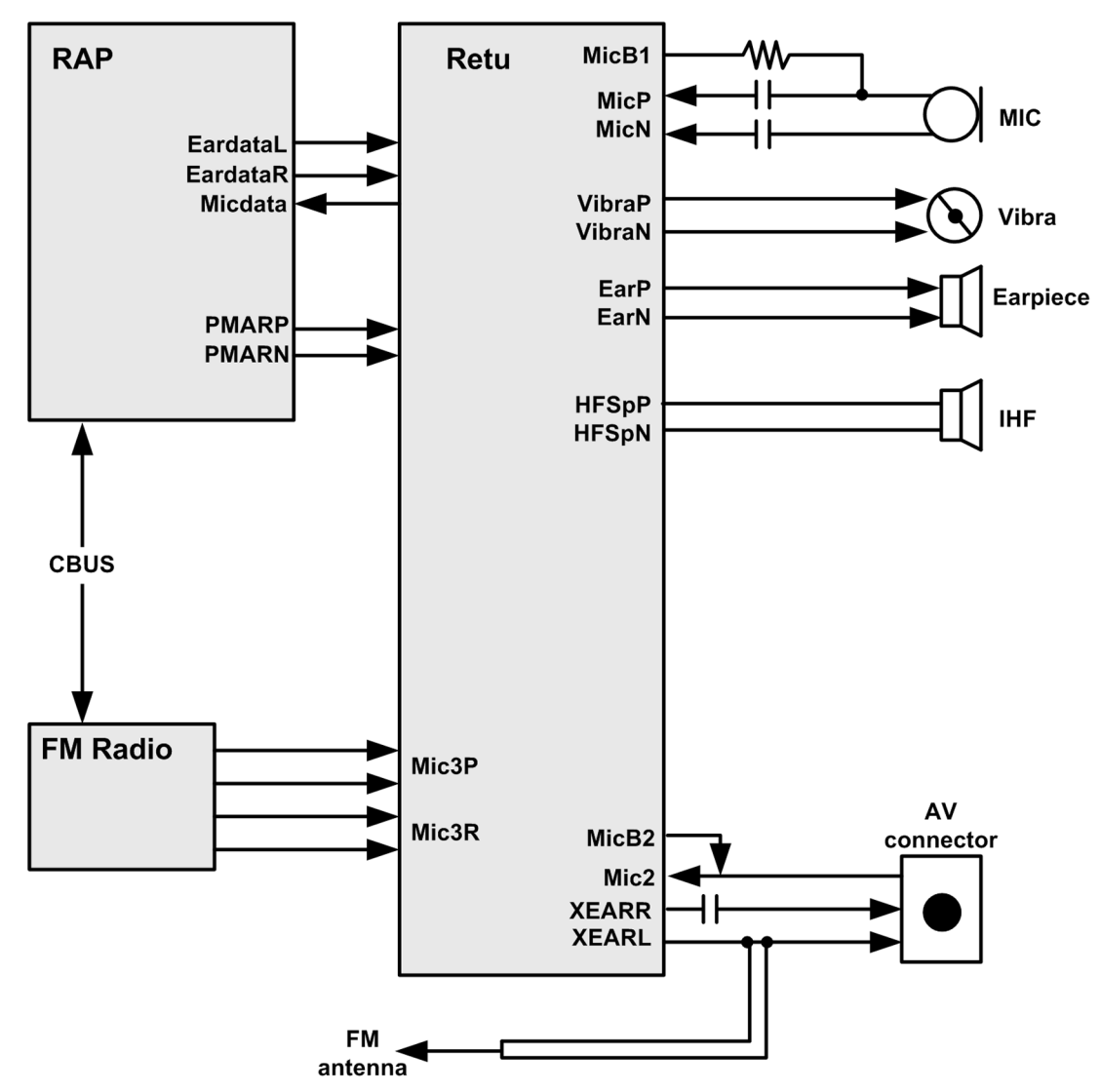

Figure 56 Audio block diagram

# **Internal audio**

The internal audio components are used in these modes:

|            | Hand portable (HP) mode | Internal hands free (IHF) mode |
|------------|-------------------------|--------------------------------|
| Microphone | x                       | x                              |
| Earpiece   | X                       |                                |
| Speaker    |                         | X                              |

# **Connections**

#### **AV connector**

Headsets and other galvanic accessories are connected to the specific audio input. The accessory mode is automatically enabled/disabled when a dedicated accessory is connected/disconnected.

**Note:** When testing external audio through the audio connector, make sure that the specific accessory can be used with this phone!

#### USB

USB (Universal Serial Bus) provides a wired connectivity between a PC and peripheral devices. It is a differential serial bus.

USB 2.0 is supported with full speed (12 Mbps).

Hot swap is supported, which means that USB devices may be plugged in/out at any time.

This phone is provided with a specific connector for mini USB.

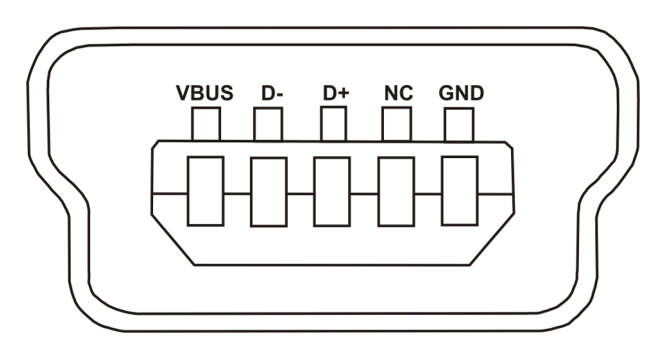

### **Bluetooth**

Bluetooth provides a fully digital link for communication between a master unit and one or more slave units. This bluetooth solution is a single chip solution.

Bluetooth connects to RAPGSM on the GENIO and GPIO busses.

The Bluetooth module is provided with power from VBat.

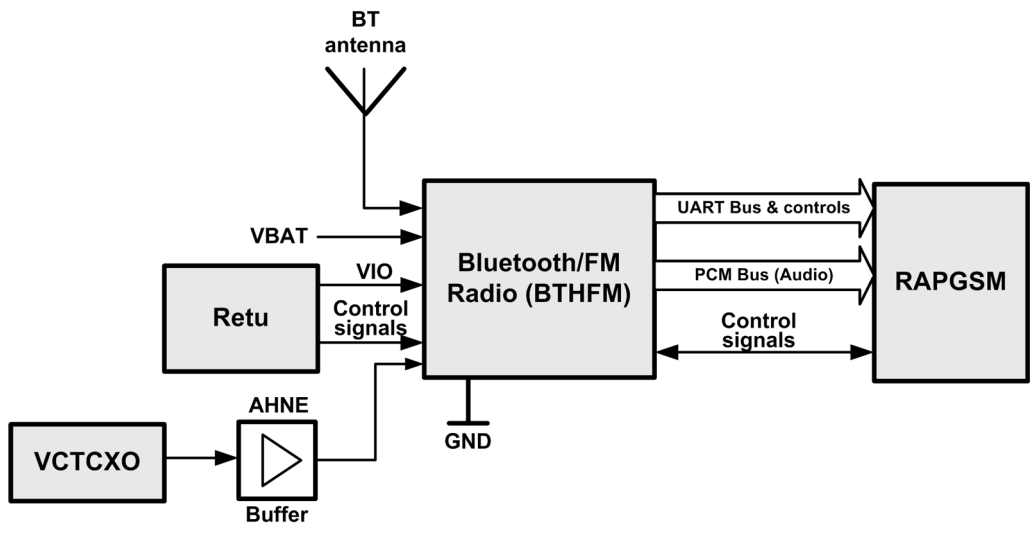

Figure 57 Bluetooth interface block diagram

# Technical specifications

### **General specifications**

| Unit                                                     | Dimension (mm)      | Weight (g) | Volume (cc) |
|----------------------------------------------------------|---------------------|------------|-------------|
| Transceiver with BL-4C<br>860 mAh Li-Ion battery<br>pack | 106,8 x 43,8 x 13,1 | 91         | 55,6        |

#### **Battery endurance**

| Battery              | Talk time     | Standby time    | Music time |
|----------------------|---------------|-----------------|------------|
| BL-4C 860 mAh Li-ion | 3 - 3.5 hours | Up to 300 hours | > 10 hours |

**Note:** Variation in operation times will occur depending on SIM card, network settings and usage. Talk time is increased by up to 30% if half rate is active, and reduced by 5% if enhanced full rate is active.

#### **Environmental conditions**

#### Temperature

| Temperature range                | Min °C | Max °C |
|----------------------------------|--------|--------|
| Operational (all specs met)      | -5     | +55    |
| Functional (reduced performance) | -30    | +70    |
| Storage                          | -30    | +85    |

The HW module complies with the SPR4 Operating Conditions.

# Humidity

Relative humidity range is 5...95%.

The hardware module is not protected against water. Condensed or splashed water might cause malfunction. Any submerge of the phone will cause permanent damage. Long-term high humidity, with condensation, will cause permanent damage because of corrosion.

The hardware module complies with the SPR4 Operating Conditions.

### **Electrical characteristics**

#### Table 13 Normal and extreme voltages

| Voltage               | Voltage (V) | Condition |
|-----------------------|-------------|-----------|
| General conditions    |             |           |
| Nominal voltage       | 3.7         |           |
| Lower extreme voltage | 3.06        | a         |

| Voltage                | Voltage (V) | Condition |
|------------------------|-------------|-----------|
| Higher extreme voltage | 4.2         | b         |

a. ADC settings in the SW might shutdown the phone above this value.

b. During fast charging of an empty battery, this voltage might exceed this value. Voltages between 4.20 and 4.60 might appear for a short while.

# Main RF characteristics

| System  | Channel number   | TX frequency                   | RX frequency                 | Unit |
|---------|------------------|--------------------------------|------------------------------|------|
| GSM850  | 128 <= n <= 251  | F = 824.2 + 0.2*(n -<br>128)   | F = 869.2 + 0.2*<br>(n-128)  | MHz  |
| GSM900  | 0 < =n <= 124    | F = 890 + 0.2*n                | F = 935 + 0.2*n              | MHz  |
|         | 975 <= n <= 1023 | F = 890 + 0.2* (n -<br>1024)   | F = 935 + 0.2*(n<br>-1024)   | MHz  |
| GSM1800 | 512 <= n <= 885  | F = 1710.2 + 0.2* (n -<br>512) | F = 1805.2 + 0.2*<br>(n-512) | MHz  |
| GSM1900 | 512 <= n <= 810  | F = 1850.2 + 0.2* (n -<br>512) | F = 1930.2 + 0.2*<br>(n-512) | MHz  |

#### Table 14 Channel numbers and frequencies

#### Table 15 Main RF characteristics

| Parameter          | Unit and value                          |
|--------------------|-----------------------------------------|
| Cellular systems   | <b>RM-217</b> : EGSM900/GSM1800/GSM1900 |
|                    | <b>RM-222</b> : GSM850/GSM1800/GSM1900  |
| RX Frequency range | GSM850: 869 894 MHz                     |
|                    | EGSM900: 925 960 MHz                    |
|                    | GSM1800: 18051880 MHz                   |
|                    | GSM1900: 19301990 MHz                   |
| TX Frequency range | GSM850: 824 849 MHz                     |
|                    | EGSM900: 880 915 MHz                    |
|                    | GSM1800: 17101785 MHz                   |
|                    | GSM1900: 18501910 MHz                   |
| Duplex spacing     | GSM850: 45 MHz                          |
|                    | EGSM900: 45 MHz                         |
|                    | GSM1800: 95 MHz                         |
|                    | GSM1900: 80 MHz                         |
| Channel spacing    | 200 kHz                                 |

| Parameter                    | Unit and value           |
|------------------------------|--------------------------|
| Number of RF channels        | GSM850: 124              |
|                              | EGSM900: 174             |
|                              | GSM1800: 374             |
|                              | GSM1900: 300             |
| Output Power                 | GSM850: GSMK 533 dBm     |
|                              | GSM850: 8-PSK 526.5 dBm  |
|                              | EGSM900: GSMK 533 dBm    |
|                              | EGSM900: 8-PSK 526.5 dBm |
|                              | GSM1800: GSMK 030 dBm    |
|                              | GSM1800: 8-PSK 025.5 dBm |
|                              | GSM1900: GSMK 030 dBm    |
|                              | GSM1900: 8-PSK 025.5 dBm |
| Number of power levels GMSK  | GSM850: 15               |
|                              | EGSM900: 15              |
|                              | GSM1800: 16              |
|                              | GSM1900: 16              |
| Number of power levels 8-PSK | GSM850: 12               |
|                              | EGSM900: 12              |
|                              | GSM1800: 14              |
|                              | GSM1900: 14              |

#### **Table 16 Transmitter characteristics**

| Item                         | Values                                  |
|------------------------------|-----------------------------------------|
| Туре                         | Direct conversion, nonlinear, FDMA/TDMA |
| LO frequency range           | GSM850: 32963576 MHz (4 x TX freq)      |
|                              | EGSM900: 35203660 MHz (4 x TX freq)     |
|                              | GSM1800: 34203570 MHz (2 x TX freq)     |
|                              | GSM1900: 37003820 MHz (2 x TX freq)     |
| Output power                 | GMSK 33/33/30/30 dBm                    |
| (GSM850/EGSM900/GSM1800/     | 8-PSK 26.5/26.5/25.5/25.5 dBm           |
| GSM1900)                     |                                         |
| Gain control range           | min. 30 dB                              |
| Phase error (RMS/peak), GMSK | 5 deg./20 deg. peak                     |
| EVM (RMS/peak), 8-PSK        | 10%/30%                                 |

#### Table 17 Receiver characteristics

| Item                                                         | Values                                       |
|--------------------------------------------------------------|----------------------------------------------|
| Туре                                                         | Direct conversion, Linear, FDMA/TDMA         |
| LO frequencies                                               | GSM850: 34763576 MHz (4 x RX freq)           |
|                                                              | EGSM900: 37003840 MHz (4 x RX freq)          |
|                                                              | GSM1800: 36103760 MHz (2 x RX freq)          |
|                                                              | GSM1900: 38603980 MHz (2 x RX freq)          |
| Typical 3 dB bandwidth                                       | +/- 91 kHz                                   |
| Sensitivity                                                  | min 102 dBm (normal condition)               |
| Total typical receiver voltage gain (from antenna to RX ADC) | 86 dB                                        |
| Receiver output level (RF level -95 dBm)                     | 40 mVpp, single-ended I/Q signals to RX ADCs |

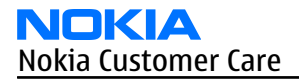

(This page left intentionally blank.)

Nokia Customer Care

# 9 — Schematics

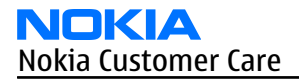

(This page left intentionally blank.)

# **Table of Contents**

| AV connector, mini USB, charger jack | 9–4 |
|--------------------------------------|-----|
| RETU, SIM, Audio                     | 9–5 |
| TAHVO                                | 9-6 |
| RAPGSM, Combo, microSD               | 9–7 |
| FM radio, Bluetooth                  | 9–8 |
| User interface                       | 9–9 |
| Camera                               |     |
| RF part                              |     |
| Signal overview                      |     |
| Component finder                     |     |
|                                      |     |

# AV connector, mini USB, charger jack

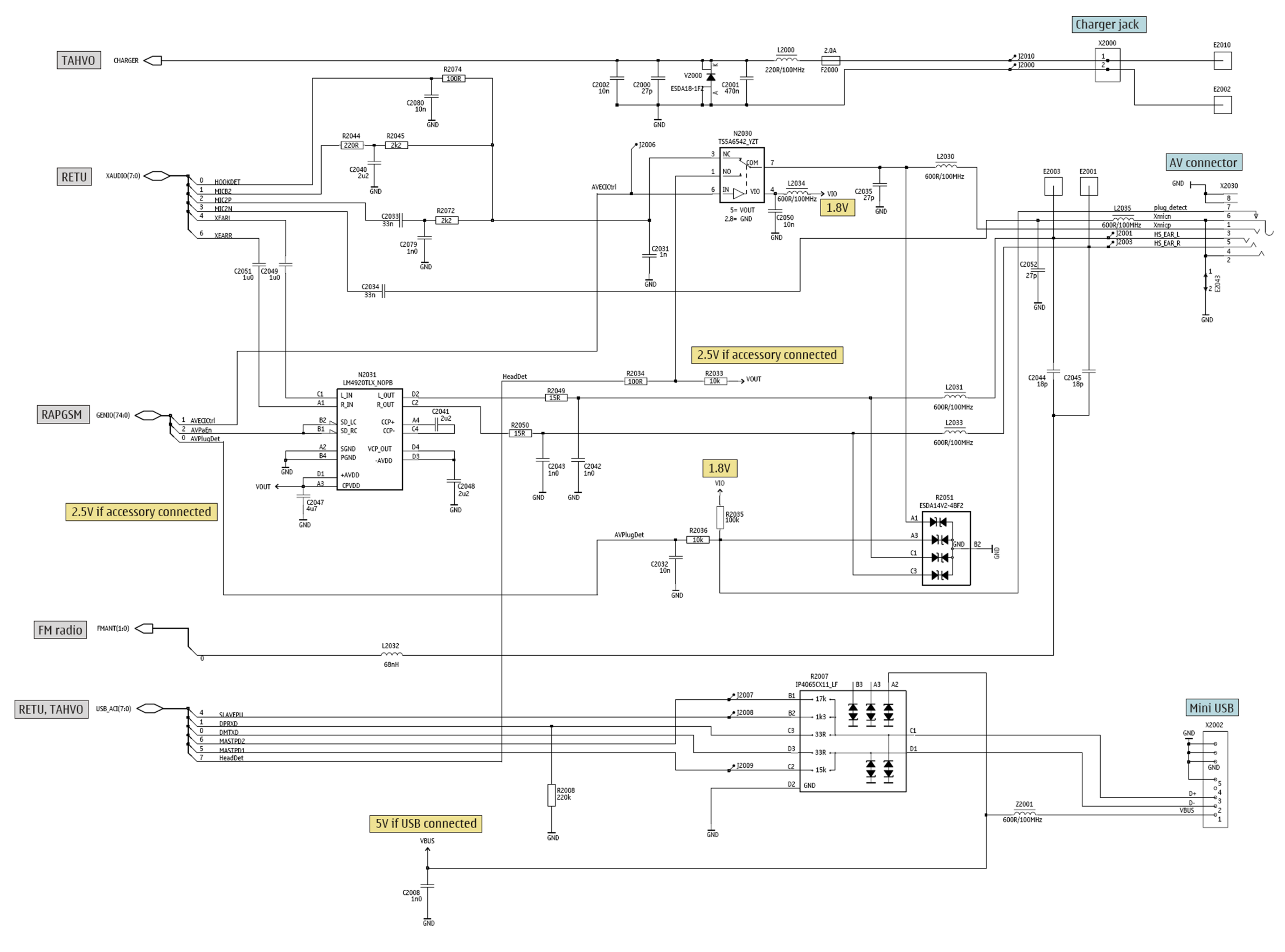

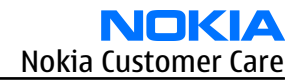

# **RETU, SIM, Audio**

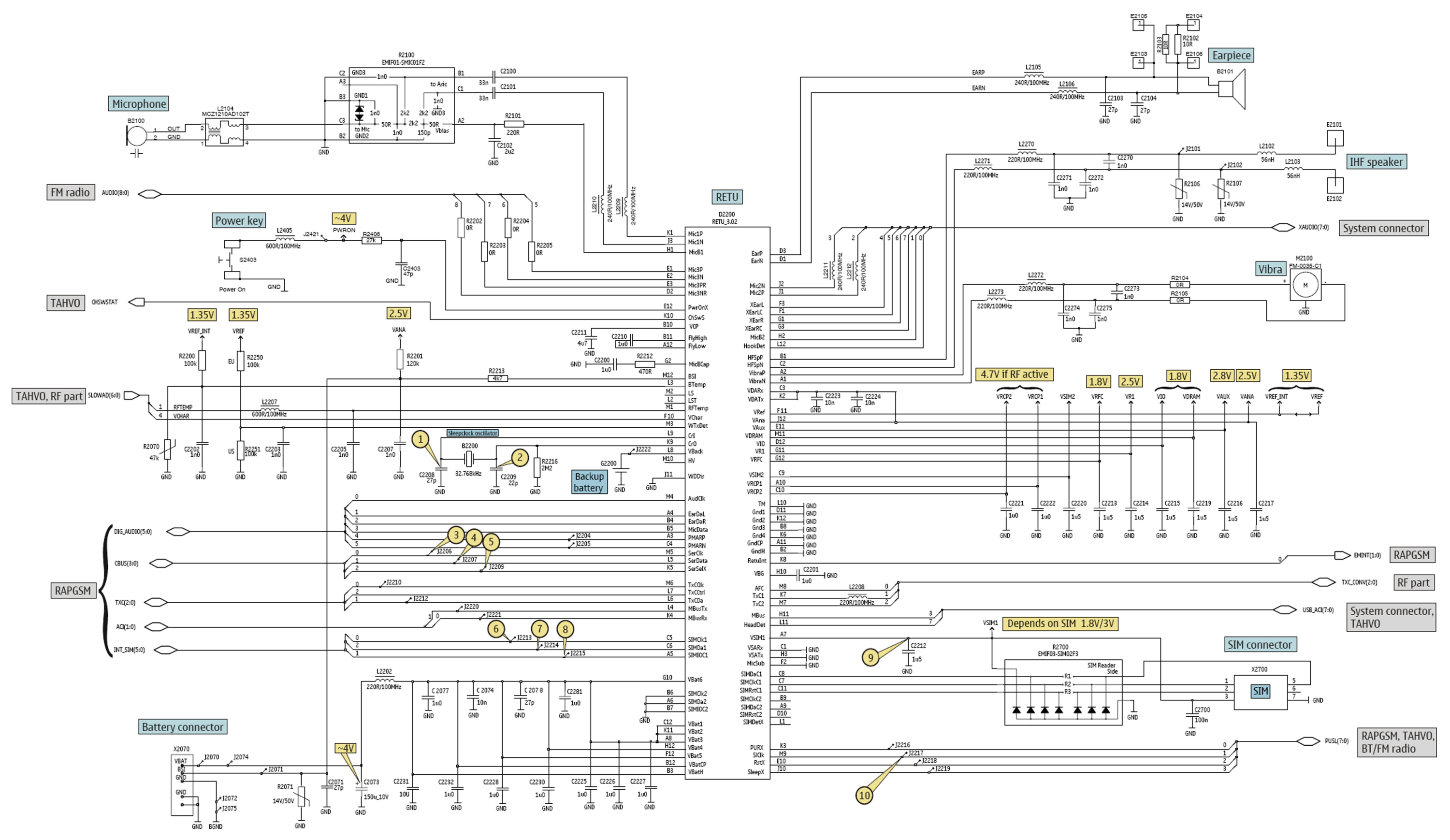

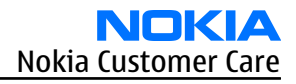

**TAHVO** 

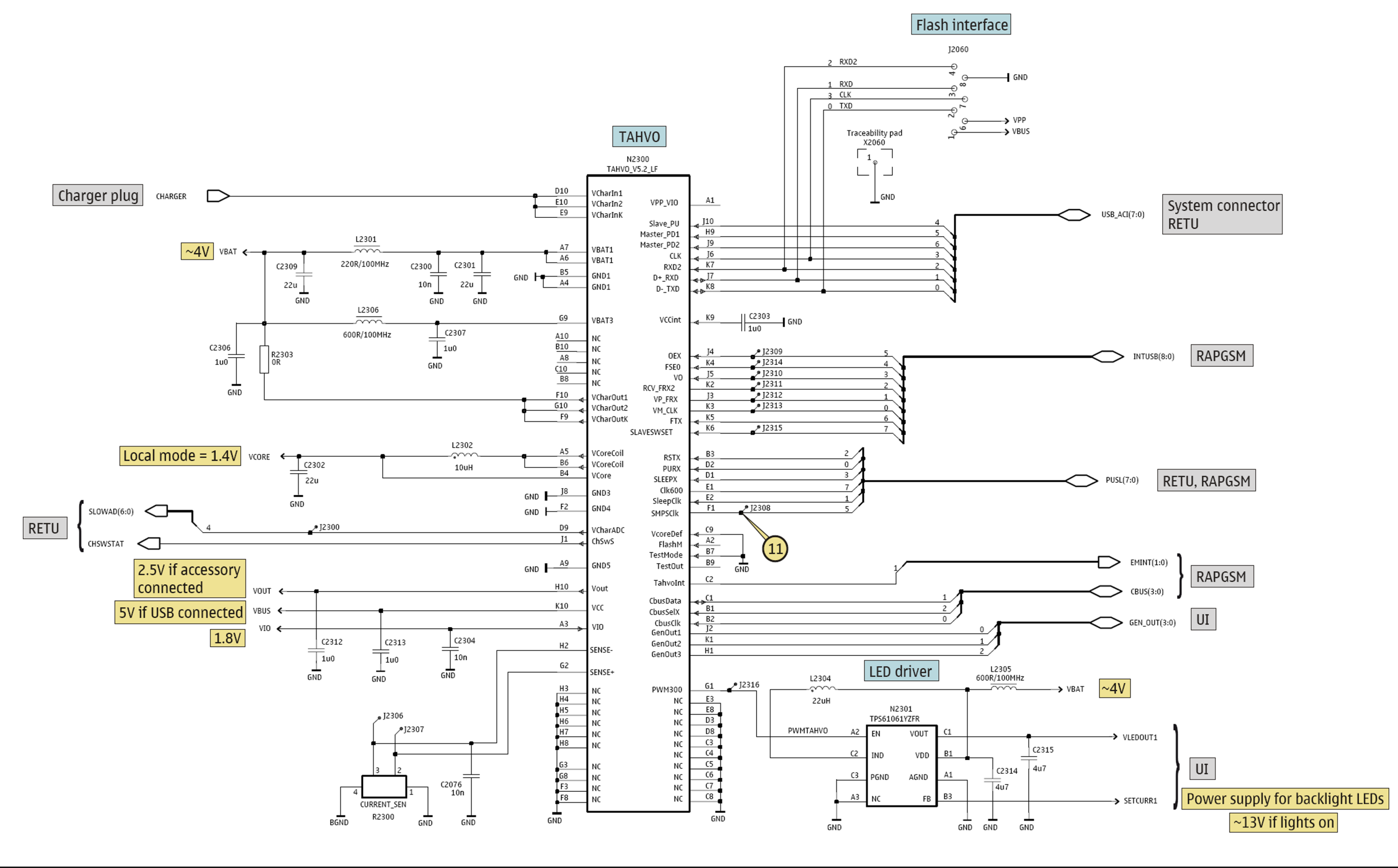

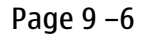

# **RAPGSM, Combo, microSD**

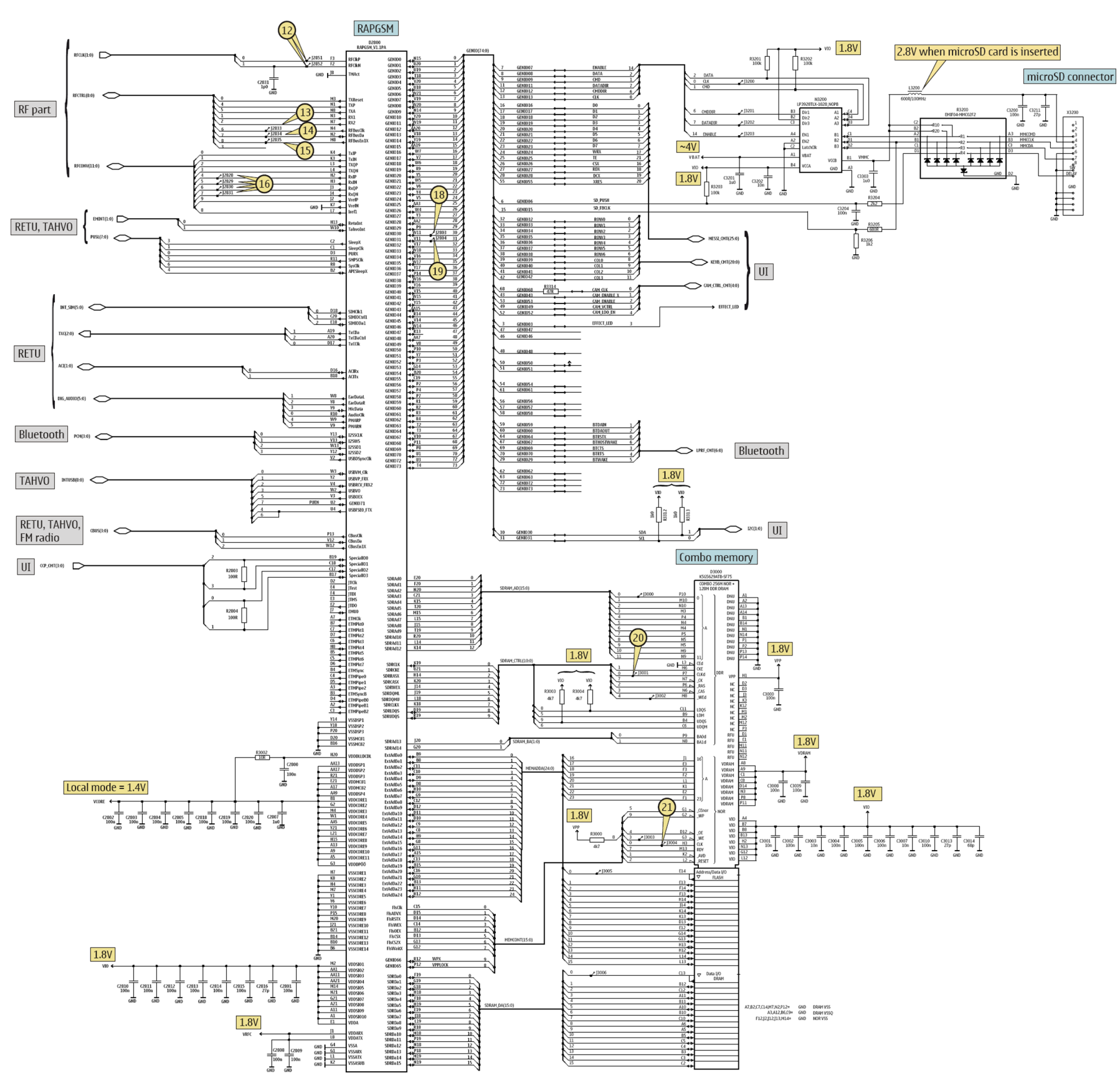

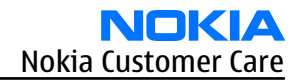

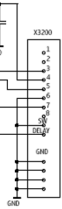

**FM radio, Bluetooth** 

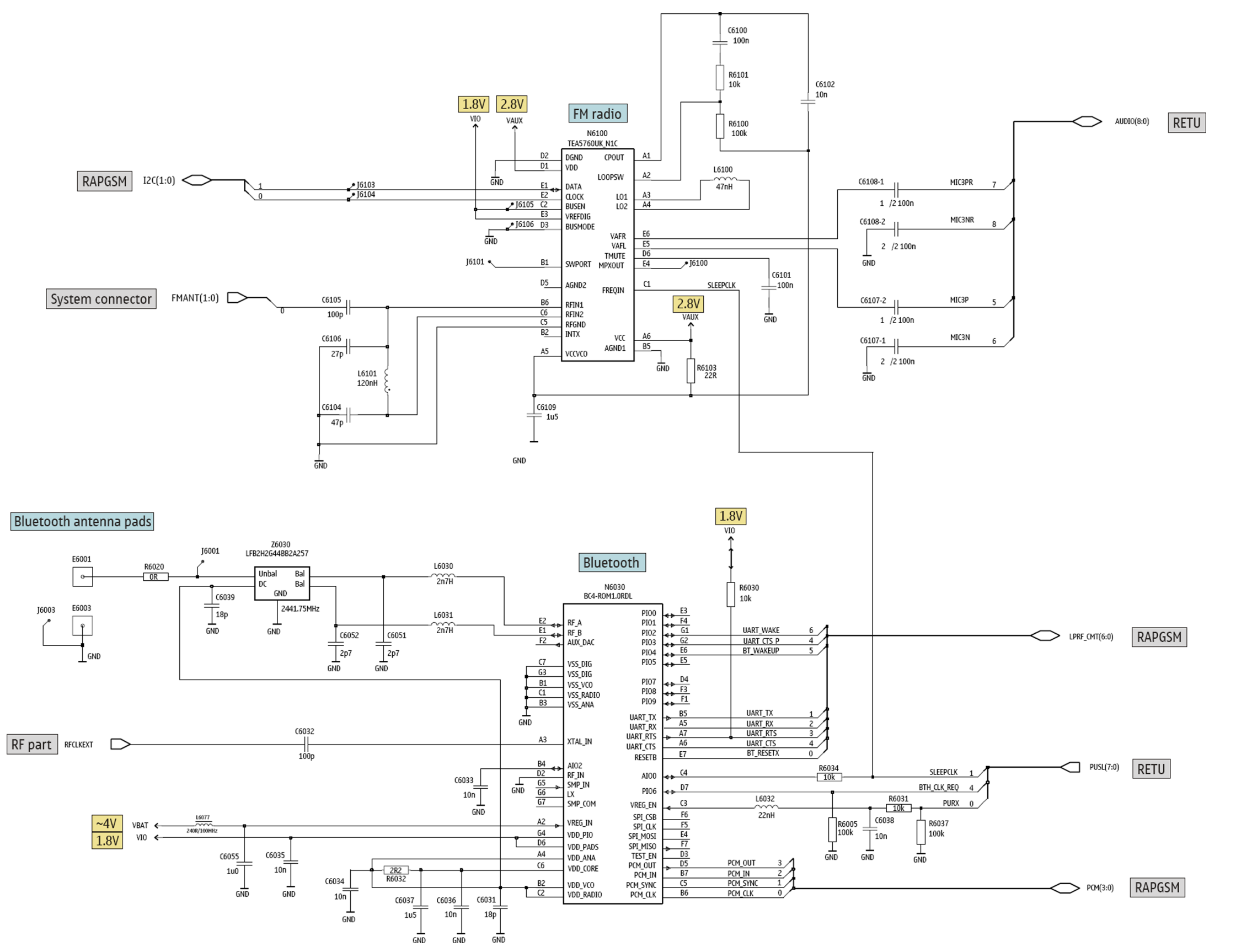

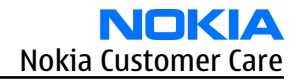

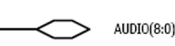

# **User interface**

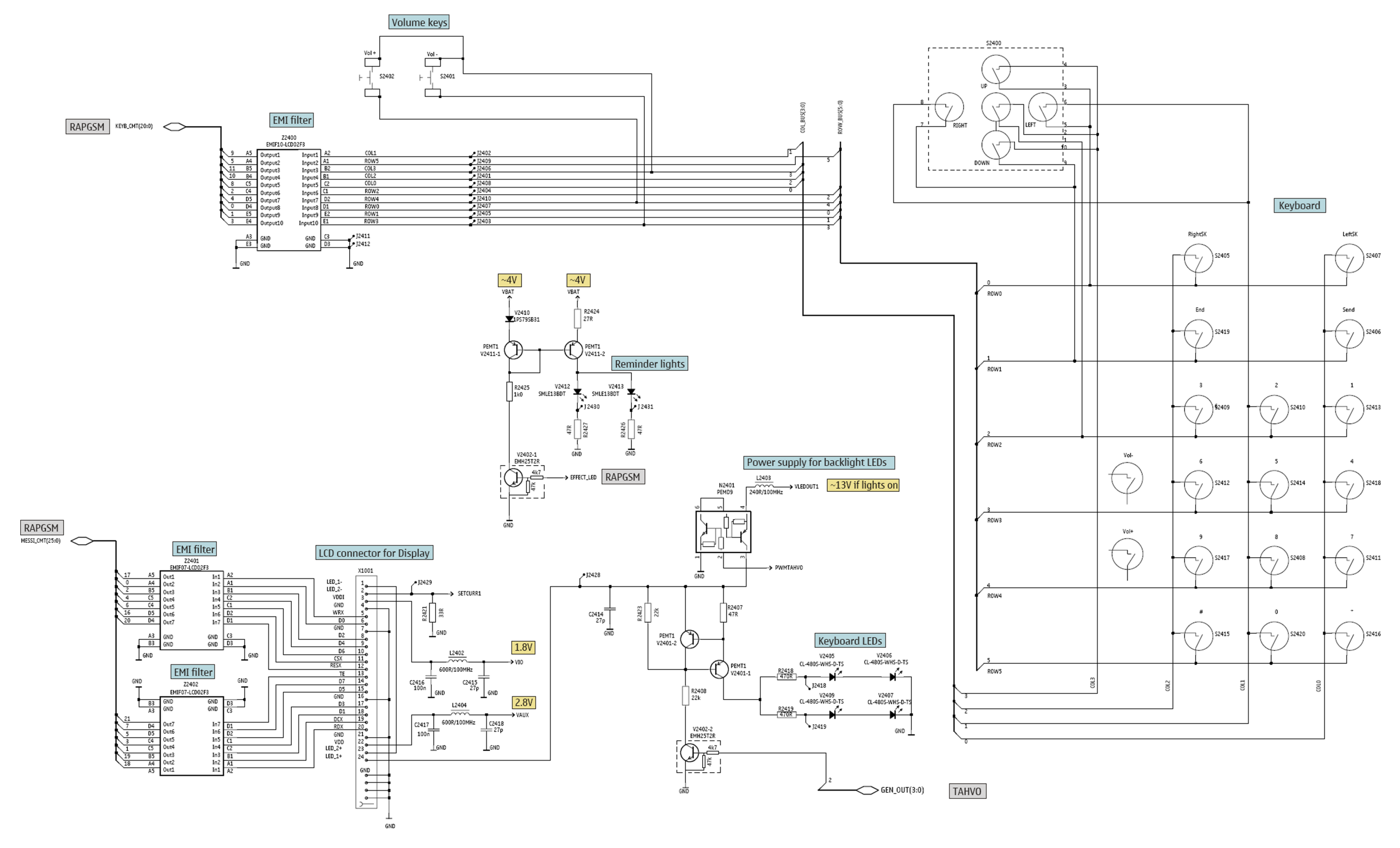

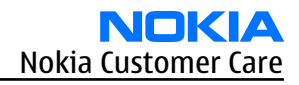

Camera

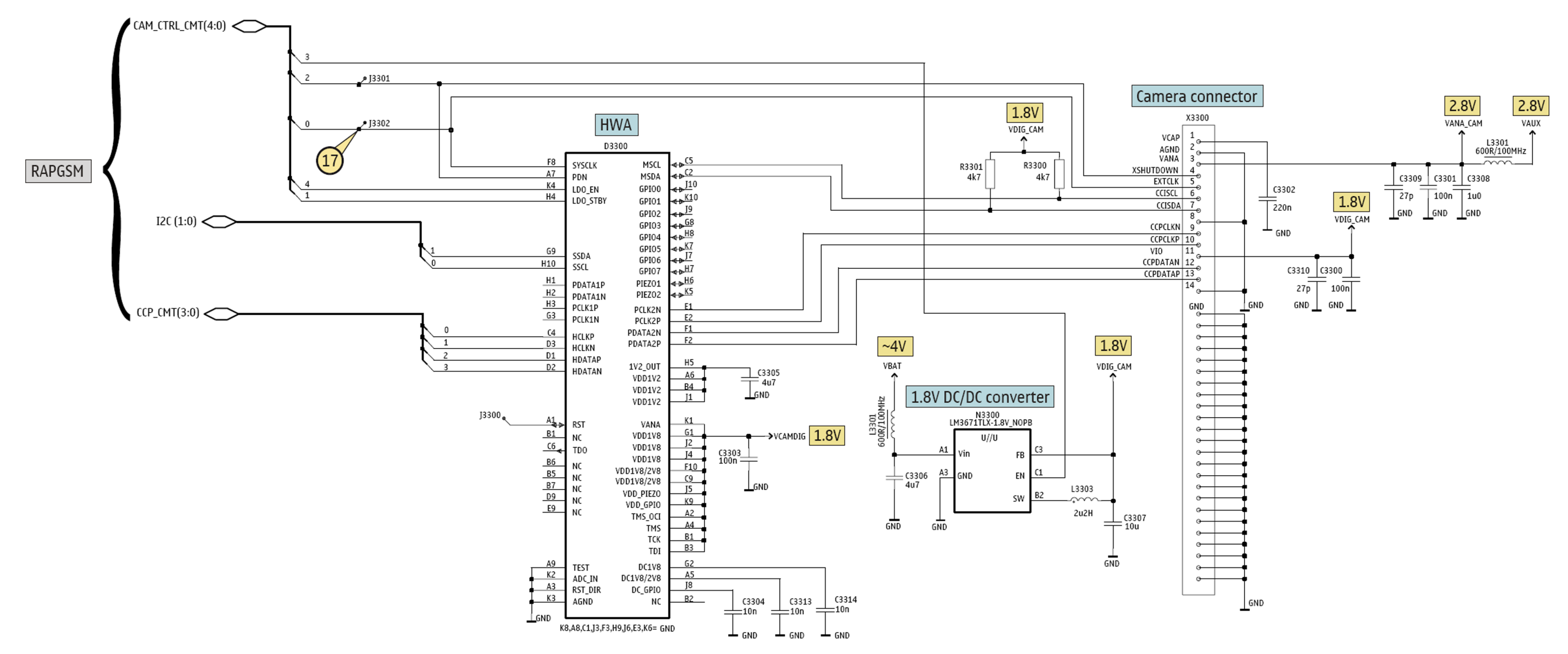

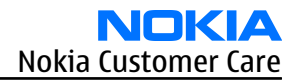
**RF** part

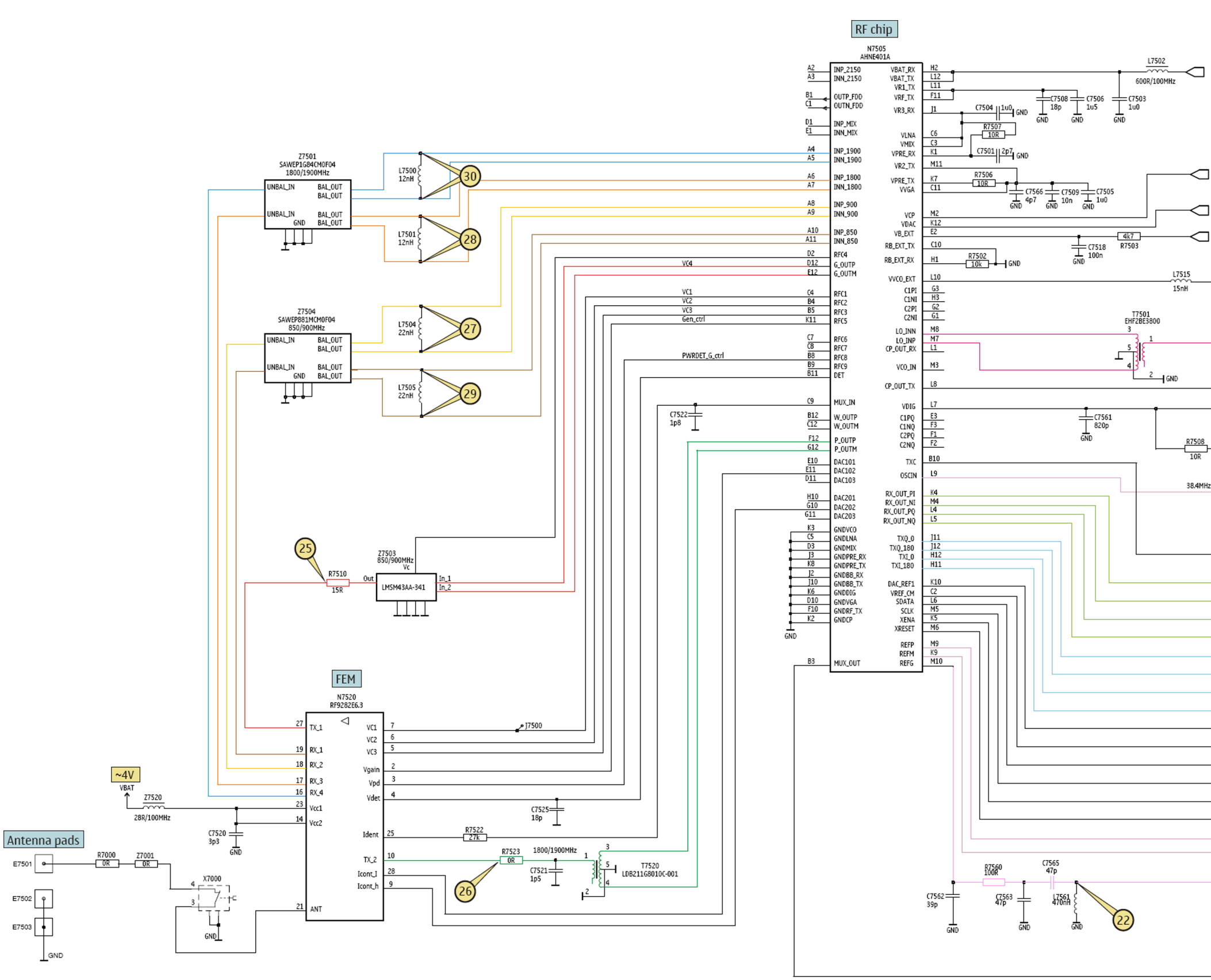

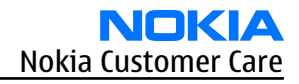

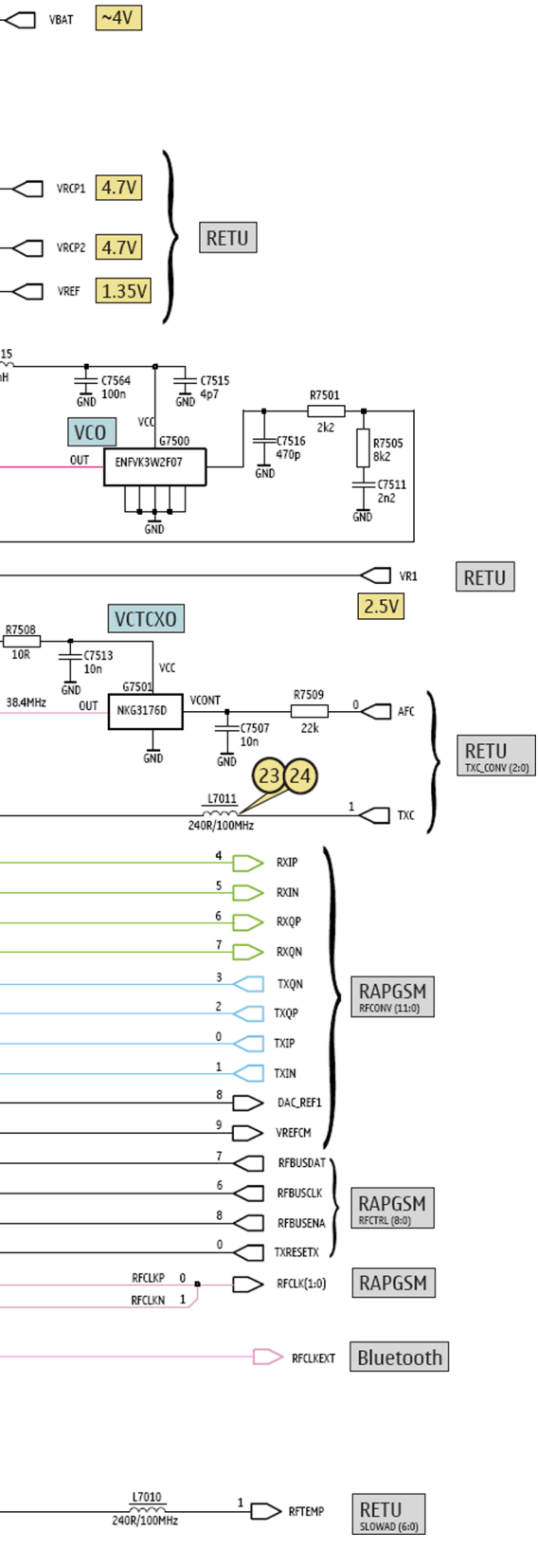

## Signal overview

| 1) 32kHz at C2208 in                                                                                                    | 2) 32 kHz at C2209 out                                                                                    | 3) SerClk at J2206                                                                                                    | 4) SerData at J2207                                                                                                    |
|----------------------------------------------------------------------------------------------------|----------------------------------------------------------------------------------------------------|----------------------------------------------------------------------------------------------------|----------------------------------------------------------------------------------------------------|
| chlido - 3.32mV, mo - 140mV<br>phple 435mV, free 32.7kts                                                                                                    | childe - 1.40mV, me - 220mV<br>phpk- 650mV, freq- 32.002z                                                 | chlide - 595mV, me - 1.02 V<br>phyle 2.34 V, free 55.792tz                                                                                                    | chlide - 352eV, me - 631eV<br>phpie 1.34 V, free-62.582s                                                                                                    |
|                                                                                                    |                                                                                                    | CE 5000+ FE 1004 cit-                                                                                                    |                                                                                                    |
| 5) SerSelX at J2209                                                                                                    | 6) SIMClk1 at J2213                                                                                       | 7) SIMDa1 at J2214                                                                                                    | 8) SIMIOC1 at J2215                                                                                                    |
| chlido = 907mV, ms = 1.30 V<br>pkpk= 1.54 V, frec= 50.00Hz                                                                                                    | chl:dc = 913aV, ms = 1.30 V<br>pkpk= 2.08 V, freq= 3.84MHz                                                | chl:do = 1.42 V, zms = 1.62 V<br>pkpk= 1.94 V, freq= 2.085Mz                                                                                                    | chlido = 90%W, cmd = 1.29 V<br>pápk= 1.92 V, freq= 5.00kHz                                                                                                    |
|                                                                                                    |                                                                                                    |                                                                                                    |                                                                                                    |
| 9) VSIM1 at C2212                                                                                                    | 10) SICIk at I2217                                                                                        | 11) SMPSCIk at [2308                                                                                                    | 12) RFCLK at J2851 & J2852                                                                                                    |
| chl: phph-3.16 V<br>chl: freg Hz                                                                                                    | chirds = 1.02 V, ms = 1.37 V<br>physe 2.04 V, Freq= 32.788z                                               | chl:dc = 900eV, me = 1.29 V<br>pipk= 2.21 V, frag= 2.40MHz                                                                                                    | chlide = 500mV, ms = 520mV<br>pkpk= 433mV, Excep 38.095z                                                                                                    |
| 2 - 4<br>4<br>CG 1.00 V- MB10.0w db1+                                                                                                    | 3                                                                                                    | 3                                                                                                    |                                                                                                    |
| 13) RFBusClk at J2833                                                                                                    | 14) RFBusDa at J2834                                                                                      | 15) RFBusEn1X at J2835                                                                                                    | 16) RX I/Q at J2828-2831                                                                                                    |
| chlido = 930mW, rms = 1.32 V<br>pkpk= 2.41 V, freq= 9.5309m                                                                                                    | chlido = 932nV, mm = 1.30 V<br>pkpk= 2.05 V, freq= 4.798Hz                                                | chl:dc = 444mV, ms = 927mV<br>pkpk= 2.06 V, freq= 291kHz                                                                                                    | chlido - 45%W, ms - 514aV<br>piple 755W, frage 526 Hz                                                                                                    |
| - m m m m                                                                                                    |                                                                                                    |                                                                                                    |                                                                                                    |
| 17) Camera(LK at 13302                                                                                                    | 18) CameraSDA at I2803                                                                                    | 19) CameraSCL at I2804                                                                                                    | 20) SDRAMCIk at 13001                                                                                                    |
| chlido = 9236V, ms = 1.30 V<br>pkpk= 2.10 V, free= 9.5549z                                                                                                    | ch1:do = 304eV, ma = 722.eV                                                                               | chlide - 913eV, ma - 1.20 V<br>nimie 1.97 V, frage 98, 101                                                                                                    | chlido - 61.6mV, mms - 799mV                                                                                                    |
| the start of parent strategies                                                                                                    |                                                                                                    | • • • • • • • • • • • • • • • • • • •                                                                                                    | DEDEM 2.27 V. ECOOM 113002                                                                                                    |
| 1 - A. Un (n (n (n (n (n (n (n (n (n (n (n (n (n                                                                                                    |                                                                                                    | M M PA PA M M PA PA PA PA PA                                                                                                    | Cic 5006* 1235.004 cht+                                                                                                    |
| 21) FlashClk at J3004                                                                                                    | 22) RFCLKEXT at L7561                                                                                     | m         m         m | 24) TXC GSM900 PL5 at L7011                                                                                                    |
| 1         0         0         0         0         0         0         0         0         0         0         0         0         0         0         0         0         0         0         0         0         0         0         0         0         0         0         0         0         0         0         0         0         0         0         0         0         0         0         0         0         0         0         0         0         0         0         0         0         0         0         0         0         0         0         0         0         0         0         0         0         0         0         0         0         0         0         0         0         0         0         0         0         0         0         0         0         0         0         0         0         0         0         0         0         0         0         0         0         0         0         0         0         0         0         0         0         0         0         0         0         0         0         0         0         0         0                                                                                                    | CE 10044 HEEDO.005 cht 4                                                                                  | M         M         M | Dear 1x V, 1x00 12000<br>A A A A A A A A A A A A A A A A A A A                                                                                                     |
| 1         1         1         1         1         1         1         1         1         1         1         1         1         1         1         1         1         1         1         1         1         1         1         1         1         1         1         1         1         1         1         1         1         1         1         1         1         1         1         1         1         1         1         1         1         1         1         1         1         1         1         1         1         1         1         1         1         1         1         1         1         1         1         1         1         1         1         1         1         1         1         1         1         1         1         1         1         1         1         1         1         1         1         1         1         1         1         1         1         1         1         1         1         1         1         1         1         1         1         1         1         1         1         1         1         1         1                                                                                                            | CII. 100% PEDIO.000 ch14<br>201 100% PEDIO.000 ch14<br>201 100% PEDIO.000 ch14<br>201 100% PEDIO.000 ch14 | M         M         M | 24) TXC GSM900 PL5 at L7011<br>CSL 25065 M35. Come chit<br>24) TXC GSM900 PL5 at L7011<br>CSL 25065 M35. Come chit<br>28) RX GSM1800 at L7501                                                                                                    |
| 21) FlashClk at J3004<br>District + 0500, ros = 1,57 y<br>at the second second seco | CIL 10044 PEDIO (See of 14                                                                                | M         M         M | 240 TAX 4 V. 100 14000<br>00 5000 10 10 10 10 10 10 10 10 10 10 10 10                                                                                                    |
| 21) FlashClk at J3004<br>at                                                                                                    | CIL 1004- 1000 at L7501                                                                                   | M         M         M | 24) TXC GSM900 PL5 at L7011<br>CG 5000* K95.00# abit<br>24) TXC GSM900 PL5 at L7011<br>CG 5000* K95.00# abit<br>24) TXC GSM900 PL5 at L7011<br>CG 5000* K95.00# abit<br>28) RX GSM1800 at L7501<br>CS 8000* K95.00# abit<br>28) RX GSM1800 at L7501<br>CS 8000* K95.00# abit<br>2000* K95.00# abit<br>2000* K95.00# |

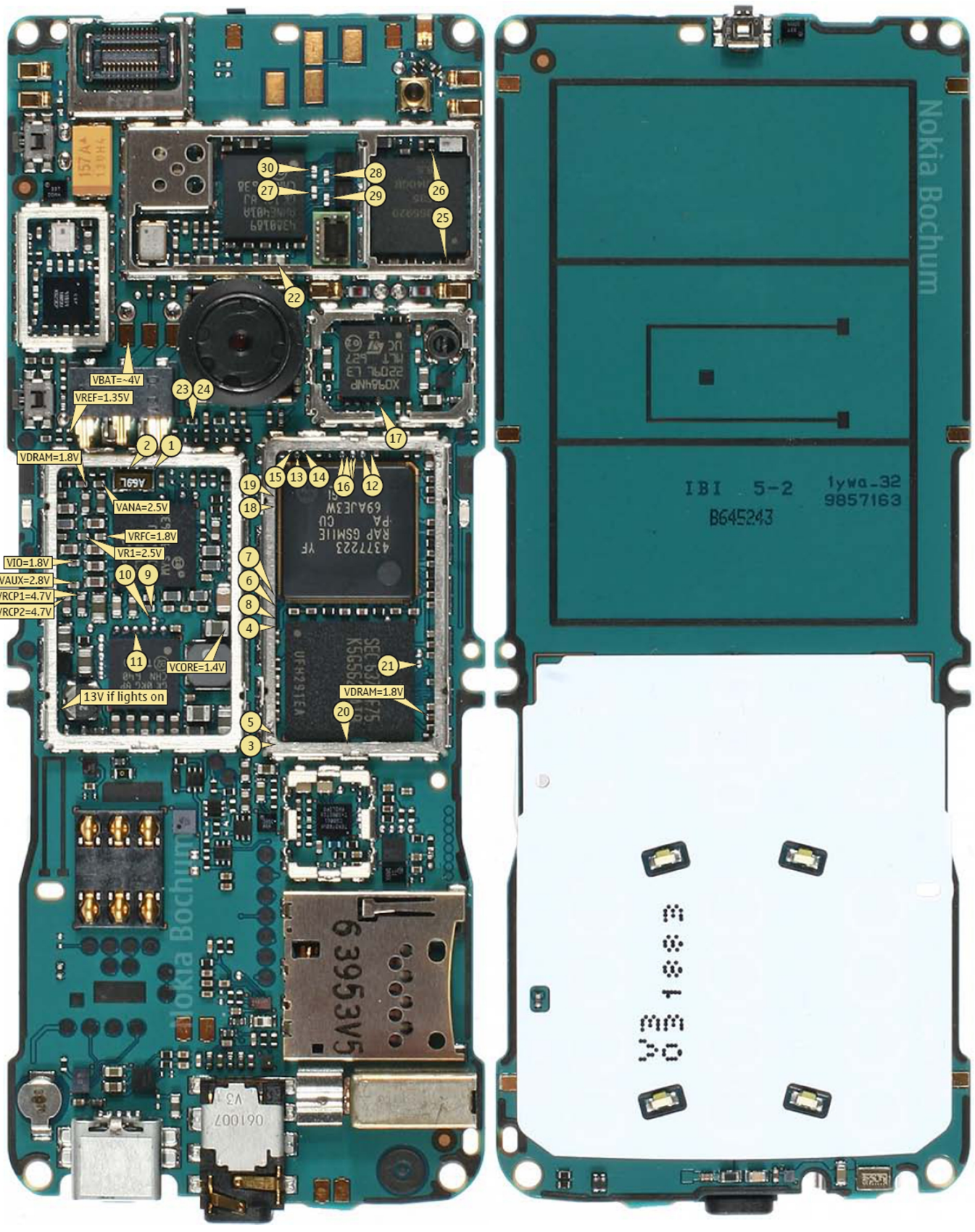

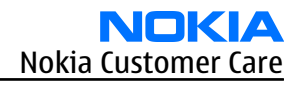

## **Component finder**

| B (2272 L5 (3300 P6 D3300 07 J2310 J3 J7500 T8 R2035 D5                                                                                                    | R6100 G7                |                 |                                                                                             | 4                                                | 5                                                                               | 6                             | 7 8                                                                                                    |                         |        | 9     | 8                    | 7       | 6          | 5               | 4        |
|----------------------------------------------------------------------------------------------------|-------------------------|-----------------|---------------------------------------------------------------------------------------------|--------------------------------------------------|---------------------------------------------------------------------------------|-------------------------------|----------------------------------------------------------------------------------------------------|-------------------------|--------|-------|----------------------|---------|------------|-----------------|----------|
| B2100 B6 (2273 K4 (3302 K4 E2001 D4 J2311 K3 L2000 A5 R2036 D5 B2101 T6 (2273 K4 (3302 K4 E2001 D4 J2312 K3 L2000 A5 R2044 H5 R2046 H5 R2046 L5 R2046 L5 R20 | R6102 H7                |                 |                                                                                             |                                                  |                                                                                 |                               |                                                                                                    |                         |        |       |                      |         |            |                 |          |
| C         C2200         M3         C2203         M4         C3303         O8         E2002         A0         J2313         K3         L2030         C5         R2444         E3           C         C2281         L2         C304         O8         E2002         A0         J2314         K3         L2030         C4         R2049         D4           C         C2281         L2         C304         O8         E2003         D4         J2314         K3         L2031         C4         R2049         D4           C         C2300         L4         C3040         O2000         D4         J2314         K3         L2031         C4         R2049         D4           Dagonal         L4         C3040         C2040         D4         J2314         K3         L2031         C4         R2049         D4                                                                                                    | R6104 G7                |                 |                                                                                             |                                                  | E7001                                                                           | C [2103] [2                   | 2106                                                                                                    |                         | $\cup$ | (0)   |                      |         | $\bigcirc$ | S2403           | Z2401    |
| C2000 AA C2300 JA C3305 06 E2010 A7 J2315 J3 E2032 D5 R2050 C4<br>C2001 A3 C2301 J4 C3306 08 E2070 P3 J2316 K2 L2033 D5 R2051 C5                                                                                                    | R7001 T8                | E5003C          | x1001                                                                                       |                                                  |                                                                                 |                               |                                                                                                    | DE7501                  |        | E2405 |                      |         |            |                 |          |
| C2002         AS         C2302         KS         C3307         08         E2071         P3         J2401         C2         L2034         D5         R2052         C4           C2008         C2         C2303         I3         G3308         N5         E2075         P4         J2402         C8         L2035         C5         R2070         E2                                                                                                    | R7002 18<br>R7501 R4    | EEGO1C BEA      | 2414 2413 - K<br>2414 2418 - K<br>2416 - K                                                  | 22405<br>202022419                               | BP101                                                                           |                               |                                                                                                    | DE7502                  | T      |       |                      |         |            |                 |          |
| C2030         E5         C2304         K4         C3309         N5         E2101         Q6         J2403         D2         L2102         Q7         R2071         N2           C2031         E5         C2305         I2         C3310         P6         E2102         Q9         J2404         D2         L2103         Q8         R2072         E4                                                                                                    | R7502 S5<br>R7503 Q5    | S2402           |                                                                                             | ° [7554                                          | E750]<br>[750] [7504 ]                                                          |                               | 27520 27523 S                                                                                                    |                         | C      |       |                      |         |            |                 |          |
| C2032         D5         C2306         I4         C3313         O8         E2103         U6         J2405         C8         L2104         A7         R2074         E5           C2033         E4         C2307         I4         C3314         P8         E2104         T6         I2406         C8         L2105         O2         R2100         H5                                                                                                    | R7505 R4                |                 | 3 (20)73                                                                                    | 67500                                            |                                                                                 | 2750 2<br>1750<br>1750        |                                                                                                    |                         | 5      |       |                      |         |            |                 |          |
| C2034 E4 C2309 I5 C6020 T2 E2105 U7 J2407 D8 L2106 02 R2101 H5<br>C2035 C5 C3312 I3 C6031 P1 E2106 T6 I2408 P8 L2202 M2 P2102 T5                                                                                                    | R7507 S5                | 22402           |                                                                                             | 2501 C7611 B                                     | N7505                                                                           | LING C                        | N75                                                                                                    | 20                      | R      |       |                      |         |            |                 |          |
| C2055 C5 C2512 IS C0052 R1 C2100 T0 J2400 D0 C2C202 H2 R2102 F5<br>C2040 H5 C2313 I3 C0052 P2 E2401 C9 J2409 C2 L2207 N4 R2103 T5<br>C2040 H5 C2313 I3 C0052 P2 E2401 C9 J2409 C2 L2207 N4 R2103 T5                                                                                                    | R7509 Q4                | 15001 E 25030   |                                                                                             | 27560,750<br>27503,750<br>27501,751<br>27501,751 | 20<br>20<br>20<br>20<br>20<br>20<br>20<br>20<br>20<br>20<br>20<br>20<br>20<br>2 | \$756£7563                    |                                                                                                    |                         |        |       |                      |         |            |                 |          |
| C2041         C3         C2314         J2         C6033         P2         E2402         C1         J2410         D2         L2208         N4         R2104         A8           C2042         D4         C2315         K2         G6034         P2         E2402         N1         J2411         D8         L2209         M5         R2105         A8                                                                                                    | R7510 Q8<br>R7522 Q8    |                 |                                                                                             | 3 3 C750                                         |                                                                                 | 7561                          | 752475237523                                                                                                    | 7503775107525           | Q      |       |                      |         |            |                 |          |
| C2043         C4         C2317         J2         C6035         P1         E2405         T9         J2412         C2         L2210         M5         R2106         N5           C2044         C4         C2403         N2         C6036         P2         E2407         N9         J2418         I5         L2211         M4         R2107         N5                                                                                                    | R7523 S8<br>R7560 Q6    | 8 NSC30         | 230763<br>+ 230763<br>+ 230763<br>+ 230763                                                  | 12305 S                                          |                                                                                 | E2101C                        | 15105 + + [151                                                                                                    | 20153 [00               |        |       |                      |         |            |                 |          |
| C2045 D5 C2404 T2 C6037 P2 E2506 T1 J2419 H5 L2212 M4 R2200 M2<br>C2046 C4 C2405 T4 C6038 01 E6001 T1 I2421 N2 L2270 L4 R2201 N2                                                                                                    | <b>S</b><br>S2401 01  □ |                 |                                                                                             |                                                  | ¥2200                                                                           | C3300                         | 0                                                                                                    | 13303                   | P      |       |                      |         |            |                 |          |
| C2047 C4 C2413 12 C6039 Q2 E6003 T1 J2428 J1 L2271 L4 R2202 M5<br>C2048 C3 C2414 T2 C6040 P2 E7000 U8 12429 N1 L2272 K4 R2203 M5                                                                                                    | 52402 S1                | 210 210 2       |                                                                                             | 1 .2075                                          |                                                                                 |                               | 03300                                                                                                    |                         |        |       |                      |         |            |                 |          |
| C2049 H5 C2415 T4 C6040 Q2 E7001 U5 J2429 H3 E2273 K4 R2205 H5<br>C2049 H5 C2415 T4 C6040 Q2 E7001 U5 J2430 L1 L2273 K4 R2204 M5                                                                                                    |                         | Sept 20         | x2070                                                                                       |                                                  | 4                                                                               |                               |                                                                                                    | 3306 3394               | 0      |       |                      |         |            |                 |          |
| C2050 D5 C2410 15 C0052 Q2 E7301 19 J2431 N9 L2301 14 R2203 H5<br>C2051 H5 C2417 T3 C6055 Q2 E7301 79 J2600 F5 L2302 J4 R2212 L4                                                                                                    | T6001 R1                | 243 2403 BS     | RECOG                                                                                       | 2011<br>2011<br>2001<br>2001<br>2001             | 200 200 200 200 200 200 200 200 200 200                                         |                               |                                                                                                    | 201                     | NI     | E2407 |                      |         |            |                 |          |
| C2052         C5         C2418         T3         C6100         G7         E7503         U8         J2803         M6         L2304         J2         R2213         N3           C2071         Q3         C2700         H2         C6101         H6         F         J2804         M6         L2305         I3         R2216         N3                                                                                                    | T6002 P1   \            |                 |                                                                                             | ब<br>ब                                           | 4                                                                               |                               |                                                                                                    | 2007                    |        |       |                      |         |            |                 |          |
| C2073 S2 C2701 H2 C6102 G7 F2000 A5 J2828 N7 L2306 I3 R2250 N2<br>C2074 L2 C2800 L8 C6103 G7 G J2829 N7 L2402 T3 R2251 N2                                                                                                    | T6004 Q1<br>T6005 Q2    | E2205:<br>52079 |                                                                                             |                                                  |                                                                                 | - 15801<br>- 15801            |                                                                                                    | 2814<br>2803<br>2803    | M      |       |                      |         |            |                 |          |
| C2076 04 C2801 N8 C6104 H6 G2200 C2 J2830 N7 L2403 J2 R2303 H3<br>C2077 M2 C2802 M8 C6105 G6 G7500 S4 I2831 N7 L2404 T3 R2400 G4                                                                                                    | T7501 R3                |                 | C2201                                                                                       | 26 00 20 20 20 20 20 20 20 20 20 20 20 20        | 12202                                                                           | 029                           | 00                                                                                                    | 2003                    |        |       |                      |         |            |                 |          |
| C2078 M2 C2803 L8 C6106 H6 G7501 Q3 J2833 N6 L2405 Q2 R2406 N2 C2078 F4 C2804 N8 C6107 H6 L 12834 N6 L3200 G8 R2407 H5                                                                                                    |                         | C2281           | ] C5556 122                                                                                 |                                                  | 71 4227022                                                                      | - 42212<br>- 42220<br>- 42221 |                                                                                                    | 22603<br>22603          |        |       |                      |         |            |                 |          |
| C2079 E4 C2004 No C101 No J J2034 No L3200 G6 R2407 H3<br>C2080 E4 C2805 K6 C108 H6 J1000 E4 J2835 N6 L3200 G6 R2407 H3                                                                                                    | V2401 H4                | 22              |                                                                                             | 2222<br>20 L2272 L2273                           |                                                                                 | - 10012<br>- 12214<br>- 12214 |                                                                                                    | 12603<br>12603<br>12610 |        |       |                      |         |            |                 |          |
| C2100 G5 C2807 N8 C6109 G6 J1001 E4 J2851 N7 C3303 P8 R2418 H4<br>C2101 F5 C2808 M8 C7000 U8 J2000 A6 J2852 N7 L3304 09 R2419 H5                                                                                                    | V2402 G5<br>V2405 G4    |                 |                                                                                             |                                                  | 2302<br>2302                                                                    | 22811228187900012301          | 33014R3004 2819 2819<br>.3006                                                                                                    |                         | K      |       |                      |         |            |                 |          |
| C2102         H5         C2809         M8         C7001         T8         J2001         D4         J3000         I7         L6030         Q2         R2421         K2           C2103         01         C2810         K8         C7010         N5         J2003         D4         J3001         I7         L6031         Q2         R2422         G5                                                                                                    | V2406 G6<br>V2407 C6    |                 | R3 + 2309                                                                                   | 123                                              |                                                                                 |                               | -3006.<br>                                                                                                    |                         |        | Q     | _                    |         |            | UP              |          |
| C2104         O2         C2811         K6         C7011         N4         J2006         E5         J3002         L6         L6032         Q1         R2423         G5           C2200         M5         C2812         L8         C7012         N5         J2007         D2         J3003         17         L6077         R2         R2424         I4                                                                                                    | V2409 C4                |                 | 2304                                                                                        | E200                                             | $\leq   $                                                                       | 00 D30                        | 000                                                                                                    |                         | J      |       | S24                  | 7       | (          | )               |          |
| C2201 M2 C2813 N6 C7013 N4 J2008 D3 J3004 J8 L6100 G7 R2425 G4<br>C2202 N2 C2814 M8 C7501 S5 I2009 D3 I3005 I8 L6101 H6 R2426 N9                                                                                                    | V2411 H4<br>V2412 M1 T  |                 |                                                                                             | C2301<br>C2301<br>C2301<br>C2301                 | 62329                                                                           |                               |                                                                                                    |                         | Т      |       |                      |         | $\frown$   | > <             | $\frown$ |
| C2203 M4 C2815 K8 C7502 Q5 J2010 A7 J3006 K7 L7010 N5 R2427 L1<br>C2204 M4 C2816 K8 C7503 Q4 L2070 R3 J3100 H9 L7011 N4 R2430 G4                                                                                                    | V2413 M9                | <u>§</u>        | 2306                                                                                        | 202 .                                            |                                                                                 |                               | - +  <br>                                                                                                    |                         |        |       |                      |         | LEFT       | 52400           | RIGHT    |
| C2205 M4 C2818 K6 C7504 S5 J2071 P3 J3101 H9 L7500 S6 P3004 L8                                                                                                    | X1001 U3                |                 | 2700<br>22700                                                                               |                                                  |                                                                                 |                               | <sup>2</sup> = =<br>+ +610<br>€ = =<br>€ = =<br>€ =<br>€                                                                                                    |                         | н      |       | 0                    | 6)      | (          |                 |          |
| C2206 H4 C2819 K6 C7505 Q4 J2072 P4 J3102 G9 C7505 K2804 L8<br>C2207 N2 C2820 N6 C7505 Q4 J2074 P3 J3103 G9 L7502 Q5 R3000 J6                                                                                                    | X2000 A7<br>X2002 B3    |                 |                                                                                             | Z2400                                            |                                                                                 |                               |                                                                                                    |                         |        |       |                      |         |            | DOWN            |          |
| C2208 N3 C2821 N6 C7507 Q4 J2075 P4 J3104 G9 L7503 Q8 R3002 L8<br>C2209 N3 C2831 N7 C7508 Q5 J2101 Q7 J3105 G9 L7504 R6 R3003 K6                                                                                                    | X2030 BS<br>X2060 A3 G  |                 | X2700                                                                                       | 240(1242)                                        | V2402                                                                           | SS 51076104                   | 5101<br>55102<br>55100<br>55100<br>55100<br>55100<br>55100<br>55100<br>55102<br>55102<br>5510<br>5510<br>5510<br>55102<br>55102<br>55102<br>55102 | 200 Sec. 1              | G      |       |                      |         | 翩          |                 |          |
| C2210         K3         C3000         I6         C7509         R4         J2102         Q8         J3106         G9         L7505         R6         R3004         K7           C2211         K3         C3001         J6         C7511         R4         J2204         M4         J3107         G9         L7515         S4         R3200         G8                                                                                                    | X2070 03<br>X2700 G3    |                 |                                                                                             |                                                  | E2100 (0)<br>E2101 (N)                                                          |                               | 1320                                                                                                    |                         |        |       | $\left( \right)$     |         | (          | $\frown$        | \        |
| C2212 K3 G3002 J6 C7513 Q4 J2205 M4 J3112 E3 L7561 Q6 R3201 H8<br>C2213 L3 G3003 K8 C7515 S4 J2206 J6 J3113 E3 M R3202 H8                                                                                                    | X3200 E7                |                 | 5 5 5                                                                                       | <u>6</u>                                         |                                                                                 | 8                             |                                                                                                    |                         | F      |       |                      | 413     |            | 52410           | )        |
| C2214 L2 C3004 K8 C7516 S4 J2207 K6 J3114 E3 M2100 C8 R3203 H7<br>C2215 L2 C3005 L8 C7518 05 L2209 L6 J3115 E2 N R3204 H7                                                                                                    | X7000 T8                | 8               | +<br>+<br>+<br>+<br>+<br>+<br>+<br>+<br>+<br>+<br>+<br>+<br>+<br>+<br>+<br>+<br>+<br>+<br>+ |                                                  |                                                                                 |                               |                                                                                                    | Γ                       |        |       |                      | $\leq$  | (          | $\succ$         | ١        |
| C2216 L2 C3006 18 C7520 58 J2210 M4 J3116 E3 N2030 D5 R3205 68                                                                                                    | Z2001 C2                | 23              |                                                                                             | +J1000 2203                                      |                                                                                 |                               | 1300                                                                                                    |                         |        |       | ( s                  | 418     |            | 52414           | )        |
| (2211) HS (3007) J6 (7521) S6 J2212 (10) J5117 (15) H2051 (3) H3200 (40)<br>(2219) M2 (3008) J8 (7522) Q8 J2213 (K6) J3200 (68) N2300 J3 R3300 P7                                                                                                    | Z2400 H4<br>Z2401 U4    |                 | + + + +                                                                                     |                                                  | 12050<br>12053 12032<br>12033 12032                                             |                               |                                                                                                    |                         |        | jie.  | +                    | $\prec$ |            | $\succ \prec$   |          |
| C2220         K3         C3009         IB         C7523         SB         J2214         K6         J3201         GB         N2301         J2         R3301         P8           C2221         K2         C3010         N5         C7524         Q7         J2215         K6         J3202         G7         N2401         G5         R3305         O7                                                                                                    | Z2402 R2<br>Z2700 H2    |                 |                                                                                             | R042244                                          |                                                                                 |                               |                                                                                                    |                         |        |       | - 00<br>- 00<br>- 00 | 411 )   | (          | S2408           | )        |
| C2222         K2         C3013         K7         C7525         Q9         J2216         K4         J3203         G8         N3200         G8         R3306         P7           C2223         L4         C3014         K7         C7560         R3         J2217         K4         J3300         P8         N3300         08         R3307         P7                                                                                                    | Z6030 R2<br>Z7001 T8    |                 | 2007<br>C2048<br>N2031                                                                      |                                                  |                                                                                 |                               | W2500                                                                                                    |                         | С      | E240i |                      | $\prec$ |            | $\succ$         | dia no   |
| C2224 M4 C3100 E2 C7561 R4 J2218 K4 J3301 O6 N3301 O6 R3312 I8<br>C2225 M2 C3115 07 C7562 06 J2219 I6 I3302 07 N6030 P2 R3313 I8                                                                                                    | Z7002 T8                |                 | <u>AGE 201</u>                                                                              | 2047                                             |                                                                                 |                               |                                                                                                    |                         |        |       | + ( s                | (16)    |            | 52420           | -        |
| C2226 L2 C3116 07 C7563 05 J2220 L6 J6001 S2 N6100 H7 R3314 06                                                                                                    | Z7503 Q6                |                 | X5005                                                                                       |                                                  | x2030                                                                           | 1 82000                       |                                                                                                    | $\sum 0$                | B      |       |                      |         |            | $\bigcirc$      |          |
| C2228 L2 C301 H8 C755 Q5 J2222 D2 J6100 H7 N750 R8 R6020 T2                                                                                                    | Z7520 S7                |                 |                                                                                             | $h \downarrow$                                   |                                                                                 | 2000 2010                     | B2100                                                                                                    | P                       |        |       | <u> शाम</u><br>(     | 2104    | F200       | [ F5000 [ C5005 |          |
| Image: Construction of the state of the state o                        | A                       | Bottom          |                                                                                             |                                                  |                                                                                 |                               |                                                                                                    |                         | A      | Тор   |                      |         |            |                 |          |
| C2232         L2         C3204         H7         D2200         L3         J2307         Q3         J6104         H7         R2008         C2         R6032         P2           C2270         L5         C3210         68         D2800         L7         J2308         K3         J6105         H7         R2033         E5         R6034         Q2                                                                                                    |                         | 1 2             | З                                                                                           | 4                                                | 5                                                                               | 6 '                           | 7 8                                                                                                    | 3 9                     |        | 9     | 8                    | 7       | 6          | 5               | 4        |
| C2271 L5 C3211 D8 D3000 J7 J2309 J3 J6106 H7 R2034 E5 R6037 Q1                                                                                                    |                         |                 |                                                                                             |                                                  |                                                                                 |                               |                                                                                                    |                         |        |       |                      |         |            |                 |          |

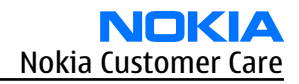

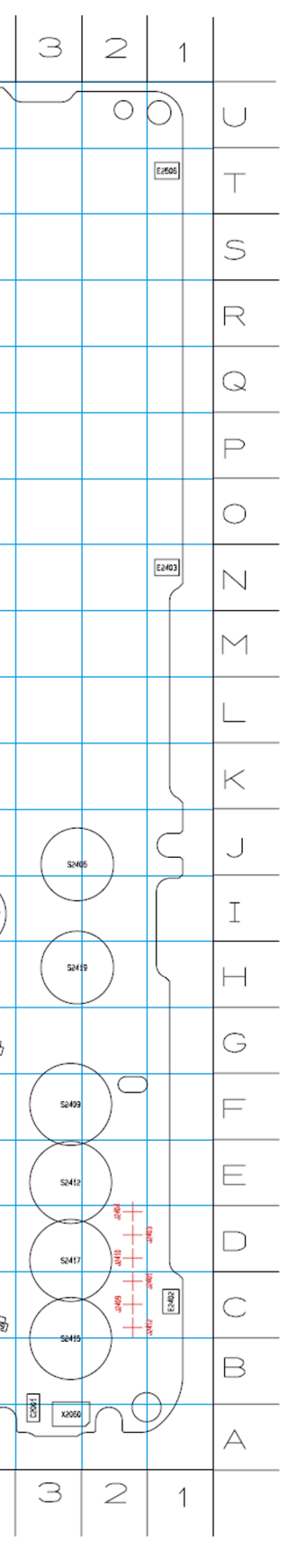

RM-217; RM-222 Schematics

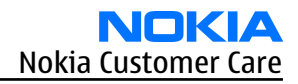

Nokia Customer Care

## Glossary

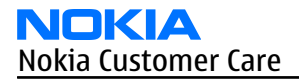

(This page left intentionally blank.)

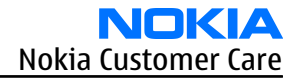

| A/D-converter | Analog-to-digital converter                                             |
|---------------|-------------------------------------------------------------------------|
| ACI           | Accessory Control Interface                                             |
| ADC           | Analog-to-digital converter                                             |
| ADSP          | Application DPS (expected to run high level tasks)                      |
| AGC           | Automatic gain control (maintains volume)                               |
| ALS           | Ambient light sensor                                                    |
| AMSL          | After Market Service Leader                                             |
| ARM           | Advanced RISC Machines                                                  |
| ARPU          | Average revenue per user (per month or per year)                        |
| ASIC          | Application Specific Integrated Circuit                                 |
| ASIP          | Application Specific Interface Protector                                |
| B2B           | Board to board, connector between PWB and UI board                      |
| BB            | Baseband                                                                |
| BC02          | Bluetooth module made by CSR                                            |
| BIQUAD        | Bi-quadratic ,type of filter function)                                  |
| BSI           | Battery Size Indicator                                                  |
| BT            | Bluetooth                                                               |
| CBus          | MCU controlled serial bus connected to UPP_WD2,UEME and Zocus           |
| ССР           | Compact Camera Port                                                     |
| CDSP          | Cellular DSP (expected to run at low levels)                            |
| CLDC          | Connected limited device configuration                                  |
| CMOS          | Complimentary metal-oxide semiconductor circuit (low power consumption) |
| COF           | Chip on Foil                                                            |
| COG           | Chip on Glass                                                           |
| CPU           | Central Processing Unit                                                 |
| CSR           | cambridge silicon radio                                                 |
| CSTN          | Color Super Twisted Nematic                                             |
| CTSI          | Clock Timing Sleep and interrupt block of Tiku                          |
| CW            | Continuous wave                                                         |
| D/A-converter | Digital-to-analouge converter                                           |
| DAC           | Digital-to-analouge converter                                           |
| DBI           | Digital Battery Interface                                               |
| DBus          | DSP controlled serial bus connected between UPP_WD2 and Helgo           |
| DCT-4         | Digital Core Technology                                                 |
| DMA           | Direct memory access                                                    |
| DP            | Data Package                                                            |

| DPLL     | Digital Phase Locked Loop                                                       |
|----------|---------------------------------------------------------------------------------|
| DSP      | Digital Signal Processor                                                        |
| DtoS     | Differential to Single ended                                                    |
| EDGE     | Enhanced data rates for global/GSM evaluation                                   |
| EGSM     | Extended GSM                                                                    |
| EM       | Energy management                                                               |
| EMC      | Electromagnetic compability                                                     |
| EMI      | Electromagnetic interference                                                    |
| ESD      | Electrostatic discharge                                                         |
| FCI      | Functional cover interface                                                      |
| FPS      | Flash Programming Tool                                                          |
| FR       | Full rate                                                                       |
| FSTN     | Film compensated super twisted nematic                                          |
| GND      | Ground, conductive mass                                                         |
| GPIB     | General-purpose interface bus                                                   |
| GPRS     | General Packet Radio Service                                                    |
| GSM      | Group Special Mobile/Global System for Mobile communication                     |
| HF       | Hands free                                                                      |
| HFCM     | Handsfree Common                                                                |
| HS       | Handset                                                                         |
| HSCSD    | High speed circuit switched data (data transmission connection faster than GSM) |
| HW       | Hardware                                                                        |
| I/0      | Input/Output                                                                    |
| IBAT     | Battery current                                                                 |
| IC       | Integrated circuit                                                              |
| ICHAR    | Charger current                                                                 |
| IF       | Interface                                                                       |
| IHF      | Integrated hands free                                                           |
| IMEI     | International Mobile Equipment Identity                                         |
| IR       | Infrared                                                                        |
| IrDA     | Infrared Data Associasion                                                       |
| ISA      | Intelligent software architecture                                               |
| JPEG/JPG | Joint Photographic Experts Group                                                |
| LCD      | Liquid Crystal Display                                                          |
| LDO      | Low Drop Out                                                                    |
| LED      | Light-emitting diode                                                            |

| LPRF          | Low Power Radio Frequency                                                                     |
|---------------|-----------------------------------------------------------------------------------------------|
| МСИ           | Micro Controller Unit (microprocessor)                                                        |
| МСИ           | Multiport control unit                                                                        |
| MIC, mic      | Microphone                                                                                    |
| MIDP          | Mobile Information Device Profile                                                             |
| MIN           | Mobile identification number                                                                  |
| MIPS          | Million instructions per second                                                               |
| ММС           | Multimedia card                                                                               |
| MMS           | Multimedia messaging service                                                                  |
| NTC           | Negative temperature coefficient, temperature sensitive resistor used as a temperature sensor |
| ОМА           | Object management architechture                                                               |
| ОМАР          | Operations, maintenance, and administartion part                                              |
| Opamp         | Operational Amplifier                                                                         |
| РА            | Power amplifier                                                                               |
| PDA           | Pocket Data Application                                                                       |
| PDA           | Personal digital assistant                                                                    |
| PDRAM         | Program/Data RAM (on chip in Tiku)                                                            |
| Phoenix       | Software tool of DCT4.x                                                                       |
| PIM           | Personal Information Management                                                               |
| PLL           | Phase locked loop                                                                             |
| РМ            | (Phone) Permanent memory                                                                      |
| PUP           | General Purpose IO (PIO), USARTS and Pulse Width Modulators                                   |
| PURX          | Power-up reset                                                                                |
| PWB           | Printed Wiring Board                                                                          |
| PWM           | Pulse width modulation                                                                        |
| RC-filter     | Resistance-Capacitance filter                                                                 |
| RF            | Radio Frequency                                                                               |
| RF PopPort TM | Reduced function PopPortTM interface                                                          |
| RFBUS         | Serial control Bus For RF                                                                     |
| RSK           | Right Soft Key                                                                                |
| RS-MMC        | Reduced size Multi Media Card                                                                 |
| RSSI          | Receiving signal strength indicator                                                           |
| RST           | Reset Switch                                                                                  |
| RTC           | Real Time Clock (provides date and time)                                                      |
| RX            | Radio Receiver                                                                                |

| SARAM      | Single Access RAM                                                          |
|------------|----------------------------------------------------------------------------|
| SAW filter | Surface Acoustic Wave filter                                               |
| SDRAM      | Synchronous Dynamic Random Access Memory                                   |
| SID        | Security ID                                                                |
| SIM        | Subscriber Identity Module                                                 |
| SMPS       | Switched Mode Power Supply                                                 |
| SNR        | Signal-to-noice ratio                                                      |
| SPR        | Standard Product requirements                                              |
| SRAM       | Static random access memory                                                |
| STI        | Serial Trace Interface                                                     |
| SW         | Software                                                                   |
| SWIM       | Subscriber/Wallet Identification Module                                    |
| ТСХО       | Temperature controlled Oscillator                                          |
| Tiku       | Finnish for Chip, Successor of the UPP, Official Tiku3G                    |
| ТХ         | Radio Transmitter                                                          |
| UART       | Universal asynchronous receiver/transmitter                                |
| UEME       | Universal Energy Management chip (Enhanced version)                        |
| UEMEK      | See UEME                                                                   |
| UI         | User Interface                                                             |
| UPP        | Universal Phone Processor                                                  |
| UPP_WD2    | Communicator version of DCT4 system ASIC                                   |
| USB        | Universal Serial Bus                                                       |
| VBAT       | Battery voltage                                                            |
| VCHAR      | Charger voltage                                                            |
| VCO        | Voltage controlled oscillator                                              |
| VCTCXO     | Voltage Controlled Temperature Compensated Crystal Oscillator              |
| VCXO       | Voltage Controlled Crystal Oscillator                                      |
| Vр-р       | Peak-to-peak voltage                                                       |
| VSIM       | SIM voltage                                                                |
| WAP        | Wireless application protocol                                              |
| WD         | Watchdog                                                                   |
| XHTML      | Extensible hypertext markup language                                       |
| Zocus      | Current sensor, (used to monitor the current flow to and from the battery) |

## www.s-manuals.com